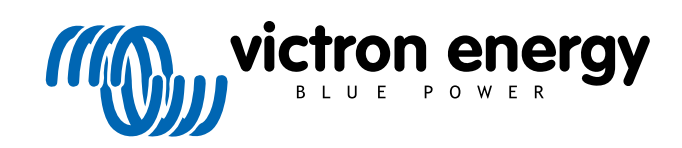

DEUTSCH

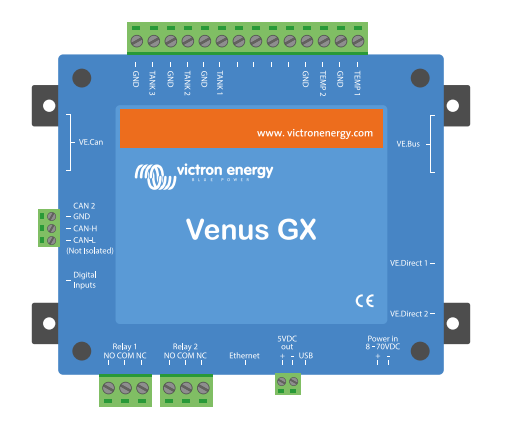

# **Venus GX Handbuch**

Rev 36 - 09/2024 Diese Handbuch ist auch im HTML5-Format verfügbar.

# Inhaltsverzeichnis

| Einführung                                                                                                    |                                                                                                    |
|----------------------------------------------------------------------------------------------------|----------------------------------------------------------------------------------------------------|
|                                                                                                    | vo                                                                                                    |
| 2.1. Was ist das venus G.<br>2.2. Lieferumfang                                                                                                    | λ <i>(</i>                                                                                                    |
|                                                                                                    |                                                                                                    |
| nstallation                                                                                                    |                                                                                                    |
| 3.1. Venus GX – Übersich                                                                                                    | t der Anschlüsse                                                                                                    |
| 3.2 Montageoptionen und                                                                                                    | l Zubehör                                                                                                    |
| 3.3 Stromyersorgung des                                                                                                    | Venus GX                                                                                                    |
| 3.4. Relais-Verbindungen                                                                                                    |                                                                                                    |
|                                                                                                    |                                                                                                    |
| Copplung von Victron-Prod                                                                                                    | ukten                                                                                                    |
| 4.1. VE.Bus Multis/Quattr                                                                                                    | os/Wechselrichter                                                                                                    |
| 4.2. Überwachung der We                                                                                                    | chselstromlast                                                                                                    |
| 4.3. Batteriemonitore, MP                                                                                                    | PTs und Smart IP43-Ladegeräte mit einem VE.Direct-Anschluss                                                                                                    |
|                                                                                                    |                                                                                                    |
| 4.5 VE Can-Schnittetollor                                                                                                    | ٠                                                                                                    |
| 4.6 Wecheelrichter DC                                                                                                    | lulti RS und MPPT RS                                                                                                    |
| 4 7 BMV-600 Sprip                                                                                                    |                                                                                                    |
| 4.8 DC Link Box                                                                                                    |                                                                                                    |
| 4.9. VE Can Resistive Tar                                                                                                    | ksender-Adapter                                                                                                    |
| 4.10. Anschließen eines (                                                                                                    | GX Tank 140                                                                                                    |
| 4.11. Anschluss von draht                                                                                                    | gebundenen Temperatursensoren von Victron                                                                                                    |
| 4.12. Victron Energy Mete                                                                                                    | й<br>VM-3Р75СТ                                                                                                    |
| 4.13. EV Charaina Station                                                                                                    |                                                                                                    |
| 5.1. Anschließen eines P                                                                                                    | n Nicht-Victron-Produkten                                                                                                    |
| 5.1. Anschließen eines P<br>5.2. Anschließen eines U<br>5.3. Anschließen eines U<br>5.3. Anschluss eines NME                                                                                                    | n Nicht-Victron-Produkten<br>/-Inverters<br>SB-GPS<br>A 2000-GPS-Gerätes                                                                                                    |
| 5.1. Anschließen eines P<br>5.2. Anschließen eines P<br>5.3. Anschließen eines U<br>5.3. Anschluss eines NME<br>5.4. Anschließen eines Fi                                                                                                    | n Nicht-Victron-Produkten<br>/-Inverters<br>SB-GPS<br>A 2000-GPS-Gerätes<br>scher-Panda-Generators                                                                                                    |
| <ul> <li>Anschluss von unterstützte</li> <li>5.1. Anschließen eines P</li> <li>5.2. Anschließen eines US</li> <li>5.3. Anschluss eines NME</li> <li>5.4. Anschließen eines Fis</li> <li>5.5. Anschluss von Tankfü</li> </ul>                                                                                                    | n Nicht-Victron-Produkten                                                                                                    |
| <ul> <li>Anschluss von unterstützte</li> <li>5.1. Anschließen eines P</li> <li>5.2. Anschließen eines US</li> <li>5.3. Anschluss eines NME</li> <li>5.4. Anschließen eines Fi</li> <li>5.5. Anschluss von Tankfü</li> <li>5.6. Erhöhen Sie die Anze</li> </ul>                                                                                                    | n Nicht-Victron-Produkten                                                                                                    |
| 5.1. Anschließen eines P<br>5.2. Anschließen eines V<br>5.3. Anschließen eines V<br>5.3. Anschluss eines NME<br>5.4. Anschließen eines Fi<br>5.5. Anschluss von Tankfü<br>5.6. Erhöhen Sie die Anza<br>5.6.1. Einführung                                                                                                    | n Nicht-Victron-Produkten                                                                                                    |
| <ul> <li>Anschluss von unterstützte</li> <li>5.1. Anschließen eines P</li> <li>5.2. Anschließen eines US</li> <li>5.3. Anschluss eines NME</li> <li>5.4. Anschließen eines Fi</li> <li>5.5. Anschluss von Tankfü</li> <li>5.6. Erhöhen Sie die Anza</li> <li>5.6.1. Einführung</li> <li>5.6.2. Voraussetzu</li> </ul>                                                                                                    | n Nicht-Victron-Produkten                                                                                                    |
| <ul> <li>Anschluss von unterstützte</li> <li>5.1. Anschließen eines PV</li> <li>5.2. Anschließen eines US</li> <li>5.3. Anschluss eines NME</li> <li>5.4. Anschließen eines Fii</li> <li>5.5. Anschluss von Tankfü</li> <li>5.6. Erhöhen Sie die Anza</li> <li>5.6.1. Einführung</li> <li>5.6.2. Voraussetzu</li> <li>5.6.3. Konfiguration</li> </ul>                                                                                                    | n Nicht-Victron-Produkten                                                                                                    |
| <ul> <li>Anschluss von unterstützte</li> <li>5.1. Anschließen eines PV</li> <li>5.2. Anschließen eines US</li> <li>5.3. Anschluss eines NME</li> <li>5.4. Anschließen eines Fi</li> <li>5.5. Anschluss von Tankfü</li> <li>5.6. Erhöhen Sie die Anza</li> <li>5.6.1. Einführung</li> <li>5.6.2. Voraussetzu</li> <li>5.6.3. Konfiguration</li> <li>5.7. Anschluss von NMEA</li> <li>5.8 Monoka Blueteett</li> </ul>                                                                                                    | n Nicht-Victron-Produkten                                                                                                    |
| <ul> <li>Anschluss von unterstützte</li> <li>5.1. Anschließen eines PV</li> <li>5.2. Anschließen eines US</li> <li>5.3. Anschluss eines NME</li> <li>5.4. Anschließen eines Fi</li> <li>5.5. Anschluss von Tankfü</li> <li>5.6. Erhöhen Sie die Anza</li> <li>5.6.1. Einführung</li> <li>5.6.2. Voraussetzu</li> <li>5.6.3. Konfiguration</li> <li>5.7. Anschluss von NMEA</li> <li>5.8. Mopeka Bluetooth-Ul</li> <li>5.8.1 Installation</li> </ul>                                                                                                    | n Nicht-Victron-Produkten                                                                                                    |
| <ul> <li>Anschluss von unterstützter</li> <li>5.1. Anschließen eines PV</li> <li>5.2. Anschließen eines US</li> <li>5.3. Anschluss eines NME</li> <li>5.4. Anschließen eines Fit</li> <li>5.5. Anschluss von Tankfü</li> <li>5.6. Erhöhen Sie die Anza</li> <li>5.6.1. Einführung</li> <li>5.6.2. Voraussetzu</li> <li>5.6.3. Konfiguration</li> <li>5.7. Anschluss von NMEA</li> <li>5.8. Mopeka Bluetooth-UI</li> <li>5.8.1. Installation</li> <li>5.8.2 Konfiguration</li> </ul>                                                                                                    | n Nicht-Victron-Produkten                                                                                                    |
| nschluss von unterstützte<br>5.1. Anschließen eines PV<br>5.2. Anschließen eines US<br>5.3. Anschluss eines NME<br>5.4. Anschließen eines Fi<br>5.5. Anschluss von Tankfü<br>5.6. Erhöhen Sie die Anza<br>5.6.1. Einführung<br>5.6.2. Voraussetzu<br>5.6.3. Konfiguration<br>5.7. Anschluss von NMEA<br>5.8. Mopeka Bluetooth-UI<br>5.8.1. Installation .<br>5.8.2. Konfiguration<br>5.8.3. Überwachun                                                                                                    | n Nicht-Victron-Produkten                                                                                                    |
| <ul> <li>Anschluss von unterstützter</li> <li>5.1. Anschließen eines PV</li> <li>5.2. Anschließen eines US</li> <li>5.3. Anschluss eines NME</li> <li>5.4. Anschließen eines Fi</li> <li>5.5. Anschluss von Tankfü</li> <li>5.6. Erhöhen Sie die Anza</li> <li>5.6.1. Einführung</li> <li>5.6.2. Voraussetzu</li> <li>5.6.3. Konfiguration</li> <li>5.7. Anschluss von NMEA</li> <li>5.8. Mopeka Bluetooth-UI</li> <li>5.8.1. Installation .</li> <li>5.8.2. Konfiguration</li> <li>5.8.3. Überwachun</li> <li>5.9. Drahtlose Bluetooth-U</li> </ul>                                                                                                    | n Nicht-Victron-Produkten                                                                                                    |
| nschluss von unterstützte<br>5.1. Anschließen eines PV<br>5.2. Anschließen eines US<br>5.3. Anschluss eines NME<br>5.4. Anschließen eines Fi<br>5.5. Anschluss von Tankfü<br>5.6. Erhöhen Sie die Anza<br>5.6.1. Einführung<br>5.6.2. Voraussetzu<br>5.6.3. Konfiguration<br>5.7. Anschluss von NMEA<br>5.8. Mopeka Bluetooth-UI<br>5.8.1. Installation .<br>5.8.2. Konfiguration<br>5.8.3. Überwachun<br>5.9. Drahtlose Bluetooth<br>5.10. Anschluss von IMT                                                                                                    | n Nicht-Victron-Produkten                                                                                                    |
| nschluss von unterstützte<br>5.1. Anschließen eines PV<br>5.2. Anschließen eines US<br>5.3. Anschluss eines NME<br>5.4. Anschließen eines Fi<br>5.5. Anschluss von Tankfü<br>5.6. Erhöhen Sie die Anza<br>5.6.1. Einführung<br>5.6.2. Voraussetzu<br>5.6.3. Konfiguration<br>5.7. Anschluss von NMEA<br>5.8. Mopeka Bluetooth-UI<br>5.8.1. Installation .<br>5.8.2. Konfiguration<br>5.8.3. Überwachun<br>5.9. Drahtlose Bluetooth<br>5.10. Anschluss von IMT<br>5.10.1. Datenvisua                                                                                                    | n Nicht-Victron-Produkten                                                                                                    |
| nschluss von unterstützte<br>5.1. Anschließen eines PV<br>5.2. Anschließen eines US<br>5.3. Anschluss eines NME<br>5.4. Anschließen eines Fi<br>5.5. Anschluss von Tankfü<br>5.6. Erhöhen Sie die Anza<br>5.6.1. Einführung<br>5.6.2. Voraussetzu<br>5.6.3. Konfiguration<br>5.7. Anschluss von NMEA<br>5.8. Mopeka Bluetooth-UI<br>5.8.1. Installation .<br>5.8.2. Konfiguration<br>5.8.3. Überwachun<br>5.9. Drahtlose Bluetooth-1<br>5.10. Anschluss von IMT-<br>5.10.1. Datenvisua<br>5.11. Unterstützung Gene                                                                                                    | n Nicht-Victron-Produkten                                                                                                    |
| nschluss von unterstützte<br>5.1. Anschließen eines PV<br>5.2. Anschließen eines US<br>5.3. Anschluss eines NME<br>5.4. Anschließen eines Fi<br>5.5. Anschluss von Tankfü<br>5.6. Erhöhen Sie die Anza<br>5.6.1. Einführung<br>5.6.2. Voraussetzu<br>5.6.3. Konfiguration<br>5.7. Anschluss von NMEA<br>5.8. Mopeka Bluetooth-UI<br>5.8.1. Installation .<br>5.8.2. Konfiguration<br>5.8.3. Überwachun<br>5.9. Drahtlose Bluetooth-1<br>5.10. Anschluss von IMT<br>5.10.1. Datenvisua<br>5.11. Unterstützung Gene<br>5.12. Unterstützung für Ti                                                                                                    | n Nicht-Victron-Produkten                                                                                                    |
| nschluss von unterstützter<br>5.1. Anschließen eines PV<br>5.2. Anschließen eines US<br>5.3. Anschluss eines NME<br>5.4. Anschließen eines Fi<br>5.5. Anschluss von Tankfü<br>5.6. Erhöhen Sie die Anza<br>5.6.1. Einführung<br>5.6.2. Voraussetzu<br>5.6.3. Konfiguration<br>5.7. Anschluss von NMEA<br>5.8. Mopeka Bluetooth-UI<br>5.8.1. Installation .<br>5.8.2. Konfiguration<br>5.8.3. Überwachun<br>5.9. Drahtlose Bluetooth-I<br>5.10. Anschluss von IMT-<br>5.10.1. Datenvisua<br>5.11. Unterstützung Gene<br>5.12. Unterstützung für Ti<br>5.13. Lesen von generisch                                                                                                    | n Nicht-Victron-Produkten                                                                                                    |
| nschluss von unterstützte<br>5.1. Anschließen eines PV<br>5.2. Anschließen eines US<br>5.3. Anschluss eines NME<br>5.4. Anschluss eines Fit<br>5.5. Anschluss von Tankfü<br>5.6. Erhöhen Sie die Anza<br>5.6.1. Einführung<br>5.6.2. Voraussetzu<br>5.6.3. Konfiguration<br>5.7. Anschluss von NMEA<br>5.8. Mopeka Bluetooth-UI<br>5.8.1. Installation .<br>5.8.2. Konfiguration<br>5.8.3. Überwachun<br>5.9. Drahtlose Bluetooth-T<br>5.10. Anschluss von IMT-<br>5.10. Anschluss von IMT-<br>5.10. Loatenvisua<br>5.11. Unterstützung Gene<br>5.12. Unterstützung für Ti<br>5.13. Lesen von generisch<br>5.13.1. Unterstützung                                                                                                    | n Nicht-Victron-Produkten                                                                                                    |
| <ul> <li>Anschluss von unterstützter</li> <li>5.1. Anschließen eines PM</li> <li>5.2. Anschließen eines US</li> <li>5.3. Anschluss eines NME</li> <li>5.4. Anschließen eines Fit</li> <li>5.5. Anschluss von Tankfü</li> <li>5.6. Erhöhen Sie die Anza</li> <li>5.6.1. Einführung</li> <li>5.6.2. Voraussetzu</li> <li>5.6.3. Konfiguration</li> <li>5.7. Anschluss von NMEA</li> <li>5.8. Mopeka Bluetooth-UI</li> <li>5.8.1. Installation .</li> <li>5.8.2. Konfiguration</li> <li>5.8.3. Überwachun</li> <li>5.9. Drahtlose Bluetooth-II</li> <li>5.10. Anschluss von IMT-</li> <li>5.10.1. Datenvisua</li> <li>5.11. Unterstützung Gene</li> <li>5.12. Unterstützung für Ti</li> <li>5.13. Lesen von generisch</li> <li>5.13.1. Unterstützung</li> </ul>                                                                                                    | n Nicht-Victron-Produkten                                                                                                    |
| <ul> <li>Anschluss von unterstützter</li> <li>5.1. Anschließen eines PM</li> <li>5.2. Anschließen eines US</li> <li>5.3. Anschluss eines NME</li> <li>5.4. Anschließen eines Fi</li> <li>5.5. Anschluss von Tankfü</li> <li>5.6. Erhöhen Sie die Anza</li> <li>5.6.1. Einführung</li> <li>5.6.2. Voraussetzu</li> <li>5.6.3. Konfiguration</li> <li>5.7. Anschluss von NMEA</li> <li>5.8. Mopeka Bluetooth-UI</li> <li>5.8.1. Installation .</li> <li>5.8.2. Konfiguration</li> <li>5.8.3. Überwachun</li> <li>5.9. Drahtlose Bluetooth-UI</li> <li>5.10. Anschluss von IMT-</li> <li>5.10.1. Datenvisua</li> <li>5.11. Unterstützung Gene</li> <li>5.12. Unterstützung für Ti</li> <li>5.13. Lesen von generiscl</li> <li>5.13.1. Unterstützung</li> </ul>                                                                                                    | n Nicht-Victron-Produkten                                                                                                    |
| <ul> <li>Anschluss von unterstützter</li> <li>5.1. Anschließen eines PM</li> <li>5.2. Anschließen eines US</li> <li>5.3. Anschluss eines NME</li> <li>5.4. Anschließen eines Fi</li> <li>5.5. Anschluss von Tankfü</li> <li>5.6. Erhöhen Sie die Anza</li> <li>5.6.1. Einführung</li> <li>5.6.2. Voraussetzu</li> <li>5.6.3. Konfiguration</li> <li>5.7. Anschluss von NMEA</li> <li>5.8. Mopeka Bluetooth-UI</li> <li>5.8.1. Installation .</li> <li>5.8.2. Konfiguration</li> <li>5.8.3. Überwachun</li> <li>5.9. Drahtlose Bluetooth-J</li> <li>5.10. Anschluss von IMT-</li> <li>5.10.1. Datenvisua</li> <li>5.11. Unterstützung Gene</li> <li>5.12. Unterstützung für Ti</li> <li>5.13. Lesen von generiscl</li> <li>5.13.1. Unterstützung</li> </ul>                                                                                                    | n Nicht-Victron-Produkten                                                                                                    |
| Anschluss von unterstützter<br>5.1. Anschließen eines PM<br>5.2. Anschließen eines US<br>5.3. Anschluss eines NME<br>5.4. Anschließen eines Fi<br>5.5. Anschluss von Tankfü<br>5.6. Erhöhen Sie die Anza<br>5.6.1. Einführung<br>5.6.2. Voraussetzu<br>5.6.3. Konfiguration<br>5.7. Anschluss von NMEA<br>5.8. Mopeka Bluetooth-Ul<br>5.8.1. Installation .<br>5.8.2. Konfiguration<br>5.8.3. Überwachum<br>5.9. Drahtlose Bluetooth-J<br>5.10. Anschluss von IMT-<br>5.10. Anschluss von IMT-<br>5.10.1. Datenvisua<br>5.11. Unterstützung Gene<br>5.12. Unterstützung Gene<br>5.12. Unterstützung für Ti<br>5.13. Lesen von generiscl<br>5.13.1. Unterstützung<br>mternetverbindung<br>6.1. Ethernet LAN-Port<br>6.2. WLAN<br>6.3. GX I TE 4G                                                                                                    | n Nicht-Victron-Produkten<br>/-Inverters<br>SB-GPS<br>A 2000-GPS-Gerätes<br>scher-Panda-Generators<br>illstandssensoren an die GX-Tank-Eingänge<br>ihl der Tankeingänge durch die Verwendung mehrerer GX-Geräte<br>ngen<br>n Schritt für Schritt<br>2000-Tanksendern von Drittanbietern<br>raschallsensoren<br>g des Tankfüllstands<br>"emperatursensoren von Ruuvi<br>Sonneneinstrahlungs-, Temperatur- und Windgeschwindigkeitssensoren<br>lisierung - VRM<br>ratorregler der ComAp InteliLite 4-Serie<br>efseegeneratorregler der DSE-Serie<br>nen Lichtmaschinendaten von kompatiblen NMEA 2000 DC-Sensoren<br>ng für den Lichtmaschinenregler Wakespeed WS500  |
| Anschluss von unterstützter<br>5.1. Anschließen eines PM<br>5.2. Anschließen eines US<br>5.3. Anschluss eines NME<br>5.4. Anschließen eines Fi<br>5.5. Anschluss von Tankfu<br>5.6. Erhöhen Sie die Anza<br>5.6.1. Einführung<br>5.6.2. Voraussetzu<br>5.6.3. Konfiguration<br>5.7. Anschluss von NMEA<br>5.8. Mopeka Bluetooth-Ul<br>5.8.1. Installation .<br>5.8.2. Konfiguration<br>5.8.3. Überwachun<br>5.9. Drahtlose Bluetooth-J<br>5.10. Anschluss von IMT-<br>5.10. Anschluss von IMT-<br>5.10. Anschluss von IMT-<br>5.10. Lotterstützung Gene<br>5.12. Unterstützung Gene<br>5.13. Lesen von generiscl<br>5.13. Lunterstützung<br>6.1. Ethernet LAN-Port<br>6.2. WLAN<br>6.4. Mobiles (zellulares N                                                                                                    | n Nicht-Victron-Produkten<br>/-Inverters<br>SB-GPS<br>A 2000-GPS-Gerätes<br>scher-Panda-Generators<br>Illstandssensoren an die GX-Tank-Eingänge<br>ihl der Tankeingänge durch die Verwendung mehrerer GX-Geräte<br>ngen<br>n Schritt für Schritt<br>2000-Tanksendern von Drittanbietern<br>Iraschallsensoren<br>g des Tankfüllstands<br>remperatursensoren von Ruuvi<br>Sonneneinstrahlungs-, Temperatur- und Windgeschwindigkeitssensoren<br>lisierung - VRM<br>ratorregler der ComAp InteliLite 4-Serie<br>efseegeneratorregler der DSE-Serie<br>nen Lichtmaschinendaten von kompatiblen NMEA 2000 DC-Sensoren<br>ng für den Lichtmaschinenregler Wakespeed WS500 |
| Anschluss von unterstützter<br>5.1. Anschließen eines PM<br>5.2. Anschließen eines US<br>5.3. Anschluss eines NME<br>5.4. Anschließen eines Fi<br>5.5. Anschluss von Tankfü<br>5.6. Erhöhen Sie die Anza<br>5.6.1. Einführung<br>5.6.2. Voraussetzu<br>5.6.3. Konfiguration<br>5.7. Anschluss von NMEA<br>5.8. Mopeka Bluetooth-Ul<br>5.8.1. Installation .<br>5.8.2. Konfiguration<br>5.8.3. Überwachun<br>5.9. Drahtlose Bluetooth-J<br>5.10. Anschluss von IMT-<br>5.10. Anschluss von IMT-<br>5.10.1. Datenvisua<br>5.11. Unterstützung Gene<br>5.12. Unterstützung Gene<br>5.12. Unterstützung für Ti<br>5.13. Lesen von generiscl<br>5.13.1. Unterstützung<br>mternetverbindung<br>6.1. Ethernet LAN-Port<br>6.2. WLAN<br>6.4. Mobiles (zellulares) N<br>6.5. USB-Tethering mit Hi                                                                                                    | n Nicht-Victron-Produkten                                                                                                    |
| Anschluss von unterstützter<br>5.1. Anschließen eines PM<br>5.2. Anschließen eines US<br>5.3. Anschluss eines NME<br>5.4. Anschließen eines Fi<br>5.5. Anschluss von Tankfü<br>5.6. Erhöhen Sie die Anza<br>5.6.1. Einführung<br>5.6.2. Voraussetzu<br>5.6.3. Konfiguration<br>5.7. Anschluss von NMEA<br>5.8. Mopeka Bluetooth-Ul<br>5.8.1. Installation .<br>5.8.2. Konfiguration<br>5.8.3. Überwachun<br>5.9. Drahtlose Bluetooth-J<br>5.10. Anschluss von IMT-<br>5.10. Anschluss von IMT-<br>5.10.1. Datenvisua<br>5.11. Unterstützung Gene<br>5.12. Unterstützung Gene<br>5.12. Unterstützung für Ti<br>5.13. Lesen von generiscl<br>5.13.1. Unterstützung<br>mternetverbindung<br>6.1. Ethernet LAN-Port<br>6.2. WLAN<br>6.4. Mobiles (zellulares) N<br>6.5. USB-Tethering mit Hi<br>6.6. Manuelle IP-Konfigur                                                                                                    | n Nicht-Victron-Produkten                                                                                                    |
| <ul> <li>Anschluss von unterstützter</li> <li>5.1. Anschließen eines PM</li> <li>5.2. Anschließen eines US</li> <li>5.3. Anschluss eines NME</li> <li>5.4. Anschließen eines Fi</li> <li>5.5. Anschluss von Tankfü</li> <li>5.6. Erhöhen Sie die Anza<br/>5.6.1. Einführung</li> <li>5.6.2. Voraussetzu</li> <li>5.6.3. Konfiguration</li> <li>5.7. Anschluss von NMEA</li> <li>5.8. Mopeka Bluetooth-UI</li> <li>5.8.1. Installation .</li> <li>5.8.2. Konfiguration</li> <li>5.8.3. Überwachun</li> <li>5.9. Drahtlose Bluetooth-J</li> <li>5.10. Anschluss von IMT-</li> <li>5.10.1. Datenvisua</li> <li>5.11. Unterstützung Gene</li> <li>5.12. Unterstützung für Ti</li> <li>5.13. Lesen von generiscl</li> <li>5.13.1. Unterstützung</li> <li>6.1. Ethernet LAN-Port</li> <li>6.2. WLAN</li> <li>6.4. Mobiles (zellulares) N</li> <li>6.5. USB-Tethering mit Hi</li> <li>6.6. Manuelle IP-Konfigur</li> <li>6.7. Mehrere Verbindung</li> </ul> | n Nicht-Victron-Produkten                                                                                                    |
| Anschluss von unterstützter<br>5.1. Anschließen eines PM<br>5.2. Anschließen eines US<br>5.3. Anschluss eines NME<br>5.4. Anschließen eines Fi<br>5.5. Anschluss von Tankfü<br>5.6. Erhöhen Sie die Anza<br>5.6.1. Einführung<br>5.6.2. Voraussetzu<br>5.6.3. Konfiguration<br>5.7. Anschluss von NMEA<br>5.8. Mopeka Bluetooth-Ul<br>5.8.1. Installation .<br>5.8.2. Konfiguration<br>5.8.3. Überwachum<br>5.9. Drahtlose Bluetooth-J<br>5.10. Anschluss von IMT-<br>5.10.1. Datenvisua<br>5.11. Unterstützung Gene<br>5.12. Unterstützung Gene<br>5.12. Unterstützung für Ti<br>5.13. Lesen von generiscl<br>5.13.1. Unterstützung<br>mternetverbindung                                                                                                    | n Nicht-Victron-Produkten                                                                                                    |
| <ul> <li>Anschluss von unterstützter</li> <li>5.1. Anschließen eines PM</li> <li>5.2. Anschließen eines US</li> <li>5.3. Anschluss eines NME</li> <li>5.4. Anschließen eines Fi</li> <li>5.5. Anschluss von Tankfü</li> <li>5.6. Erhöhen Sie die Anza</li> <li>5.6.1. Einführung</li> <li>5.6.2. Voraussetzu</li> <li>5.6.3. Konfiguration</li> <li>5.7. Anschluss von NMEA</li> <li>5.8. Mopeka Bluetooth-UI</li> <li>5.8.1. Installation .</li> <li>5.8.2. Konfiguration</li> <li>5.8.3. Überwachun</li> <li>5.9. Drahtlose Bluetooth-UI</li> <li>5.10. Anschluss von IMT-</li> <li>5.10.1. Datenvisua</li> <li>5.11. Unterstützung Gene</li> <li>5.12. Unterstützung Grene</li> <li>5.13.1. Unterstützung</li> <li>6.1. Ethernet LAN-Port</li> <li>6.3. GX LTE 4G</li></ul>                                                                                                    | n Nicht-Victron-Produkten                                                                                                    |

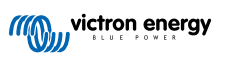

| 7. Zugriff auf das GX-Gerät                                                              | 42                   |
|------------------------------------------------------------------------------------------|----------------------|
| 7.1. Zugriff über den integrierten WIAN-Zugangspunkt                                     | 43                   |
| 7.7. Zugniff auf die Remote Console über das Jokale I AN/MI AN-Netzwerk                  | <del>4</del> 5<br>44 |
| 7.2.1. Alternative Methoden zur Ermittlung der IP-Adresse für die Remote Console         | 44                   |
| 7.3 Zugriff über VRM                                                                     | 45                   |
| 74 Das Menü Remote Console                                                               | 46                   |
|                                                                                          |                      |
| 9 Konfiguration                                                                          | 47                   |
| o. Koniigurauon                                                                          | 47                   |
| 8.1. Menüstruktur und konfigurierbare Parameter                                          | 47                   |
| 8.2. Ladezustand der Batterie (SoC)                                                      | 56                   |
| 8.2.1. Welches Gerät sollte ich für die SoC-Berechnung verwenden?                        | 56                   |
| 8.2.2. Die verschiedenen Lösungen im Detail erklärt                                      | 56                   |
| 8.2.3. Anmerkungen zu SoC                                                                | 57                   |
| 8.2.4. Auswahl der SoC-Quelle                                                            | 57                   |
| 8.2.5. Einzelneiten zu VE.Bus Soc                                                        | 58                   |
| 8.2.6. Systemstatusmenu                                                                  | 58                   |
| 8.3. Passen Sie das Logo auf der Boots- und Wohnmobilseite an.                           | 59                   |
| 8.4. LEDS und Drucktaste                                                                 | 59                   |
| 8.4.1. LEDS:                                                                             | 59                   |
| 6.4.2. Kielne Taste rechts neben dem grunen 14-Kiemmen-Anschlussblock                    | 59                   |
|                                                                                          | . 01                 |
|                                                                                          | ~~                   |
| J. FIIIIWAIE-Opuates                                                                     | 03                   |
| 9.1. Änderungsprotokoll                                                                  | 63                   |
| 9.2. Über das Internet oder mit microSD-Karte/USB-Stick                                  | 63                   |
| 9.2.1. Direkter Download aus dem Internet                                                | 63                   |
| 9.2.2. MicroSD-Karte oder USB-Stick                                                      | 64                   |
| 9.3. Eine frühere Firmware-Version wiederherstellen                                      | 64                   |
| 9.3.1. Funktion zur Sicherung gespeicherter Firmware                                     | 65                   |
| 9.3.2. Installation einer bestimmten Firmware-Version von SD/USB                         | 66                   |
| 9.4. Venus OS Large image                                                                | 66                   |
|                                                                                          |                      |
| 10. VE.Bus-Inverter/Ladegerät-Überwachung                                                | 67                   |
| 10.1 Einstellung der Eingengestrembergenzung                                             | 67                   |
| 10.1. Einstellung der Eingängsströmbegrenzung                                            | 0/                   |
| 10.2 Viormaldung DMS Vorbindung unterbrookan                                             | 00                   |
| 10.4 Übenvesbung von Natzunfällen                                                        | 60                   |
| 10.5 Envicitertes Manü                                                                   | 60                   |
| 10.6 Alarmstatisüberwachung                                                              | . 05                 |
| 10.7 Mani VE Bus-Alarm einrichten                                                        | 71                   |
| 10.8 Geräte-Menü                                                                         | 71                   |
| 10.9 Solar- & Windpriorität                                                              | 72                   |
|                                                                                          |                      |
| 44 DVCC Verteilte Spermung und Stremmenslung                                             |                      |
| 11. DVCC - verteilte Spannungs- und Strömregelung                                        | 73                   |
| 11.1. Einführung und Merkmale                                                            | 73                   |
| 11.2. DVCC-Antorderungen                                                                 | 74                   |
| 11.3. DVCC-Effekte auf den Ladealgorithmus                                               | 75                   |
| 11.3.1. DVCC-Effekte bei gleichzeitigem Anschluss von mehreren Multi/Quattro-Geraten     | 75                   |
| 11.4. DVCC-Funktionen tur alle Systeme                                                   | 76                   |
| 11.4.1. Ladestrom begrenzen                                                              | /6                   |
| 11.4.2. Begrenzung der verwalteten Batterieladespannung                                  | //                   |
| 11.4.3. Gemeinsamer Spannungstunier (Shared Voltage Sense - SVS)                         | //                   |
| 11.4.4. Gentellisarilet terihetatulsensu (Shared Current Sanas, 200)                     | //                   |
| 11.4.5 Stenoring des BNS                                                                 | 70                   |
| 11 5 DVC-Euptrionen bei Verwendung einer CAN-bus-BMS-Batterie                            | 70                   |
| 11.6. DVCC für Systeme mit dem ESS-Assistenten                                           |                      |
|                                                                                          |                      |
| 12. VRM Portal                                                                           | 81                   |
| 12.1. Einführung in das VRM-Portal                                                       | 81                   |
| 12.2. Registrierung auf VRM                                                              | . 81                 |
| 12.3. Datenaufzeichnung an VRM                                                           | ~ ~                  |
| -                                                                                        | 81                   |
| 12.4. Fehlerbehebung bei der Datenerfassung                                              | . 81                 |
| 12.4. Fehlerbehebung bei der Datenerfassung<br>12.5. Offline-Analyse von Daten, ohne VRM | 81<br>83<br>87       |

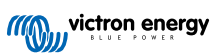

| 12.7. Remote Console auf VRM - Fehlerbehebung                                | . 88 |
|------------------------------------------------------------------------------|------|
| 13. Marine-MFD-Integration durch App                                         | . 89 |
| 13.1. Einführung & Anforderungen                                             | . 89 |
| 13.2 Raymarine MED-Integration                                               | 90   |
| 13.2.1 Einführung                                                            | an   |
| 13.2.2 Kompatibilität                                                        | 00   |
| 13.2.2. Kompanyinat                                                          | . 90 |
| 13.2.3. Verkabelung                                                          | . 90 |
| 13.2.4. GX-Geratekonfiguration                                               | . 91 |
| 13.2.5. Konfigurieren mehrerer Batteriemessungen                             | . 91 |
| 13.2.6. Installation Schritt für Schritt                                     | . 91 |
| 13.2.7. NMEA 2000                                                            | . 92 |
| 13.2.8. Generische und unterstützte PGNs                                     | . 92 |
| 13.2.9. Voraussetzungen für die Instanzierung bei Verwendung von Raymarine   | . 92 |
| 13 2 10 Vor LightHouse 4 1 75                                                | 93   |
| 13 2 11 LightHouse 4 1 75 und neuere Versionen                               | 93   |
| 12.2 Novie MED Integration                                                   | 02   |
|                                                                              | . 93 |
| 13.3.1. Emunrung                                                             | . 93 |
| 13.3.2. Kompatibilität                                                       | . 93 |
| 13.3.3. Verkabelung                                                          | . 94 |
| 13.3.4. GX-Gerätekonfiguration                                               | . 94 |
| 13.3.5. Konfigurieren mehrerer Batteriemessungen                             | . 95 |
| 13.3.6. Installation Schritt für Schritt                                     | . 95 |
| 13.3.7. NMEA 2000                                                            | . 95 |
| 13.3.8 Generische und unterstützte PGNs                                      | 96   |
| 13.3.9 Feblerhehebung                                                        | 96   |
| 12.4 Cormin MED Integration                                                  | 06   |
| 15.4. Gallinn Mr D-Integration                                               | . 90 |
| 13.4.1. Einfunrung                                                           | . 96 |
| 13.4.2. Kompatibilität                                                       | . 96 |
| 13.4.3. Verkabelung                                                          | . 97 |
| 13.4.4. GX-Gerätekonfiguration                                               | . 97 |
| 13.4.5. Konfigurieren mehrerer Batteriemessungen                             | . 98 |
| 13.4.6 Installation Schritt für Schritt                                      | 99   |
| 13.4.7 NMEA 2000                                                             | 99   |
| 13.4.8 Concrete und unterstützte PGNs                                        | 00   |
| 12.5 Europe MED Integration                                                  | 00   |
|                                                                              | . 99 |
| 13.5.1. Einfunrung                                                           | . 99 |
| 13.5.2. Kompatibilität                                                       | 100  |
| 13.5.3. Verkabelung                                                          | 100  |
| 13.5.4. Konfiguration                                                        | 100  |
| 13.5.5. Konfigurieren mehrerer Batteriemessungen                             | 101  |
| 13.5.6. NMEA 2000                                                            | 101  |
| 13.5.7. Generische und unterstützte PGNs                                     | 102  |
|                                                                              | 102  |
| 14. Marine MFD-Integration durch NMEA 2000                                   | 103  |
| 14.1 NMEA 2000: Einführung                                                   | 103  |
| 14.2 Upterstützte Goräte / DONe                                              | 100  |
| 14.2. Unitestulize Gelate / PGNS                                             | 103  |
| 14.3. NIVIEA ZUUU-KONTIGURATION                                              | 106  |
| 14.4. Konfiguration mehrerer Tankfüllstandsmessungen (Raymarine)             | 106  |
| 14.5. Konfiguration mehrerer Tankfüllstandsmessungen (Garmin)                | 107  |
| 14.6. Konfiguration mehrerer Tankfüllstandsmessungen (Navico)                | 109  |
| 14.7. Konfiguration mehrerer Tankfüllstandsmessungen (Furuno)                | 111  |
| 14.8. NMEA 2000-Ausgang Technische Details                                   | 111  |
| 14.8.1 NMEA 2000-Glossar                                                     | 111  |
| 14.8.2 NMER 2000 Vittuale Corate                                             | 112  |
| 14.0.2. INVILA 2000 VIII.deile Geldte                                        | 112  |
| 14.6.5. NMEA 2000-Klassen und -Funktionen                                    | 112  |
| 14.8.4. NMEA 2000-Instanzen                                                  | 112  |
| 14.8.5. NMEA 2000 Instanzen ändern                                           | 113  |
| 14.8.6. PGN 60928 NAME Eindeutige Identitätsnummern                          | 118  |
| 15. RV-C-Unterstützung                                                       | 119  |
| 15.1. RV-C - Einführung                                                      | 119  |
| 15.2 Finschränkungen                                                         | 110  |
|                                                                              | 119  |
|                                                                              | 119  |
| 15.4. Kv-to-Konfiguration                                                    | 120  |
| 15.4.1. Kontiguration von RV-C-Ausgangsgeräten                               | 121  |
| 15.5. Garnet SeeLevel II 709-RVC mit Unterstützung für GX-Geräte von Victron | 122  |

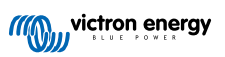

| 15.5.1. Verkabelung des Garnet SeeLevel II 709-RVC Tankfüllstandssensors mit einem GX-Gerät<br>15.5.2. Installation und Konfiguration                                                     | 122<br>122 |
|----------------------------------------------------------------------------------------------------|------------|
| 16. Digitale Fingange                                                                                                    | 123        |
|                                                                                                    | 400        |
| 16.1. Verkabelungsdetalls                                                                                                    | 123        |
| 16.2. Avoniguration                                                                                                    | 125        |
|                                                                                                    | 125        |
| 17. GX - Generator Auto-Start/Stopp                                                                                                    | 126        |
| 18. Zurücksetzen auf Werkseinstellungen und Neuinstallation von Venus OS                                                                                                    | 127        |
| 18.1. Vorgehensweise zum Zurücksetzen auf Werkseinstellungen                                                                                                    | 127        |
| 18.2. Neuinstallation von Venus OS                                                                                                    | 127        |
| 19 Feblerbebeung                                                                                                    | 129        |
| 13. Femerbenebung                                                                                                    | 125        |
| 19.1. Fehlercodes                                                                                                    | 129        |
| 19.2. FAQ                                                                                                    | 130        |
| 19.2.1. Frage 1: Ich kann mein Mult/Quattro-System nicht ein- oder ausschalten                                                                                                    | 130        |
| 19.2.2. Frage 2: Brauche ich einen BMV, um den ordnungsgemalsen Ladezustand der Batterie zu                                                                                               | 404        |
| senen (                                                                                                    | 131        |
| 19.2.3. Frage 4: Kapp ich sowohl ein GX Geröt als auch ein VCP3//EP an einen Multi/Inverter/                                                                                              | 131        |
| 19.2.4. Flage 4. Rain for sowoin ein GA-Geral als auch ein VGR2/VER an einen Mult/Inverter/                                                                                               | 121        |
| 19 2 5 Frage 5: Kann ich mehrere Venus GX an einen Multi/Wechselrichter/Quattro anschließen?                                                                                              | 131        |
| 19.2.0. Frage 6: Ich sehe falsche Strom, (Ampere) oder Leistungenseswerte auf meinem VGX                                                                                                  | 132        |
| 19.2.0. Hage 7: Es gibt einen Menüentrag namens. Multir anstelle des VE Bus-Produktnamens                                                                                                 | 132        |
| 19.2.1. Frage 7: Es gibt einen Menüeintag namens, Multi während kein Inverter Multi oder Quattro                                                                                          | 102        |
| angeschlossen ist                                                                                                    | 132        |
| 19.2.9. Frage 9: Wenn ich die IP-Adresse der Venus GX in meinen Browser eingebe, sehe ich eine                                                                                            |            |
| Webseite, die Hiawatha erwähnt?                                                                                                    | 133        |
| 19.2.10. Frage 10: Ich habe mehrere Solarladegeräte MPPT 150/70, die parallel laufen. Von welchem                                                                                         |            |
| aus werde ich den Relaisstatus im VGX Menü sehen?                                                                                                    | 133        |
| 19.2.11. Frage 11: Wie lange sollte eine automatische Aktualisierung dauern?                                                                                                    | 133        |
| 19.2.12. Frage 12: Ich habe einen VGR mit IO-Extender, wie kann ich diesen durch einen Venus GX                                                                                           |            |
| ersetzen?                                                                                                    | 133        |
| 19.2.13. Frage 13: Kann ich Fern-VEConfigure verwenden, wie ich es mit dem VGR2 getan habe?<br>19.2.14. Frage 14: Das Blue Power Panel könnte über das VE.Net-Netzwerk mit Strom versorgt | 133        |
| werden, kann ich das auch mit einem Venus GX machen?                                                                                                    | 133        |
| 19.2.15. Frage 15: Welche Art von Netzwerk wird vom Venus GX (TCP- und UDP-Ports) verwendet?                                                                                              | 133        |
| 19.2.16. Frage 16: Was ist die Funktionalität hinter dem Menüpunkt Fernunterstützung (SSH), im                                                                                            |            |
| Menu Ethernet?                                                                                                    | 134        |
| 19.2.17. Frage 17: Ich sene keine Unterstutzung für VE.Net-Produkte in der Liste, wird das noch                                                                                           | 104        |
| NUTITITIETT                                                                                                    | 104        |
| 19.2. 10. Flage 10. Wie viel of Cestimuzzing des Verlus GA?                                                                                                    | 134        |
| 19.2.10. Frage 20: Probleme damit dass Multi nicht startet wenn VGX andeschlossen ist / Vorsicht                                                                                          | 104        |
| bei der Versorgung des VGX von der AC-Out-Klemme eines VE Bus-Inverters. Multi oder Outatro                                                                                               | 135        |
| 19.2.21. Frage 21: Ich liebe Linux. Programmierung, Victron und das VGX. Kann ich mehr machen?                                                                                            | 135        |
| 19.2.22 Frage 22: Wie ändere ich das Logo?                                                                                                    | 135        |
| 19.2.23. Frage 23: Multi startet immer wieder neu (nach jeweils 10 Sekunden)                                                                                                    | 135        |
| 19.2.24. Frage 24: Was ist Fehler #42?                                                                                                    | 136        |
| 19.2.25. Frage 25: Mein GX-Gerät startet sich selbst neu. Was ist der Grund für dieses Verhalten?                                                                                         | 136        |
| 19.2.26. GPL-Hinweis                                                                                                    | 137        |
|                                                                                                    |            |
| 20. Technische Angaben                                                                                                    | 138        |
| 20.1. Technische Angaben                                                                                                    | 138        |
| 20.2. Einhaltung                                                                                                    | 138        |
|                                                                                                    |            |
| 21. Anhang                                                                                                    | 139        |
| 21.1. RV-C                                                                                                    | 139        |
| 21.1.1. Unterstützte DGNs                                                                                                    | 139        |
| 21.1.2. RV-C out                                                                                                    | 139        |
| 21.1.3. DGN 60928 Eindeutige Identifikationsnummerb]n                                                                                                    | 145        |
| 21.1.4. RV-C in                                                                                                    | 145        |

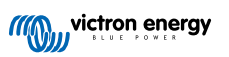

|         | 21.1.5. Geräteklassen                                     | 145 |
|---------|-----------------------------------------------------------|-----|
|         | 21.1.6. Instanzübersetzung                                | 146 |
|         | 21.1.7. RV-C Fehler- und Störungsbeseitigung              | 146 |
|         | 21.1.8. RV-C-Gerätepriorität                              | 148 |
| 21.2. \ | Venus GX Maße                                             | 149 |
| 21.3. N | Modbus-Halteregister für den ComAp InteliLite 4-Regler    | 149 |
| 21.4. N | Modbus-Halteregister für unterstützte DSE-Aggregateregler | 151 |
|         |                                                           |     |

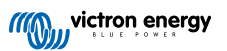

# 1. Sicherheitshinweise

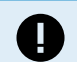

SPEICHERN SIE DIESE ANWEISUNGEN - Dieses Handbuch enthält wichtige Anweisungen, die bei der Installation, der Einrichtung, dem Betrieb und der Instandhaltung zu beachten sind.

- Bitte lesen Sie dieses Handbuch sorgfältig durch, bevor Sie das Produkt installieren und in Betrieb nehmen
- Achten Sie darauf, dass Sie über die neueste Version des Handbuchs verfügen. Die aktuellste Version können Sie von der Produktseite herunterladen.
- Installieren Sie das Gerät in brandsicherer Umgebung. Stellen Sie sicher, dass keine brennbaren Chemikalien, Plastikteile, Vorhänge oder andere Textilien in unmittelbarer Nähe sind.
- Stellen Sie sicher, dass das Gerät entsprechend den vorgesehenen Betriebsbedingungen genutzt wird. Betreiben Sie das Gerät niemals in nasser Umgebung.
- · Verwenden Sie das Produkt niemals an Orten, an denen Gas- oder Staubexplosionen auftreten könnten
- Dieses Gerät darf nicht von Personen (einschließlich Kindern) mit eingeschränkter körperlicher, sensorischer oder geistiger Leistungsfähigkeit oder mangelnder Erfahrung und Kenntnis verwendet werden, es sei denn, sie wurden beaufsichtigt oder unterwiesen.

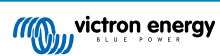

# 2. Einführung

## 2.1. Was ist das Venus GX?

Das Venus GX ist ein Mitglied der GX-Produktfamilie.

Bei den GX-Produkten handelt es sich um die hochmoderne Überwachungs- und Steuerungslösung von Victron, auf der unser Betriebssystem Venus OS ausgeführt wird. Es ist das Herzstück Ihrer Energieanlage. Alle anderen Systemkomponenten – wie Wechselrichter/Ladegeräte, Solarladegeräte und Batterien – sind daran angeschlossen. Das VGX sorgt dafür, dass alles harmonisch miteinander arbeitet.

Zur Überwachung und Steuerung Ihres Systems können Sie einfach über unser VRM-Portal (Victron Remote Management) von jedem Ort der Welt aus über einen Internetanschluss darauf zugreifen. Oder Sie greifen direkt darauf zu, indem Sie einen Webbrowser oder unsere VictronConnect App über ein lokales LAN/WLAN-Netzwerk oder über den integrierten WLAN-Zugangspunkt oder ein Multifunktionsdisplay (MFD) verwenden.

Die Remote Console [42] dient als primäre Steuerungszentrale für die Überwachung, Steuerung und Verwaltung Ihres Systems.

Das VGX bietet auch VRM: Fernaktualisierung der Firmware und ermöglicht die Änderung von Einstellungen aus der Ferne.

Beachten Sie, dass sich alle Informationen in diesem Handbuch auf die neueste Software beziehen. Sie können überprüfen, ob Ihr Gerät über die neueste Version im Firmware-Menü verfügt (siehe das Kapitel Firmware-Aktualisierungen [63]), wenn das GX-Gerät mit dem Internet verbunden ist. Für Installationen ohne Internet finden Sie die neueste Version in Victron Professional.

## 2.2. Lieferumfang

- Venus GX
- Netzkabel mit Inline-Sicherung und M8-Anschlussaugen für Batterie- oder DC-Sammelschienenbefestigung
- · Klemmenblöcke für alle Anschlüsse auf jeder Seite
- · Aufkleber mit WLAN-Schlüssel und Produktdetails
- · VE.Can-Abschlusswiderstände (2 Stk.)

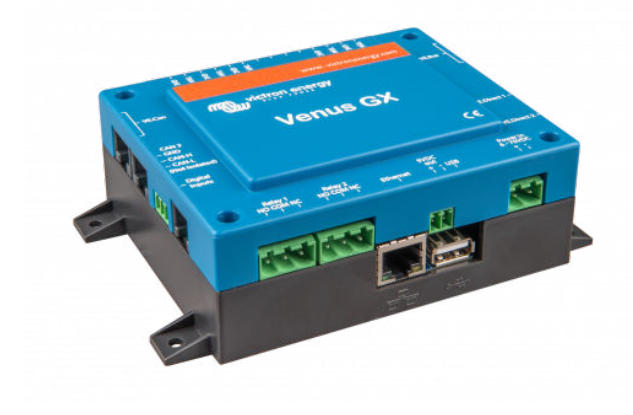

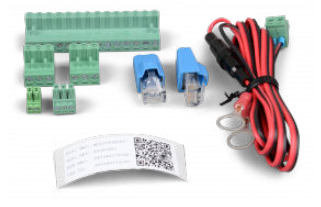

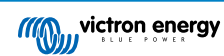

# 3. Installation

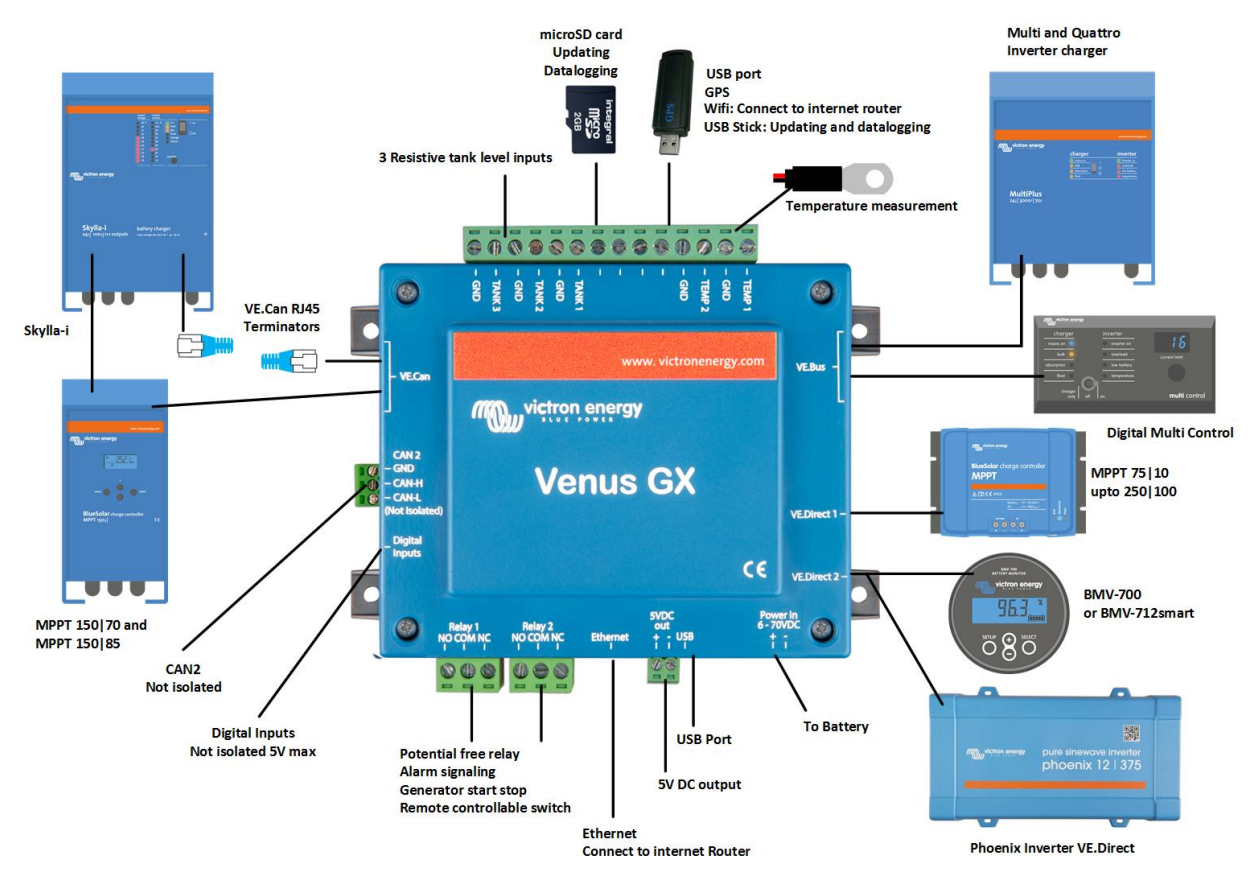

# 3.1. Venus GX – Übersicht der Anschlüsse

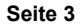

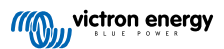

# 3.2. Montageoptionen und Zubehör

Sie können die folgenden Montageoptionen und Zubehörteile erwerben:

• Temperatursensor Quattro, MultiPlus und GX-Gerät

Seite 4

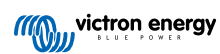

## 3.3. Stromversorgung des Venus GX

Das Gerät wird über den *Power in V*+-Anschlussbuchse mit Strom versorgt. Es werden 8 bis 70 VDC akzeptiert. Das Gerät versorgt sich selbst nicht über eine der anderen Verbindungen (z. B. Netzwerk). Das mitgelieferte DC-Stromkabel enthält eine träge 3,15 A Inline-Sicherung.

Wenn das VGX in einer Installation mit einem VE.Bus BMS verwendet wird, schließen Sie die *Power in V*+ auf dem VGX an die Klemme mit der Bezeichnung "*Last trennen*" auf dem VE.Bus BMS an. Schließen Sie beide Minusleitungen an den Minuspol einer gemeinsamen Batterie an.

# Ein warnender Hinweis zur Stromversorgung über den AC-Out-Anschluss eines VE.Bus-Wechselrichters, Multi oder Quattro:

Wenn Sie das VGX von einem an den AC-Out-Port eines beliebigen VE.Bus-Produktes (Inverter, Multi oder Quattro) angeschlossenen Netzteil mit Strom versorgen, tritt nach dem Abschalten der VE.Bus-Produkte aus irgendeinem Grund (nach einem Betriebsfehler oder während eines Schwarzstarts) ein Deadlock auf. Die VE.Bus-Geräte booten nicht, bis das VGX Strom hat, aber das VGX bootet nicht, bis es Strom hat. Dieser Deadlock kann durch kurzes Herausziehen des VGX VE.Bus-Kabels korrigiert werden, an dem Sie beobachten werden, dass die VE.Bus-Produkte sofort mit dem Hochfahren beginnen.

Oder es kann eine Änderung an der RJ45-Verkabelung vorgenommen werden. Siehe FAQ F20 [135] für weitere Informationen dazu.

Beachten Sie, dass sowohl mit als auch ohne obige Modifikation die Versorgung der Überwachungsgeräte mit dem AC-Out eines Wechselrichters/Ladegeräts (natürlich) den Nachteil hat, dass die gesamte Überwachung abgeschaltet wird, wenn ein Problem auftritt, das zum Abschalten des Wechselrichters/Ladegeräts führt. Beispiele sind Wechselrichterüberlastung, hohe Temperatur oder niedrige Batteriespannung. Es wird daher empfohlen, das GX-Gerät über die Batterie zu betreiben.

#### Isolierung

Da das VGX mit vielen verschiedenen Produkten verbunden ist, stellen Sie bitte sicher, dass bei der Isolierung die richtige Sorgfalt angewendet wird, um Kurzschlüsse zu vermeiden. Bei 99 % der Installationen wird dies kein Problem darstellen.

- VE.Bus-Anschlüsse sind isoliert
- · VE.Direct-Anschlüsse sind isoliert
- · VE.Can-Anschlüsse sind isoliert
- · BMS-Can-Anschlüsse sind nicht isoliert
- USB-Anschlüsse sind nicht isoliert. Der Anschluss eines WLAN- oder GPS-Dongles stellt kein Problem dar, da er nicht an eine andere Stromversorgung angeschlossen ist. Obwohl es eine Erdschleife gibt, wenn Sie einen separat gespeisten USB-Hub montieren, haben wir bei umfangreichen Tests keine Probleme festgestellt.
- Der Ethernet-Port ist isoliert, mit Ausnahme der Abschirmung: Verwenden Sie ungeschirmte UTP-Kabel für das Ethernet-Netzwerk.

#### Erweiterung der USB-Schnittstellen durch Verwendung eines selbstversorgten USB-Hubs

Obwohl die Anzahl der USB-Anschlüsse durch die Verwendung eines Hubs erweitert werden kann, gibt es eine Grenze für die Energiemenge, die die *integrierte USB-Anschluss* bereitstellen kann. Wenn Sie die Anzahl der USB-Anschlüsse erweitern, empfehlen wir Ihnen, immer *angetriebene* USB-Hubs zu verwenden. Und um das Risiko von Problemen zu minimieren, sollten Sie unbedingt qualitativ hochwertige USB-Hubs verwenden. Da Victron auch einen VE.Direct-zu-USB-Adapter anbietet, können Sie diese Anordnung verwenden, um die Anzahl der VE.Direct-Geräte, die Sie an Ihr System anschließen können, zu erhöhen. Bitte beachten Sie dieses Dokument für die Begrenzung der Anzahl der Geräte, die an verschiedene GX-Geräte angeschlossen werden können.

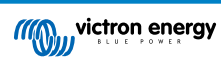

## 3.4. Relais-Verbindungen

Das Venus GX verfügt über die potentialfreien Relaisfunktionen "Normalerweise offen" (NO) und "Normalerweise geschlossen" (NC). Diese kann über das Menü Einstellungen  $\rightarrow$  Relais  $\rightarrow$  Funktion eingestellt werden.

Relais 1 ist von besonderer Bedeutung, da es neben der manuellen und temperaturabhängigen [61] Auslösung (gilt auch für Relais 2) auch als Alarm [47]-, Generator-Start/Stopp- oder Tankpumpenrelais [47] verwendet werden kann.

| <                  | Function (Relay 1) | <b>Q</b> 🛜 10:32 |  |
|--------------------|--------------------|------------------|--|
| Alarm relay        |                    | $\circ$          |  |
| Generator start/st | ор                 | ۲                |  |
| Tank pump          |                    | 0                |  |
| Manual             |                    | 0                |  |
| Temperature        |                    | 0                |  |
|                    |                    |                  |  |
| $\otimes$          |                    | $\bigotimes$     |  |

| <           | Function (Relay 2) | <b>9</b> 🛜 10:32 |
|-------------|--------------------|------------------|
| Manual      |                    | ۹                |
| Temperature |                    | 0                |
|             |                    |                  |
|             |                    |                  |
|             |                    |                  |
|             |                    |                  |
| $\otimes$   |                    | $\bigotimes$     |

Wenn die Relaisfunktion als Alarm-Relais konfiguriert ist, ist es möglich, die Polarität des Relais über ein zusätzliches Menü umzupolen. Die Standardeinstellung ist Normalerweise offen. Bitte beachten Sie, dass die Umkehrung der Polarität auf Normalerweise geschlossen zu einem etwas höheren Stromverbrauch des GX-Geräts führt.

| <                    | Relay | 奈 19:44       |
|----------------------|-------|---------------|
| Function             |       | Alarm relay   |
| Alarm relay polarity | y     | Normally open |
| Alarm relay On       |       |               |
|                      |       |               |
|                      |       |               |
|                      |       |               |
| <u>네</u> Pages       |       | <b>≡</b> Menu |

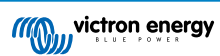

## 4. Kopplung von Victron-Produkten

## 4.1. VE.Bus Multis/Quattros/Wechselrichter

Um dieses Dokument kurz zu halten, werden wir alle Multis, Quattros und Inverter als VE.Bus-Produkte bezeichnen.

Die früheste Version von VE.Bus-Geräten, die über Produkte: VGX angeschlossen werden können, ist 19xx111, wobei die ersten 2 Ziffern für den Mikroprozessor und die letzten 3 Ziffern für die VE.Bus-Firmwareversion stehen.

| VE.Busgerät-Mikroprozessor | Unterstützung für GX-Geräte |  |
|----------------------------|-----------------------------|--|
| 18xxxxxx                   | Nein                        |  |
| 19xx111                    | Ja                          |  |
| 20xx111                    | Ja                          |  |
| 26xxxxx                    | Ja                          |  |
| 27xxxxx                    | Ja                          |  |

Beachten Sie, dass es bei Multis, Quattros und EasySolars nicht möglich ist, den Fern-Ein/Aus (Kopfzeile auf der VE.Bus-Steuerplatine) in Kombination mit einem VGX. Zwischen der linken und der mittleren Klemme sollte ein Draht vorhanden sein, so wie es bei der Auslieferung von der Fabrik ist. Falls ein verdrahteter Schalter erforderlich ist, der das System deaktiviert, verwenden Sie stattdessen den Sicherheitsschalter-Assistenten.

Diese Einschränkung gilt nicht für die nächste Generation von VE.Bus-Wechselrichtern/Ladegeräten: Bei Verwendung eines MultiPlus-II, Quattro-II oder EasySolar-II \*kann\* die Klemmenleiste zur Fernsteuerung des Ein- und Ausschaltens in Kombination mit Venus GX verwendet werden.

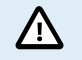

Achten Sie vor dem Anschluss eines VE.Bus-Produkts darauf, dass Sie die VE.Bus-Anschlüsse des GX-Geräts nicht mit dem Ethernet- oder VE.Can/BMS-Can-Anschluss verwechseln!

#### Einzelne VE.Bus-Produkte

Um ein einzelnes VE.Bus-Produkt anzuschließen, schließen Sie es an eine der VE.Bus-Buchsen auf der Rückseite des VGX. Beide Buchsen sind identisch, verwenden Sie eine von beiden. Verwenden Sie ein Standard-RJ45-UTP-Kabel, siehe unsere Preisliste.

#### Parallele, geteilte und dreiphasige VE.Bus-Systeme

Um mehrere VE.Bus-Produkte, die als paralleles, phasengetrenntes oder dreiphasiges VE.Bus-System konfiguriert sind, anzuschließen, schließen Sie entweder das erste oder das letzte VE.Bus-Produkt in der Kette an eine der VE.Bus-Buchsen auf der Rückseite des VGX an. Verwenden Sie ein Standard-RJ45-UTP-Kabel, siehe unsere Preisliste.

#### VE.Bus-Systeme mit Lithiumbatterien und einem VE.Bus BMS

- Das Folgende gilt nur für das VE.Bus BMS v1, nicht zu verwechseln mit seinem Nachfolger VE.Bus BMS V2.
- Schließen Sie das VGX an die mit "MultiPlus/Quattro" bezeichnete Buchse oder an einen der Multis/Quattros im System an. Schließen Sie es nicht an die *Remote panel*-Buchse am VE.Bus BMS an.
- Beachten Sie, dass es nicht möglich sein wird, den Ein/Aus-Schalter und den Nur-Ladegerät-Schalter zu steuern. Diese Option wird automatisch im VGX Menü deaktiviert, wenn ein VE.Bus-BMS verwendet wird. Die einzige Möglichkeit, einen Multi oder Quattro zu steuern, wenn er mit einem VE.Bus-BMS verwendet wird, besteht darin, dem System eine digitale Multi-Steuerung hinzuzufügen. Die Einstellung der Eingangsstromgrenze ist in Systemen mit einem VE.Bus BMS möglich.
- Die Kombination von MultiPlus/Quattro mit einem VE.Bus BMS und einer digitalen Multi-Steuerung ist möglich. Schließen Sie einfach den digitalen Mehrfachregler an die RJ-45-Buchse am VE.Bus BMS mit der Bezeichnung *Remote panel* an.
- Um die automatische Abschaltung im VGX im Falle einer schwachen Batterie zu ermöglichen, stellen Sie sicher, dass das VGX über das VE.Bus BMS mit Strom versorgt wird: schließen Sie die *Power in V*+ am VGX an die *Load disconnect* am VE.Bus BMS an. Und schließen Sie beide negativen Leitungen an den negativen Stummel einer gemeinsamen Batterie an.

#### Kombination des VGX mit einer digitalen Multi-Steuerung

Es ist möglich, sowohl einen VGX als auch ein Digital Multi Control an ein VE.Bus-System anzuschließen. Die Möglichkeit, das Produkt über VGX ein- und auszuschalten oder auf Nur-Ladegerät einzustellen, wird deaktiviert. Dasselbe gilt für die

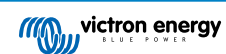

Eingangsstrombegrenzung: Wenn ein Digital Multi Control im System vorhanden ist, wird die Eingangsstrombegrenzung, die an diesem Bedienfeld eingestellt ist, die Master-Einstellung sein, und eine Änderung am VGX ist nicht möglich.

#### Verbindung mehrerer VE.Bus-Systeme zu einem einzigen VGX

Es kann nur ein VE.Bus-System an die VE.Bus-Anschlüsse auf der Rückseite des VGX angeschlossen werden. Die professionelle Art und Weise, mehr Systeme zu überwachen, besteht darin, ein zweites VGX hinzuzufügen.

Wenn Sie mehr als ein System an ein und dasselbe VGX anschließen möchten, verwenden Sie ein MK3-USB. Die Funktionalität wird eingeschränkt sein:

- Nur das an die eingebauten VE.Bus-Anschlüsse angeschlossene System wird zur Erzeugung der Daten auf den Übersichtsseiten verwendet.
- · Alle angeschlossenen Systeme werden auf der Geräteliste angezeigt.
- Alle angeschlossenen Systeme werden bei den Berechnungen des Energieverbrauchs und der Energieverteilung berücksichtigt (kWh-Grafiken auf VRM).
- Nur das an die eingebauten VE.Bus-Anschlüsse angeschlossene System wird für die Start-/Stopp-Logik des Generators verwendet.
- Nur der an den VE.Bus-Anschluss angeschlossene Multi/Quattro (als einzelnes Gerät oder als mehrere Geräte, die sowohl für Dreiphasen-/Split-Phasen als auch für Parallelbetrieb konfiguriert sind) wird über DVCC gesteuert. Weitere Systeme, die über ein MK3-USB an das GX-Gerät angeschlossen sind, werden nicht von DVCC gesteuert und laden und entladen entsprechend der in diesen Geräten vorgenommenen Konfiguration.
- Im Falle eines ESS-Systems wird in den ESS-Mechanismen nur das an die eingebauten VE.Bus-Anschlüsse angeschlossene System verwendet. Der andere wird nur in der Geräteliste angezeigt.

Alternativ kann das Interface VE.Bus zu VE.Can (ASS030520105) verwendet werden. Fügen Sie eine für jedes zusätzliche System hinzu. Beachten Sie, dass wir davon abraten; dieses Interface ist ein veraltetes Produkt. Stellen Sie sicher, dass das VE.Can-Netzwerk abgeschlossen und mit Strom versorgt ist. Zur Stromversorgung des VE.Can-Netzwerks siehe F17 in unserem Whitepaper zur Datenkommunikation.

#### Zusätzliche Funktionen eines GX-Geräts für VE.Bus-Produkte

Ein internetfähiges GX-Gerät ermöglicht die Fernkonfiguration über das VRM Portal. Bitte lesen Sie das Handbuch für Remote VE.Configure für weitere Informationen, Systemanforderungen und spezifische Schritte für den Zugriff auf diese Funktion.

Der Anschluss des GX-Geräts an das Internet ermöglicht auch die Aktualisierung der Firmware von VE.Bus-Produkten aus der Ferne. Weitere Informationen finden Sie im Handbuch zur ferngesteuerten Aktualisierung der VE.Bus-Firmware.

## 4.2. Überwachung der Wechselstromlast

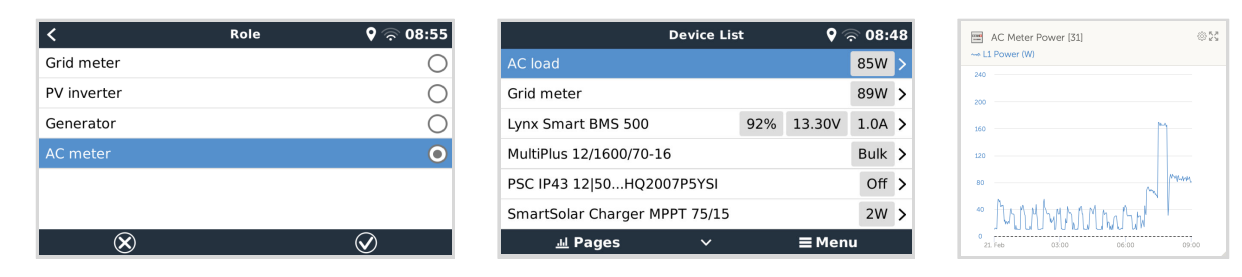

Allen Typen von Energiezählern kann die Funktion Wechselstromzähler zugewiesen werden. Dies geschieht über das Menü Einstellungen  $\rightarrow$  Energiezähler  $\rightarrow$  [Ihr\_Energiezähler]  $\rightarrow$  Rolle, wo Sie zwischen Netz, PV-Wechselrichter, Generator und Wechselstromzähler wählen können. Wenn Wechselstromzähler ausgewählt ist, wird die Last in der Geräteliste und im VRM in den erweiterten Widgets angezeigt.

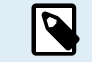

Bitte beachten Sie, dass solche erfassten Lasten nicht für Berechnungen, sondern nur für die Überwachung verwendet werden.

## 4.3. Batteriemonitore, MPPTs und Smart IP43-Ladegeräte mit einem VE.Direct-Anschluss

Die direkte Verbindung über ein VE.Direct-Kabel ist auf die Anzahl der VE.Direct-Anschlüsse am Gerät beschränkt (siehe Übersicht der Anschlüsse [3]). Es sind zwei Arten von VE.Direct-Kabeln erhältlich:

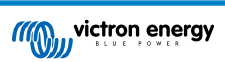

- 1. Gerade VE.Direct-Kabel, ASS030530xxx
- 2. VE.Direct-Kabel mit einem abgewinkelten Stecker an einem Ende. Diese sind so konzipiert, dass die erforderliche Tiefe hinter einer Platte minimiert wird, ASS030531xxx

VE.Direct-Kabel haben eine maximale Länge von 10 Metern. Es ist nicht möglich, sie zu verlängern. Wenn größere Längen erforderlich sind, verwenden Sie eine VE.Direct-zu-USB-Schnittstelle mit einem aktiven USB-Verlängerungskabel.

Es ist auch möglich, die Schnittstelle VE.Direct zu VE.Can zu verwenden, aber beachten Sie, dass dies nur für BMV-700 und BMV-702 funktioniert. Nicht für BMV-712, MPPT-Solarladegeräte und Wechselrichter mit VE.Direct-Anschluss. Weitere Informationen zu dieser VE.Can-Schnittstelle finden Sie im nächsten Abschnitt.

#### Anschluss von mehr VE.Direct-Geräten an Ihre Venus GX als die Anzahl der VE.Direct-Anschlüsse

Beachten Sie zunächst, dass die maximale Anzahl der VE.Direct-Geräte, die angeschlossen werden können, gerätespezifisch ist und durch die CPU-Leistung begrenzt wird. Bei sehr komplexen Systemen, wie z. B. vielen AC-PV-Wechselrichtern oder synchronisierten Wechselrichter-Ladegeräten usw., kann die Anzahl der angeschlossenen Geräte auch geringer sein. Planen Sie daher immer etwas zusätzlichen Spielraum in der Konstruktion ein. Die Art des Anschlusses, ob über VE.Direct, über USB oder einen USB-Hub, ändert nichts an diesem Höchstwert. In der Victron GX-Produktpalette finden Sie die Höchstgrenze für alle GX-Geräte.

Für den Venus GX liegt diese Grenze bei 6.

#### Optionen zum Anschluss von mehr VE.Direct-Produkten als verfügbare VE.Direct-Anschlüsse:

- 1. Verwenden Sie die VE.Direct zu USB-Schnittstelle. Das VGX hat eingebaute USB-Schnittstellen. Verwenden Sie einen USB-Hub, wenn zusätzliche USB-Schnittstellen erforderlich sind.
- (Nur!) die Modelle BMV-700 und BMV-702 können auch über die VE.Direct- zu VE.Can-Schnittstelle (veraltet) angeschlossen werden. Beachten Sie bitte, dass der BMV-712, die MPPTs und der VE.Direct-Wechselrichter <u>nicht</u> über diese CAN-bus-Schnittstelle angeschlossen werden können, da diese ihre Daten nicht in CAN-bus-Nachrichten übersetzt. Wenn Sie die VE.Direct- zu VE.Can-Schnittstelle verwenden, stellen Sie sicher, dass das VE.Can-Netzwerk abgeschlossen und auch mit Strom versorgt ist. Zur Stromversorgung des VE.Can-Netzwerks siehe F17 in unserem Whitepaper zur Datenkommunikation. Zuletzt sei noch daran erinnert, dass diese CAN-bus-Schnittstelle veraltet ist.

#### Anmerkungen zu älteren VE.Direct-MPPTs

 Ein MPPT 70/15 muss aus dem Jahr/Woche 1308 oder später sein. Frühere 70/15er sind nicht kompatibel mit dem VGX, und leider wird ein Upgrade der MPPT-Firmware nicht helfen. Um die Jahres-/Wochennummer Ihres Modells zu finden, suchen Sie nach der Seriennummer, die auf einem Etikett auf der Rückseite des Modells aufgedruckt ist. Die Nummer HQ1309DER4F bedeutet zum Beispiel 2013, Woche 09.

## 4.3.1. Überwachungsmodus für Gleichstromlast

Wenn Sie einen SmartShunt oder BMV-712 zur Überwachung einzelner Gleichstromkreise und nicht als Batteriemonitor für das gesamte System verwenden möchten, können Sie in VictronConnect die Einstellung für den Überwachungsmodus von Batteriemonitor auf Gleichstromzähler ändern.

Wenn Gleichstromzähler ausgewählt ist, können Sie die folgenden Typen auswählen (auch in VictronConnect):

Solarladegerät, Windladegerät, Wellengenerator, Lichtmaschine, Brennstoffzelle, Wassergenerator, Gleichstromladegerät, Wechselstromladegerät, generische Quelle, generische Last, Elektromotor, Kühlschrank, Wasserpumpe, Bilgepumpe, Gleichstromsystem, Wechselrichter, Wassererhitzer

Bei Anschluss an ein Venus GX werden der Typ, die Ampere und die Leistung der Gleichstromlast in den Benutzeroberflächen angezeigt und sind im VRM Portal verfügbar.

Wenn das Gerät als Typ "DC System" (Gleichstromsystem) konfiguriert ist, kann das VGX mehr als nur aufzeichnen und visualisieren:

- 1. Die im Feld Gleichstrom-System-Box angezeigte Leistung ist die Summe der Leistung aller konfigurierten SmartShunts. Wenn Sie mehrere Zähler zulassen, können Sie z. B. bei einem Katamaran das Gleichstrom-System an Backbord und an Steuerbord messen.
- Der Strom des Gleichstromsystems wird bei der Einstellung der DVCC-Ladestromgrenzen f
  ür Multis, Quattros und Solarladeger
  äte kompensiert. Wenn beispielsweise eine Last von 50 A gemessen wird und die Ladestrombegrenzung der Batterie 25 A betr
  ägt, liegt der Grenzwert f
  ür die Multis & Solarladeger
  äte bei 75 A. Eine Verbesserung f
  ür Systeme mit erheblichen DC-Verbraucher wie Yachten, Reisebusse und Wohnmobile.

#### Anmerkungen und Einschränkungen:

<sup>•</sup> Diese Funktion ist für SmartShunts und BMV-712 verfügbar. Nicht für BMV-700 oder BMV-702.

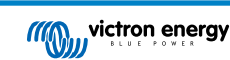

- Die Einstellung des Zählermodus erfolgt über VictronConnect im BMV/SmartShunt selbst. Einzelheiten finden Sie im Produkthandbuch des BMV-712 oder des SmartShunt auf der Produktseite des Batteriemonitors.
- Die NMEA 2000-Out-Funktion unterstützt diese neuen Typen nicht. Falls Sie beispielsweise einen SmartShunt verwenden, um die Leistung eines Lichtmaschinen zu messen, werden diese Daten nicht über NMEA 2000 zur Verfügung gestellt.

## 4.4. VE.Can-Geräte

Um ein Produkt mit einem VE.Can-Anschluss zu verbinden, verwenden Sie ein Standard-RJ45-UTP-Kabel (erhältlich mit geraden und gewinkelten Steckern).

Vergessen Sie nicht, das VE.Can-Netzwerk an beiden Enden mit einem VE.Can-Terminator zu terminieren. Ein Beutel mit zwei Abschlusswiderständen wird mit jedem VE.Can-Produkt geliefert. Sie sind auch separat erhältlich.

#### Andere Anmerkungen:

- 1. Um mit dem VGX zu arbeiten, muss ein MPPT 150/70 die Firmware v2.00 oder neuer ausführen.
- 2. Sie können ein Skylla-i-Bedienfeld mit einem VGX kombinieren.
- 3. Sie können ein Ion Bedienfeld mit einem VGX kombinieren.
- 4. Alle VE.Can-Geräte versorgen das VE.Can-Netz mit Strom, so dass es unter diesen Umständen nicht notwendig ist, das VE.Can-Netz separat mit Strom zu versorgen. Alle Protokollkonverter, zum Beispiel der VE.Bus-zu-VE.Can-Anschluss und der BMV-zu-VE.Can-Anschluss, versorgen das VE.Can-Netz nicht mit Strom.

Die folgenden VE.Can Produkte unterstützen auch VictronConnect-Remote (VC-R) – Konfiguration und Überwachung über VRM. Bitte lesen Sie das Handbuch von VictronConnect für weitere Details.

| VE.Can-Produkt                          | VC-R | Anmerkungen                                                                             |  |
|-----------------------------------------|------|-----------------------------------------------------------------------------------------|--|
| Lynx Shunt VE.Can                       | Ja   | -                                                                                       |  |
| Lynx Smart BMS                          | Ja   | -                                                                                       |  |
| Wechselrichter RS, Multi RS und MPPT RS | Ja   | Sie verfügen auch über VE.Direct, müssen aber über VE.Can für VC-R angeschlossen werden |  |
| Blue/Smart Solar VE.Can MPPTs [1]       | Ja   | Tr- und MC4-Modelle                                                                     |  |
| Skylla-i und Skylla-IP44/-IP65          | Ja   | Erfordert Firmware v1.11                                                                |  |
| [4]                                     |      |                                                                                         |  |

<sup>[1]</sup> Alle VE.Can-Solarladegeräte außer den sehr alten (großes rechteckiges Gehäuse mit Display) BlueSolar MPPT VE.Can 150/70 und 150/85

## 4.5. VE.Can-Schnittstellen

Der Venus GX verfügt über zwei voll funktionsfähige VE.Can-Anschlüsse. Sie sind in Bezug auf Daten und angeschlossene Geräte **unabhängig**. Einer ist mit VE.Can gekennzeichnet und isoliert, der andere ist mit Can 2 gekennzeichnet und nicht isoliert.

VE.Can ist zur Verwendung für die Victron (und Victron-kompatiblen) VE.Can-Produkte vorgesehen, wie z. B. VE.Can MPPTs, Skylla-IP65, Lynx Shunt VE.Can und Lynx Smart BMS. Sie können diese VE.Can 250 kbit/s-Geräte entlang diesem Bus aneinanderreihen. Er muss an beiden Enden mit den mitgelieferten VE.Can-Terminatoren abgeschlossen werden.

Sie können den VE.Can-Anschluss von 250 kbit/s auf 500 kbit/s (oder eine von mehreren anderen CANbus-Geschwindigkeiten oder Profilen für andere CAN-bus-Anwendungen) in der Remote Console Device List  $\rightarrow$  Settings  $\rightarrow$  Services  $\rightarrow$  VE.Can Port 1/2  $\rightarrow$  CAN-bus Profile einstellen.

Standardmäßig; VE.Can ist auf 250 kbit/s eingestellt & BMS-Can (falls vorhanden) ist auf 500 kbit/s eingestellt

Andere Arten von Batterien und BMS können die Kompatibilität mit BMS-Can oder VE.Can beanspruchen, aber wenn sie nicht auf der Batteriekompatibilitätsliste stehen, sind sie nicht von Victron getestet und in ihrer Funktion bestätigt worden.

Es könnte zusätzlich für Verwirrung sorgen, dass es einige BMS-Produkte auf dem Markt gibt, die ein CAN-bus-BMS-Profil mit 250 kbit/s verwenden. Diese BMS-Produkte können nur an den VE.Can-Anschluss angeschlossen werden und müssen im Menü Dienste für den VE.Can-Anschluss entsprechend eingestellt werden (VE.Can & CAN-bus BMS (250 kbit/s)). Sie können in der gleichen Verkettung wie andere Victron VE.Can-Geräte verwendet werden.

## 4.6. Wechselrichter RS, Multi RS und MPPT RS

Der Wechselrichter RS, der Wechselrichter RS Solar und der Multi RS verfügen über die beiden Schnittstellen VE.Direct und VE.Can. Bei diesen speziellen Produkten ist es nur möglich, ein GX-Gerät über die VE.Can-Schnittstelle anzuschließen. Es ist nicht möglich, ein GX-Gerät über die VE.Direct-Schnittstelle anzuschließen.

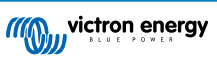

Die VE.Direct-Schnittstelle wird bei diesen Produkten nur für den Anschluss eines VE.Direct-USB-Adapters zur Programmierung verwendet.

Diese Einschränkung gilt nicht für den MPPT RS, der entweder über VE.Direct oder VE.Can mit einem GX-Gerät verbunden werden kann.

## 4.7. BMV-600 Serie

• Schließen Sie das BMV-600 mit dem Kabel VE.Direct auf BMV-60xS an. (ASS0305322xx).

## 4.8. DC Link Box

• Schließen Sie die DC-Link-Box mit dem mitgelieferten RJ-12-Kabel an. Dann schließen Sie das BMV-700 an das VGX.

## 4.9. VE.Can Resistive Tanksender-Adapter

Weitere Informationen über den Adapter finden Sie auf der Produktseite des VE.Can Resistiver Tanksender-Adapter.

- Um ein Produkt mit einem VE.Can-Anschluss zu verbinden, verwenden Sie ein Standard-RJ45-UTP-Kabel
- Vergessen Sie nicht, das VE.Can-Netzwerk an beiden Enden mit einem VE.Can-Terminator zu terminieren. Ein Beutel mit zwei Abschlusswiderständen wird mit jedem VE.Can-Produkt geliefert. Sie sind auch separat erhältlich (ASS030700000). (Erhältlich mit geraden oder gekrümmten Anschlüssen).
- Stellen Sie sicher, dass der CAN-bus mit Strom versorgt wird, siehe das Kapitel Stromversorgung im Handbuch des Tanksenderadapters f
  ür Einzelheiten.

## 4.10. Anschließen eines GX Tank 140

Der GX Tank 140 ist ein Zubehör für unsere GX-Systemüberwachungsprodukte.

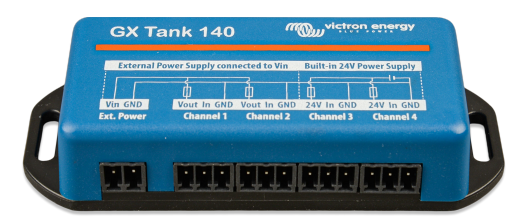

Es nimmt Messwerte von bis zu vier Tankfüllstandssensoren auf.

Die Tankfüllstände können sowohl lokal im System als auch aus der Ferne über unser VRM Portal ausgelesen werden.

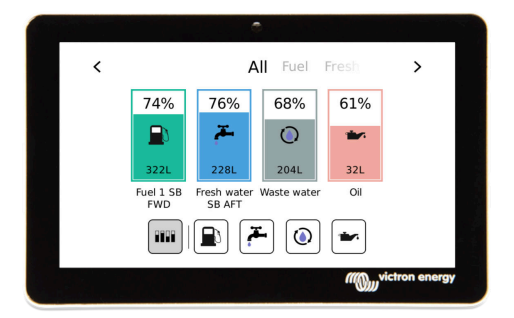

Der GX Tank 140 ist sowohl mit Stromsendern (4 bis 20 mA) als auch mit Spannungssendern (0 bis 10 V) kompatibel. Das GX-Gerät wird über USB verbunden, wodurch der GX Tank auch mit Strom versorgt wird. Es sind keine zusätzlichen Stromkabel erforderlich.

Um die Verkabelung des Tanksenders so einfach wie möglich zu gestalten, bieten zwei der vier Eingänge eine 24-V-Stromversorgung für den Sender. Die beiden anderen Kanäle benötigen eine externe Stromversorgung, wofür ein Strom in der Klemme mit abgesicherten Ausgängen vorhanden ist.<

Die oberen und unteren Grenzwerte sind konfigurierbar, um die Verwendung von Sendern zu ermöglichen, die nur einen Teil der Skala liefern, z. B. 0 V bis 5 V.

Bei maritimen Anwendungen kann das GX-Gerät diese Tankfüllstände über das NMEA 2000-Netzwerk übertragen, damit sie von anderen Anzeigen, wie z. B. einem MFD, empfangen werden können.

Die Produktseite von GX Tank 140 enthält Links zur vollständigen Dokumentation dieses Produkts.

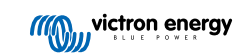

## 4.11. Anschluss von drahtgebundenen Temperatursensoren von Victron

Siehe die Anschlussübersicht [3] für die Position und Anzahl der Temperatursensoreingängen.

Sie können zur Messung und Überwachung aller Arten von Temperatureingängen verwendet werden. Der Messtemperaturbereich der Temperatureingänge beträgt -40°C bis +70°C.

Temperatursensoren sind nicht im Lieferumfang enthalten. Der erforderliche Sensor lautet ASS000001000 - Temperatursensor Quattro, MultiPlus und GX-Gerät. Beachten Sie, dass dieser sich vom BMV-Temperaturzubehör unterscheidet. Das BMV-Temperaturzubehör ist nicht für die Temperatureingänge verwendbar.

Sie müssen nicht an die Batterie angeschlossen werden (obwohl sie wie ein Batteriekabelschuh aussehen).

Um die Temperaturfühler physisch zu befestigen, muss eine Aderendhülse oder ein freiliegendes Kupferende von mindestens 10 mm+ in die Schraubklemme eingeführt werden. Die Sensoren werden mit dem roten Draht an die Klemme mit der Bezeichnung Temp 1 oder Temp 2 und mit dem schwarzen Draht an die Schraubklemme mit der Bezeichnung GND angeschlossen.

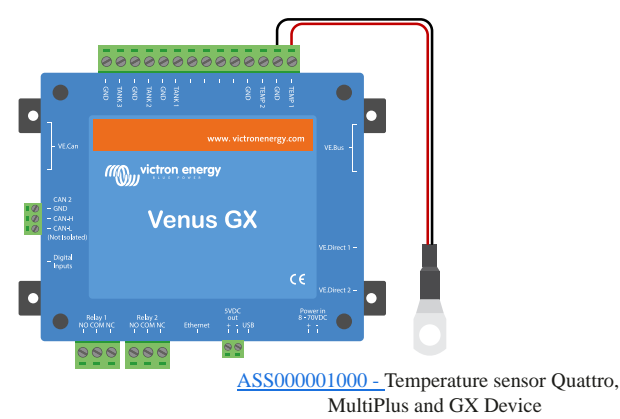

Sensoren werden über Einstellungen → E/A → Analoge Eingänge der GX-Geräteeinstellungen aktiviert (und deaktiviert).

| <                   | Analog inputs | <b>Q</b> 🛜 15:18 |
|---------------------|---------------|------------------|
| Tank Level input 1  |               |                  |
| Tank Level input 2  |               |                  |
| Tank Level input 3  |               |                  |
| Temperature input 1 |               |                  |
| Temperature input 2 |               |                  |
| GX Tank HQ2133G66   | V2 input 4    |                  |
| <u>ااا</u> Pages    | ~             | <b>≡</b> Menu    |

Sobald sie aktiviert sind, sind die Temperatursensordaten in der Geräteliste sichtbar und werden auch im VRM protokolliert.

Mit der Auswahl des Temperatursensors von der Geräteliste kann die Temperatureinstellung als Batterie, Kühlschrank oder generisch konfiguriert werden. Es ist auch möglich, einen benutzerdefinierten Namen im Gerätemenü festzulegen.

| <         | Battery temperature sensor (1) | <b>奈 12:31</b> |
|-----------|--------------------------------|----------------|
| Status    |                                | Ok             |
| Temperatu | ire                            | 28°C           |
| Setup     |                                | >              |
| Device    |                                | >              |
|           |                                |                |
| الد       | Pages ≡ N                      | lenu           |

Es ist möglich, den Temperatur-Offset und die Skala einzustellen, momentan ist diese Funktion jedoch auf Benutzer mit der Berechtigungsstufe "Superuser" beschränkt.

| <                | Setup | র্ল 12:32     |
|------------------|-------|---------------|
| Туре             |       | Battery       |
| Offset           |       | 0             |
| Scale            |       | 1.0           |
| Sensor voltage   |       | 3.01V         |
|                  |       |               |
| <u>.</u> 네 Pages |       | <b>≣</b> Menu |

## 4.12. Victron Energy Meter VM-3P75CT

Der Victron VM-3P75CT Energy Meter ist ein Standardgerät zur Messung der Leistung und Energie von einphasigen und dreiphasigen Anwendungen, z. B. am Verteilerkasten oder zur Messung der Leistung eines PV-Wechselrichters, eines Lichtmaschinen oder der Leistung eines Wechselrichters und Wechselrichter/Ladegeräts. Der Energy Meter berechnet die Leistungswerte der einzelnen Phasen und überträgt diese mit einer hohen Rate über VE.Can oder Ethernet.

Er verfügt über integrierte Ethernet- und VE.Can-Anschlüsse für den Anschluss an ein GX-Gerät und die Split-Core-Stromwandler ermöglichen eine einfache und schnelle Installation ohne Änderung der bestehenden Verkabelung. Seine Daten werden auf einem GX-Gerät wie dem Cerbo GX oder Ekrano GX sowie in VictronConnect und unserem VRM-Portal angezeigt.

Richten Sie den VM-3P75CT ein und konfigurieren Sie ihn wie im Handbuch zum Energy Meter beschrieben. Achten Sie dabei darauf, dass der Energy Meter mit demselben lokalen Netzwerk verbunden ist wie das GX-Gerät.

Die folgenden Schritte sind nicht erforderlich, wenn der Energy Meter über VE.Can an das GX-Gerät angeschlossen wird; in diesem Fall ist das Gerät sofort einsatzbereit. Wenn der Energy Meter über Ethernet angeschlossen ist, muss er nach der Erstinstallation aktiviert werden:

| Gehen Sie im GX-Gerätemenü zu Einstellungen $\rightarrow$ Modbus TCP/<br>UDP-Geräte $\rightarrow$ Erkannte Geräte und aktivieren Sie den erkannten<br>Energy Meter. Er ist standardmäßig deaktiviert, wenn er zum<br>ersten Mal installiert und eingeschaltet wird. | Modbus TCP/UDP devices       EVCS-HQ2231C7K2N       VM-3P75CT HQ23183CMEF | ⑦ 10:58             |
|----------------------------------------------------------------------------------------------------|---------------------------------------------------------------------------|---------------------|
|                                                                                                    | Device List<br>EM VM-3P75CT HQ23183CMEF                                   | ি 14:25<br>13.0 ₩ > |
|                                                                                                    | Lynx Smart BMS HQ2318PR5D3 75% 2                                          | 6.82V 7.6A >        |
| Der VM-3P75CT wird daraufhin in der Geräteliste angezeigt und                                                                                                    | Mopeka Black Water                                                        | 27°C 15% >          |
| kann von dort aus überwacht werden. Weitere Einzelheiten finden<br>Sie im Handbuch zum Energy Meter.                                                                                                    | Mopeka Gasoline                                                           | 29°C 10% >          |
|                                                                                                    | MultiPlus-II 24/3000/70-32                                                | Bulk >              |
|                                                                                                    | PSC IP43 24 25HQ2230FQPF2                                                 | Off >               |
|                                                                                                    |                                                                           |                     |

## 4.13. EV Charging Station

Die EV Charging Station und EV Charging Station NS mit ihren dreiphasigen und einphasigen Lademöglichkeiten integriert sich dank ihrer GX-Geräteverbindung über WiFi nahtlos in die Victron-Umgebung und ermöglicht eine einfache Bedienung und Steuerung über Bluetooth und die VictronConnect App.

Richten Sie die EVCS ein und konfigurieren Sie sie wie im Handbuch der EV Charging Station beschrieben. Achten Sie dabei darauf, dass erstens die Kommunikation mit dem GX-Gerät aktiviert ist und dass zweitens die EV Charging Station mit demselben lokalen Netzwerk verbunden ist wie das GX-Gerät.

Als nächstes müssen Modbus TCP und das erkannte Gerät auf dem GX-Gerät aktiviert werden:

|                                                                        | <                  | Modbus/TCP        | <b>Q</b> 🛜 08:49 |
|------------------------------------------------------------------------|--------------------|-------------------|------------------|
|                                                                        | Enable Modbus/TCP  |                   |                  |
|                                                                        | N                  | o errors reported |                  |
| Gehen Sie auf dem GX-Gerätemenü zu Einstellungen $\rightarrow$ Dienste | Available services |                   | >                |
| $\rightarrow$ Modbus TCP und aktivieren Sie Modbus TCP.                |                    |                   |                  |
|                                                                        |                    |                   |                  |
|                                                                        |                    |                   |                  |
|                                                                        | <u></u> H Pages    |                   | <b>≡</b> Menu    |

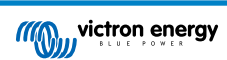

|                                                                                                    | < Modbus TCP/UDP devices 😞 10:5                                                                                                    | 58                          |
|----------------------------------------------------------------------------------------------------|----------------------------------------------------------------------------------------------------|-----------------------------|
| Gehen Sie dann zu Einstellungen $\rightarrow$ Modbus TCP/UDP-Geräte $\rightarrow$                                                                                                    | EVCS-HQ2231C7K2N                                                                                                    | $\mathbf{D}$                |
| Ermittelte Geräte, um die ermittelten EVCS zu aktivieren.                                                                                                    | VM-3P75CT HQ23183CMEF                                                                                                    | D                           |
| Beachten Sie, dass EV Charging Stations, die vor einer<br>Aktualisierung der GX-Geräte-Firmware auf 3.12 an das GX-<br>Gerät angeschlossen waren, automatisch aktiviert werden. Neu<br>hinzugefügte Geräte müssen jedoch manuell über dieses Menü<br>aktiviert werden. |                                                                                                    |                             |
|                                                                                                    | <u> 배</u> Pages                                                                                                    |                             |
|                                                                                                    |                                                                                                    |                             |
|                                                                                                    | Device List 🛜 11:0                                                                                                    | 09                          |
|                                                                                                    | Device List         11:0           EVCS-HQ2231C7K2N         Manual         EV disconnected                                                                                                    | 09<br> >                    |
|                                                                                                    | Device List         11:0           EVCS-HQ2231C7K2N         Manual         EV disconnected           Lynx Smart BMS HQ2318PR5D3         81%         26.86V         2.5A                                | 09<br>><br>>                |
| Die EVCS wird dann in der Geräteliste angezeigt und kann von                                                                                                    | Device List     11:0       EVCS-HQ2231C7K2N     Manual     EV disconnected       Lynx Smart BMS HQ2318PR5D3     81%     26.86V     2.5A       Mopeka Black Water     27°C     10%                      | 09<br>><br>><br>>           |
| Die EVCS wird dann in der Geräteliste angezeigt und kann von<br>dort aus gesteuert und überwacht werden. Weitere Einzelheiten<br>finden Sie im Handbuch zur EVCS                                                                                                    | Device ListImage: 1000 timeEVCS-HQ2231C7K2NManualEV disconnectedLynx Smart BMS HQ2318PR5D381%26.86V2.5AMopeka Black Water27°C10%MultiPlus-II 24/3000/70-32Bulk                                         | 09<br>><br>><br>>           |
| Die EVCS wird dann in der Geräteliste angezeigt und kann von<br>dort aus gesteuert und überwacht werden. Weitere Einzelheiten<br>finden Sie im Handbuch zur EVCS.                                                                                                    | Device List11:0EVCS-HQ2231C7K2NManualEV disconnectedLynx Smart BMS HQ2318PR5D381%26.86V2.5AMopeka Black Water27°C10%MultiPlus-II 24/3000/70-32581%PSC IP43 24 25HQ2230FQPF2Off                         | 09<br>><br>><br>><br>>      |
| Die EVCS wird dann in der Geräteliste angezeigt und kann von<br>dort aus gesteuert und überwacht werden. Weitere Einzelheiten<br>finden Sie im Handbuch zur EVCS.                                                                                                    | Device List11:0EVCS-HQ2231C7K2NManualEV disconnectedLynx Smart BMS HQ2318PR5D381%26.86V2.5AMopeka Black Water27°C10%MultiPlus-II 24/3000/70-3227°C10%PSC IP43 24]25HQ2230FQPF2OffRuuvi Freezer-21°C60% | 99<br>><br>><br>><br>><br>> |

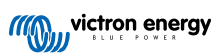

# 5. Anschluss von unterstützten Nicht-Victron-Produkten

## 5.1. Anschließen eines PV-Inverters

Durch die Messung der Leistung eines PV-Inverters erhält der Benutzer einen Überblick sowohl über die tatsächliche Leistungsbilanz als auch über die Energieverteilung. Beachten Sie, dass diese Messungen nur zur Anzeige von Informationen verwendet werden. Sie werden von der Anlage weder benötigt, noch für ihre Leistung genutzt. Neben der Überwachung kann das GX-Gerät auch einige Typen und Marken von PV-Invertern einschränken, d. h. ihre Ausgangsleistung reduzieren. Dies wird für die ESS-Null-Einspeisefunktion oder begrenzte Einspeisefunktion verwendet und benötigt.

### Direkte Verbindungen

| Тур       | Null<br>Einspeisung | Details                                             |
|-----------|---------------------|-----------------------------------------------------|
| Fronius   | Ja                  | LAN-Verbindung, siehe GX - GX - Fronius<br>Handbuch |
| SMA       | Nein                | LAN-Verbindung, siehe GX - GX - SMA-<br>Handbuch    |
| SolarEdge | Nein                | LAN-Verbindung, siehe GX - SolarEdge-<br>Handbuch   |
| ABB       | Ja                  | LAN-Verbindung, siehe GX - ABB-Handbuch             |

### Verwendung eines Zählers

Für PV-Inverter, die nicht digital angeschlossen werden können, kann ein Zähler verwendet werden:

| Тур                       | Null<br>Einspeisung | Details                                                                                                    |
|---------------------------|---------------------|----------------------------------------------------------------------------------------------------|
| AC-<br>Stromsensor        | Nein                | Angeschlossen an den analogen Eingang<br>des Inverters/Ladegeräts. Niedrigste Kosten -<br>geringste Genauigkeit.                    |
| Energiezähler             | Nein                | Verkabelt mit dem VGX, oder drahtlos mit<br>unseren Zigbee zu USB/RS485-Konvertern<br>verbunden. Siehe Startseite der Energiezähler |
| Drahtlose AC-<br>Sensoren | Nein                | Siehe das Handbuch zum drahtlosen AC-<br>Sensor - Eingestelltes Produkt.                                                            |

## 5.2. Anschließen eines USB-GPS

Verfolgen Sie aus der Ferne Fahrzeuge oder Boote mit einem GPS über das VRM-Portal. Darüber hinaus ist es möglich, einen Geofencing-Bereich zu konfigurieren, der automatisch einen Alarm sendet, wenn das System einen bestimmten Bereich verlässt. Und gps-tracks.kml-Dateien können heruntergeladen werden, um sie zum Beispiel in Navlink und Google Earth zu öffnen.

Victron verkauft keine USB-GPS-Module, aber das VGX unterstützt GPS-Module von Drittanbietern, die den NMEA 0183-Befehlssatz verwenden - fast alle tun das. Es kann sowohl mit 4800 als auch mit 38400 Baud-Raten kommunizieren. Stecken Sie das Gerät in eine der beiden USB-Buchsen. Die Verbindung kann einige Minuten dauern, aber das VGX erkennt das GPS automatisch. Der Standort der Einheit wird automatisch an das VRM-Online-Portal gesendet und ihre Position auf der Karte angezeigt.

Das VGX wurde auf Kompatibilität getestet mit:

- · Globalsat BU353-W SiRF STAR III 4800 Baud
- Globalsat ND100 SiRF STAR III 38400 Baud
- Globalsat BU353S4 SiRF STAR IV 4800 Baud
- · Globalsat MR350 + BR305US SiRF STAR III 4800 Baud

## 5.3. Anschluss eines NMEA 2000-GPS-Gerätes

Anstelle eines USB-GPS kann auch ein NMEA 2000 GPS für die ferngesteuerte Fahrzeug- oder Bootsverfolgung im VRM-Portal verwendet werden.

Der NMEA 2000-GPS-Sender eines Drittanbieters muss dabei die folgenden Anforderungen erfüllen:

- · Die NMEA 2000-Geräteklasse muss 60, Navigation, entsprechen.
- · Die NMEA 2000-Gerätefunktion muss 145, Eigene Position (GNSS), lauten.
- Die Position (Breitengrad, Längengrad) muss in dem PGN 129025 übermittelt werden.
- Die Höhe ist optional und muss in PGN 129029 übermittelt werden.
- Kurs und Geschwindigkeit (beides optional), muss in PGN 129026 übermittelt werden.

Die meisten NMEA 2000-GPS-Geräte sollten entsprechend funktionieren. Die Kompatibilität wurde getestet mit:

Garmin GPS 19X NMEA 2000

Für den Anschluss eines NMEA 2000-Netzwerks an den VE.Can-Port des GX-Gerätes, die beide unterschiedliche Steckertypen haben, gibt es zwei Lösungen:

- 1. Das VE.Can- zu NMEA 2000-Kabel, das durch Einsetzen oder Weglassen der Sicherung die Möglichkeit bietet, das NMEA 2000-Netzwerk mit Victron-Geräten zu versorgen oder auch nicht. Beachten Sie die folgende Warnung.
- Der 3802 VE.Can Adapter von OSUKL. Sein Vorteil besteht darin, dass er sich gut eignet, um ein einzelnes NMEA 2000-Gerät wie z.B. einen Tanksender in ein VE.Can-Netzwerk einzubinden. Es ist auch in der Lage, ein NMEA 2000-Netz mit niedrigerer Spannung direkt von einem 48 V-Victron-System zu versorgen.

### Warnung und Lösung für 24 V- und 48 V-Systeme

Während alle Victron-Komponenten an ihren CAN-bus-Anschlüssen einen Eingang von bis zu 70 V akzeptieren, ist dies bei einigen NMEA 2000-Geräten nicht der Fall. Diese benötigen einen 12 Volt-NMEA 2000-Anschluss und funktionieren manchmal auch mit bis zu 30 oder 36 Volt. Achten Sie darauf, das Datenblatt aller verwendeten NMEA 2000-Geräte zu kontrollieren. Falls das System ein NMEA 2000-Gerät enthält, das eine Netzspannung unterhalb der Batteriespannung benötigt, dann siehe oben 3802 VE.Can- Adapter von OSUKL. Alternativ können Sie das VE.Can-zu-NMEA 2000-Kabel ohne Sicherung installieren und das NMEA 2000-Netzwerk z. B. mit einem NMEA 2000-Stromadapterkabel versorgen (nicht bei Victron erhältlich). Der VE.Can-Anschluss am GX-Gerät benötigt zum Betrieb keine externe Stromversorgung.

## 5.4. Anschließen eines Fischer-Panda-Generators

Ausführliche Informationen finden Sie hier.

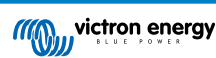

## 5.5. Anschluss von Tankfüllstandssensoren an die GX-Tank-Eingänge

Die Tankfüllstandseingänge sind resistiv und sollten an einen resistiven Tanksender angeschlossen werden. Victron beliefert keine Tanksender. Die eingebauten Tanksensoranschlüsse unterstützen keine Sensoren des Typs mA oder 0-5 V. Dieser Typ erfordert zusätzliches Zubehör oder den Ersatz durch einen Widerstandssensor.

| <                | Setup   | <b>Q</b> 🛜 10:21  |
|------------------|---------|-------------------|
| Capacity         |         | 200L              |
| Standard         | Europea | an (0 to 180 Ohm) |
| Fluid type       |         | Fuel              |
| Volume unit      |         | Litre             |
| Custom shape     |         | >                 |
| Averaging time   |         | 10s               |
| Sensor value     |         | 119.1Ω            |
| Low level alarm  |         | >                 |
| High level alarm |         | >                 |
| <u></u> Hages    | ^       | <b>≡</b> Menu     |

Sensoren werden im E/A-Menü der GX-Geräteeinstellungen (Einstellungen  $\rightarrow$  E/A  $\rightarrow$  Analoger Eingang) aktiviert (und deaktiviert). Sobald der Tank aktiviert ist, erscheint er in der Geräteliste mit Optionen, mit denen Sie die Einrichtung an Ihre spezielle Installation anpassen können.

| Analog inputs            | <b>9</b> 🛜 09:16 | Device List                        |
|--------------------------|------------------|------------------------------------|
| evel input 1             |                  | SmartSolar Charger MPPT 75/15 rev2 |
| k Level input 2          |                  | Solar Charger MPPT 150/35 rev2     |
| k Level input 3          |                  | Tank 1 Fuel                        |
| erature input 1          |                  | Tank 2 Fresh Water                 |
| perature input 2         |                  | Tank 3 Waste Water                 |
| Tank HQ2133G66V2 input 4 |                  | Tank 140 Live Well                 |
| ᆅ Pages 🗸 🗸              | <b>≣</b> Menu    | ᆅ Pages 🗘                          |

Stellen Sie die Tankvolumeneinheit (Kubikmeter, Liter, Imperial oder U.S.-Gallone) und die Kapazität ein. Es ist auch möglich, benutzerdefinierte Formen für nicht-lineare Tanks zu konfigurieren, mit bis zu 10 Variationen, z.B. 50 % des Sensors entspricht 25 % des Volumens & 75 % des Sensors entspricht 90 % des Volumens.

| <                      | Setup | <b>Q</b> 🛜 10:11 | <            | ļ | Add poi | nt                 | 9 🛜 10:12      |
|------------------------|-------|------------------|--------------|---|---------|--------------------|----------------|
| Standard               |       | Custom           | Sensor Level |   |         |                    | <mark>%</mark> |
| Sensor value when emp  | oty   | 0.0Ω             |              | 1 | 2       | 3                  |                |
| Sensor value when full |       | 191.4Ω           |              | 4 | 5       | 6                  |                |
| Fluid type             |       | Fresh water      |              | 7 | 8       | 9                  |                |
| Volume unit            |       | Litre            |              |   | 0       | $\langle \times  $ |                |
| Custom shape           |       | >                | Volume       |   |         |                    | %              |
| <u> </u> Hages         | ^     | <b>≣</b> Menu    | $\otimes$    |   |         |                    | $\bigotimes$   |

Die Tankfüllstandsanschlüsse können jeweils so konfiguriert werden, dass sie entweder mit europäischen (0 - 180 Ohm) oder US-amerikanischen Tanksendern (240 - 30 Ohm) arbeiten oder einen kundenspezifischen Ohm-Widerstandsbereich zwischen 0 Ohm und 300 Ohm konfigurieren (erfordert Firmware v2.80 oder höher).

Sie können den Tankflüssigkeitstyp auf Kraftstoff, Frischwasser, Abwasser, Brunnen, Öl, Schwarzwasser (Abwasser), Benzin, Diesel, LPG, LNG, Hydrauliköl und Rohwasser einstellen und auch einen benutzerdefinierten Namen vergeben.

34 > > >

>

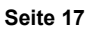

| <                 | Fluid type | <b>Q</b> 🛜 09:18 | <    |
|-------------------|------------|------------------|------|
| Fuel              |            | ۲                | Co   |
| Fresh water       |            | 0                | Co   |
| Waste water       |            | 0                | Pro  |
| Live well         |            | 0                | Na   |
| Oil               |            | 0                | Pro  |
| Black water (sewa | ge)        | 0                | Fire |
| $\otimes$         | ~          | $\bigotimes$     |      |

| <                | Device | <b>Q</b> 🛜 09:17   |
|------------------|--------|--------------------|
| Connected        |        | Yes                |
| Connection       |        | Tank Level input 3 |
| Product          |        | Generic Tank Input |
| Name             |        | Tank 2 Fresh Water |
| Product ID       |        | A161               |
| Firmware version |        |                    |
| <u> 네</u> Pages  |        | <b>≡</b> Menu      |

奈 10:19

10% 15% 30s

**≣** Menu

Für jeden Tanksensor kann ein separater Alarm für niedrigen oder hohen Füllstand eingestellt und aktiviert werden.

| <                | Setup | 🎙 🛜 10:19     |
|------------------|-------|---------------|
| Volume unit      |       | Litre         |
| Custom shape     |       | >             |
| Averaging time   |       | 10s           |
| Sensor value     |       | 51.5Ω         |
| Low level alarm  |       | >             |
| High level alarm |       | >             |
| <u></u>          | ^     | <b>≡</b> Menu |

Die Tankfüllstandsdaten werden an das VRM-Portal gesendet, auf den Übersichtsanzeigen für Boot und Wohnmobil angezeigt (sofern angeschlossen und aktiviert) und können als Auslöser für das Relais verwendet werden, wenn es auf "Tankpumpe" eingestellt ist. Die Tankfüllstände können auch an verschiedenen anderen Stellen innerhalb der GX-Umgebung überwacht werden:

- · Geräteliste des GX-Geräts
- · Menü Sensorübersicht des GX-Geräts
- Grafische Übersicht des GX-Geräts
- VRM-Dashboard
- Widgets für das erweiterte VRM-Menü
- Widgets der VRM-App

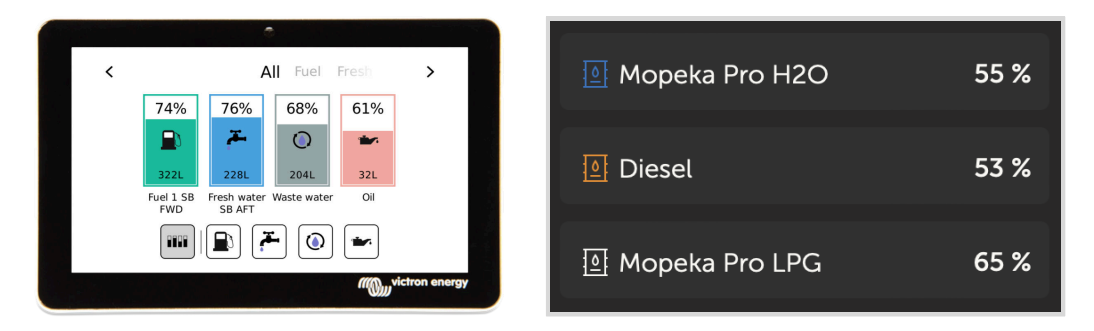

Um die Tanksonden physisch zu befestigen, muss eine Aderendhülse oder ein freiliegendes Kupferende von mindestens 10 mm+ in den abnehmbaren Anschlussblockstecker gesteckt werden. Einmal korrekt angebracht, müssen Sie die orangefarbene Lasche verwenden, wenn Sie den gesicherten Draht entfernen möchten.

# 5.6. Erhöhen Sie die Anzahl der Tankeingänge durch die Verwendung mehrerer GX-Geräte

## 5.6.1. Einführung

Die Anzahl der Tankeingänge an einem GX-Gerät, wie dem Cerbo GX und Venus GX, kann durch den Anschluss mehrerer GX-Geräte in einem VE.Can-Netzwerk erweitert werden. Dazu muss ein GX-Gerät als "Hauptgerät" und das/die andere(n) als "Nebengerät(e)" bestimmt werden. Im Folgenden wird erläutert, wie dies in der Praxis geschieht.

Es gibt keine praktische Begrenzung für die Anzahl der GX-Geräte – mit Ausnahme der Anzahl der verfügbaren Quelladressen in einem VE.Can-Netzwerk, die 252 Adressen beträgt. Ein Cerbo GX mit 4 Tankeingängen verwendet zum Beispiel bis zu 5 Adressen: eine für sich selbst und eine für jeden Tankeingang.

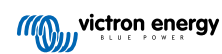

## 5.6.2. Voraussetzungen

- 1. Aktivieren Sie die MQTT-Einstellungen (Teil der MFD-App-Integration [89]) nur auf einem der GX-Geräte, nicht auf mehreren.
- 2. Schließen Sie nur das GX-Hauptgerät an das Ethernet-Netzwerk an schließen Sie die anderen nicht an. Die MFD-App auf Marine-MFDs ist nicht für die Zusammenarbeit mit mehreren GX-Geräten in einem Ethernet-Netzwerk ausgelegt.
- 3. Falls Sie das Modbus TCP-Protokoll verwenden: Aktivieren Sie Modbus TCP nur auf einem der GX-Geräte.
- 4. Schließen Sie nur das GX-Hauptgerät an VRM an; es überträgt auch die von den Nebengeräten empfangenen Tankfüllstände.
- 5. Wir empfehlen, alle VE.Bus- und VE.Direct-Produkte an das GX-Hauptgerät anzuschließen. Der Anschluss über ein sekundäres Gerät funktioniert, unterliegt aber Einschränkungen. Zum Beispiel funktioniert die Fernkonfiguration nicht, die DVCC-Steuerung funktioniert nicht und auch die ferngesteuerte Aktualisierung der Firmware funktioniert nicht. Die Erweiterung der VE.Direct-Anschlüsse über USB bietet volle Funktionalität und ist daher die empfohlene Methode. Weitere Informationen hierzu finden Sie im Kapitel Stromversorgung des Venus GX [5].

## 5.6.3. Konfiguration Schritt für Schritt

 Konfigurieren Sie zunächst auf allen GX-Geräten alle Tankeingänge unter Einstellungen → E/A → Analoger Eingang, aktivieren Sie nur die Eingänge, die Sie verwenden, und deaktivieren Sie die anderen.

| <                   | Analog inputs | <b>Ç</b> 🛜 09:16 |
|---------------------|---------------|------------------|
| Tank Level input 1  |               | $\bigcirc$       |
| Tank Level input 2  |               |                  |
| Tank Level input 3  |               |                  |
| Temperature input 1 |               |                  |
| Temperature input 2 |               |                  |
| GX Tank HQ2133G66   | V2 input 4    |                  |
| <u> 세</u> Pages     | ~             | <b>≡</b> Menu    |

 Geben Sie unter Geräteliste → Tankeingang → Gerät → Name jedem Tankeingang einen eigenen, eindeutigen Namen, z. B. Frischwasser 1, Grauwasser SB, Dieselanschluss usw.

| <                | Device | <b>Q</b> 🛜 09:17   |  |
|------------------|--------|--------------------|--|
| Connected        |        | Yes                |  |
| Connection       |        | Tank Level input 3 |  |
| Product          |        | Generic Tank Input |  |
| Name             |        | Tank 2 Fresh Water |  |
| Product ID       |        | A161               |  |
| Firmware version |        |                    |  |
| <u></u> Pages    |        | <b>≡</b> Menu      |  |

Nur so können Sie sicherstellen, dass sie unterscheidbar sind, wenn sie miteinander verbunden sind.

3. Verbinden Sie jedes GX-Gerät an seinem VE.Can-Anschluss miteinander und achten Sie darauf, dass Sie an beiden Enden einen Abschlusswiderstand haben.

Das VE.Can-Netzwerk muss nicht extern mit Strom versorgt werden: Die GX-Geräte versorgen zwar nicht das VE.Can-Netzwerk, aber ihre eigenen internen CAN-Schaltkreise.

- **4.** Gehen Sie nun auf jedem GX-Gerät zu Einstellungen  $\rightarrow$  Dienste  $\rightarrow$  VE.Can und dort:
  - 1. Überprüfen Sie, ob das gewählte Profil VE.Can & Lynx Ion BMS (250 kbit/s) oder VE.Can & CAN-bus BMS (250 kbit/s) ist.
  - 2. Aktivieren Sie die Funktion NMEA 2000-Ausgang auf allen GX-Geräten
  - 3. Weisen Sie jedem GX-Gerät eine eigene eindeutige Nummer zu
  - 4. Verwenden Sie die Funktion Eindeutige ID-Nummern prüfen, um sicherzustellen, dass alles funktioniert hat

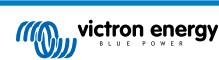

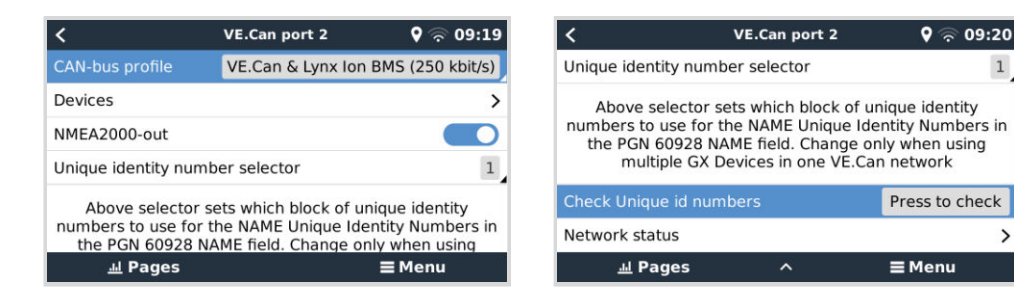

5. Prüfen Sie schließlich auf dem GX-Hauptgerät, ob alle Sensoren in der Geräteliste angezeigt werden und einwandfrei funktionieren.

|                       | Device List   | <b>Q</b> 🛜 09:3 | 34 |
|-----------------------|---------------|-----------------|----|
| SmartSolar Charger MF | PT 75/15 rev2 | 17W             | >  |
| Solar Charger MPPT 15 | 0/35 rev2     | 49W             | >  |
| Tank 1 Fuel           |               | 66%             | >  |
| Tank 2 Fresh Water    |               | 26%             | >  |
| Tank 3 Waste Water    |               | 50%             | >  |
| Tank 140 Live Well    |               | 24%             | >  |
| <u></u> Pages         | \$            | <b>≡</b> Menu   |    |

## 5.7. Anschluss von NMEA 2000-Tanksendern von Drittanbietern

Ein NMEA 2000-Tanksender eines Drittanbieters muss die folgenden Anforderungen erfüllen, um auf dem GX-Gerät sichtbar zu sein:

- Übertragen Sie den NMEA 2000 Flüssigkeitsstand PGN, 127505
- Die NMEA 2000-Geräteklasse muss entweder Allgemein (80) in Kombination mit dem Funktionscode Wandler (190) oder Sensor (170) sein. Oder die NMEA 2000-Geräteklasse muss Sensoren (75), in Kombination mit der Funktion Flüssigkeitsstand (150) sein.

Eine einzige Funktion, die mehrere Flüssigkeitsstände meldet, wird derzeit nicht unterstützt.

Bei einigen Tanksendern ist es auch möglich, die Kapazität und den Flüssigkeitstyp in den Menüs der GX-Geräte zu konfigurieren - zum Beispiel beim Maretron TLA100. Diese Einrichtung kann mit anderen Sendern anderer Hersteller verfügbar sein - es ist einen Versuch wert.

Getestete kompatible NMEA 2000-Tanksender:

- Maretron TLA100
- Maretron TLM100
- Navico-Flüssigkeitsstandssensor Kraftstoff-0 PK, Teilnr. 000-11518-001. Beachten Sie, dass Sie eine Navico-Anzeige benötigen, um die Kapazität, den Flüssigkeitstyp und andere Parameter des Sensors zu konfigurieren. Siehe Spannungswarnung unten.
- Oceanic Systems (UK) Ltd (OSUKL) 3271 Volumetrischer Tanksender. Falls es nicht funktioniert, braucht es ein Firmware-Update. Wenden Sie sich dazu an OSUKL. Siehe Spannungswarnung unten.
- Oceanic Systems UK Ltd (OSUKL) 3281 Wasserstandsender. Siehe Spannungswarnung unten

Höchstwahrscheinlich funktionieren auch andere. Wenn Sie wissen, dass eine gut funktioniert, kontaktieren Sie uns unter Community -> Änderungen.

Für den Anschluss eines NMEA 2000-Netzwerks an den VE.Can-Port des GX-Gerätes, die beide unterschiedliche Steckertypen haben, gibt es zwei Lösungen:

- Das Kabel VE.Can zu NMEA 2000. Welches durch Einsetzen oder Weglassen der Sicherung ermöglicht, das NMEA 2000-1. Netzwerk mit Victron-Geräten zu versorgen oder nicht. Beachten Sie die folgende Warnung.
- Der 3802 VE.Can Adapter von OSUKL. Sein Vorteil besteht darin, dass er sich gut eignet, um ein einzelnes NMEA 2000-2. Gerät wie z.B. einen Tanksender in ein VE.Can-Netzwerk einzubinden. Es ist auch in der Lage, ein NMEA 2000-Netz mit niedrigerer Spannung direkt von einem 48 V-Victron-System zu versorgen.

#### Warnung und Lösung für 24 V- und 48 V-Systeme

Während alle Victron-Komponenten an ihren CAN-bus-Anschlüssen einen Eingang von bis zu 70 V akzeptieren, ist dies bei einigen NMEA 2000-Geräten nicht der Fall. Diese benötigen einen 12 Volt-NMEA 2000-Anschluss und funktionieren manchmal

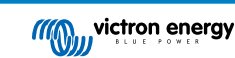

>

auch mit bis zu 30 oder 36 Volt. Achten Sie darauf, das Datenblatt aller verwendeten NMEA 2000-Geräte zu kontrollieren. Falls das System ein NMEA 2000-Gerät enthält, das eine Netzspannung unterhalb der Batteriespannung benötigt, dann siehe oben 3802 VE.Can- Adapter von OSUKL. Alternativ können Sie das VE.Can-zu-NMEA 2000-Kabel ohne Sicherung installieren und das NMEA 2000-Netzwerk z. B. mit einem NMEA 2000-Stromadapterkabel versorgen (nicht bei Victron erhältlich). Der VE.Can-Anschluss am GX-Gerät benötigt zum Betrieb keine externe Stromversorgung.

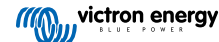

## 5.8. Mopeka Bluetooth-Ultraschallsensoren

Venus OS unterstützt nun auch Mopeka Sensoren. Diese Ultraschallsensoren verwenden BLE (Bluetooth Low Energy). Mit dieser Funktechnologie lassen sich Geräte innerhalb einer Reichweite von etwa 10 Metern vernetzen und verbrauchen im Vergleich zur herkömmlichen Bluetooth-Technologie deutlich weniger Strom.

Die Mopeka Sensoren bieten eine Ultraschallsensorik für druckbeaufschlagte und drucklose Tanks und verschiedene Tankgüter. Je nach Modell werden die Sensoren an der Unter- oder Oberseite des Tanks angebracht. Der Flüssigkeitsstand, die Temperatur und die Batteriespannung des Sensors werden drahtlos an das GX-Gerät übertragen.

#### Kompatible Mopeka Sensoren

| Mopeka Sensor              | Anmerkungen                      |
|----------------------------|----------------------------------|
| Mopeka Pro Check H2O       |                                  |
| Mopeka Pro Check LPG       |                                  |
| Mopeka Pro Check Universal |                                  |
| Mopeka TD40 / TD 200       | Poquiroo Vonuo OS v2 14 Minimum  |
| Mopeka Pro Plus            | Requires venus 03 v3. 14 Minimum |
| Mopeka Pro 200             |                                  |

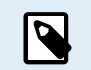

Es werden nur die oben aufgeführten Sensoren unterstützt. Andere Mopeka-Sensoren, auch wenn sie über Bluetooth verfügen, werden nicht unterstützt.

Um die Mopeka Sensoren über Bluetooth mit dem GX-Gerät zu verbinden, benötigt das GX-Gerät Bluetooth-Funktionalität. Einige GX-Produkte verfügen bereits über integriertes Bluetooth, alle anderen können einfach mit einem standardmäßigen USB-Bluetooth-Adapter nachgerüstet werden (siehe die Übersicht über die Victron GX-Produktpalette für GX-Produkte, die über integriertes Bluetooth verfügen).

Ein zusätzlicher USB-Bluetooth-Adapter, auch für GX-Geräte mit integriertem Bluetooth, ermöglicht jedoch eine begrenzte Verlagerung des Bluetooth-Funkgeräts (über eine USB-Kabelverlängerung) in die Nähe anderer unterstützter Bluetooth-Geräte, die sonst möglicherweise nicht erreichbar wären.

Folgende USB-Bluetooth-Adapter wurden getestet und funktionieren nachweislich:

| USB-Bluetooth-Adapter  |                 |                   |                |                                       |
|------------------------|-----------------|-------------------|----------------|---------------------------------------|
| Insignia (NS-PCY5BMA2) | Logilink BT0037 | TP-Link UB400(UN) | Kinivo BTD-400 | Ideapro USB-Bluetooth-<br>Adapter 4.0 |
| Ewent EW1085R4         | Laird BT820     | Laird BT851       | -              | -                                     |

Eine Liste mit weiteren Adaptern, die ebenfalls getestet werden, sowie mit Adaptern, die bereits getestet wurden und erwiesenermaßen nicht funktionieren, finden Sie hier: Victron Community.

## 5.8.1. Installation

| K Blue              | tooth sensors | ক্ 08:28      |         |                 | Device List | 4            | ) (ب |
|---------------------|---------------|---------------|---------|-----------------|-------------|--------------|------|
| Enable              |               | $\bigcirc$    | AC load | d               |             |              | 6    |
| Continuous scanning |               |               | Diesel  |                 |             |              | 5    |
| Bluetooth adapters  |               | >             | Fresh v | water tank (34) |             | 23°C         | 5!   |
| Mopeka H2O B0:26:BB |               |               | LPG ta  | nk (35)         |             | 15°C         | 6    |
| Mopeka LPG 3B:A3:F0 |               |               | MPPT 7  | 75/15 rev2 beta |             |              | 4    |
| Kitchen             |               |               | MPPT 1  | 150/35 rev2 BS  |             |              | 22   |
| <u>ااا</u> Pages    | \$            | <b>≡</b> Menu |         | <u>네</u> Pages  | \$          | <b>≡</b> Men | u    |

Die Installation des Mopeka Pro Sensors ist sehr einfach. Als erstes muss der Sensor jedoch gemäß den Installationshinweisen von Mopeka installiert und über die Mopeka Tank-App (erhältlich bei Google Play und im Apple App Store) konfiguriert werden. Anschließend erfolgt die Installation und Konfiguration im GX-Gerät wie unten beschrieben.

- 1. Stellen Sie sicher, dass Bluetooth im Menü Bluetooth-Sensoren aktiviert ist (standardmäßig aktiviert).
- **2.** Öffnen Sie das Menü Einstellungen  $\rightarrow$  E/A  $\rightarrow$  Bluetooth-Sensoren.
- 3. Verschieben Sie den Schieberegler Aktivieren nach rechts, um die Bluetooth-Sensoren zu aktivieren.
- 4. Scrollen Sie nach unten, bis Sie Ihren Mopeka Sensor sehen.

- 5. Um den Sensor zu aktivieren, verschieben Sie den Schieberegler nach rechts. Er sollte nun in der Geräteliste angezeigt werden.
- 6. Wiederholen Sie die Schritte 1 bis 5 für mehr als einen Sensor.

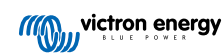

## 5.8.2. Konfiguration

- 1. Rufen Sie das Menü Geräteliste auf.
- 2. Scrollen Sie nach oben oder unten und wählen Sie den entsprechenden Sensor.
- 3. Betätigen Sie die rechte Pfeiltaste oder die Leertaste auf diesem Sensor, um das Setup-Menü des Sensors zu öffnen.
- 4. Blättern Sie nach unten zu Setup und drücken Sie erneut die rechte Pfeiltaste oder die Leertaste, um das Setup-Menü der Sensoren zu öffnen.
- 5. Im Setup-Menü können Sie die Tankkapazität ändern, den Flüssigkeitstyp und die Volumeneinheit auswählen, Kalibrierungswerte für leere und volle Tankfüllstände einrichten und den aktuellen Sensorwert ablesen.
- 6. Gehen Sie nach dem Setup zurück zum Menü Sensorübersicht.
- 7. Scrollen Sie nach unten, wählen Sie Gerät und betätigen Sie erneut die rechte Pfeiltaste oder die Leertaste, um das Menü Geräteeinstellungen zu öffnen.
- 8. Im Gerätemenü können Sie dem Sensor einen eigenen Namen zuweisen und einige zusätzliche Geräteinformationen auslesen.
- 9. Wiederholen Sie die Schritte 1 bis 8, wenn Sie weitere Sensoren einrichten möchten.

| <              | Mopeka Pro H2O | র্ল 08:32           |
|----------------|----------------|---------------------|
| Status         |                | Ok                  |
| Level          |                | 55%                 |
| Remaining      |                | 0.010m <sup>3</sup> |
| Temperature    |                | 23°C                |
| Sensor battery |                | 2.97V               |
| Setup          |                | >                   |
| Pages الله     | ~              | <b>≡</b> Menu       |

| <             | Fluid type | <b>ল্ 08:30</b> |
|---------------|------------|-----------------|
| Gasoline      |            | 0               |
| Diesel        |            | 0               |
| LPG           |            | 0               |
| LNG           |            | 0               |
| Hydraulic oil |            | 0               |
| Raw water     |            | $\circ$         |
| $\otimes$     | ^          | $\bigotimes$    |

| <                | Setup   | <b>লি 08:29</b>     |
|------------------|---------|---------------------|
| Capacity         |         | 0.020m <sup>3</sup> |
| Sensor value whe | n empty | 0.0cm               |
| Sensor value whe | n full  | 33.0cm              |
| Fluid type       |         | Fresh water         |
| Volume unit      |         | Cubic metre         |
| Sensor value     |         | 18.6cm              |
| <u></u> Hages    |         | <b>≡</b> Menu       |

| <               | Volume unit | <b>奈 08:31</b> |
|-----------------|-------------|----------------|
| Cubic metre     |             | ۲              |
| Litre           |             | 0              |
| Imperial gallon |             | 0              |
| U.S. gallon     |             | 0              |
|                 |             |                |
|                 |             |                |
| $\otimes$       |             | $\bigotimes$   |

| <                 | Fluid type | <b>র্ 08:30</b> |
|-------------------|------------|-----------------|
| Fuel              |            | $\circ$         |
| Fresh water       |            | ۲               |
| Waste water       |            | 0               |
| Live well         |            | 0               |
| Oil               |            | 0               |
| Black water (sewa | ge)        | 0               |
| $\otimes$         | ~          | $\bigotimes$    |
|                   |            |                 |

| <               | Device           | <b>লি 08:32</b> |
|-----------------|------------------|-----------------|
| Connection      |                  | Bluetooth LE    |
| Product         |                  | Mopeka sensor   |
| Name            |                  | Mopeka Pro H20  |
|                 |                  |                 |
| Select position | Select character | Add space       |
| Product ID      |                  | C02A            |
| $\otimes$       | ~                | $\bigotimes$    |

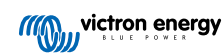

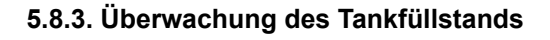

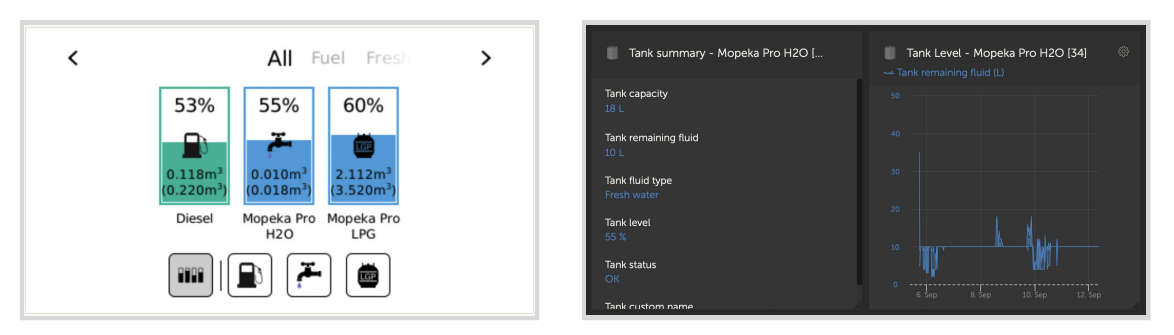

Die Tankfüllstände können an verschiedenen Stellen innerhalb der GX-Umgebung überwacht werden:

- · Geräteliste des GX-Geräts
- Menü Sensorübersicht des GX-Geräts
- Grafische Übersicht des GX-Geräts
- VRM-Dashboard
- Widgets für das erweiterte VRM-Menü
- Widgets der VRM-App

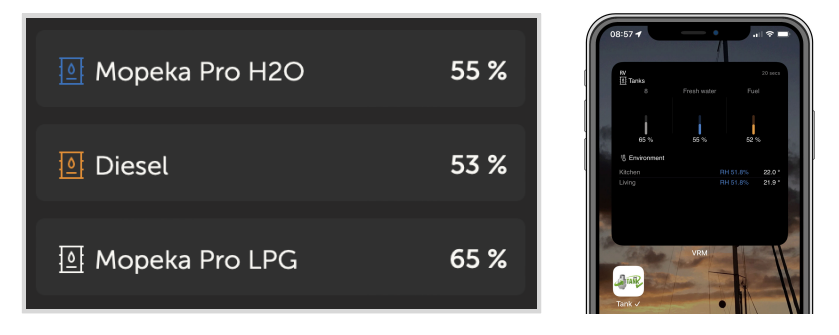

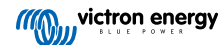

## 5.9. Drahtlose Bluetooth-Temperatursensoren von Ruuvi

Der Ruuvi-Sensor erfasst Temperatur, Luftfeuchtigkeit und Luftdruck und überträgt sie über Bluetooth an das GX-Gerät.

Um die Ruuvi-Sensoren über Bluetooth mit dem GX-Gerät zu verbinden, benötigt das GX-Gerät Bluetooth-Funktionalität. Einige GX-Produkte verfügen bereits über integriertes Bluetooth, alle anderen können mit einem Standard-USB-Bluetooth-Adapter problemlos nachgerüstet werden (siehe die Übersicht über die Victron GX-Produktpalette für GX-Produkte mit integriertem Bluetooth).

Ein zusätzlicher USB-Bluetooth-Adapter, auch für GX-Geräte mit integriertem Bluetooth, ermöglicht jedoch eine begrenzte Verlagerung des Bluetooth-Funkgeräts (über eine USB-Kabelverlängerung) in die Nähe anderer unterstützter Bluetooth-Geräte, die sonst möglicherweise nicht erreichbar wären.

Folgende externe USB-Bluetooth-Adapter wurden getestet und funktionieren nachweislich:

| USB-Bluetooth-Adapter  |                 |                   |                |                                       |
|------------------------|-----------------|-------------------|----------------|---------------------------------------|
| Insignia (NS-PCY5BMA2) | Logilink BT0037 | TP-Link UB400(UN) | Kinivo BTD-400 | Ideapro USB-Bluetooth-<br>Adapter 4.0 |
| Ewent EW1085R4         | Laird BT820     | Laird BT851       | -              | -                                     |

Eine Liste mit weiteren Adaptern, die ebenfalls getestet werden, sowie mit Adaptern, die bereits getestet wurden und erwiesenermaßen nicht funktionieren, finden Sie in diesem Community-Beitrag.

#### Installationsvorgang

Stellen Sie sicher, dass Bluetooth im Bluetooth-Menü aktiviert ist (standardmäßig aktiviert).

Wechseln Sie in das Menü Einstellungen  $\rightarrow$  E/A  $\rightarrow$  Bluetooth-Sensoren und klicken Sie dann auf Aktivieren, um die Bluetooth-Temperatursensoren zu aktivieren.

Im Lieferumfang der Ruuvi-Sensoren ist eine abnehmbare Kunststoff- Aufreißlasche enthalten. Dadurch wird verhindert, dass sich das Gerät während der Lagerung entlädt. Ziehen Sie die Kunststofflasche heraus und das Gerät beginnt mit der Übermittlung der Temperaturdaten.

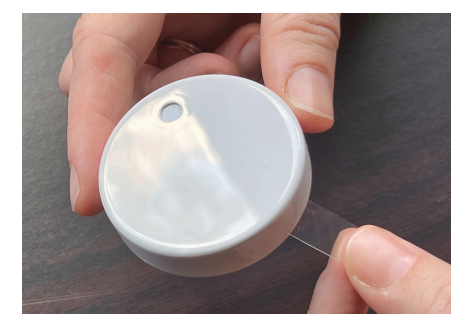

Der Sensor sollte im Menü als "Ruuvi ####"mit einer 4 hexidezimalen Gerätekennung angezeigt werden, aktivieren Sie den jeweiligen Ruuvi-Sensor.

| <                 | Bluetooth sensors | <b>ল্ 08:40</b> |
|-------------------|-------------------|-----------------|
| Enable            |                   | $\bigcirc$      |
| Continuous scann  | ing               |                 |
| Bluetooth adapter | rs                | >               |
| Ruuvi 2BE2        |                   |                 |
| Ruuvi 56F7        |                   |                 |
|                   |                   |                 |
| الله Pages        |                   | <b>≣</b> Menu   |

Im Untermenü Bluetooth-Adapter wird eine Liste der verfügbaren Bluetooth-Adapter angezeigt. Der Menüpunkt "Kontinuierliche Suche" sucht permanent nach neuen Bluetooth-Sensoren. Beachten Sie, dass mit dieser Option die WLAN-Leistung des GX-Geräts beeinträchtigt wird. Aktivieren Sie diese Option nur, wenn Sie nach neuen Bluetooth-Sensoren suchen müssen. Lassen Sie diese Option andernfalls deaktiviert.

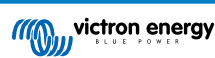

| <                  | Bluetooth adapters | র্ল 08:40         |
|--------------------|--------------------|-------------------|
| hci0               |                    | DB:68:15:18:17:F3 |
| hci1               |                    | 00:E0:42:AC:04:03 |
|                    |                    |                   |
|                    |                    |                   |
|                    |                    |                   |
|                    |                    |                   |
| ط <u>ااا</u> Pages |                    | <b>≡</b> Menu     |

Bei mehreren Sensoren sollten Sie die Gerätekennung auf dem Sensorgehäuse selbst notieren, damit Sie den Überblick behalten.

Der Sensor sollte nun im Hauptmenü angezeigt werden. Standardmäßig ist er mit der Bezeichnung "Generic temperature sensor (##)" (Allgemeiner Temperatursensor) versehen.

| <               | T Ruuvi Fridge | হ্ন 11:21     |
|-----------------|----------------|---------------|
| Temperature     |                | 3°C           |
| Humidity        |                | 56%           |
| Pressure        |                | 1017.3hPa     |
| Sensor battery  |                | 2.93V (Ok)    |
| Setup           |                | >             |
| Device          |                | >             |
| <u> 네</u> Pages | ^              | <b>≡</b> Menu |

Im Menü des Temperatursensors können Sie den Typ einstellen und auch einen eigenen Namen vergeben.

#### Batterielebensdauer und -status für Ruuvi-Sensoren:

Die Ruuvi-Sensoren verwenden eine austauschbare CR2477 3V-Lithium-Knopfzelle, deren Lebensdauer je nach Umgebungstemperatur auf mehr als 12 Monate geschätzt wird.

- Informationen zur Batterie:
  - · Die interne Batteriespannung und der Status werden im Menü des Sensors angezeigt.
- · Statusanzeigen der Batterie:
  - OK-Status: Batteriespannung ≥ 2,50 V
  - Die Batterie des Sensors ist fast leer: Batteriespannung ≤ 2,50 V

#### Warnung bei niedrigem Batteriestand:

Auf der Remote Console wird eine Warnung über einen niedrigen Batteriestand angezeigt. Wenn das GX-Gerät an VRM meldet, wird die Warnung auch dort angezeigt.

Der Warnschwellenwert ist temperaturabhängig:

- Unter 20 °C: Schwellenwert ist 2,0 V
- Zwischen -20 °C und 0 °C: Schwellenwert ist 2,3 V
- Über 20 °C: Schwellenwert ist 2,5 V

| <              | Bedroom | <b>र्ल् 09:3</b> 6 |
|----------------|---------|--------------------|
| Status         |         | Sensor battery low |
| Temperature    |         | 22°C               |
| Humidity       |         | 50%                |
| Pressure       |         | 1018.4hPa          |
| Sensor battery |         | 2.40V              |
| Setup          |         | >                  |
| <u>네</u> Pages | ~       | <b>≡</b> Menu      |

Es ist möglich, die Firmware für den Ruuvi mit der separaten Smartphone-App von Ruuvi zu aktualisieren. Dies ist jedoch nicht notwendig, solange keine Probleme auftauchen.

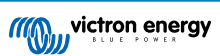

# 5.10. Anschluss von IMT-Sonneneinstrahlungs-, Temperatur- und Windgeschwindigkeitssensoren

Das Ingenieurbüro Mencke & Tegtmeyer GmbH (IMT) bietet eine Reihe von digitalen Silizium-Bestrahlungssensormodellen innerhalb der Si-RS485-Serie an, die alle mit einem Victron GX-Gerät kompatibel sind.

### Kompatibilität

Die optionalen/zusätzlichen externen Modultemperatur-, Umgebungstemperatur- und Windgeschwindigkeitssensoren werden ebenfalls unterstützt.

Optionale/zusätzliche externe Sensoren werden entweder mit vorinstallierten Steckern an den Sonneneinstrahlungssensor angeschlossen oder mit dem Sonneneinstrahlungssensor vorverdrahtet (nur externes Modul und Umgebungstemperatur). Wenn externe Sensoren über einen geeigneten Sonneneinstrahlungssensor angeschlossen werden, werden alle Messdaten mit einem einzigen Schnittstellenkabel an das Victron GX-Gerät übertragen.

Jedes Modell eines Sonneneinstrahlungssensors innerhalb der Si-RS485-Serie verfügt über unterschiedliche Fähigkeiten in Bezug auf externe Sensoren (oder wird mit einem vorverdrahteten externen Sensor geliefert), so dass Sie zukünftige Wünsche/ Anforderungen vor dem Erstkauf sorgfältig abwägen sollten.

Es ist auch möglich, einen unabhängigen IMT Tm-RS485-MB Modultemperatursensor (sichtbar als "Zellentemperatur") oder IMT Ta-ext-RS485-MB Umgebungstemperatursensor (sichtbar als "Außentemperatur") direkt an das Victron GX-Gerät anzuschließen, ohne einen Sonneneinstrahlungssensor oder zusätzlich zu einem solchen.

#### Betrieb

- Die Sonneneinstrahlungssensoren der Serie IMT Si-RS485 arbeiten mit einer elektrischen RS485-Schnittstelle und dem Modbus-RTU-Kommunikationsprotokoll.
- · Auf dem Victron GX Gerät muss die Version 2.40 oder höher installiert sein.
- IMT-Sensoren mit Firmware-Versionen vor v1.53 werden unterstützt f
  ür weitere Informationen dazu wenden Sie sich bitte an IMT.
- Der physische Anschluss an das Victron GX-Gerät erfolgt über einen USB-Port und erfordert ein Victron RS485-zu-USB-Schnittstellenkabel.
- Eine geeignete externe DC-Stromquelle (12 bis 28 VDC) ist ebenfalls erforderlich der Sensor wird NICHT über USB mit Strom versorgt.
- Neuere IMT-Modelle verfügen über einen zweiten Temperatursensor, der ebenfalls unterstützt wird.

#### Verdrahtungsleitungen

Das Schema in der Installationsanleitung unten zeigt die Verdrahtungskonfiguration in einer typischen Installation.

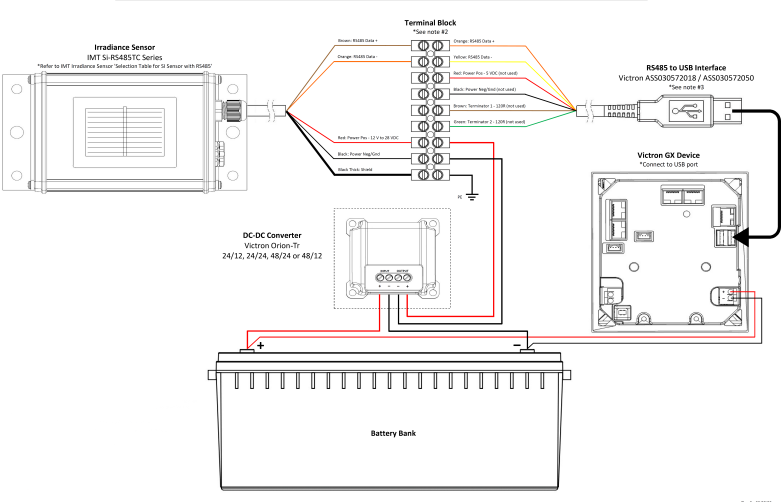

#### IMT Si-RS485TC Series Solar Irradiance Sensor - Victron Installation Guide

Kabelverbindungen

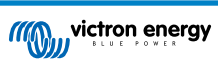

| Si-Sensor      | Victron RS485 zu USB-Schnittstelle | Signal                                     |
|----------------|------------------------------------|--------------------------------------------|
| Braun          | Orange                             | RS485 Daten A +                            |
| Orange         | Gelb                               | RS485 Daten B -                            |
| Rot            | -                                  | Leistung Pos - 12 bis 28 VDC               |
| Schwarz        |                                    | Leistung Neg/Erd - 0 VDC                   |
| Schwarz (dick) | -                                  | Erdung / Kabelabschirmung / PE             |
| -              | Rot                                | Leistung Pos - 5 VDC (nicht verwendet)     |
| -              | Schwarz                            | Leistung Neg/Erd - 0 VDC (nicht verwendet) |
|                | Braun                              | Terminator 1 - 120R (nicht verwendet)      |
|                | Grün                               | Terminator 2 - 120R (nicht verwendet)      |

#### Hinweise zur Installation

Die maximal zulässige DC-Stromversorgungsspannung für die IMT Si-RS485 Serie Sonneneinstrahlungssensoren beträgt 28.0 VDC – entsprechend muss für 24 V und 48 V Batteriebanken/-systeme ein geeigneter Victron DC-DC Konverter (24/12, 24/24, 48/12 oder 48/24) oder AC-DC Adapter in der Installation verwendet werden.

Für 12-V-Batteriebanken/-systeme können die Sensoren der Serie Si-RS485 von IMT direkt von der Batteriebank gespeist werden und arbeiten bis zu einer Mindestspannung von 10,5 V weiter (gemessen am Sensor, Spannungsabfall im Kabel berücksichtigen).

Detaillierte Verdrahtungs-/Installationshinweise und Spezifikationen finden Sie in der "Kurzanleitung" zum IMT Si-RS485 Sonneneinstrahlungssensor der Serie Si-RS485 und im "Datenblatt" zum Victron RS485-zu-USB-Schnittstellenkabel.

Um die Signalintegrität und einen robusten Betrieb zu gewährleisten, stellen Sie insbesondere sicher, dass

- Die Verlängerungsverkabelung den Mindestquerschnittsflächenangaben in der zugehörigen Tabelle abhängig von der DC-Versorgungsspannung und der Kabellänge entspricht
- · Die Verlängerungsverkabelung über eine geeignete Abschirmung und verdrillte Doppeladern verfügt
- Das Originalkabel, das an der Victron RS485-zu-USB-Schnittstelle angeschlossen ist, in Installationen, bei denen die Gesamtkabellänge mehr als 10 m beträgt oder bei denen es installations-/standortspezifische Interferenzprobleme gibt, auf eine maximale Länge von 20 cm reduziert wird - in diesem Fall sollte eine geeignete/qualitativ hochwertige Verkabelung für die gesamte Kabellänge und nicht nur für die Auszugslänge verwendet werden
- · Die Verkabelung getrennt / entfernt von der DC- oder AC-Hauptstromverkabelung installiert wird
- Die gesamte Verkabelung ordnungsgemäß abgeschlossen (einschließlich nicht verwendeter Drähte) und ordnungsgemäß
  gegen Witterung/Wassereintritt isoliert ist
- Das Sensorgehäuse nicht während der Installation geöffnet oder manipuliert wird, da die Dichtigkeit beeinträchtigt wird (und die Garantie erlischt)

Der Sonneneinstrahlungssensor der Serie IMT Si-RS485TC über eine interne galvanische Trennung (bis zu 1000 V) zwischen Stromversorgung und RS485-Modbus-Schaltkreisen verfügt; dementsprechend ist die nicht isolierte Victron RS485-zu-USB-Schnittstelle für die meisten Installationen geeignet.

Wenn jedoch eine isolierte RS485-zu-USB-Schnittstelle bevorzugt wird, ist das einzige kompatible Gerät Hjelmslund Electronics USB485-STIXL (alle anderen Typen werden vom GX-Gerät nicht erkannt).

#### **Mehrere Sensoren**

Es ist möglich, mehrere IMT Si-RS485 Sonneneinstrahlungssensoren der Serie Si-RS485 an ein gemeinsames Victron GX-Gerät anzuschließen, jedoch ist für jede einzelne Einheit eine dedizierte Victron RS485-zu-USB-Schnittstelle erforderlich.

Mehrere Einheiten können nicht auf einer einzigen Schnittstelle kombiniert werden (da dies von der zugehörigen Venus OS Software nicht unterstützt wird).

#### Konfiguration

Normalerweise besteht keine Notwendigkeit für eine spezielle/zusätzliche Konfiguration - die Standardkonfiguration "wie ausgeliefert" ist kompatibel für die Kommunikation mit einem Victron GX-Gerät.

Allerdings ist es in Fällen, in denen der Sonneneinstrahlungssensor der Serie IMT Si-RS485 zuvor in einem anderen System verwendet wurde bzw. die Einstellungen aus irgendeinem Grund geändert wurden, erforderlich, vor der weiteren Verwendung die Standardkonfiguration wiederherzustellen.

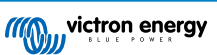
Um die Konfiguration zu überarbeiten, laden Sie das IMT "Si-Modbus-Konfigurations-Softwaretool" herunter. Folgen Sie den Anweisungen in der IMT "Si Modbus Konfigurator Dokumentation" und überprüfen/aktualisieren Sie die folgenden Einstellungen:

- Modbus-Adresse: 1
- · Baudrate: 9600
- Datenformat: 8N1 (10 Bit)

Für weitere Unterstützung bei der Konfiguration der Einstrahlungssensoren der Serie Si-RS485 von IMT wenden Sie sich bitte direkt an IMT Solar.

### Benutzeroberfläche – GX-Gerät

Nach Anschluss an das Victron GX-Gerät und Einschalten wird der Bestrahlungsstärkesensor der Serie Si-RS485 von IMT innerhalb weniger Minuten automatisch erkannt und im Menü "Geräteliste" angezeigt.

| Device List                          |        |              | 11:59    |
|--------------------------------------|--------|--------------|----------|
| BMV-712 Smart                        | 94%    | 27.01V       | 6.3A >   |
| IMT Si-RS485 Series Solar Irradiance | e Sens | or           | >        |
| SmartSolar Charger MPPT 250/100      | rev2   |              | 296W >   |
| MultiPlus 24/3000/70-16              |        | Inv          | erting > |
| Notifications                        |        |              | >        |
| Settings                             |        |              | >        |
| <u> 네</u> Pages                      |        | <b>≣</b> Men | u        |

Innerhalb des Menüs "IMT Sonneneinstrahlungssensor der Serie Si-RS485" werden alle verfügbaren Parameter automatisch angezeigt (abhängig von den angeschlossenen Sensoren) und in Echtzeit aktualisiert.

| IMT Si-RS485 Series Solar Irradiance | Sensor 12:06 |
|--------------------------------------|--------------|
| Irradiance                           | 1090.1W/m2   |
| Cell temperature                     | 40.5°C       |
| External temperature                 | 24.5°C       |
| Wind speed                           | 2.9m/s       |
| Settings                             | >            |
|                                      |              |
| <u>네</u> Pages =                     | Menu         |

Innerhalb des Untermenüs "Einstellungen" ist es möglich, alle optionalen/zusätzlichen externen Sensoren, die an den Bestrahlungssensor der Serie Si-RS485 von IMT angeschlossen sind, manuell zu aktivieren und zu deaktivieren.

| <                       | Settings | 12:00         |
|-------------------------|----------|---------------|
| Wind speed sensor       |          | Enabled       |
| External temperature se | ensor    | Enabled       |
|                         |          |               |
|                         |          |               |
|                         |          |               |
|                         |          |               |
| <u>네</u> Pages          |          | <b>≡</b> Menu |
| <u>الله</u> Pages       |          | <b>≡</b> Menu |

| <           | Wind speed sensor | 12:00        |
|-------------|-------------------|--------------|
| Enabled     |                   | 0            |
| Disabled    |                   | 0            |
| Auto-detect |                   | 0            |
|             |                   |              |
|             |                   |              |
|             |                   |              |
| $\otimes$   |                   | $\bigotimes$ |
|             |                   |              |

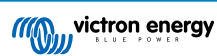

## 5.10.1. Datenvisualisierung - VRM

Um die protokollierten Verlaufsdaten auf dem VRM-Portal zu überprüfen, erweitern Sie die Liste der "Meteorologischer Sensor"-Widgets und wählen Sie das "Meteorologischer Sensor"-Widget.

|          | Gateway                   | 9 widaets  | (+) |
|----------|---------------------------|------------|-----|
|          |                           |            | 0   |
|          | VE.Bus System             | 12 widgets | (+) |
| <b>_</b> | Battery Monitor [256]     | 8 widgets  | +   |
| -        | Solar Charger [258]       | 7 widgets  | +   |
|          | Meteorological Sensor [1] | 1 widget   | Θ   |
| ~ м      | eteorological sensor      |            |     |

Daten von allen verfügbaren Sensortypen werden automatisch in der Grafik angezeigt. Einzelne Sensoren/Parameter können auch durch Klicken auf den Sensornamen/die Sensorlegende deaktiviert/aktiviert werden.

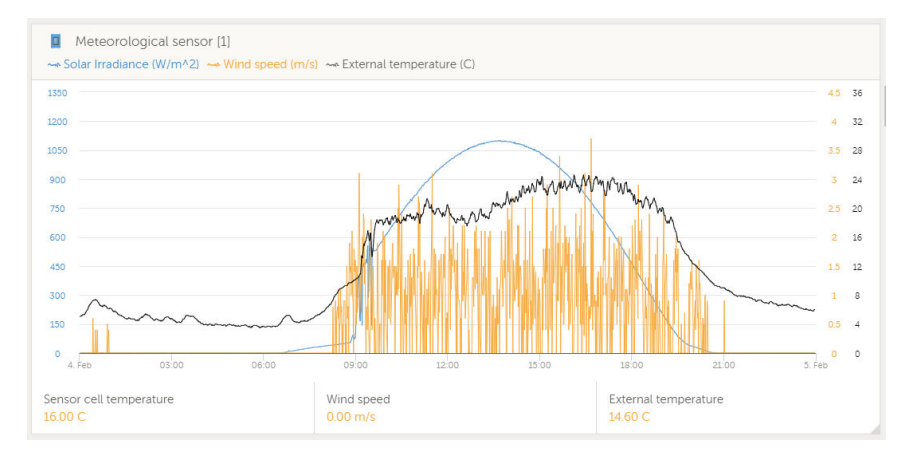

# 5.11. Unterstützung Generatorregler der ComAp InteliLite 4-Serie

Ausführliche Informationen finden Sie hier .

## 5.12. Unterstützung für Tiefseegeneratorregler der DSE-Serie

Ausführliche Informationen finden Sie hier.

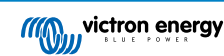

# 5.13. Lesen von generischen Lichtmaschinendaten von kompatiblen NMEA 2000 DC-Sensoren

Venus OS unterstützt NMEA 2000 DC-Sensoren, mit denen Sie die Spannung, den Strom und die Temperatur der Lichtmaschine auslesen können. Bitte beachten Sie, dass die Daten nur angezeigt werden. Sie werden nicht für weitere Berechnungen oder Funktionen verwendet.

Die NMEA 2000 DC-Sensoren eines Drittanbieters müssen dabei die folgenden Anforderungen erfüllen:

- Die NMEA 2000-Geräteklasse muss 35 Electrical Generation sein.
- Die NMEA 2000-Gerätefunktion muss 141 DC Generator sein.
- Der DC-Typ muss in PGN 127506 DC Details auf Lichtmaschine eingestellt sein.
- · Spannung, Strom und Temperatur müssen in PGN 127508 Batteriestatus übertragen werden.

Die meisten NMEA 2000 DC-Sensoren sollten funktionieren.

Die Kompatibilität wurde getestet mit:

Across Ocean Systems Gleichstromsensoren

Für den Anschluss eines NMEA 2000-Netzwerks an den VE.Can-Port des GX-Gerätes, die beide unterschiedliche Steckertypen haben, gibt es zwei Lösungen:

- 1. Das VE.Can- zu NMEA 2000-Kabel: Entweder das durch Einsetzen oder Weglassen der Sicherung die Möglichkeit bietet es die Möglichkeit, das NMEA 2000-Netzwerk mit Victron-Geräten zu versorgen oder auch nicht. Beachten Sie die folgende Warnung.
- Der 3802 VE.Can Adapter von OSUKL. Sein Vorteil besteht darin, dass er sich gut eignet, um ein einzelnes NMEA 2000-Gerät wie z.B. einen Tanksender in ein VE.Can-Netzwerk einzubinden. Es ist auch in der Lage, ein NMEA 2000-Netz mit niedrigerer Spannung direkt von einem 48 V-Victron-System zu versorgen.

### Warnung und Lösung für 24 V- und 48 V-Systeme

Während alle Victron-Komponenten an ihren CAN-bus-Anschlüssen einen Eingang von bis zu 70 V akzeptieren, ist dies bei einigen NMEA 2000-Geräten nicht der Fall. Diese benötigen einen 12 Volt-NMEA 2000-Anschluss und funktionieren manchmal auch mit bis zu 30 oder 36 Volt. Achten Sie darauf, das Datenblatt aller verwendeten NMEA 2000-Geräte zu kontrollieren. Falls das System ein NMEA 2000-Gerät enthält, das eine Netzspannung unterhalb der Batteriespannung benötigt, dann siehe oben 3802 VE.Can- Adapter von OSUKL. Alternativ können Sie das VE.Can-zu-NMEA 2000-Kabel ohne Sicherung installieren und das NMEA 2000-Netzwerk z. B. mit einem NMEA 2000-Stromadapterkabel versorgen (nicht bei Victron erhältlich). Der VE.Can-Anschluss am GX-Gerät benötigt zum Betrieb keine externe Stromversorgung.

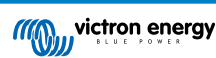

## 5.13.1. Unterstützung für den Lichtmaschinenregler Wakespeed WS500

### Einführung

Der WS500 ist ein externer intelligenter Lichtmaschinenregler mit CAN-bus- und NMEA 2000-Kommunikation, der besonders für Marine- und Wohnmobilanwendungen geeignet ist. Der Wakespeed WS500 wird von Venus OS unterstützt und bietet die Möglichkeit, die Leistung Ihrer Lichtmaschinen über ein GX-Gerät zu überwachen.

### Voraussetzungen

Notwendige Voraussetzungen für die Integration des WS500:

- 1. VenusOS-Firmware v2.90 oder höher auf Ihrem GX-Gerät installiert
- 2. Wakespeed WS500-Firmware 2.5.0 oder höher auf dem WS500-Controller installiert
- 3. Der WS500 muss mit dem VE.Can-Port des GX-Geräts verbunden sein. Es ist nicht möglich, den WS500 zu überwachen, wenn er an den BMS-Can-Port eines Cerbo GX angeschlossen ist.

### Kabelanschluss des WS500 an VE.Can

Sowohl der WS500 als auch der VE.Can verwenden RJ45-Stecker für ihre CAN-Anschlüsse.

Beide verfügen jedoch über unterschiedliche Pinbelegungen. Dies bedeutet, dass Sie kein normales Netzwerkkabel (gerades UTP-Kabel) verwenden können. Es wird ein Crossover-Kabel benötigt. Dieses Crossover-Kabel muss selbst hergestellt werden. Das folgende Diagramm zeigt die Pinbelegung der beiden Geräte.

| Victron VE.Can pin# and signal | WS500 CAN pin# and signal |
|--------------------------------|---------------------------|
| 1 NC                           | • 1 CAN-H                 |
| 2 NC                           | • 2 CAN-L                 |
| 3 NET-C (V-)                   | 3 CAN-GND                 |
| 4 NC                           | 4 (SFTY-STOP)             |
| 5 NC                           | 5 -                       |
| 6 NET-S (V+)                   | 6 (CAN-SHLD)              |
| 7 CAN-H o                      | 7 (GND)                   |
| 8 CAN-L o                      | 8 (CAN-V+)                |

Die wichtigsten Pins sind Pin 7 und Pin 8 für CAN-H und CAN-L auf der VE.Can-Seite und Pin 1 und 2 für CAN-H und CAN-L auf der WS500-Seite.

Daher wird ein Kabel benötigt, bei dem Pin 1 und 2 auf der einen Seite mit Pin 7 und Pin 8 auf der anderen Seite verbunden werden. Pin 7 wird mit Pin 1 und Pin 8 mit Pin 2 verbunden.

Der RJ45-Stecker mit Pin 7 und 8 an einem Ende wird mit dem VE.Can-Port des GX-Geräts verbunden. Das andere Ende des Kabels mit Pin 1 und 2 wird mit der WS500-Steuerung verbunden. Beide Seiten müssen mit Abschlusswiderständen versehen sein.

Die Kabelfarben spielen für das Do-it-yourself-Kabel keine Rolle. Wakespeed bietet auch ein fertig konfiguriertes Kabel mit einem blauen RJ45-Stecker an einem Ende an, das mit dem VE.Can-Port verbunden wird.

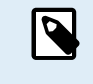

Bitte beachten Sie, dass die von Wakespeed gelieferten schwarzen Abschlusswiderstände und die von Victron gelieferten blauen Abschlusswiderstände nicht austauschbar sind. Setzen Sie daher den Victron-Abschlusswiderstand auf der Victron-Seite des Netzwerks ein und den Wakespeed-Abschlusswiderstand auf der Wakespeed-Seite.

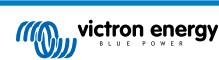

### Verkabelungsbeispiel

Das nachstehende Beispiel zeigt einen Überblick über die empfohlene Verkabelung anhand einer Installation mit einem Lynx Smart BMS, Lynx Verteilern und einem Cerbo GX.

Die korrekte Platzierung des Shunts der Lichtmaschine (nicht zu verwechseln mit dem Shunt des BMV oder SmartShunt) ist hier wichtig für den korrekten Anschluss der Strommessleitung.

Das vollständige Anschlussschema für die Verbindung zwischen WS500 und Lichtmaschine finden Sie im Handbuch des WS500 und der Lichtmaschine.

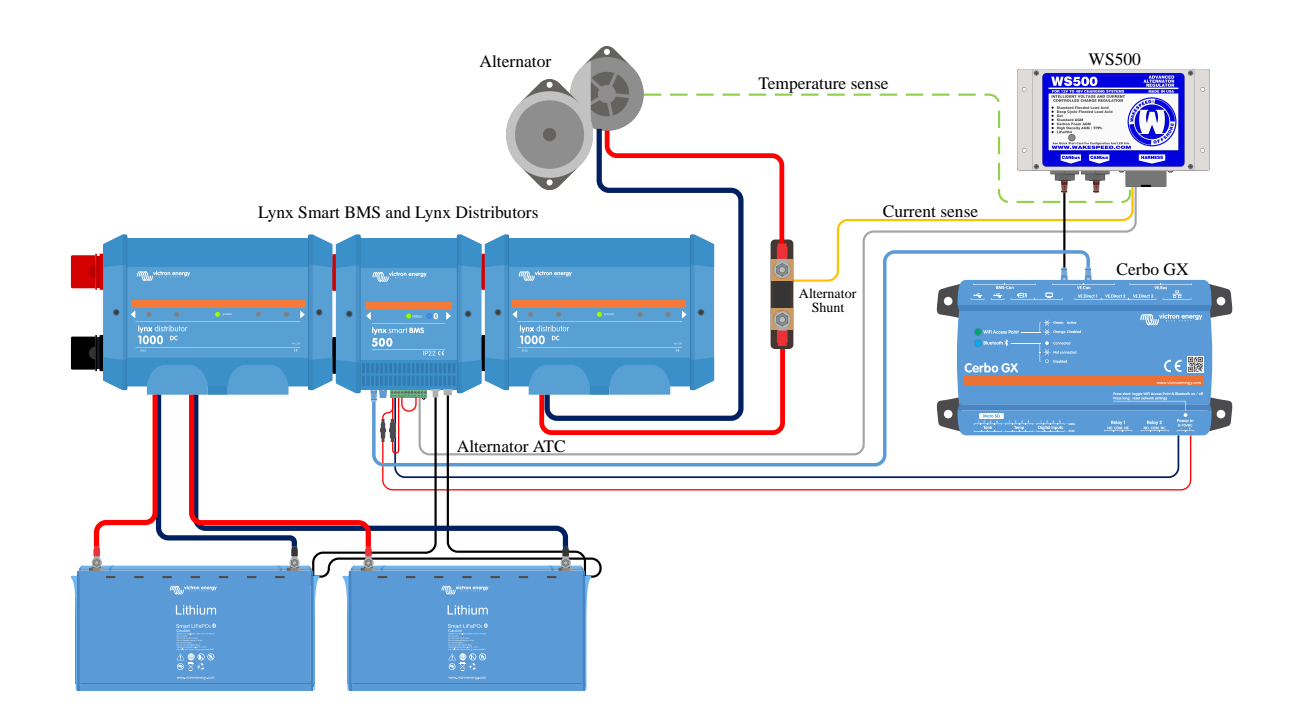

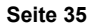

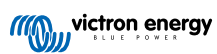

### GX-Geräte-Benutzeroberfläche für WS500

Sobald der WS500 mit dem GX-Gerät verbunden ist, enthält die Geräteliste einen Eintrag für den Regler.

Das WS500-Menü liefert dann die folgenden Informationen und Daten:

- · Ausgang: Spannung, Strom und Leistung, wie vom Lichtmaschinenregler mitgeteilt
- Temperatur: die vom WS500-Temperatursensor gemessene Temperatur der Lichtmaschine
- Status: der Ladezustand des WS500
  - · Aus, wenn nicht geladen wird
  - Bulk, Absorption oder Float, wenn der WS500 seinen eigenen Ladealgorithmus verwendet
  - · Externe Steuerung bei Steuerung durch ein BMS wie Lynx Smart BMS

· Netzwerkstatus:

- Standalone, wenn der Regler alleine arbeitet
- · Group Master, wenn er Ladeziele an ein anderes WS500-Gerät liefert
- · Slave, wenn er von einem anderen Gerät, z. B. einem WS500 oder einem BMS, Ladeanweisungen erhält
- Fehler: gibt einen Fehlerzustand des WS500 wieder. Einzelheiten zu allen Fehlercodes und Meldungen finden Sie in der Wakespeed-Konfigurations- und Kommunikationsanleitung. Siehe auch den Anhang zu Fehler #91 und Fehler #92
- Feldantrieb: Angabe des prozentualen Anteils des Feldantriebs, der vom WS500 an den Generator auf dem Feldanschluss gesendet wird
- Drehzahl: die Drehzahl in U/min, mit der sich die Lichtmaschine dreht. Dies wird von der Statoreinspeisung mitgeteilt und kann, wenn falsch, durch die Einstellung der Option "Alt Poles" in der Wakespeed SCT-Konfigurationszeile angepasst werden
- · Motordrehzahl: Angabe in U/min. Diese wird entweder durch
  - eine Berechnung auf der Grundlage der Generatordrehzahl und des Eng/Alt-Antriebsverhältnisses, wie in der SCT-Konfigurationszeile eingestellt, mitgeteilt
  - NMEA 2000 gemeldet, wenn der WS500 die Motordrehzahl von PGN127488 empfängt
  - · oder durch J1939, wenn der WS500 die Motordrehzahl von PGN61444 empfängt

Es ist auch möglich, einen benutzerdefinierten Namen für den WS500 im Gerätemenü festzulegen. Dadurch wird der WS500 veranlasst, die Konfigurationszeile \$SCN des Reglers zu aktualisieren.

| <              | WS500-Victror | ıLI   | <b>奈 17:22</b> |
|----------------|---------------|-------|----------------|
|                | 13.60V        | 32.1A | 436W           |
| Temperature    |               |       | 28°C           |
| State          |               |       | Bulk           |
| Network status |               |       | Standalone     |
| Error          |               | \$    | #0 No error    |
| Field drive    |               |       | 100%           |
| <u>네</u> Pages | ~             | ≡™    | lenu           |

| <              | WS500-VictronLI | 奈 17:46       |
|----------------|-----------------|---------------|
| Network status |                 | Standalone    |
| Error          |                 | #0 No error   |
| Field drive    |                 | 100%          |
| Speed          |                 |               |
| Engine speed   |                 |               |
| Device         |                 | >             |
| Pages الله     | ^               | <b>≣</b> Menu |

| <             | Device          | 奈 18:09              |
|---------------|-----------------|----------------------|
| Connected     |                 | Yes                  |
| Connection    |                 | VE.Can               |
| Product       | Wakespeed WS500 | Alternator Regulator |
| Name          |                 | WS500-VictronLI      |
| Product ID    |                 | 0×B080               |
| Firmware vers | sion            | AREG2.5.0-BETA       |
| <u>네</u> Pag  | es 🗸            | <b>≡</b> Menu        |

### WS500-Daten auf dem VRM-Portal

Die Daten des WS500, die auf unserem VRM-Portal angezeigt werden können, sind Strom, Spannung und Temperatur.

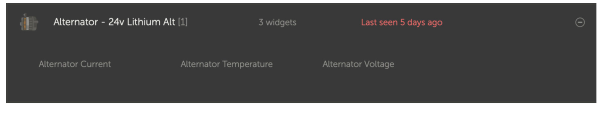

Derzeit sind 3 Widgets auf dem VRM verfügbar

| 24v Alternator                                                                                                    | ŝ   |
|----------------------------------------------------------------------------------------------------|-----|
| Wakespeed WS500 - Battery Voltage (V)     Wakespeed WS500 - Alternator Current (A)     Wakespeed WS500 - Alternator Temperature (°C) |     |
| 40 Reset zoom                                                                                                    | 100 |
|                                                                                                    | 50  |
|                                                                                                    | 0   |

VRM-Widget zur Anzeige von Spannung, Strom und Temperatur des WS500

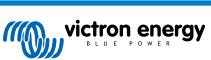

### Fehlerbehebung & FAQ

Weitere Unterstützung und Hilfe zur Fehlerbehebung erhalten Sie direkt vom Wakespeed-Support.

### Fehlercode #91 und #92

Venus OS teilt alle Fehler mit, die vom WS500 erzeugt werden können, wie in der Wakespeed Kommunikations- und Konfigurationsanleitung definiert. In Systemen mit integriertem BMS sind die folgenden Fehler als besonders kritisch eingestuft, solange die Ereignisse aktiv sind, und erfordern daher besondere Aufmerksamkeit.

### • #91: Lost connection with BMS

Der WS500 hat die Verbindung mit dem BMS verloren und wechselt in den konfigurierten Heimkehrmodus. Sobald die Verbindung mit dem BMS wiederhergestellt ist, werden wieder die vom BMS festgelegten Ladeziele verwendet.

### • #92: ATC disabled through feature IN

Das BMS hat ein Ladungstrennungsereignis durch die Funktion in der Leitung signalisiert und der WS500 ist daher in einen Aus-Status zurückgekehrt.

### Strom- und Leistungsdaten werden im WS500-Gerätemenü nicht angezeigt

Dies stellt kein Problem dar und hängt einfach damit zusammen, wie das System installiert ist und wie es funktionieren soll.

- Kein Shunt der Lichtmaschine<sup>[1]</sup> installiert
- Shunt der Lichtmaschine ist installiert, aber nicht richtig konfiguriert. Überprüfen Sie die Einstellung ShuntAtBat und die Einstellung "Sensor ignorieren" mit Hilfe der Wakespeed-Konfigurationstools.

<sup>[1]</sup> Der Shunt der Lichtmaschine ist ein Shunt, der in Reihe mit der Lichtmaschine geschaltet werden kann, um den Strom und die Leistung des Ausgangs der Lichtmaschine ablesen zu können. Seine Verkabelung wird direkt an die WS500 angeschlossen. Diese Funktion ist optional und dient nur zu Anzeigezwecken. Wenn der Shunt nicht installiert ist, zeigt das GX-Gerät andere Daten der Lichtmaschine an, wie z. B. Feld % und Ausgangsspannung usw., aber nicht den Strom und die Leistung der Lichtmaschine.

### FAQ

Frage 1: Wird der Ausgangsstrom der Lichtmaschine (sofern er tatsächlich gemessen wird) für etwas anderes als nur für die Anzeige verwendet?

A1: Vorläufig dient es nur zu Anzeigezwecken. Möglicherweise wird es irgendwann in der Zukunft eine DVCC-Integration geben, bei der das GX-Gerät die Strommenge steuert, die der WS500 erzeugen soll, und das GX-Gerät dann den gewünschten Ladestrom zwischen dem WS500 und z. B. MPPTs aufteilt.

**Frage 2:** Wofür wird der Ausgangstrom der Batterie verwendet und kann er über den CAN-bus von einem Lynx Smart BMS, anderen Batteriemonitoren oder sogar einem GX-Gerät ausgelesen werden?

A2: Ja, der Strom kann über CAN-bus und Lynx Smart BMS ausgelesen werden.

In diesem Fall kann der WS500 Shunt für die Lichtmaschine konfiguriert werden und so die Menge des Stroms melden, den die Lichtmaschine produziert. Der Strom des Lynx Smart BMS wird von der WS500 verwendet, um sicherzustellen, dass nicht mehr in die Batterie eingespeist wird, als die Batterie benötigt. Wenn also die Batterie 100 A benötigt und die WS500 200 A an der Lichtmaschine meldet, werden 100 A zur Unterstützung der Lasten verwendet. Dies ermöglicht eine deutlich verbesserte Berechnung der Gleichstromlast.

Frage 3: Wenn das System über ein Lynx Smart BMS verfügt, gibt es irgendwelche Empfehlungen für die Verkabelung?

**A3:** Ja. Wir haben umfangreiche Systembeispiele erstellt, die die komplette Verkabelung zeigen und mit wichtigen Zusatzinformationen ergänzt wurden. Zum Beispiel ein Katamaransystem mit zwei WS500 oder ein System mit einer zusätzlichen Lichtmaschine, die von einem WS500 gesteuert wird. Diese Beispiele können Sie als Grundlage für Ihr eigenes System verwenden.

Diese Systembeispiele können von der Produktseite des Lynx Smart BMS heruntergeladen werden.

Frage 4: Wenn das System kein Lynx Smart BMS enthält, wie empfehlen Sie die Verkabelung?

A4: Wakespeed bietet eine Schnellstartanleitung, die Ihnen zeigt, wie Sie den Regler über DIP-Schalter konfigurieren und eine Übersicht aller Kabelverbindungen auf dem mitgelieferten Kabelbaum.

Das Produkthandbuch des WS500 enthält zusätzliche Verdrahtungsdiagramme, die im Detail zeigen, wie der Kabelbaum verdrahtet ist.

Beachten Sie, dass der Shunt an die Batterie angeschlossen und der WS500 so konfiguriert werden sollte, dass der Shunt an der Batterie liegt.

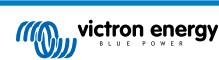

# 6. Internetverbindung

Verbinden Sie das Venus GX mit dem Internet, um alle Vorteile des VRM-Portals nutzen zu können. Das VGX sendet Daten von allen verbundenen Produkten an das VRM-Portal - von dort aus können Sie den Energieverbrauch überwachen, den aktuellen Status der verbundenen Produkte anzeigen, E-Mail-Warnungen konfigurieren und Daten im CSV- und Excel-Format herunterladen.

Um diese Daten von Ihrem Smartphone oder Tablet aus zu überwachen, laden Sie die iOS- oder Android-VRM-App herunter.

Zusätzlich zur Fernüberwachung ermöglicht eine aktive Internetverbindung dem VGX die regelmäßige Überprüfung auf eine neue Firmware-Version – die (je nach Einstellung) automatisch heruntergeladen und installiert wird.

Es gibt mehrere Möglichkeiten, einen VGX mit dem Internet zu verbinden:

- · Verlegen Sie ein Netzwerkkabel zwischen einem Router und dem VGX Ethernet-LAN-Anschluss
- · Verbinden Sie sich mit dem Router drahtlos über WLAN
- Über ein mobiles Netzwerk, unter Verwendung des GX LTE 4G ein zellulares USB-Modem oder mit einem 4G- oder 3G-Router.
- · USB-Tethering über ein Mobiltelefon

Dieses Video erklärt, wie Sie LAN, WLAN und ein GX GSM (gilt auch für GX LTE 4G) anschließen können:

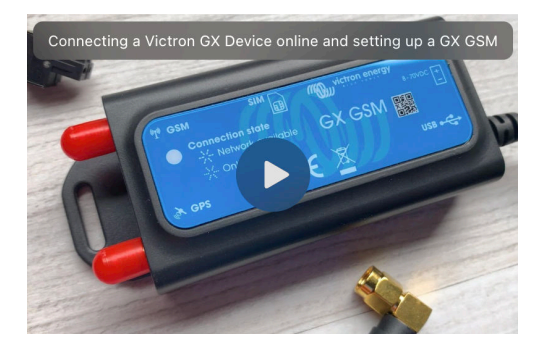

## 6.1. Ethernet LAN-Port

Wenn Sie ein Ethernet-Kabel zwischen einem Router und VGX verbinden, wird die Einstellungen  $\rightarrow$  Ethernet-Seite Ihres VGX die Verbindung bestätigen.

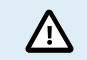

Achten Sie vor dem Anschluss des Ethernet-Kabels darauf, dass Sie den Ethernet-Anschluss des GX-Geräts nicht mit den Anschlüssen VE.Bus oder VE.Can/BMS-Can verwechseln!

| <                | Ethernet | <b>≓ ≜</b> 23:39  |
|------------------|----------|-------------------|
| State            |          | Connected         |
| MAC address      |          | 90:59:AF:6A:16:EB |
| IP configuration |          | Automatic         |
| IP address       |          | 192.168.003.167   |
| Netmask          |          | 255.255.255.000   |
| Gateway          |          | 192.168.003.001   |
| <u>ااا</u> Pages | ~        | <b>≡</b> Menu     |

## 6.2. WLAN

Der Venus GX verfügt über integriertes WLAN. Über WLAN können Sie eine Verbindung zu WEP-, WPA- und WPA2-gesicherten Netzwerken herstellen. Es ist auch möglich, einen unterstützten externen USB-WLAN-Dongle anzuschließen (um z.B. die drahtlose Reichweite außerhalb eines Schrankes zu erhöhen).

Es gibt mehrere unterstützte USB WLAN Dongles. Zwei davon sind auch bei Victron Energy ab Lager verfügbar:

- Teilnr. BPP900100200 CCGX WLAN-Modul einfach (Nano USB), klein, preisgünstig.
- Teilnr. BPP900200400 WLAN-Modul mit großer Reichweite (Netgear AC1200) höherer Preis, aber auch besserer Empfang als beim Nano USB. Wireless AC, Wireless G und Wireless N; 2.4 Ghz und 5 Ghz.

WLAN-Module, die nicht mehr verfügbar sind, aber noch unterstützt werden, sind:

- Teilenr. BPP900200100 Startech USB300WN2X2D
- Teilnr. BPP900100100 Zyxel NWD2105
- Teilnr. BPP900200200 Gembird WNP-UA-002, etwas höhere Kosten und auch besserer Empfang.
- Teilnr. BPP900200400 Netgear A6210-100PES.

Andere WLAN-Dongles mögen zwar funktionieren, aber sie wurden nicht getestet, und wir bieten keinen Support für andere Dongles an.

Das WLAN-Menü zeigt die verfügbaren Netzwerke an. Wenn ein Netzwerk ausgewählt wird, ist es möglich, das Kennwort für die Verbindung mit dem Netzwerk einzugeben (falls das Kennwort nicht bereits bekannt ist). Die Einrichtung über WPS (WLAN Geschützte Einrichtung) wird nicht unterstützt.

Wenn das VGX mehrere WLAN-Netzwerke findet, deren Kennwort bekannt ist, wird automatisch das stärkste Netzwerk ausgewählt. Wenn das Signal des angeschlossenen Netzwerks zu schwach wird, schaltet es automatisch auf ein stärkeres Netzwerk um - sofern es das Kennwort dieses Netzwerks kennt.

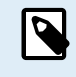

WLAN ist eine von Natur aus weniger zuverlässige Verbindung als ein fest verdrahtetes Ethernet-Kabel. Wenn möglich, sollte immer eine Verbindung über Ethernet bevorzugt werden. Die Signalstärke sollte immer mindestens 50% betragen.

| <                | internet | 奈 16:11           |
|------------------|----------|-------------------|
| State            |          | Connected         |
| Name             |          | internet          |
| Forget network?  |          |                   |
| Signal strength  |          | 73 %              |
| MAC address      |          | 00:0F:00:4F:05:96 |
| IP configuration |          | Automatic         |
| <u>ااا</u> Pages | ~        | <b>≡</b> Menu     |

# 6.3. GX LTE 4G

Das GX LTE 4G ist ein Mobilfunkmodem für unsere GX-Überwachungsprodukte und bietet eine mobile Internetverbindung für das System und eine Verbindung zum VRM Portal. Es funktioniert in 2G-, 3G- und 4G-Netzwerken.

Bitte beachten Sie das GX LTE GSM-Handbuch

# 6.4. Mobiles (zellulares) Netzwerk mit einem 3G- oder 4G-Router

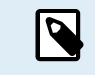

Das GX LTE 4G bietet nur für das GX-Gerät eine Internetverbindung. Die gemeinsame Nutzung des Internets mit Laptops, Telefonen oder anderen Geräten ist nicht möglich.

Wenn mehr Geräte eine Internetverbindung benötigen, wie es häufig auf einer Yacht oder einem Wohnmobil der Fall ist, oder wenn eine zuverlässige Ausfallsicherungslösung erforderlich ist, sollten Sie stattdessen einen mobilen Router mit dieser Funktionalität installieren.

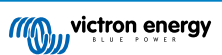

Ein mobiler Router kann Mobilfunkdaten mit mehreren Geräten wie Smartphones, Tablets, Laptops und anderen Geräten über seinen Ethernet-Anschluss oder WiFi teilen und ist in der Lage, bei einem Ausfall des Ethernet-Anschlusses auf einen zuvor konfigurierten WiFi-Anschluss umzuschalten oder umgekehrt.

Um das VGX mit einem mobilen (zellularen) Netzwerk, wie z. B. einem 3G- oder 4G-Netz, zu verbinden, verwenden Sie einen zellularen Router. Verbinden Sie den VGX mit diesem Router entweder mit einem LAN-Kabel oder mit dem WLAN-Netzwerk des Routers.

Stellen Sie sicher, dass Sie einen Router verwenden, der für unbeaufsichtigte Installationen ausgelegt ist. Verwenden Sie keine preisgünstigen Router der Verbraucherklasse, die für Geschäfts- oder Urlaubsreisen bestimmt sind. Ein teurerer professioneller Router wird sich schnell amortisieren, und Sie werden keine unnötige Fahrten machen müssen, nur um eine Neueinstellung vorzunehmen. Beispiele für solche professionellen Router sind der H685 4G LTE von Proroute sowie die Industrial 4G-Router-Reihe von Pepwave.

Weitere Informationen finden Sie in diesem Blogbeitrag.

Beachten Sie, dass das VGX keine USB 3G/4G Dongles unterstützt, außer dem bei Victron erhältlichen Zubehör für GX GSM und GX LTE 4G.

# 6.5. USB-Tethering mit Hilfe eines Mobiltelefons

Dies ist eine nützliche Einrichtung, wenn sie funktioniert - aber verlassen Sie sich nicht auf sie, denn sie hat sich nicht als sehr zuverlässig erwiesen. Konsultieren Sie das Internet, um Anweisungen zum Tethering für Ihr Telefon und sein spezielles Betriebssystem zu erhalten. Wir haben gehört, dass es funktioniert, auf:

- · Samsung Galaxy S4
- ...aber nicht auf:
- · iPhone 5s mit iOS 8.1.1

# 6.6. Manuelle IP-Konfiguration

Bei fast keiner Installation muss die IP-Adresskonfiguration manuell eingegeben werden, da die meisten Systeme die automatische IP-Konfiguration (DHCP) unterstützen - und das ist auch die VGX Standardeinstellung. Wenn Sie die Adresse manuell konfigurieren müssen, wählen Sie die folgende Vorlage:

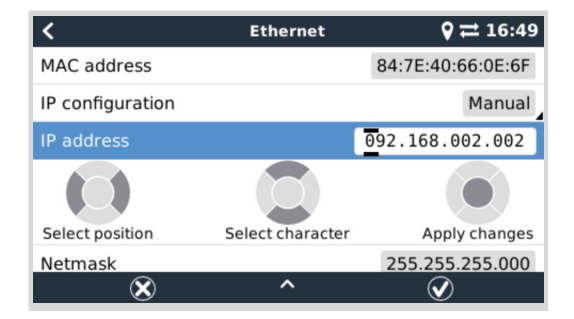

Vollständige Details zu den IP-Anforderungen sowie die verwendeten Portnummern finden Sie in den VRM-FAQ – Anschlüsse und Verbindungen, die vom [133]VGX verwendet werden.

# 6.7. Mehrere Verbindungen (Ausfallsicherung)

Es ist möglich, den VGX mit mehreren Netzwerken gleichzeitig zu verbinden: Ethernet, WiFi und LTE (über ein GX LTE 4G). In diesem Fall verwendet das GX-Gerät Ethernet oder WiFi, wenn es verfügbar ist, und greift auf LTE zurück, wenn die Ethernet-Verbindung unterbrochen wird und der WiFi-Zugang nicht verfügbar ist.

Die Priorität, welche Verbindung das GX-Gerät verwendet, basiert auf der folgenden Reihenfolge:

- 1. Ethernet, unabhängig davon, ob eine WiFi- oder LTE-Verbindung vorhanden ist.
- 2. WiFi, wenn keine Ethernet-Verbindung vorhanden ist und unabhängig davon, ob eine LTE-Verbindung vorhanden ist.
- 3. LTE, wenn keine Ethernet- und WiFi-Verbindung vorhanden ist.

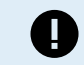

Bitte beachten Sie, dass das GX-Gerät nicht prüft, ob die genannten Netzwerkgeräte über eine aktive Internetverbindung verfügen. Dieser Mechanismus berücksichtigt nur aktive Netzwerkverbindungen.

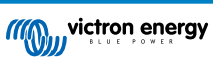

## 6.8. Internetverkehr minimieren

In Situationen, in denen der Internetverkehr teuer ist, z. B. bei einem Satelliten-Uplink oder bei Roaming-Gebühren für GSM/ Mobilfunk, sollten Sie den Internetverkehr minimieren. Die zu unternehmenden Schritte sind:

- Automatische Firmware-Aktualisierungen [63] deaktivieren
- Aktivieren Sie keine Fernunterstützung [134]
- Reduzieren Sie das Protokollierungsintervall (Einstellungen → VRM-Online-Portal → Protokollierungsintervall) auf eine sehr niedrige Frequenz. Beachten Sie, dass Zustandsänderungen (Aufladen von → invertierend oder bulk → float) und auch Alarme dazu führen, dass zusätzliche Nachrichten gesendet werden.

Um herauszufinden, wie viel Datenvolumen Sie benötigen, lassen Sie das System am besten für ein paar Tage laufen und überwachen Sie die Internet-RX- und TX-Zähler in Ihrem 3G- oder 4G-Router. Oder noch besser, einige Mobilfunkunternehmen werden die verwendeten Daten über eine Website melden.

Die Menge der verwendeten Daten ist ebenfalls sehr systembedingt:

Weitere Produkte, die mit dem VGX verbunden sind, werden mehr Daten generieren.

• Ein Zustandswechsel (z.B. vom Inverter zum Ladegerät) löst eine Datenübertragung aus, so dass ein System mit sehr häufigen Zustandsänderungen auch dazu neigt, mehr Daten zu erzeugen. Dies gilt insbesondere für bestimmte Hub-1- und Hub-2-Systeme.

Wir empfehlen, Ihren Datentarif so einzurichten, dass kostspielige "Überschuss"-Gebühren vermieden werden. Stellen Sie sicher, dass Sie eine Obergrenze für Ihre Datennutzung festlegen; oder verwenden Sie einen Prepaid-Tarif.

Ein Kunde – belastet mit globalen Kosten zwischen zwanzig Cent und mehreren Euro pro MB Daten – erfand eine clevere Lösung: Mit Hilfe eines VPN modifizierte er die IP so, dass SÄMTLICHER Verkehr zum und vom GX-Gerät über sein VPN geleitet wird. Die Verwendung einer Firewall am VPN-Server ermöglicht es ihm, den Datenverkehr nach Zeit, Verbindungstyp, Ort und Zielen zu kontrollieren. Obwohl dies den Rahmen dieses Handbuchs sprengt, funktioniert es, und – mit der Hilfe eines Linux- und Netzwerkexperten – kann es für Sie funktionieren.

# 6.9. Weitere Informationen über das Einrichten einer Internetverbindung und VRM

- Einrichten eines VRM-Kontos
- VRM-Portal-Alarme und Überwachung
- VRM-Portal Häufig gestellte Fragen

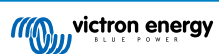

# 7. Zugriff auf das GX-Gerät

Es ist möglich, über ein Smartphone, ein Tablet oder einen Computer auf das GX-Gerät zuzugreifen. Dieser Zugriff wird Remote Console genannt. Die Remote Console ist das zentrale Element, um Einstellungen am GX-Gerät vorzunehmen oder zu ändern.

Bei GX-Geräten mit einem Display kann diese Fernkonsolenfunktion standardmäßig deaktiviert sein und muss aktiviert werden. Bei GX-Geräten ohne Display ist die Remote Console standardmäßig aktiviert.

Es gibt mehrere Möglichkeiten, Zugriff zu erhalten:

| Zugangstyp                                     | Color Control GX | Venus GX | Cerbo GX /<br>Cerbo-S GX | Ekrano GX |
|------------------------------------------------|------------------|----------|--------------------------|-----------|
| VictronConnect via<br>Bluetooth <sup>[4]</sup> | _ [1]            | _ [1]    | Ja                       | Ja        |
| Integrierter WLAN-<br>Zugangspunkt             | _ [2]            | Ja       | Ja                       | Ja        |
| Lokales LAN/WLAN-<br>Netzwerk                  | Ja               | Ja       | Ja                       | Ja        |
| VRM-Portal <sup>[3]</sup>                      | Ja               | Ja       | Ja                       | Ja        |

<sup>[1]</sup> Sowohl CCGX als auch VGX verfügen nicht über integriertes Bluetooth. Diese Funktion kann durch den Anschluss eines USB-Bluetooth-Dongles leicht hinzugefügt werden.

<sup>[2]</sup> Das CCGX verfügt nicht über integriertes WLAN. Diese Funktion können Sie ganz einfach mit einem USB-WLAN-Dongle nachrüsten.

<sup>[3]</sup> Erfordert, dass das GX-Gerät mit dem Internet verbunden ist.

<sup>[4]</sup> Die Bluetooth-Funktion des GX-Geräts ist auf die Unterstützung des ersten Anschlusses und der Netzwerkkonfiguration beschränkt. Sie können Bluetooth nicht für den Anschluss an die Remote Console oder andere Victron-Produkte (z. B. SmartSolar-Laderegler) verwenden. Weitere Informationen über den Anschluss anderer Victron-Produkte finden Sie unter Kopplung von Victron-Produkten [7].

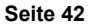

## 7.1. Zugriff über den integrierten WLAN-Zugangspunkt.

Für diese Methode muss die VictronConnect App auf Ihrem Smartphone, Tablet oder Laptop installiert sein.

### Schritte zur automatischen Verbindung über den QR-Code:

- 1. Suchen Sie den QR-Code-Aufkleber an der Seite des VGX
- 2. Scannen Sie den QR-Code mit der Kamerafunktion Ihres Telefons oder einer QR-Code-Scan-App
- 3. Falls Ihr Telefon dies unterstützt, werden Sie aufgefordert, sich mit dem WLAN-Zugangspunkt zu verbinden
- 4. Sobald die Verbindung hergestellt ist, öffnen Sie VictronConnect
- 5. Wählen Sie das GX-Gerät aus der Liste aus
- 6. Öffnen Sie die Remote Console.

### Schritte zur manuellen Verbindung:

- 1. Stellen Sie sich so nah wie möglich vor dem Venus GX, und nicht weiter als ein paar Meter entfernt.
- 2. Gehen Sie zu den WLAN-Einstellungen auf Ihrem Telefon / Tablet / Laptop.
- 3. Nach der Suche erscheint das Venus GX in der Liste als Venus-HQ1940DEFR4-3b6. Dabei ist HQ, die Seriennummer, wie sie auf der Seite der Schachtel aufgedruckt ist.
- 4. Verbinden Sie sich mit dem "WLAN-Schlüssel", den Sie auf der Seite der Schachtel finden, und auch auf einer Karte in der Plastiktüte. Bewahren Sie das an einem sicheren Ort auf.
- 5. Wenn Sie VictronConnect öffnen, beginnt es automatisch mit dem Scannen des WLAN-Netzwerks.
- 6. Sobald das Gerät gefunden wurde, wählen Sie das GX-Gerät aus der Liste aus.
- 7. Öffnen Sie die Remote Console.

### Anmerkungen:

- Wenn Sie VictronConnect nicht verwenden können, können Sie einen Webbrowser verwenden und zur IP-Adresse http:// 172.24.24.1 oder http://venus.local navigieren.
- Für zusätzliche Sicherheit ist es möglich, den WLAN-Zugangspunkt zu deaktivieren. Siehe Einstellungen → WLAN → Zugangspunkt erstellen in der Remote Console.

### Anleitungsvideo

Sehen Sie sich das Video mit der Schritt-für-Schritt-Anleitung zum Anschluss an ein GX-Gerät mit der VictronConnect App an:

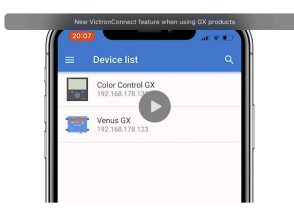

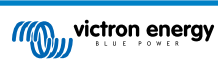

## 7.2. Zugriff auf die Remote Console über das lokale LAN/WLAN-Netzwerk

In diesem Abschnitt wird erklärt, wie die Verbindung zur Remote Console hergestellt wird, wenn das Venus GX mit dem lokalen Computernetzwerk verbunden ist, entweder mit einem Ethernet-Kabel oder wenn es für die Verbindung mit einem lokalen WLAN-Netzwerk konfiguriert ist.

Diese Methode erfordert keine Internetverbindung. Nur ein lokales Computernetzwerk ist ausreichend.

Sobald die Verbindung hergestellt ist, verbinden Sie sich mit dem GX-Gerät, indem Sie die VictronConnect App auf einem Telefon, Tablet oder Laptop ausführen. <u>Beachten Sie, dass es an dasselbe Computernetzwerk angeschlossen werden muss wie das Venus GX</u>.

### Dieses Video zeigt, wie das funktioniert.

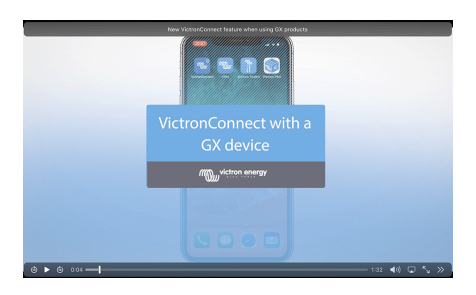

## 7.2.1. Alternative Methoden zur Ermittlung der IP-Adresse für die Remote Console.

Für den Fall, dass VictronConnect nicht verwendet werden kann, hier sind ein paar andere Methoden, um das Venus GX zu finden, d.h. seine IP-Adresse.

### Lokale Adresse verlinken - Venus.local

Wenn die Remote Console auf LAN-Einstellung aktiviert ist. Eine direkte Verbindung (über Netzwerkkabel ohne Router oder DHCP-Server) ist möglich. Sie können auf das GX-Gerät zugreifen, indem Sie venus.local oder http://venus.local in einen Webbrowser eingeben, oder in VictronConnect, wenn Sie mit dem gleichen Netzwerk verbunden sind. Aktivieren Sie diese Funktion nur bei vertrauenswürdigen Netzwerken oder direkten Verbindungen. Vergewissern Sie sich, dass Sie die Kennwortprüfung deaktiviert haben, oder legen Sie zuerst ein Kennwort fest.

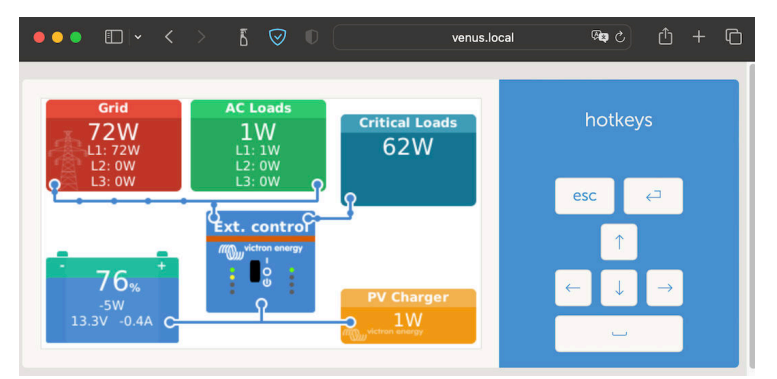

### IP-Adresse auf VRM

Auf dem VRM-Portal finden Sie die IP-Adresse auf der Geräteliste-Seite der Installation. Beachten Sie, dass dies voraussetzt, dass das Venus GX mit dem Internet verbunden sein muss.

| ••• • • <                                                                                                    | > 6 | 0     | [                                       | a vrm.victronenergy.com | <b>ිම</b> උ                                             | ۵    | + | Q |
|----------------------------------------------------------------------------------------------------|-----|-------|-----------------------------------------|-------------------------|---------------------------------------------------------|------|---|---|
| wictron energ                                                                                                    | y   | Devic | e list for My Hou<br>021-02-19 17:13:31 | ise ESS                 |                                                         |      |   |   |
| ্র Search an installatio                                                                                                    | n   |       |                                         |                         |                                                         |      |   |   |
| < MCK                                                                                                    |     |       | Gateway                                 | Last see                | n a few seconds ago                                     | Θ    |   |   |
| Dashboard     Dashboard     Dashboar |     |       | Product                                 |                         | Cerbo GX                                                |      |   |   |
| Advanced                                                                                                    |     |       | Firmware version                        |                         | v3.00~15                                                |      |   |   |
| Device list     Nenus OS Large                                                                                                    |     |       | Remote on LAN                           |                         | 192 168 178 64<br>161 13b7 5377:4872:4ae7:daff:te87:a9d |      |   |   |
| Settings                                                                                                    | +   |       | Firmware updates                        |                         | Automatically checks for updates to release-candidate   |      |   |   |
| 🗟 Remote Console                                                                                                    |     |       | Last connection                         |                         | a few seconds ago                                       |      |   |   |
| Motes                                                                                                    |     |       | Logging interval                        |                         | 1 minute                                                |      |   |   |
| Photos                                                                                                    |     |       | VRM portal ID                           |                         |                                                         |      |   |   |
| Share                                                                                                    |     |       | Last power up or restart                |                         | 2023-01-16 21:21 (6 days, 18 hours, 5 minutes ago)      |      |   |   |
| Fvent logs                                                                                                    |     |       | Remote Console on VRM                   |                         | Enabled and up                                          |      |   |   |
| Reporting                                                                                                    | +   |       | Two way communication                   |                         | Enabled                                                 |      |   |   |
|                                                                                                    |     |       | Remote support                          |                         | Enabled and online -                                    |      |   |   |
| 🖒 Log out                                                                                                    |     |       | Serial number                           |                         | HQ2149GATJV                                             |      |   |   |
|                                                                                                    |     |       |                                         |                         | Delete devic                                            | ie - |   |   |

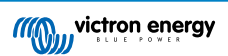

### Netzwerk (unter Microsoft Windows)

In einem lokalen Netzwerk, zum Beispiel zu Hause, finden Sie das Venus GX auch in der Windows "Netzwerk"-Übersicht (hierbei wird die Übertragungstechnologie Universal Plug-and-Play (UPnP) verwendet):

| Network<br>⊕ Netw ~ ↓   | 0 17 E) 12 10 19 Sort × 8= View × |                    | - | D | × |
|-------------------------|-----------------------------------|--------------------|---|---|---|
| ← → · ↑ 🎙               | > Network >                       | ー O Search Network |   |   |   |
| <ul> <li></li></ul>     | <ul> <li>Computer (1)</li></ul>   |                    |   |   |   |
| > 🚔 DVD Drive (D:) esd2 | Cerbo GX                          |                    |   |   |   |

Durch Doppelklicken auf das Symbol wird die Remote Console im LAN geöffnet.

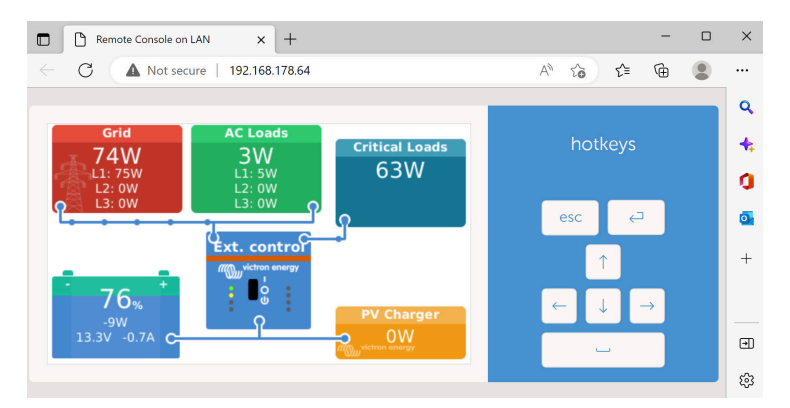

Öffnen Sie das Fenster "Eigenschaften", indem Sie mit der rechten Maustaste auf das Symbol klicken, um die IP-Adresse anzuzeigen.

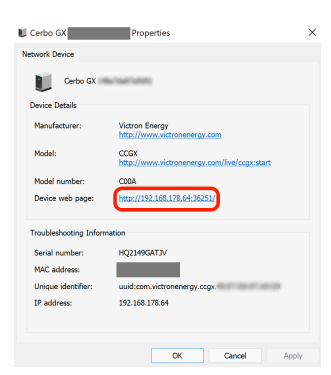

# 7.3. Zugriff über VRM

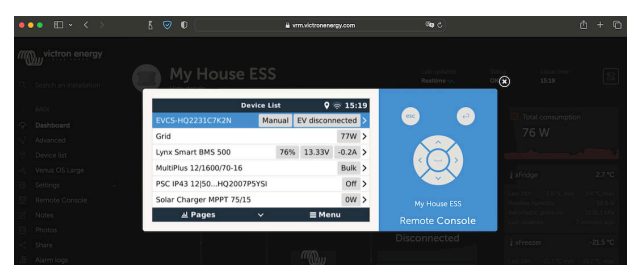

Diese Methode erfordert eine funktionierende Internetverbindung, sowohl auf Ihrem Telefon/Tablet/Laptop als auch auf das Venus GX. Bei einer Neuinstallation bedeutet dies, dass sie mit einem Ethernet-Kabel verbunden werden muss.

### Schritt-für-Schritt-Anleitung:

1. Zuerst verbinden Sie das Venus GX mit dem Internet, indem Sie es an ein funktionierendes Ethernet-Netzwerk anschließen, das, wie die meisten Netzwerke, über einen DHCP-Server verfügt und das mit dem Internet verbunden ist.

Das Venus GX wird sich sofort mit dem VRM verbinden.

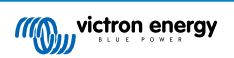

- 2. Gehen Sie jetzt zum VRM-Portal, https://www.victronenergy.de/panel-systems-remote-monitoring/vrm, und folgen Sie den Anweisungen, um das Gerät hinzuzufügen.
- Sobald der VRM sichtbar ist, klicken Sie auf den Link Remote Console im linken Menü. Das Ergebnis sieht ähnlich aus wie das Bild oben.

Weitere technische Informationen finden Sie im zugehörigen Kapitel zur Fehlerbehebung: Remote Console auf VRM - Fehlerbehebung.

# 7.4. Das Menü Remote Console

| <                                                                                                    | Remote Console | <b>Q</b> 🛜 16:35 |  |  |  |
|----------------------------------------------------------------------------------------------------|----------------|------------------|--|--|--|
| Enable password ch                                                                                        | neck           |                  |  |  |  |
| Enable on VRM                                                                                             |                |                  |  |  |  |
| Remote Console on                                                                                         | Online         |                  |  |  |  |
| Security warning: only enable the console on LAN when<br>the GX device is connected to a trusted network. |                |                  |  |  |  |
| Enable on LAN                                                                                             |                |                  |  |  |  |
| <u>네</u> Pages                                                                                            | ^              | <b>≡</b> Menu    |  |  |  |

Das Menü Remote Console (Einstellungen  $\rightarrow$  Remote Console) enthält Optionen zur Steuerung des Zugriffs auf die Remote Console über LAN/WLAN und VRM und zeigt den Online-Status der Remote Console im VRM an.

Die Optionen im Detail:

### 1. Kennwortprüfung deaktivieren.

Mit dieser Option wird beim Zugriff auf die Remote Console keine Kennwortprüfung durchgeführt.

### 2. Kennwortprüfung aktivieren:

Um die Kennwortprüfung zu aktivieren, muss zunächst ein Kennwort vergeben werden. Verwenden Sie dieses Kennwort beim Zugriff auf die Remote Console. Bewahren Sie es an einem sicheren Ort auf.

### 3. Auf VRM aktivieren:

Wenn diese Option aktiviert ist, kann die Remote Console über das VRM-Portal von jedem Ort der Welt aus genutzt werden. Die Kennwortprüfung (empfohlen) gilt auch, wenn sie aktiviert ist.

### 4. Remote Console auf VRM – Status:

Zeigt den Online-Status der Remote Console auf dem VRM an.

### 5. Im LAN aktivieren:

Wenn diese Option aktiviert ist, kann die Remote Console über das lokale LAN/WLAN genutzt werden. Beachten Sie die Sicherheitswarnung.

Beachten Sie, dass Sie das GX-Gerät nach dem Ändern einer dieser Einstellungen manuell neu starten müssen (Einstellungen  $\rightarrow$  Allgemein  $\rightarrow$  Neustart).

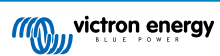

# 8. Konfiguration

# 8.1. Menüstruktur und konfigurierbare Parameter

Nachdem Sie die Installation abgeschlossen und die Internetverbindung eingerichtet haben (falls erforderlich), gehen Sie das Menü von oben nach unten durch, um das VGX zu konfigurieren:

| Artikel                         |                                                                                                    | Standardwert                                                                                                    | Beschreibung                                                                                                    |
|---------------------------------|----------------------------------------------------------------------------------------------------|----------------------------------------------------------------------------------------------------|----------------------------------------------------------------------------------------------------|
| Allgemeines                     |                                                                                                    |                                                                                                    |                                                                                                    |
| Zugangseber                     | ne                                                                                                    | Benutzer und<br>Installateur                                                                                                    | Setzen Sie es auf "Benutzer", um versehentliche und<br>ungewollte Änderungen der Konfiguration zu verhindern.<br>Das Installationsprogramm verfügt über zusätzliche<br>Privilegien und erfordert nach der Änderung von der<br>Standardeinstellung ein Passwort. Das Passwort erhalten<br>Sie bei Ihrem Händler.                                                               |
| Fernunterstüt                   | zung                                                                                                    | Nein                                                                                                    | Nein / Ja - Aktivieren Sie diese Option, damit Victron-<br>Ingenieure auf Ihr System zugreifen können, falls ein<br>Problem auftritt.                                                                                                    |
| Neustart?                       |                                                                                                    |                                                                                                    | Startet das GX-Gerät neu                                                                                                    |
| Akustischer A                   | Narm                                                                                                    | Ja                                                                                                    | Wenn ein Alarm auf dem VGX oder einem<br>angeschlossenen Produkt vorhanden ist, ertönt das VGX<br>- es sei denn, diese Einstellung ist auf "Aus" gesetzt.                                                                                                    |
| Demomodus                       |                                                                                                    | Deaktiviert                                                                                                    | Vorführung von Produkt- und Installationsmerkmalen<br>bei einem Kunden oder auf einer Ausstellung. Dieser<br>Simulationsmodus ermöglicht ein besseres Verständnis,<br>ohne (noch) irgendwelche Einstellungen zu ändern.<br>Beachten Sie, dass dadurch simulierte Geräte zu einer<br>VRM-Installation hinzugefügt werden. Demos für ESS,<br>Boot und Wohnmobil sind verfügbar. |
| Firmware - L                    | esen Sie die vollständige                                                                                                    | Funktionsbeschreibung [63                                                                                                    | 3]                                                                                                    |
| Firmware-Ver                    | sion                                                                                                    | X.XX                                                                                                    | Zeigt die aktuell installierte Firmware-Version an                                                                                                    |
| Build-Datum/                    | -Uhrzeit                                                                                                    | ххх                                                                                                    | Zeigt die Build-Nummer an.                                                                                                    |
|                                 | Beachten Sie, dass wir<br>deaktivieren. Dies ist au<br>Aktualisieren Sie das Sy<br>Ort sind und bereit sind,<br>Fehlerbehebung durchz | für die meisten Systemanw<br>ich die werkseitige Standard<br>/stem stattdessen zu einem<br>zu einem früheren System<br>uführen. | endungen empfehlen, die automatischen Updates zu<br>deinstellung.<br>n günstigen Zeitpunkt, wenn die Mitarbeiter vor<br>n zurückzukehren und/oder bei Problemen eine                                                                                                    |
| Online-Aktual<br>Automatische   | lisierungen:<br>Aktualisierung                                                                                                    | Nur prüfen                                                                                                    | Wenn dies aktiviert ist, prüft das GX-Gerät mit<br>dem Server, ob eine neue Version verfügbar ist.<br>Es ist möglich, auf Deaktivierung oder automatische<br>Aktualisierung zu setzen                                                                                                    |
| Online-Aktual<br>Aktualisierens | lisierungen:<br>s-Feed                                                                                                    | Neueste<br>Veröffentlichung                                                                                                    | Verwenden Sie die Standardeinstellung, es sei<br>denn, Sie möchten an Testversionen teilnehmen.<br>Endbenutzersysteme sollten auf jeden Fall auf "Neueste<br>Version" eingestellt werden.                                                                                                    |
| Online-Aktua                    | lisierungen: Bildtyp                                                                                                    | Normal                                                                                                    | Wählen Sie zwischen normalem und großem Bild. Das<br>große Bild erweitert das Bild um Node-RED und die<br>Signal K-Server-Funktionalität.                                                                                                    |
| Online-Aktua<br>Aktualisierung  | lisierungen: Nach<br>gen suchen                                                                                                    | Zum Prüfen drücken                                                                                                    | Klicken Sie auf oder betätigen Sie die Leertaste, um zu<br>prüfen, ob eine neue Firmware-Aktualisierung verfügbar<br>ist.                                                                                                    |
| Firmware vor                    | SD/USB installieren                                                                                                    |                                                                                                    | Verwenden Sie dieses Menü, um eine neue Version<br>von einer microSD-Karte oder einem USB-Stick zu<br>installieren. Stecken Sie die Karte oder den Stick ein, die<br>bzw. der die neue Firmwareswu-Datei enthält.                                                                                                    |
| Gespeicherte                    | Sicherungs-Firmware                                                                                                    |                                                                                                    | Mit dieser Funktion können Sie zu der zuvor installierten Firmware-Version zurückkehren.                                                                                                    |

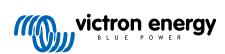

| Artikel                             | Standardwert                           | Beschreibung                                                                                                    |
|-------------------------------------|----------------------------------------|----------------------------------------------------------------------------------------------------|
| Datum und Uhrzeit                   |                                        |                                                                                                    |
| Datum/Uhrzeit UTC                   | Automatisch aus dem<br>Internet        | -                                                                                                    |
| Datum/Uhrzeit lokal                 | Automatisch aus dem<br>Internet        | Wenn eine Verbindung mit dem Internet besteht, wird<br>die Zeit unabhängig von dieser Einstellung automatisch<br>synchronisiert. Schalten Sie diese Einstellung auf<br>Manuelle Eingabe der Zeit, wo keine Internetverbindung<br>vorhanden ist.                                                                                                    |
| Zeitzone                            | Wählen Sie die richtige lo             | okale Zeitzone aus.                                                                                                    |
| Remote Console – Lesen Sie die voll | ständige Funktionsbeschrei             | ibung [42]                                                                                                    |
| Kennwortprüfung deaktivieren        | Kennwortauthentifizierun erforderlich. | g ist für den Zugriff auf die Remote Console nicht                                                                                                    |
| Kennwortprüfung aktivieren          | Wählen Sie ein Kennwor                 | t, um den Zugriff auf die Remote Console zu ermöglichen.                                                                                                    |
| Auf VRM aktivieren                  | Nein                                   | Nein / Ja - Die Aktivierung auf VRM ermöglicht die<br>Verbindung mit dem VGX von überall her über das<br>VRM-Portal. Siehe auch Fehlerbehebung bei der Remote<br>Console auf VRM [88]                                                                                                    |
| Remote Console auf VRM – Status     | -                                      | Zeigt den Verbindungsstatus der VRM Remote Console-<br>Funktion an: Online, Offline, Deaktiviert.                                                                                                    |
| Im LAN aktivieren                   | Nein                                   | Nein / Ja - Die Aktivierung ermöglicht eine direkte<br>Verbindung mit dem VGX durch Eingabe ihrer IP-<br>Adresse oder Venus.local in einem Webbrowser oder<br>in VictronConnect, wenn die Verbindung zum selben<br>Netzwerk besteht. Aktivieren Sie diese Funktion nur in<br>vertrauenswürdigen Netzwerken. Deaktivieren Sie die<br>Kennwortprüfung oder legen Sie das Kennwort zuerst<br>fest.                                                                         |
| Systemeinrichtung                   |                                        |                                                                                                    |
| Systemname                          | Automatisch                            | Wählen Sie den Systemnamen - Voreinstellungen oder<br>benutzerdefiniert                                                                                                    |
| AC Eingang 1                        | Generator                              | Wählen Sie Nicht verfügbar, Generator, Netz<br>oder Landstrom. Beachten Sie, dass für die<br>vollständige Einrichtung dieser Optionen eine zusätzliche<br>Konfiguration erforderlich ist.                                                                                                    |
| AC Eingang 2                        | Netz                                   | Dieselben Auswahlmöglichkeiten wie oben.                                                                                                    |
| Überwachung auf Netzausfall         | Deaktiviert                            | Überwacht den Verlust des AC-Eingangs und löst bei<br>Erkennung einen Alarm aus. Der Alarm wird gelöscht,<br>wenn der AC-Eingang wieder angeschlossen wird.                                                                                                    |
| Batteriemonitor                     | Automatisch                            | Wählen Sie die SoC-Quelle. Diese Funktion ist nützlich,<br>wenn es mehr als eine BMV gibt. Optionen: Automatisch,<br>Kein Batteriemonitor und verfügbare Quellen für den<br>Batteriemonitor. Weitere Einzelheiten finden Sie unter<br>Ladezustand der Batterie (SoC) [56].                                                                                                    |
| Hat Gleichstromsystem               | Deaktiviert                            | Ermöglichen Sie dies für Boote, Fahrzeuge und<br>Anlagen mit DC-Lasten und Ladegeräten - zusätzlich<br>zu Multi- und MPPT-Ladegeräten. Dies wird für die<br>meisten netzunabhängigen Anlagen nicht anwendbar<br>sein; und jede Diskrepanz zwischen dem vom Multi<br>und dem BMV gemessenen Gleichstrom wird einem<br>"Gleichstromsystem" zugeschrieben. Dies kann z.B. die<br>Einspeisung von einem Wechselstromgenerator oder die<br>Ausspeisung von einer Pumpe sein. |
|                                     |                                        | Ein positiver Wert zeigt den Verbrauch an. Ein negativer<br>Wert weist auf eine Aufladung hin, z.B. durch eine<br>Lichtmaschine.                                                                                                    |
|                                     |                                        | Beachten Sie, dass der angezeigte Wert immer ein<br>Näherungswert ist und von der Variation der Abtastrate<br>zwischen den Elementen des Systems beeinflusst wird.                                                                                                    |

| Artikel                                            | Standardwert             | Beschreibung                                                                                                    |
|----------------------------------------------------|--------------------------|----------------------------------------------------------------------------------------------------|
| Marine-MFD-App-Konfiguration                       | Nicht eingestellt        | Stellen Sie ein, welche Batterien und unter welchem                                                                                                    |
| Custometetus                                       |                          | Namen Sie auf dem MFD sehen möchten.                                                                                                    |
| Systemstatus                                       | Ein/Aus                  | Bei den folgenden Parametern handelt es sich<br>ausschließlich um Diagnoseflags. Einzelheiten finden Sie<br>im Kapitel Systemstatusmenü [58]                                                                                                    |
|                                                    |                          | Synchronisierung von VE.Bus SoC mit der Batterie                                                                                                    |
|                                                    |                          | Verwendung des Solarladerstroms zur Verbesserung des VE.Bus SoC                                                                                                    |
|                                                    |                          | Spannungssteuerung des Solarladegerätes                                                                                                    |
|                                                    |                          | Steuerung des Solarladerstroms                                                                                                    |
|                                                    |                          | BMS-Steuerung                                                                                                    |
| <b>DVCC</b> - Lesen Sie die vollständige Fu        | nktionsbeschreibung [73] |                                                                                                    |
| DVCC                                               | Deaktiviert              | Durch die Aktivierung von DVCC wird ein GX-Gerät von<br>einem passiven Monitor zu einem aktiven Controller. Die<br>Standardeinstellung ist Nein, es sei denn, es wird eine<br>kompatible BMS-gemanagte Batterie angeschlossen,<br>dann wird die Einstellung gemäß den Herstellerangaben<br>eingestellt und gesperrt.                                           |
| Ladestrom begrenzen                                | Deaktiviert              | Benutzerkonfigurierbare systemweite Einstellung des maximalen Ladestroms in Ampere.                                                                                                    |
| Begrenzung der verwalteten<br>Batterieladespannung | Deaktiviert              | Verwenden Sie diese Option nur für 15s Pylontech<br>Batterien bei der ersten Ausgeglichenheit. Die<br>Verwendung für andere Zwecke kann unerwünschte<br>Nebenwirkungen haben.                                                                                                    |
| SVS - Gemeinsamer Spannungsinn                     | Deaktiviert              | Das GX-Gerät wählt automatisch die beste verfügbare<br>Spannungsmessung aus und teilt diese mit anderen<br>angeschlossenen Geräten.                                                                                                    |
| STS - Gemeinsamer<br>Temperatursensor              | Deaktiviert              | Das GX-Gerät sendet die gemessene Batterietemperatur<br>an das Wechselrichter/Ladegerät-System sowie an alle<br>angeschlossenen Solarladegeräte.                                                                                                    |
| Temperatursensor                                   | Automatisch              | Wählen Sie den Temperatursensor aus, der für die<br>gemeinsame Temperaturmessung verwendet werden<br>soll.                                                                                                    |
| SCS - Gemeinsamer Stromsensor                      | Nein                     | Leitet den Batteriestrom, der von einem an das GX-Gerät<br>angeschlossenen Batteriewächter gemessen wird, an alle<br>angeschlossenen Solarladegeräte weiter.                                                                                                    |
| Steuerung des BMS                                  | Automatisch              | Wählen Sie das BMS, das die Batterie steuert.                                                                                                    |
| SCS-Status                                         | -                        | Beschreibt, ob SCS aktiviert ist, oder warum es<br>deaktiviert ist                                                                                                    |
| Anzeige und Sprache                                |                          |                                                                                                    |
| Zeit bis Display aus                               | -                        | Setzen Sie die Vorlaufzeit zwischen 10s / 30s - 1m /<br>10m /30m - oder nie                                                                                                    |
| Boots- und Wohnmobilübersicht<br>anzeigen          | Deaktiviert              | Aktivieren Sie diese Option, um die mobile<br>Übersichtsseite anzuzeigen, die für Anwendungen auf<br>See und in entfernten Fahrzeugen konzipiert ist.<br>Diese Übersicht ermöglicht den direkten Zugriff auf<br>die AC-Stromgrenze sowie die <i>Nur Ein/Aus/Ladegerät</i> -<br>Einstellungen und die Pumpensteuerung. Zeigt auch bis<br>zu vier Tankebenen an. |
| Sprache                                            | Deutsch                  | Wählen Sie zwischen Englisch, Niederländisch,<br>Chinesisch, Deutsch, Spanisch, Französisch, Italienisch,<br>Schwedisch, Türkisch, Tschechisch, Dänisch, Polnisch,<br>Russisch und Arabisch.                                                                                                    |
| Einheiten                                          | °C                       | Die verfügbaren Optionen sind Celsius und Fahrenheit.<br>Bitte beachten Sie, dass diese Einstellung keine<br>Auswirkungen auf die Temperatureinheit im VRM-Portal<br>hat.                                                                                                    |

| Artikel                                                                                                    | Standardwert                                                            | Beschreibung                                                                                                    |
|----------------------------------------------------------------------------------------------------|-------------------------------------------------------------------------|----------------------------------------------------------------------------------------------------|
| VRM-Online-Portal - Lesen Sie die vo                                                                                  | Ilständige Funktionsbeschr                                              | reibung [81]                                                                                                    |
| Protokollierung aktiviert                                                                                             | Aktiviert                                                               | Aktivieren oder deaktivieren Sie die Protokollierung                                                                                                    |
| VRM Portal-ID                                                                                                    | -                                                                       | Verwenden Sie diesen Wert, wenn Sie das GX-Gerät im<br>VRM-Portal registrieren                                                                                                    |
| Protokollierungsintervall                                                                                             | 15 Minuten                                                              | Auf einen Wert zwischen 1 Minute und 1 Tag einstellen.<br>Wählen Sie längere Zeiten auf Systemen mit einer<br>unzuverlässigen Verbindung. Beachten Sie, dass diese<br>Einstellung keinen Einfluss auf die Meldung von<br>Problemen und Zustandsänderungen (bulk → absorption)<br>an das VRM-Portal hat. Diese Ereignisse lösen eine<br>sofortige Übertragung aller Parameter aus. |
| Sichere Verbindung verwenden (HTTPS)                                                                                  | Ja                                                                      | Dies verschlüsselt die Kommunikation zwischen dem GX-<br>Gerät und dem VRM-Server                                                                                                    |
| Letzter Kontakt                                                                                                    | -                                                                       | Zeit seit der letzten Kontaktaufnahme mit dem VRM-<br>Server                                                                                                    |
| Verbindungsfehler                                                                                                    | Kein Fehler                                                             | Wird angezeigt, wenn ein Fehler in der VRM-<br>Kommunikation vorliegt. Siehe hier für weitere<br>Einzelheiten zur Fehlerbehebung bei VRM-Fehlern. [83]                                                                                                    |
| VRM-Zwei-Wege-Kommunikation                                                                                           | Deaktiviert                                                             | Aktivieren Sie für VRM: Fern-VEConfigure und VRM:<br>Fern-Firmware-Update                                                                                                    |
| Gerät neu starten, wenn kein<br>Kontakt besteht                                                                       | Deaktiviert                                                             | Das GX-Gerät setzt sich selbst zurück und versucht,<br>ein mögliches Netzwerkproblem zu beheben, wenn die<br>Internetverbindung für die eingestellte Verzögerungszeit<br>unterbrochen wird                                                                                                    |
| Keine Kontaktrückstellverzögerung (hh:mm)                                                                             | 01:00                                                                   | Wie lange die Einheit offline sein muss, bevor sie sich neu startet                                                                                                    |
| Speicherort                                                                                                    | Interner Speicher                                                       | Zeigt an, ob ein externes Speichergerät (z. B. USB-<br>Laufwerk oder microSD-Karte) angeschlossen ist oder<br>der interne Speicher verwendet wird                                                                                                    |
| Freier Festplattenspeicher                                                                                            | -                                                                       | Anzahl der auf dem Speichermedium verfügbaren Bytes                                                                                                    |
| microSD/USB                                                                                                    | -                                                                       | Wählen Sie die Option zum sicheren Auswerfen eines<br>externen microSD- oder USB-Datenträgers (falls einer<br>angeschlossen ist), bevor Sie ihn physisch entfernen.<br>Andernfalls kann es zu Datenverlust kommen.                                                                                                    |
| Gespeicherte Aufzeichnungen                                                                                           | -                                                                       | Wie viele Aufzeichnungen lokal gespeichert werden,<br>wenn keine Internetverbindung verfügbar ist. Das GX-<br>Gerät wird so viele Aufzeichnungen wie möglich lokal<br>speichern und sie dann hochladen, wenn das Internet<br>wieder verfügbar ist.                                                                                                    |
| Ältestes Aufzeichnungsalter                                                                                           | -                                                                       | Wenn Internet/VRM nicht verfügbar ist, wird die älteste<br>auf dem GX-Gerät gespeicherte Aufzeichnung angezeigt.                                                                                                    |
| ESS – Ein Energiespeichersystem (ES<br>Stromnetzverbindung mit einem Victro<br>Lesen Sie die vollständige Funktionsbe | S) ist ein spezifischer Typ<br>n Wechselrichter/Ladegerä<br>eschreibung | von Stromversorgungssystem, das eine<br>t, einem GX-Gerät und einem Batteriesystem integriert.                                                                                                    |
| Modus                                                                                                    | Optimiert (mit<br>BatteryLife)                                          | Optimiert (mit BatteryLife) und Optimiert (ohne BatteryLife), Batterien geladen halten, Externe Steuerung                                                                                                    |
| Netzzählung                                                                                                    | -                                                                       | Belassen Sie die Standardeinstellung, wenn kein externer Victron-Netzzähler installiert ist.                                                                                                    |
| Wechselrichter AC-Ausgang im<br>Einsatz                                                                               | Aktiviert                                                               | Wenn Sie diese Einstellung auf "Nein" setzen, wird die AC-Ausgang-Grafik im Übersichtsfenster ausgeblendet.                                                                                                    |
| Eigenverbrauch aus der Batterie                                                                                       | Alle Systemlasten                                                       | Mit dieser Einstellung kann das ESS die Batterie nur<br>für die wichtigsten Lasten verwenden. Die Optionen<br>sind "Alle Systemlasten" oder "Nur kritische Lasten".<br>"Wechselrichter AC-Ausgang im Einsatz" muss aktiviert<br>sein, damit diese Option erscheint.                                                                                                    |
| Mehrphasige Regulierung                                                                                               | -                                                                       | Verwenden Sie die Einstellung Phasenausgleich<br>in Systemen mit dreiphasigem Anschluss an das<br>Versorgungsnetz.                                                                                                    |

| Artikel                                                                                                    | Standardwert                    | Beschreibung                                                                                                    |  |  |
|----------------------------------------------------------------------------------------------------|---------------------------------|----------------------------------------------------------------------------------------------------|--|--|
| Minimaler SoC (sofern das Netz<br>nicht ausfällt)                                                                                                    | 10 %                            | Konfigurierbares Mindest-SoC-Limit. ESS wird Lasten<br>aus dem Netz versorgen, sobald der SoC auf die<br>konfigurierte Einstellung gefallen ist – es sei denn, das<br>Versorgungsnetz ist ausgefallen und das System befindet<br>sich im Wechselrichtermodus. |  |  |
| Aktives SoC-Limit                                                                                                    | 10 %                            | Verwenden Sie diese Einstellung, um den aktuellen<br>BatteryLife SoC-Wert anzuzeigen.                                                                                                    |  |  |
| Glätten von Lastspitzen                                                                                                    | Nur oberhalb des<br>Mindest-SoC | Nur oberhalb des Mindest-SoC, Immer                                                                                                    |  |  |
| BatteryLife-Zustand                                                                                                    | Eigenverbrauch                  | Eigenverbrauch, Entladung deaktiviert, Langsame<br>Ladung, Aufrechterhaltung, Aufladen                                                                                                    |  |  |
| Wechselrichterleistung begrenzen                                                                                                    | Deaktiviert                     | Begrenzen Sie die von dem Multi aufgenommene<br>Leistung: d.h. begrenzen Sie die Leistung, die von DC<br>zu AC invertiert wird.                                                                                                    |  |  |
| Netz-Sollwert                                                                                                    | 50W                             | Mit einem höheren Netzsollwert können Sie dem System<br>einen gewissen "Spielraum" einräumen, damit es bei<br>plötzlichen Laständerungen nicht zu viel Energie in das<br>Netz einspeist.                                                                      |  |  |
| Netzeinspeisung                                                                                                    | -                               | Netzeinspeisung einstellen und begrenzen:<br>Wechselstromgekoppelte PV-Einspeisung im<br>Überschuss, Gleichstromgekoppelte PV-Einspeisung im<br>Überschuss, Begrenzung der Systemeinspeisung                                                                  |  |  |
| Geplante Aufladestufen                                                                                                    | Inaktiv                         | Ermöglicht Ihnen die Einstellung von bis zu fünf<br>geplanten Zeiträumen, in denen das System Strom aus<br>dem Netz bezieht, um die Batterie zu laden.                                                                                                    |  |  |
| Energiezähler – Lesen Sie die vollstä                                                                                                    | ndige Funktionsbeschreibu       | ng                                                                                                    |  |  |
| Funktion                                                                                                    | Netzzähler                      | Netzzähler, PV-Wechselrichter, Generator, Wechselstromzähler                                                                                                    |  |  |
| Phasentyp                                                                                                    | Einphasig                       | Entweder mehr- oder einphasig                                                                                                    |  |  |
| PV-Wechselrichter - Lesen Sie die vo                                                                                                    | Ilständige Funktionsbeschr      | eibung                                                                                                    |  |  |
| Wechselrichter:                                                                                                    | -                               | Zeigt angeschlossene AC-PV-Wechselrichter an                                                                                                    |  |  |
| Wechselrichter: Position                                                                                                    | AC-Eingang 1                    | AC-Eingang 1, AC-Eingang 2, AC-Ausgang                                                                                                    |  |  |
| Wechselrichter: Phase                                                                                                    | L1                              |                                                                                                    |  |  |
| Wechselrichter: Anzeigen                                                                                                    | Ja                              |                                                                                                    |  |  |
| PV-Inverter finden                                                                                                    | -                               | Nach verfügbaren PV-Wechselrichtern scannen                                                                                                    |  |  |
| Erkannte IP-Adressen                                                                                                    | -                               | Zeigt die IP-Adresse von PV-Wechselrichtern an, die<br>entdeckt wurden                                                                                                    |  |  |
| IP-Adresse manuell hinzufügen                                                                                                    | -                               | Wenn ein Wechselrichter eine manuell zugewiesene IP-<br>Adresse hat, können Sie diese hier direkt hinzufügen.                                                                                                    |  |  |
| Automatisches Scannen                                                                                                    | Aktiviert                       | Diese Einstellung sucht weiterhin nach PV-<br>Wechselrichtern. Dies kann nützlich sein, wenn eine<br>DHCP-zugewiesene IP-Adresse verwendet wird, die sich<br>möglicherweise ändert.                                                                           |  |  |
| Drahtlose AC-Sensoren                                                                                                    |                                 |                                                                                                    |  |  |
| Wählen Sie die Position für jeden AC-Sensor (PV-Wechselrichter am AC-Eingang 1, 2 oder am AC-Ausgang). Weitere<br>Informationen über die drahtlosen AC-Sensoren. |                                 |                                                                                                    |  |  |
| Modbus TCP/UDP-Geräte                                                                                                    |                                 |                                                                                                    |  |  |

| Automatisches Scannen | Aktiviert   | Scannt automatisch nach Modbus TCP/UDP-Geräten                                                                            |
|-----------------------|-------------|----------------------------------------------------------------------------------------------------|
| Nach Geräten scannen  | -           | Manuelles Auslösen einer Suche nach Modbus TCP/<br>UDP-Geräten                                                            |
| Gespeicherte Geräte   | -           | Zeigt eine Liste der gefundenen Modbus TCP/UDP-<br>Geräte und ihre IP-Adresse an                                          |
| Entdeckte Geräte      | Deaktiviert | Zeigt eine Liste der entdeckten Modbus TCP/UDP-Geräte<br>an. Verwenden Sie dieses Menü, um diese Geräte zu<br>aktivieren. |
|                       |             |                                                                                                    |

| Artikel                               | Standardwert                | Beschreibung                                                                                                    |
|---------------------------------------|-----------------------------|----------------------------------------------------------------------------------------------------|
| Ethernet - Lesen Sie die vollständige | Funktionsbeschreibung [38]  |                                                                                                    |
| Status                                | Nicht verbunden             | Der Status ist entweder nicht verbunden, wird verbunden oder verbunden                                                                                                    |
| MAC-Adresse                           | -                           |                                                                                                    |
| IP-Konfiguration                      | Automatisch                 | Optionen: Automatische (DHCP) und manuelle IP-<br>Adressvergabe                                                                                                    |
| IP-Adresse                            | -                           |                                                                                                    |
| Netmask                               | -                           |                                                                                                    |
| Gateway                               | -                           |                                                                                                    |
| DNS-Server                            | -                           |                                                                                                    |
| Link-lokale IP-Adresse                | -                           |                                                                                                    |
| WiFi – Lesen Sie die vollständige Fun | ktionsbeschreibung [39]     |                                                                                                    |
| Zugangspunkt erstellen                | Aktiviert                   | Deaktiviert den internen WLAN-Zugangspunkt                                                                                                    |
| WLAN-Netzwerke                        | -                           | Zeigt eine Liste der verfügbaren WLAN-Netzwerke und/<br>oder das Netzwerk an, mit dem das GX-Gerät verbunden<br>ist                                                          |
| Bezeichnung                           | -                           | SSID des WLAN-Netzwerks                                                                                                    |
| Status                                | Verbunden                   |                                                                                                    |
| Netzwerk vergessen                    | -                           | Betätigen Sie diese Taste, um das Netzwerk zu<br>"vergessen", wenn Sie eine Verbindung zu einem<br>anderen Netzwerk herstellen oder eine Fehlersuche<br>durchführen möchten. |
| Signalstärke                          | %                           |                                                                                                    |
| MAC-Adresse                           | -                           |                                                                                                    |
| IP-Konfiguration                      | Automatisch                 | Optionen: Automatische (DHCP) und manuelle IP-<br>Adressvergabe                                                                                                    |
| IP-Adresse                            | -                           |                                                                                                    |
| Netmask                               | -                           |                                                                                                    |
| Gateway                               | -                           |                                                                                                    |
| DNS-Server                            | -                           |                                                                                                    |
| GSM-Modem - Lesen Sie die vollstän    | dige Funktionsbeschreibung  | I                                                                                                    |
| GPS – Lesen Sie die vollständige Fun  | ktionsbeschreibung [15]     |                                                                                                    |
| GPS-Informationen                     | -                           | Status, Breitengrad, Längengrad, Geschwindigkeit, Kurs,<br>Höhe, Anzahl der Satelliten                                                                                       |
| Gerät                                 | -                           | Zeigt gerätebezogene Informationen für die Diagnose an                                                                                                    |
| Format                                | DDD.DDDDD°                  | Wählen Sie zwischen der Anzeige von Dezimalgraden,<br>Grad und Dezimalminuten oder Grad, Minuten und<br>Sekunden                                                             |
| Geschwindigkeitseinheit               | km/h                        | Wählen Sie zwischen km/h, Meter pro Sekunde, Meilen pro Stunde oder Knoten.                                                                                                  |
| Generator Start/Stopp - Lesen Sie di  | e vollständige Funktionsbes | chreibung                                                                                                    |
| Status                                | Angehalten                  | Zeigt den Status des Generators an.                                                                                                    |
|                                       |                             | Mögliche Statusmeldungen:                                                                                                    |
|                                       |                             | Angehalten, Aufwärmen, Manuell gestartet, Betrieb nach<br>Bedingung, Abkühlung, Anhalten                                                                                     |
| Fehler                                | Kein Fehler                 | Zeigt an, ob ein Fehler vorliegt (z. B. Generator soll laufen, aber es wird kein AC-Eingang erkannt)                                                                         |
| Laufzeit                              | hh:mm                       | Die Zeit, die der Generator seit dem Start in Betrieb ist.                                                                                                    |
| Gesamtlaufzeit                        | hh:mm                       | Gesamtzeit, die der Generator seit dem Zurücksetzen gelaufen ist.                                                                                                    |

| Artikel                                                         | Standardwert                                | Beschreibung                                                                                                    |
|-----------------------------------------------------------------|---------------------------------------------|----------------------------------------------------------------------------------------------------|
| Zeit bis zur Wartung                                            | hh                                          | Verbleibende Stunden bis zur nächsten Wartung.                                                                                                    |
| Zeit bis zum nächsten Testlauf                                  | hh:mm                                       | Wenn ein periodischer Lauf programmiert ist, wird dieser<br>Zähler in Tagen und Stunden anzeigen, wie lange es<br>dauern wird, bis dies eintritt.                                                                                                    |
| Autostart-Funktionalität                                        | Deaktiviert                                 | Aktivieren oder Deaktivieren der Autostart-Funktionen, dies kann im Menü Generator $\rightarrow$ Einstellungen $\rightarrow$ Bedingungen weiter konfiguriert werden                                                                                                    |
| Manueller Start                                                 | -                                           | Generator starten, Lauf für hh:mm                                                                                                    |
| Tägliche Laufzeit                                               | -                                           | Das Untermenü zeigt den Verlauf des Zeitgenerators<br>(Minuten), der jeden Tag in den letzten 30 Tagen gelaufen<br>ist.                                                                                                    |
| Generator Start/Stopp $\rightarrow$ Einstellun                  | gen                                         |                                                                                                    |
| Generator Start/Stopp $\rightarrow$ Einstellun                  | gen $ ightarrow$ Bedingungen                |                                                                                                    |
| Zum Kommunikationsverlust                                       | Generator stoppen                           | Stoppen, Starten, Generator laufen lassen                                                                                                    |
| Generator stoppen, wenn<br>Wechselstromeingang vorhanden<br>ist | Deaktiviert                                 | Diese Option ist ideal für Backup-Systeme, bei denen<br>ein Quattro an einem Wechselstromeingang an das<br>Stromnetz und an dem anderen Wechselstromeingang<br>an einen Generator angeschlossen ist. Wenn diese<br>Option aktiviert ist, schaltet sich der Generator ab, sobald<br>das Netz wieder verfügbar ist. |
| Battery SoC (Ladezustand (SoC) der Batterie)                    | Nein                                        | SoC-Wert der Batterie zum Starten/Stoppen verwenden -<br>Nein / Ja                                                                                                    |
|                                                                 |                                             | Starten, wenn SoC niedriger als - % ist                                                                                                    |
|                                                                 |                                             | Startwert während ruhiger Stunden - % (um<br>programmierte ruhige Stunden außer Kraft zu setzen,<br>wenn dies absolut notwendig ist)                                                                                                    |
|                                                                 |                                             | Stoppen, wenn Batterie-SoC höher als - % ist                                                                                                    |
|                                                                 |                                             | Stoppwert während ruhiger Zeiten - % (erlaubt weniger<br>Laufzeit während ruhiger Zeiten, sobald das System<br>wiederhergestellt ist)                                                                                                    |
| Batteriestrom                                                   | Nein                                        | Wert zum Starten/Stoppen verwenden - Nein / Ja                                                                                                    |
| Batteriespannung<br>AC Ausgang                                  |                                             | Starten Sie, wenn der Wert höher ist als - Ampere /<br>Spannung / Watt                                                                                                    |
|                                                                 |                                             | Startwert während ruhiger Stunden - Ampere /<br>Spannung / Watt (um programmierte ruhige Stunden<br>außer Kraft zu setzen, wenn dies absolut notwendig ist)                                                                                                    |
|                                                                 |                                             | Starten nach Erreichen der Bedingung für - Sekunden<br>(um vorübergehende Spitzen zu ermöglichen, ohne einen<br>Start auszulösen)                                                                                                    |
|                                                                 |                                             | Stopp, wenn der Wert niedriger ist als - Ampere /<br>Spannung / Watt                                                                                                    |
|                                                                 |                                             | Stoppwert während ruhiger Stunden - Ampere /<br>Spannung / Watt (erlaubt weniger Laufzeit während<br>ruhiger Stunden, sobald das System wiederhergestellt ist)                                                                                                    |
|                                                                 |                                             | Stoppen, nach Erreichen der Bedingung für - Sekunden<br>(um vorübergehende Einbrüche zu ermöglichen, ohne<br>den laufenden Generator zu stoppen)                                                                                                    |
| Wechselrichter hohe Temperatur                                  | Nein                                        | Starten bei Wert-Warnung - Nein / Ja                                                                                                    |
| Überlastung Wechselrichter                                      |                                             | Starten, wenn die Warnung für - Sekunden aktiv ist (um vorübergehende Spitzen passieren zu lassen, ohne einen Start auszulösen)                                                                                                    |
|                                                                 |                                             | Wenn die Warnung gelöscht wird, stoppen Sie<br>nach - Sekunden (um vorübergehende Einbrüche zu<br>ermöglichen, ohne den laufenden Generator zu stoppen)                                                                                                    |
| Generator Start/Stopp → Einstellun                              | gen $ ightarrow$ Bedingungen $ ightarrow$ F | Periodischer Lauf                                                                                                    |

| Artikel                                                                     | Standardwert                                             | Beschreibung                                                                                                    |
|-----------------------------------------------------------------------------|----------------------------------------------------------|----------------------------------------------------------------------------------------------------|
| Periodischer Lauf                                                           | Nein                                                     | Aktivieren - Nein / Ja                                                                                                    |
|                                                                             |                                                          | Intervall ausführen                                                                                                    |
|                                                                             |                                                          | Lauf überspringen, wenn er ausgeführt wurde seit                                                                                                    |
|                                                                             |                                                          | Startdatum des Laufintervalls                                                                                                    |
|                                                                             |                                                          | Startzeit                                                                                                    |
|                                                                             |                                                          | Laufdauer (hh:mm)                                                                                                    |
|                                                                             |                                                          | Laufen lassen, bis die Batterie vollständig geladen ist                                                                                                    |
| Generator Start/Stopp $ ightarrow$ Einstellun                               | gen                                                      |                                                                                                    |
| Mindestlaufzeit                                                             | 0                                                        | Die minimale Anzahl von Minuten, die der Generator<br>zu jedem Zeitpunkt des Starts läuft, auch nach<br>Stoppbedingungen.                                                                                                    |
| Aufwärmzeit                                                                 | 0                                                        | Ermöglicht die Einstellung einer konfigurierbaren                                                                                                    |
| Abkühlzeit                                                                  | 0                                                        | Zeit für das Aufwärmen oder Abkühlen des<br>Generators über die Relaissteuerung, während<br>das Wechselstromeingangsrelais offen ist und der<br>Wechselrichter/Ladegerät nicht angeschlossen ist.                                                                                                    |
| Erkennen des Generators am AC-<br>Eingang                                   | Nein                                                     | Nein / Ja - Ein Alarm wird ausgelöst, wenn am<br>AC-Eingang des Wechselrichters keine Leistung vom<br>Generator erkannt wird. Stellen Sie sicher, dass der<br>richtige AC-Eingang auf der Systemeinstellungsseite auf<br>Generator eingestellt ist.                                                                             |
| Alarm, wenn der Generator nicht im<br>Autostart-Modus ist                   | Deaktiviert                                              | Wenn diese Option aktiviert ist, wird ein Alarm ausgelöst,<br>wenn die Autostart-Funktion länger als 10 Minuten<br>deaktiviert bleibt.                                                                                                    |
| Ruhige Stunden                                                              | 0                                                        | Ruhige Stunden verhindern, dass der Generator unter<br>normalen Betriebsbedingungen gestartet werden kann.<br>Bei einigen Einstellungen ist es möglich, Werte für die<br>Überbrückung der ruhigen Stunden anzugeben (z.B. ein<br>Auslöser für extrem niedrige Batteriespannung, um ein<br>Abschalten des Systems zu verhindern) |
| Laufzeit und Wartung                                                        | Untermenü                                                | Dies ist das Wartungsmenü, in dem der Zähler der<br>täglichen Laufzeit und der Wartungstimer zurückgesetzt<br>und die Wartungsintervallstunden festgelegt werden<br>können.                                                                                                    |
| Tägliche Laufzeitzähler<br>zurücksetzen                                     |                                                          | Eine Option zum Zurücksetzen von Generator-<br>Laufzeitzählern, z.B. wenn diese für Servicearbeiten<br>verwendet werden oder wenn der Generator<br>ausgetauscht oder grundlegend repariert wird.                                                                                                    |
| Gesamtlaufzeit des Generators<br>(Stunden)                                  |                                                          | Die Gesamtzeit, die der Generator seit dem Zurücksetzen des Zählers gelaufen ist.                                                                                                    |
| Wartungsintervall des Generators<br>(Stunden)                               |                                                          | Geben Sie hier das Wartungsintervall in Stunden ein.                                                                                                    |
| Wartungstimer zurücksetzen                                                  |                                                          | Betätigen Sie diese Schaltfläche, um den Wartungstimer nach Abschluss der Wartung zurückzusetzen.                                                                                                    |
| Tankpumpe – Konfigurieren Sie das a<br>zum Tankfüllstand (Sender). Automati | automatische Starten und S<br>scher Start/Stopp der Pump | Stoppen der Pumpe auf der Grundlage von Informationen<br>pe mit Control GX                                                                                                    |
| Pumpenzustand                                                               | -                                                        | Zeigt an, ob die Pumpe läuft oder nicht                                                                                                    |
| Modus                                                                       | Auto                                                     | Die Optionen sind Auto, Ein und Aus. Hierbei<br>handelt es sich um die manuelle Überbrückung der<br>Start- und Stoppniveau-Auslöser, wenn ein Tanksensor<br>angeschlossen ist.                                                                                                    |
| Tanksensor                                                                  | Automatisch                                              | Wählen Sie den Tanksensor, der für den Auslöser der<br>Tankpumpe verwendet wird. "Kein Tanksensor" wird<br>angezeigt, wenn kein Tanksensor angeschlossen ist oder<br>erkannt wird,                                                                                                    |
| Startniveau                                                                 | 50%                                                      | Der Auslösepunkt des Tankfüllstands zum Starten der Tankpumpe (Schließen des Relais).                                                                                                    |

| Artikel                 | Standardwert        | Beschreibung                                                                                                    |
|-------------------------|---------------------|----------------------------------------------------------------------------------------------------|
| Stopp-Level             | 80%                 | Der Auslösepunkt des Tankfüllstands zum Stoppen der Tankpumpe (Öffnen des Relais).                                                                                                    |
| Relais                  |                     |                                                                                                    |
| Funktion                | Alarm-Relais        | Wählen Sie die Relaisfunktion. Mögliche Funktionen<br>sind "Alarmrelais", "Generator Start/Stopp", "Tankpumpe",<br>"Temperatur" und "Manuell".                                                                                                    |
| Polarität               | Normalerweise offen | Wählen Sie die Polarität des Relais auf der Rückseite<br>des VGX. "Normalerweise offen" oder "Normalerweise<br>geschlossen". (Beachten Sie, dass die Einstellung auf<br>"normalerweise geschlossen" die Leistungsaufnahme des<br>VGX erhöht). Diese Option ist nur verfügbar, wenn das<br>Gerät als Alarm-Relais konfiguriert ist.        |
| Dienste                 |                     |                                                                                                    |
| Modbus TCP              | Aus                 | Diese Einstellung aktiviert den Modbus-TCP-<br>Dienst. Weitere Informationen über Modbus-<br>TCP in diesem Dokument und im<br>Kommunikationsweißbuch https://www.victronenergy.de/<br>upload/documents/Whitepaper-Data-communication-with-<br>Victron-Energy-products_DE.pdf                                                              |
| MQTT auf LAN (SSL)      | An                  | Ermöglicht MQTT im LAN – Weitere Informationen über MQTT sind auf Victron Community verfügbar.                                                                                                    |
| MQTT auf LAN (Klartext) | Aus                 | Diese Einstellung muss aktiviert werden, wenn ein Marine MFD angeschlossen wird.                                                                                                    |
| VE.Can-Anschluss        | VE.Can              | CAN-bus-Profil (Deaktiviert, VE.Can & Lynx Ion BMS<br>250 kbit/s, VE.Can & Can-Bus BMS 250 kbit/s,<br>CAN-bus BMS 500 kbit/s, Oceanvolt 250 kbit/s,<br>RV-C 250 kbit/s). Zusätzliche Optionen: Geräte,<br>NMEA 2000-Ausgang, Auswahl der eindeutigen<br>Identifikationsnummer, Überprüfung der eindeutigen ID-<br>Nummern, Netzwerkstatus |
| CAN-bus                 |                     | CAN-bus-Profil, Daten an VE.Can senden, Eindeutige<br>Gerätenummer für VE.Can, Eindeutige Nummern prüfen                                                                                                    |
| I/O                     |                     |                                                                                                    |
| Analoge Eingänge        | An                  | Verfügbare Tankfüllstandssensoren Ein/Aus, Verfügbare<br>Temperatursensoren Ein/Aus                                                                                                    |
| Digitale Eingänge       | Aus                 | Verfügbare Digitaleingänge Aus, Türalarm, Bilgenpumpe,<br>Bilgenalarm, Einbruchsalarm, Rauchalarm, Feueralarm,<br>CO2-Alarm, Generator                                                                                                    |

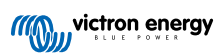

# 8.2. Ladezustand der Batterie (SoC)

## 8.2.1. Welches Gerät sollte ich für die SoC-Berechnung verwenden?

Es gibt drei Produkttypen, die den Ladezustand (State of Charge, SoC) berechnen. Das VGX selbst berechnet den SoC nicht, sondern ruft ihn nur von den angeschlossenen Geräten ab. Die drei Produkte, die den SoC berechnen, sind:

- 1. Batteriemonitore, wie BMVs, SmartShunt, Lynx Shunt VE.Can, Lynx Smart BMS oder Lynx Ion BMS
- 2. Multi und Quattro Inverter/Ladegeräte
- 3. Batterien mit eingebautem Batteriemonitor und einem (meist BMS-Can) Anschluss an das VGX .

### Wann ist was zu verwenden?

Wenn Sie eine Batterie mit eingebautem Batteriemonitor haben, wie z. B. eine BYD- oder Freedomwon-Batterie, ist es einfach, diese zu verwenden. Wenn nicht, dann hängen die Optionen von der Art des Systems ab:

- 1. Wenn der MultiPlus- oder Quattro-Wechselrichter/Ladegerät die einzige Ladequelle für die Batterien und die einzige Entnahme ist, kann er als Basis-Batteriewächter fungieren, weil er zählt, was hineingegangen ist, und zählt, was herauskommt. Ein spezieller Batteriewächter wie das BMV ist nicht erforderlich.
- 2. Wenn das System aus einem Inverter/Ladegerät, MPPTs und einem GX-Gerät besteht, dann ist es immer noch nicht notwendig, eine dedizierte Batterieanzeige hinzuzufügen.
- 3. Für alle anderen Systemtypen, wie z.B. ein Boot oder Fahrzeug mit Gleichstromlichtern und anderen Verbrauchern, ist ein spezieller Batteriemonitor erforderlich.

### 8.2.2. Die verschiedenen Lösungen im Detail erklärt

### 1. Batterie und Multi oder Quattro (ein typisches Backup-System)

Ein Batteriewächter ist nicht erforderlich: Der Multi oder Quattro ist das einzige Produkt, das an die Batterie angeschlossen ist und die volle Kontrolle über alle Lade- und Entladeströme hat. Daher kann es den korrekten SoC selbst berechnen. Konfiguration:

Konfiguration:

- 1. Aktivieren und konfigurieren Sie den Batteriemonitor in VEConfigure.
- Beim VGX, in den Einstellungen → Systemeinrichtung, überprüfen Sie den ausgewählten Batteriewächter. Es sollte auf Multi oder Quattro eingestellt werden.

### 2. Batterie mit Multi- oder Quattro- und MPPT-Solarladegeräten oder ein EasySolar mit integriertem GX-Gerät

Ein Batteriewächter ist nicht erforderlich, solange alle MPPT-Solarladegeräte Victron-Produkte sind und an das VGX angeschlossen sind. Das VGX liest kontinuierlich den tatsächlichen Ladestrom von allen Solarladegeräten und sendet die Summe an den Multi (oder Quattro), der diese Information dann in seinen SoC-Berechnungen verwendet.

Konfiguration:

- 1. Aktivieren und konfigurieren Sie den Batteriemonitor in VEConfigure.
- Auf dem VGX, in den Einstellungen → Systemkonfiguration, überprüfen Sie den ausgewählten Batteriewächter. Es sollte der Multi oder der Quattro sein.
- Vergewissern Sie sich im gleichen Menü, dass die Option "Verwenden Sie den Strom des Solarladegeräts zur Verbesserung des VE.Bus SoC" aktiviert ist. Beachten Sie, dass dies keine Einstellung ist - es ist lediglich ein Indikator für einen automatischen Prozess.

Beachten Sie, dass für diese Funktion aktuelle Firmware-Versionen sowohl in den Multis oder Quattros (mindestens 402) als auch im VGX (mindestens v2.06) benötigt wird.

### 3. Batterie mit integriertem Batteriemonitor

In Fällen, in denen das System eine Batterie mit eingebautem Batteriewächter und SoC-Berechnung enthält – wie bei vielen der hier aufgeführten Batterien – ist eine spezielle Batterieüberwachung nicht erforderlich.

Konfiguration:

- 1. Schließen Sie das Batteriekommunikationskabel ans VGX gemäß den Anweisungen an.
- 2. Beim VGX in den Einstellungen -> Systemeinrichtung, überprüfen dass der gewählte Batteriemonitor die Batterie ist.

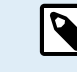

Beachten Sie, dass die Einstellung für den Batteriemonitor in VEConfigure keine Rolle spielt. Bei Systemen wie diesem hat eine Änderung dieser Einstellung keine Auswirkungen auf die Ladung oder andere Parameter in dieser Art von System.

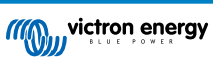

### 4. Andere Systemtypen

Wenn mehr Ladegeräte oder Lasten als nur die Multi oder MPPT-Solarladegeräte an die Batterie angeschlossen sind, ist ein spezieller Batteriemonitor erforderlich. Beispiele sind:

- Hausladungen im Marine- oder Fahrzeugsystem.
- · PWM-Solarladegeräte
- AC-Ladegeräte, wie z.B. Skylla-is, Phoenix-Ladegeräte, Nicht-Victron-Ladegeräte usw.
- · Lichtmaschinen
- · DC-DC Ladegeräte:
- Windturbinen
- Wasserturbinen

Falls eine Batterie mit eingebautem Wächter verwendet wird, wie unter (3) erläutert, dann ist dies der dedizierte Batteriemonitor. Siehe Abschnitt (3). Andernfalls installieren Sie einen BMV, SmartShunt oder Lynx Shunt VE.Can.

Konfiguration:

- 1. Konfigurieren Sie den Batteriemonitor gemäß seiner Dokumentation.
- 2. Beim VGX, in den Einstellungen → Systemeinrichtung, überprüfen Sie den ausgewählten Batteriewächter.
- 3. Es sollte der BMV oder der Lynx Shunt Batteriemonitor sein.
- 4. Fertig.

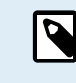

Beachten Sie, dass die Einstellung für den Batteriemonitor in VEConfigure keine Rolle spielt. Bei Systemen wie diesem hat eine Änderung dieser Einstellung keine Auswirkungen auf die Ladung oder andere Parameter in dieser Art von System.

## 8.2.3. Anmerkungen zu SoC

• Beachten Sie, dass es hier darum geht, dem Benutzer einen genauen Ladezustand zu zeigen, und nicht darum, für ein effizientes System erforderlich zu sein. Der SoC-Prozentsatz wird nicht zum Laden der Batterie verwendet. Sie ist jedoch erforderlich, wenn ein Generator aufgrund des Batterie-SoC automatisch gestartet und gestoppt werden muss.

Weitere Informationen:

VRM-Portal FAQ - Unterschied zwischen BMV SoC und VE.Bus SoC

Siehe Abschnitt Konfigurierbare Parameter zur Auswahl des Batteriemonitors und Hat DC-System.

## 8.2.4. Auswahl der SoC-Quelle

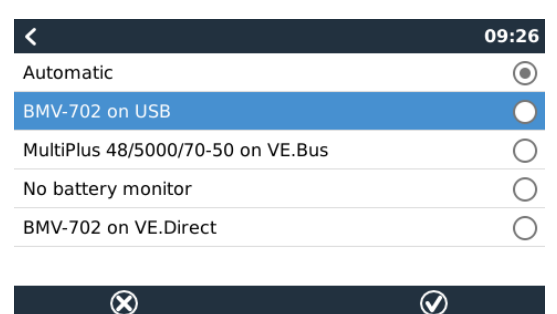

(Einstellungen -> Systemeinrichtung -> Batteriemonitor)

In der Abbildung oben sehen Sie eine Reihe von wählbaren Auswahlmöglichkeiten für die SoC-Werte, die im Hauptübersichtsbild angezeigt werden. Wählen Sie die Quelle, die Sie auf dem Hauptübersichtsbild Ihres VGX sehen möchten.

In dem gleichen Bild haben wir die Einstellung Automatisch gewählt. Wenn Automatisch ausgewählt ist, wird der Bildschirm für die Systemeinrichtung wie in der folgenden Abbildung gezeigt.

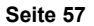

| <                 | System setup       | 09:22         |
|-------------------|--------------------|---------------|
| AC input 1        |                    | Grid          |
| AC input 2        |                    | Generator     |
| Battery monitor   |                    | Automatic     |
| Auto selected: BM | V-702 on VE.Direct |               |
| Has DC system     |                    | OFF           |
|                   |                    |               |
| Pages <u>ااا</u>  |                    | <b>⊒</b> Menu |

Die "Automatische" Funktion verwendet die folgende Logik:

- 1. Wenn verfügbar, verwendet es einen speziellen Batteriemonitor, wie z. B. BMV, SmartShunt, Lynx Smart BMS oder Lynx Shunt VE.Can, oder eine Batterie mit integriertem Batteriemonitor.
- 2. Wenn mehr als einer von ihnen angeschlossen ist, wird einer zufällig verwendet obwohl Sie einen manuell auswählen können.
- 3. Wenn es keinen dedizierten Batteriemonitor gibt, wird der VE.Bus SoC verwendet.

### Wann sollte ich die Option "Kein Batteriemonitor" verwenden?

Verwenden Sie das in Systemen, in denen:

- 1. ein Multi oder Quattro installiert ist
- 2. kein BMV oder anderer Batteriemonitor installiert ist
- 3. das System andere DC-Lasten oder andere Ladegeräte hat, die an dieselbe Batterie angeschlossen sind, die nicht ans VGX angeschlossen sind.

Eine kurze Erklärung: Der vom Multi oder Quattro festgestellte SoC des VE.Bus ist in der obigen Situation nicht korrekt, da er die Entlade- und Ladeströme dieser anderen Gleichstromlasten und auch nicht überwachter Ladegeräte nicht berücksichtigt.

### 8.2.5. Einzelheiten zu VE.Bus SoC

 Solange der Inverter/Ladegerät in Bulk ist, steigt der SoC nicht über den Wert, der in VEConfigure für den Parameter "Ladezustand bei Bulk-Fertigstellung" auf der Registerkarte "Allgemein" eingestellt ist; standardmäßig 85 %. Stellen Sie in einem System mit Solarladegeräten sicher, dass die Absorptionsspannung, wie sie im MPPT konfiguriert ist, etwas über der gleichen Einstellung im Inverter/Ladegerät liegt. Dieser muss erkennen, dass die Batteriespannung den Absorptionsgrad erreicht hat. Wenn dies nicht der Fall ist, bleibt das SoC beim oben genannten End-of-Bulk-Prozentsatz, standardmäßig 85 %, hängen.

### 8.2.6. Systemstatusmenü

| < <b>Q</b> 🗟 1                                  | 4:50 |
|-------------------------------------------------|------|
| Synchronize VE.Bus SOC with battery             | On   |
| Use solar charger current to improve VE.Bus SOC | On   |
| Solar charger voltage control                   | On   |
| Solar charger current control                   | On   |
| BMS control                                     | On   |
|                                                 |      |
| 패 Pages 🛛 🗮 Menu                                |      |

Das Systemstatusmenü (Einstellungen  $\rightarrow$  Systemeinrichtung  $\rightarrow$  Systemstatus) enthält Diagnoseflags, die zur Diagnose von Problemen mit dem System nützlich sein können. Beachten Sie bitte, dass hier nichts konfiguriert werden kann. Das Ein/Aus-Flag richtet sich danach, wie ein System eingerichtet ist und welche Geräte es enthält.

Im Einzelnen haben sie folgende Bedeutung:

### 1. Synchronisierung des VE.Bus SoC mit der Batterie:

- Wenn das Flag auf Ein gesetzt ist, zeigt es an, dass der aktivierte Batteriewächter im Multi/Quattro seinen SoC mit dem einer besseren Quelle (einem BMV oder BMS im System) synchronisiert. Das System tut dies automatisch.
- 2. Verwendung des Solarladerstroms zur Verbesserung des VE.Bus SoC:

 In einem VE.Bus-System ohne weitere Batterie
überwachung (kein BMS, kein SmartShunt, keine verwaltete Batterie), aber mit Solarladeger
äten, wird der Solarladestrom einbezogen und tr
ägt zur Verbesserung der SoC-Berechnung des internen Multi/Quattro-Batteriew
ächters bei. Das System tut dies automatisch und zeigt an, dass es aktiv ist, indem es Ein anzeigt.

### 3. Spannungssteuerung des Solarladegerätes:

- Falls aktiviert, bedeutet dies, dass die Solarladegeräte nicht ihrem eigenen internen Ladealgorithmus folgen. Sie erhalten einen Spannungssollwert von irgendwo anders her. Entweder
- von einer verwalteten Batterie oder
- bei einem ESS-System des Multi/Quattro.

### 4. Steuerung des Solarladerstroms:

 Zeigt an, dass die Solarladegeräte durch das System strombegrenzt sind. In den meisten Fällen handelt es sich bei der Begrenzungseinrichtung um eine verwaltete Batterie oder einen benutzerdefinierten maximalen Ladestrom im DVCC-Menü.

### 5. BMS-Steuerung:

• Zeigt an, dass das BMS den Ladespannungssollwert steuert (und nicht den im Multi/Quattro oder Solarladegerät eingestellten Wert für Absorption und Float verwendet).

## 8.3. Passen Sie das Logo auf der Boots- und Wohnmobilseite an.

Es ist möglich, ein benutzerdefiniertes Logo auf der Boots- und Wohnmobil-Seite zu verwenden.

Geben Sie die folgende Adresse in den Webbrowser eines Geräts ein, das an dasselbe Netzwerk angeschlossen ist. Diese Adresse als Vorlage verwenden: http://venus.local/logo.php oder http://[ip-here]/logo.php (fügen Sie die IP-Adresse Ihres Geräts zwischen den eckigen Klammern ein).

Die IP-Adresse kann unter Einstellungen -> Ethernet oder WLAN gefunden werden. Sobald die Seite geladen ist, wählen Sie eine Bilddatei von Ihrem Gerät aus. Starten Sie das GX-Gerät neu.

# 8.4. LEDs und Drucktaste

### 8.4.1. LEDs:

Auf der Seite des Venus GX befindet sich eine LED. Während des Einschaltens durchläuft sie diese Stufen:

### Hochfahren

- Stufe 1: Sowohl Grün als auch Rot leuchten kurz und schwach (es ist schwer, das Grün zu sehen) für etwa 1 Sekunde auf.
- · Stufe 2: Rot leuchtet etwa 1 Sekunde lang auf.
- Stufe 3: Grün leuchtet etwa 0,5 Sekunden lang.
- Stufe 4: Sowohl Grün als auch Rot leuchten kurz und schwach (es ist schwer, das Grün zu sehen) für etwa 1 Sekunde auf.

### Während des Betriebs

- · Langsames Blinken: eingebauter WLAN-Zugangspunkt deaktiviert
- · Schnelles Blinken: integrierter WLAN-Zugangspunkt aktiviert (Standard)

Langsames Blinken erfolgt einmal pro Sekunde. Schnelles Blinken erfolgt zweimal pro Sekunde.

## 8.4.2. Kleine Taste rechts neben dem grünen 14-Klemmen-Anschlussblock

### Kurz drücken: WLAN-Zugangspunkt ein/aus

Ein einziger kurzer Druck schaltet den internen WLAN-Zugangspunkt ein und aus. Die LED zeigt ihren Zustand an: Wenn die LED langsam grün blinkt, dann ist der eingebaute Zugangspunkt deaktiviert. Wenn die LED grün ist und schnell blinkt, dann ist der eingebaute Zugangspunkt aktiviert.

### Lang drücken: alle Netzwerkeinstellungen auf die Werkseinstellungen zurücksetzen

Drücken und halten Sie die kleine Taste mindestens vier Sekunden lang. Die LED leuchtet 2 Sekunden lang, um anzuzeigen, dass das lange Drücken erkannt wurde; dann lassen Sie die Taste wieder los.

- · Ethernet wird auf DHCP zurückgesetzt
- · WLAN-Zugangspunkt ist aktiviert

- Das Kennwort für die Remote Console ist deaktiviert
- · Die Remote Console im LAN und auf VRM ist aktiviert

Derselbe Knopf ist auf dem Octo GX verfügbar, der Knopf ist mit SD\_BOOT markiert und unter dem Deckel oben verfügbar.

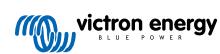

# 8.5. Konfiguration des Temperaturrelais

Es ist möglich, das integrierte Relais 1 und ggf. das Relais 2 so zu konfigurieren, dass sie sich temperaturabhängig aktivieren und deaktivieren.

Siehe den Abschnitt Anschließen von Temperatursensoren für Kompatibilität und Anschlussanweisungen. Bestätigen Sie, dass die Temperatursensoren korrekt angeschlossen sind und die Temperatur in der Geräteliste melden.

|                  | Device List | چ ک           | 13:27 |
|------------------|-------------|---------------|-------|
| xAC load         |             | 2             | 55W > |
| xFreezer         |             | -21°C         | 61% > |
| xFridge          |             | 2°C           | 70% > |
| xLiving          |             | 23°C 4        | 45% > |
| Notifications    |             |               | >     |
| Settings         |             |               | >     |
| <u>ااا</u> Pages | ^           | <b>≣</b> Menu |       |

Das Temperaturrelais wird über das Menü Einstellungen  $\rightarrow$  Relais  $\rightarrow$  Funktion (Relais 1/2)  $\rightarrow$  Temperatur gesteuert. Sobald es aktiviert ist, erscheint das Menü Temperatursteuerung Regeln im Menü Relais und innerhalb der erkannten Temperatursensoren.

| <                        | Relay | <b>Q</b> 🛜 13:22     |
|--------------------------|-------|----------------------|
| Function (Relay 1)       |       | Generator start/stop |
| Function (Relay 2)       |       | Temperature          |
| Temperature control rule | s     | >                    |
|                          |       |                      |
|                          |       |                      |
|                          |       |                      |
| <u>ااا</u> Pages         |       | <b>≡</b> Menu        |

Jeder Temperatursensor kann zur Steuerung des Relais verwendet werden. Wählen Sie den Temperatursensor, den Sie zur Steuerung des Relais verwenden möchten. Die nicht verwendeten Temperatursensoren zeigen "Keine Aktionen" an. In diesem Menü können Sie die Steuerung des Temperaturrelais für jeden Temperatursensor aktivieren oder deaktivieren.

| <              | Temperature control rul | es  | 🕈 🛜 13:2   | 28 |
|----------------|-------------------------|-----|------------|----|
| xFridge        |                         |     | No actions | >  |
| xLiving        |                         | C1: | 19°C, 18°C | >  |
| xFreezer       |                         |     | No actions | >  |
|                |                         |     |            |    |
|                |                         |     |            |    |
|                |                         |     |            |    |
| <u> 배</u> Page | es                      | E   | Menu       |    |

Bei GX-Produkten, die über zwei Relais verfügen (Cerbo GX & Cerbo-S GX, Ekrano GX), kann ein einziger Temperatursensor beide Relais steuern. Ein einziges Relais kann auch von mehreren verschiedenen Temperatursensoren gesteuert werden. Zum Beispiel ein Cerbo GX mit 2 Lithium-Batterie-Heizkissen, wobei Sie beide nur bei Bedarf gleichzeitig verwenden.

- 1. Im Menü Relais  $\rightarrow$  Regeln für die Temperatursteuerung  $\rightarrow$  Temperatursensor
- 2. Aktivieren Sie Relaisaktivierung bei Temperatur
- 3. Weisen Sie die Relaissteuerung dem Relais 1 zu
- 4. Setzen Sie den Aktivierungswert auf 5 Grad
- 5. Setzen Sie den Deaktivierungswert auf 10 Grad

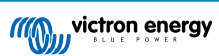

| <                  | xLiving | <b>Q</b> 🛜 13:40 |
|--------------------|---------|------------------|
| Condition 1        |         | Inactive         |
| Relay              |         | Relay 1          |
| Activation value   |         | 5°C              |
| Deactivation value |         | 10°C             |
| Condition 2        |         | Inactive         |
| Relay              |         | None (Disable)   |
| <u>네</u> Pages     | \$      | <b>≡</b> Menu    |

Sollte dies nicht ausreichen, um die Temperatur der Batterie über 5 Grad zu halten, können Sie auch ein zweites Heizkissenschütz an Relais 2 anschließen.

- 1. Gehen Sie im Menü nach unten zu Bedingung 2
- 2. Weisen Sie die Relaissteuerung dem Relais 2 zu
- 3. Setzen Sie den Aktivierungswert auf 4 Grad
- 4. Setzen Sie den Deaktivierungswert auf 6 Grad

| <                  | xLiving | <b>Q</b> 🛜 13:42 |
|--------------------|---------|------------------|
| Activation value   |         | 5°C              |
| Deactivation value |         | 10°C             |
| Condition 2        |         | Inactive         |
| Relay              |         | Relay 2          |
| Activation value   |         | 4°C              |
| Deactivation value |         | 6°C              |
| <u> 네</u> Pages    | ^       | <b>≣</b> Menu    |

Das bedeutet, dass das Relais 1 aktiv wird, wenn die Temperatur der Batterie auf 5 Grad fällt. Wenn die Temperatur weiterhin unter 5 Grad bis 4 Grad fällt, wird das zweite Heizkissen über Relais 2 aktiviert. Sollte dadurch die Temperatur wieder auf 6 Grad ansteigen, wird Relais 2 deaktiviert und Relais 1 bleibt aktiv, bis die Temperatur der Batterie wieder 10 Grad erreicht hat.

Beachten Sie, dass die physischen Verkabelungskontakte für Relais 1 in den Konfigurationen Normalerweise Offen und Normalerweise Geschlossen verfügbar sind.

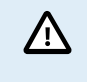

Beachten Sie die technischen Daten für die Leistungsgrenzen der Relais. Es kann notwendig sein, Geräte über einen zusätzlichen Schütz anzuschließen, wenn der Strombedarf die Leistungsgrenze des Relais überschreitet.

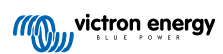

# 9. Firmware-Updates

# 9.1. Änderungsprotokoll

Das Änderungsprotokoll ist in Victron Professional unter Firmware im Verzeichnis Venus BS verfügbar. Um auf Victron Professional zugreifen zu können, müssen Sie sich anmelden (kostenlos).

# 9.2. Über das Internet oder mit microSD-Karte/USB-Stick

Es gibt zwei Möglichkeiten, die Firmware zu aktualisieren:

- 1. Aktualisieren Sie sie über das Internet, entweder manuell oder lassen Sie sie täglich nach neuen Updates suchen.
- 2. Aktualisieren Sie sie von einer microSD-Karte oder einem USB-Stick.

## 9.2.1. Direkter Download aus dem Internet

Bei GX-Geräten ohne Display (d. h. Venus GX oder Cerbo GX ohne GX Touch) können Sie die folgenden Menüs mithilfe der Remote Console aufrufen.

- 1. Um aus dem Internet zu aktualisieren, navigieren Sie zu: Einstellungen  $\rightarrow$  Firmware  $\rightarrow$  Online Aktualisierungen.
- 2. Drücken Sie auf "Nach Updates suchen".
- 3. Wenn es eine neuere Firmware-Version gibt, wird diese unter "Update verfügbar" angezeigt. Klicken Sie darauf, um die Firmware-Version zu aktualisieren.
- 4. Nachdem das GX-Gerät auf die neue Firmware-Version aktualisiert wurde, sollten Sie die Einstellungen Ihrer Installation überprüfen.

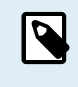

Beachten Sie, dass wir für die meisten Systemanwendungen empfehlen, die automatischen Updates zu deaktivieren. Dies ist auch die werkseitige Standardeinstellung. Aktualisieren Sie das System stattdessen zu einem günstigen Zeitpunkt, wenn die Mitarbeiter vor Ort sind und bereit sind, zu einem früheren System zurückzukehren und/oder bei Problemen eine Fehlerbehebung durchzuführen.

| <                       | Firmware | 15:41          |
|-------------------------|----------|----------------|
| Firmware version        |          | v2.53          |
| Build date/time         |          | 20200405130525 |
| Online updates          |          | >              |
| Install firmware from S | D/USB    | >              |
| Stored backup firmwar   | e        | >              |
|                         |          |                |
| <u>네</u> Pages          |          | <b>≣</b> Menu  |

| <                     | Online updates | 15:42             |
|-----------------------|----------------|-------------------|
| Auto update           |                | Check only        |
| Update to             |                | Latest release    |
| Check for updates     |                | Press to check    |
| Update available      | Press to       | o update to v2.87 |
| Update build date/tin | ne             | 20220531124511    |
|                       |                |                   |
| <u>네</u> Pages        |                | <b>≡</b> Menu     |

## 9.2.2. MicroSD-Karte oder USB-Stick

Die Aktualisierung mit einer microSD-Karte oder einem USB-Stick wird als "Offline-Update" bezeichnet. Verwenden Sie sie, wenn Sie ein Gerät aktualisieren, das nicht mit dem Internet verbunden ist.

### 1. Schritt 1 Herunterladen

- Color Control GX venus-swu.ccgx.swu
- Venus GX & Octo GX venus-swu-beaglebone.swu

Beachten Sie, dass die gleichen Dateien und das Änderungsprotokoll auf Victron Professional verfügbar sind. Es gibt auch eine Dropbox-Verbindung, um Ihre Dropbox mit unserem gemeinsamen Ordner zu verbinden, so dass Sie immer die neuesten Firmware-Dateien auf Ihrem Laptop zur Verfügung haben.

### 2. Installation auf einer microSD-Karte oder einem USB-Stick

· Speichern Sie die Datei im Stammordner eines USB-Sticks oder einer microSD-Karte.

### 3. Setzen Sie das Gerät ein

| <                 | Settings                 | 08:57         |
|-------------------|--------------------------|---------------|
| General           |                          | >             |
| Firmware          |                          | >             |
| Date & Time       |                          | >             |
| R Attached        | storage contains a firm  | ware image    |
| s U mademed       | not using for data loggi | ng.           |
| Display & languag | e                        | >             |
| Pages <u>الله</u> | ~                        | <b>≣</b> Menu |
|                   |                          |               |

Beachten Sie, dass Sie die Warnung "Keine Medien zum Speichern von Protokollen verwenden" sehen werden. Diese Warnung kann gefahrlos ignoriert werden.

#### 4. Starten Sie die Aktualisierung

| Install firmware from        | SD/U | ISB 🤶 11:         | 31 |
|------------------------------|------|-------------------|----|
| Check for firmware on SD/USB |      | Press to chec     | k  |
| Firmware found               | Pres | s to install v2.8 | 5  |
| Firmware build date/time     | 2    | 2022041813003     | 6  |
| microSD / USB                |      | Press to ejec     | t  |
|                              |      |                   |    |
|                              |      |                   |    |
| <u> 네</u> Pages              |      | <b>≡</b> Menu     |    |

- Navigieren Sie zu Einstellungen → Firmware → Firmware von SD/USB installieren.
- Wählen Sie "Nach Firmware auf SD/USB suchen".
- Wenn die Firmware auf der microSD-Karte oder dem USB-Stick neuer ist als die laufende, erscheint der Punkt "Firmware gefunden", drücken Sie ihn, um den Update-Vorgang zu starten.

## 9.3. Eine frühere Firmware-Version wiederherstellen

Es gibt zwei Möglichkeiten, eine frühere Firmware-Version wiederherzustellen:

- 1. Mit der Funktion zur Sicherung der gespeicherten Firmware oder
- 2. indem Sie eine bestimmte Firmware-Datei herunterladen, sie auf einer microSD-Karte oder einem USB-Stick speichern und über SD/USB installieren.

| Install firmware from        | n SD/USB   奈 15:00     |  |  |
|------------------------------|------------------------|--|--|
| Check for firmware on SD/USB | Press to check         |  |  |
| Firmware found               | Press to install v2.53 |  |  |
| Firmware build date/time     | 20200405130525         |  |  |
| microSD / USB                | Press to eject         |  |  |
|                              |                        |  |  |
|                              |                        |  |  |
| <u>네</u> Pages               | <b>≡</b> Menu          |  |  |

## 9.3.1. Funktion zur Sicherung gespeicherter Firmware

Mit dieser Option können Sie zwischen der aktuellen und der vorherigen Firmware-Version wechseln. Es wird kein Internet und keine SD-Karte benötigt.

- 1. Gehen Sie zu Einstellungen  $\rightarrow$  Firmware  $\rightarrow$  Gespeicherte Sicherungs-Firmware.
- 2. Auf der folgenden Seite sehen Sie die aktuell laufende Firmware-Version und die Firmware-Version, die gebootet werden kann.
- 3. Klicken Sie auf "Zum Booten drücken", um die gespeicherte Firmware-Version zu starten.
- 4. Diese Firmware-Version wird nun gebootet und die vorherige Firmware-Version wird stattdessen gespeichert.

| ✓ Install firmware from SD/USB |         |                  |
|--------------------------------|---------|------------------|
| Check for firmware on SD/USB   | F       | Press to check   |
| Firmware found                 | Press t | to install v2.53 |
| Firmware build date/time       | 202     | 200405130525     |
| microSD / USB                  |         | Press to eject   |
|                                |         |                  |
|                                |         |                  |
| <u> 세</u> Pages                |         | <b>∃</b> Menu    |

## 9.3.2. Installation einer bestimmten Firmware-Version von SD/USB

Es kann Gründe geben, warum es notwendig ist, eine bestimmte Firmware-Version manuell herunterzuladen und zu installieren (z. B. eine ältere Firmware-Version, die nicht unter "Gespeicherte Sicherungs-Firmware" auf dem GX-Gerät gespeichert ist). In diesem Kapitel finden Sie eine Erklärung diesbezüglich.

- 1. Alte Firmware-Versionen für Venus BS können Sie hier herunterladen: https://updates.victronenergy.com/feeds/venus/ release/images/
- 2. Verwenden Sie für Venus GX und Octo GX den Ordner "beaglebone".
- 3. Laden Sie die .swu-Datei der gewünschten Version herunter.
- 4. Speichern Sie die .swu-Datei im Stammordner eines USB-Sticks oder einer MicroSD-Karte.
- 5. Stecken Sie den USB-Stick oder die MicroSD-Karte in Ihr GX-Gerät.
- 6. Beachten Sie, dass Sie die Warnung "Keine Medien zum Speichern von Protokollen verwenden" sehen werden. Diese Warnung kann gefahrlos ignoriert werden.
- 7. Navigieren Sie zu Einstellungen  $\rightarrow$  Firmware  $\rightarrow$  Firmware von SD/USB installieren.
- 8. Unter "Firmware gefunden" sollte die spezifische Firmware-Version angezeigt werden. Klicken Sie darauf, um es zu installieren.

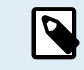

Beachten Sie, dass eine Rückportierung zwar im Allgemeinen kein Problem darstellt, es aber sein kann, dass einige Einstellungen auf ihre Standardwerte zurückgesetzt werden. Prüfen Sie dies unbedingt.

# 9.4. Venus OS Large image

Zusätzlich zur normalen Venus OS-Firmware ist es auch möglich, Venus OS Large zu installieren, eine erweiterte Version von Venus OS, die Node-RED und Signal K Server hinzufügt.

Neben anderen Funktionen bietet Node-RED ein vollständig anpassbares Dashboard, das in einem Webbrowser angezeigt werden kann - sowohl lokal als auch ferngesteuert über die VRM Server.

Der Signal K Server ist für Yachten konzipiert und multiplexiert Daten von NMEA 0183, NMEA 2000, Signal K und anderen Sensoreingängen. Daten von allen Geräten, die an das GX-Gerät angeschlossen sind, stehen automatisch in SignalK für die weitere Verarbeitung zur Verfügung.

Bitte beachten Sie, dass es keinen offiziellen Support für die im Venus OS Large Image enthaltenen erweiterten Funktionalitäten gibt und geben wird.

Nach der Installation der normalen Firmware-Version gibt es im Menü "Online-Updates" eine Option "Image type" (Bildtyp), die es auch ermöglicht, "Large" für den Bildtyp Venus OS Large auszuwählen und die Firmware wie in diesem Kapitel beschrieben zu aktualisieren.

Eine detaillierte Beschreibung aller Funktionen und der Installation finden Sie in unserem Dokument Venus OS Large image: Signal K und Node-RED.

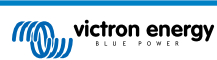
# 10. VE.Bus-Inverter/Ladegerät-Überwachung

## 10.1. Einstellung der Eingangsstrombegrenzung

| <                 | MultiPlus 12/1600/70-16 | 🕈 🗢 08:33     |
|-------------------|-------------------------|---------------|
| Switch            |                         | On            |
| State             |                         | Bulk          |
| Input current lim |                         | 16.0          |
| DC Voltage        |                         | 13.10V        |
| DC Current        |                         | 0.0A          |
| State of charge   |                         | 69.5%         |
| Pages الله        | :                       | <b>≣</b> Menu |

In diesem Kapitel werden die Auswirkungen der Aktivierung oder Deaktivierung der Benutzersteuerung für die Eingangsstrombegrenzereinstellung erläutert, wie sie im obigen Menü zu sehen ist (Geräteliste  $\rightarrow$  [Ihr Wechselrichter/Ladegerät]).

Der vom Benutzer im Venus GX festgelegte Grenzwert wird auf alle Eingänge angewandt, bei denen die Einstellung "Fernbedienung hat Vorrang" in VEConfigure aktiviert ist:

| Internal transfer switch            | 1               |         |                                                                                                    |        |         |
|-------------------------------------|-----------------|---------|----------------------------------------------------------------------------------------------------|--------|---------|
| 🔽 Accept wide inp                   | ut freque       | incy ra | nge (45-65 Hz) 🛛 🔽                                                                                                    | Ground | d relay |
| AC low disconnect                   | 180             | V A     | AC high connect                                                                                                    | 265    | V       |
| AC low connect                      | 187             | V A     | AC high disconnect                                                                                                    | 270    | V       |
| VPS function                        |                 |         |                                                                                                    |        |         |
| 🔲 Dynamic current                   | limiter         |         |                                                                                                    |        |         |
| AC1 input current lim<br>(priority) | nit <b>50.0</b> | A       | C Overruled by r                                                                                                    | emote  |         |
| AC2 input current lim               | nit 30.0        | A       | Overruled by relationships of the second second | emote  |         |

Am Beispiel eines Bootes mit zwei AC-Eingängen und einem Quattro wo:

- 1. Ein Aggregat, das 50 A liefern kann, an Eingang 1 angeschlossen ist;
- Landstrom wird an Eingang 2 angeschlossen (die verfügbare Leistung hängt von der Leistung der Hafenstromversorgung ab).

Konfigurieren Sie das System genau wie im obigen VEConfigure-Bildschirmfoto. Eingang 1 hat Vorrang vor Eingang 2, daher verbindet sich das System automatisch mit dem Aggregat, wenn es läuft. Es wird die feste Eingangsstromgrenze von 50 A angewendet. Und wenn das Aggregat nicht verfügbar ist und Netzspannung an Eingang 2 zur Verfügung steht, verwendet der Quattro die Eingangsstrombegrenzung, wie sie im VGX konfiguriert ist .

Zwei weitere Beispiele: (In beiden Fällen hat das Setzen eines Strombegrenzungsfaktors im VGX keine Wirkung, wenn Sie die Funktion "Überstimmen per Fernzugriff" deaktivieren. Und wenn Sie "Overrule by remote - Überstimmen per Fernzugriff" für beide Eingänge aktivieren, wird die im VGX eingestellte Strombegrenzung auf beide Eingänge angewendet).

#### Minimale Eingangsstrom-Grenzwerte

Wenn PowerAssist in VEConfigure aktiviert ist, gibt es eine minimale Eingangsstrombegrenzung. Das tatsächliche Limit ist für jedes Modell unterschiedlich. Nachdem der Eingangsstrom auf einen Wert unterhalb des Grenzwertes eingestellt wurde, wird er automatisch wieder auf den Grenzwert erhöht.

Beachten Sie, dass es immer noch möglich ist, die Eingangsstromgrenze auf 0 zu setzen. Wenn der Wert auf 0 gesetzt wird, befindet sich das System im Passthrough-Modus (Ladegerät deaktiviert).

### Parallele und dreiphasige Systeme

Die konfigurierte AC-Eingangsstromgrenze ist die Gesamtgrenze pro Phase.

## 10.2. Phasen-Rotations-Warnung

Die Wechselstromversorgung, entweder Generator oder Netz, an ein dreiphasiges Inverter-/Ladegerätesystem muss in der korrekten Rotation, auch als Sequenz bekannt, erfolgen. Wenn dies nicht der Fall ist, akzeptieren die Wechselrichter/Ladegeräte die Wechselstromversorgung nicht und bleiben im Wechselrichtermodus.

Die Phasen-Rotations-Warnung wird in einem solchen Fall erhöht. Um das Problem zu lösen, ändern Sie die Verdrahtung am AC-Eingang: Vertauschen Sie eine der Phasen und ändern Sie so die Drehung von  $L3 \rightarrow L2 \rightarrow L1$  auf  $L1 \rightarrow L2 \rightarrow L3$ . Oder programmieren Sie die Multis um und ändern Sie die zugewiesene Phase, um sie an die Verkabelung anzupassen.

Auf dem GX-Gerät selbst wird die Warnung als Benachrichtigung auf dem GUI angezeigt:

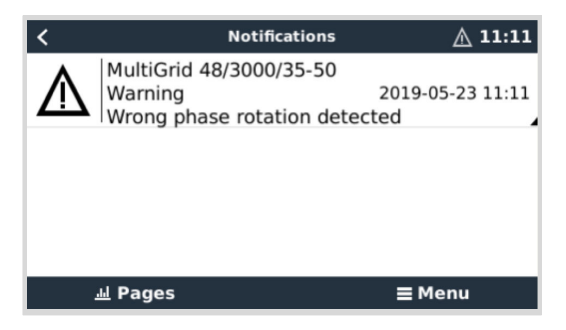

Außerdem ist sie in den Menüs sichtbar:

| <                     | Alarm sta | itus   |              | ▲ 11:13 |
|-----------------------|-----------|--------|--------------|---------|
| Overload              |           | L1: Ok | L2: Ok       | L3: Ok  |
| DC ripple             |           | L1: Ok | L2: Ok       | L3: Ok  |
| Voltage Sensor        |           |        |              | Ok      |
| Temperature Sensor    |           |        |              | Ok      |
| Phase rotation        |           |        |              | Warning |
| VE.Bus Error 11 repor | t         |        |              | >       |
| <u>ااا</u> Pages      | ^         |        | <b>≣</b> Mer | nu      |

Im VRM-Portal ist er im Widget VE.Bus Alarme & Warnungen auf der Seite Erweiterte Einstellungen sichtbar und wird im Alarmprotokoll im VRM aufgeführt. Außerdem wird eine E-Mail mit dem VRM-Alarmüberwachungssystem verschickt.

| VE.Bus War     | nings and  | I Alarms |         |         |         |         |         |         |        |        |        |        |        |         |    |
|----------------|------------|----------|---------|---------|---------|---------|---------|---------|--------|--------|--------|--------|--------|---------|----|
|                |            |          |         |         |         |         |         |         |        |        |        |        |        |         |    |
| Temperature L1 |            |          |         |         |         |         |         |         |        |        |        |        |        |         |    |
| Temperature L2 |            |          |         |         |         |         |         |         |        |        |        |        |        |         |    |
| Temperature L3 |            |          |         |         |         |         |         |         |        |        |        |        |        |         |    |
| Low battery L1 |            |          |         |         |         |         |         |         |        |        | 1.1    |        | 100    |         |    |
| Low battery L2 |            |          |         |         |         |         |         |         |        |        | 1.1    |        |        |         |    |
| Low battery L3 |            |          |         |         |         |         |         |         |        |        | 1.1    |        |        |         |    |
| Overload L1    |            |          |         |         |         |         |         |         |        |        |        |        |        |         |    |
| Overload L2    |            |          |         |         |         |         |         |         |        |        |        |        |        |         |    |
| Overload L3    |            |          |         |         |         |         |         |         |        |        |        |        |        |         |    |
| Phase rotation |            |          |         |         |         |         |         |         |        |        |        |        |        |         | כ  |
| 14. M          | ar 16. Mar | 18. Mar  | 20. Mar | 22. Mar | 24. Mar | 26. Mar | 28. Mar | 30. Mar | 1. Apr | 3. Apr | 5. Åpr | 7. Åpr | 9. Apr | 11. Apr | 13 |

## 10.3. Warnmeldung BMS-Verbindung unterbrochen

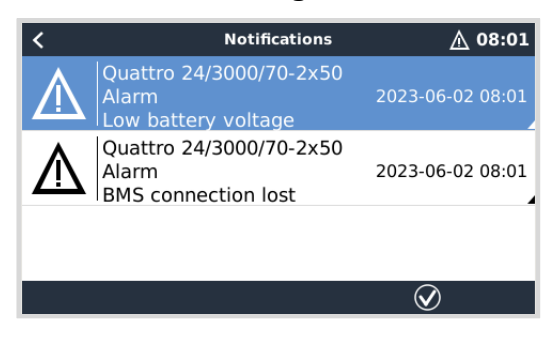

Diese Warnmeldung wird ausgelöst, sobald der Wechselrichter/das Ladegerät CVL/CCL- oder DCL-Daten von einer gemanagten Batterie empfangen hat, und schaltet sich ab, wenn die Batterie abgeklemmt wird oder die Kommunikation mit der Batterie verloren geht. Darüber hinaus wird die Warnmeldung ausgelöst, wenn der Wechselrichter/das Ladegerät die Verbindung zu einem VE.Bus-BMS verloren hat. Beachten Sie dabei bitte, dass das System auch eine Warnmeldung bei niedriger Batteriespannung anzeigt. Die Ursache für diese Warnmeldung ist in diesem Fall jedoch nicht eine niedrige Batteriespannung, sondern das Fehlen von Informationen seitens der Batterie aufgrund eines Kommunikationsverlustes.

Zur Quittierung dieser Warnmeldung stellen Sie die Verbindung mit dem BMS wieder her oder starten den Wechselrichter/das Ladegerät neu bzw. schalten ihn/es aus. Ein Neustart kann über das Menü Erweitert [69] des VE.Bus-Geräts durchgeführt werden.

## 10.4. Überwachung von Netzausfällen

| <                   | System setup         | 20:41             |
|---------------------|----------------------|-------------------|
| System name         |                      | Automatic         |
| AC input 1          |                      | Grid              |
| AC input 2          |                      | Generator         |
| Monitor for grid fa |                      | Disabled          |
| Battery monitor     | MultiPlus-II 48/3000 | 0/35-32 on VE.Bus |
| Has DC system       |                      |                   |
| <u> 내</u> Pages     | ~                    | <b>≣</b> Menu     |

Wenn diese Funktion aktiviert ist, wird ein Alarm ausgelöst, wenn das System länger als 5 Sekunden nicht an den als Netz oder Land konfigurierten AC-Eingang angeschlossen wurde.

- Der Alarm wird als Benachrichtigung in der GUI und als Alarm auf dem VRM-Portal angezeigt und ist auch auf Modbus TCP / MQTT verfügbar.
- Empfehlung zur Verwendung für Sicherungssysteme. Aber auch für Yachten oder Fahrzeuge mit Landstrom.

Beachten Sie, dass mit dieser Einstellung überwacht wird, dass das System an das Netz/Land angeschlossen ist. Die Überwachung des Generators ist bereits als Teil der Start-/Stopp-Funktion des Generators und nicht als Teil davon verfügbar.

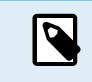

Verwenden Sie diese Funktion nicht in Systemen, die die Einstellungen "AC-Eingang ignorieren" in unseren Wechselrichtern/Ladegeräten verwenden: Wenn das System den AC-Eingang ignoriert, d.h. wie vorgesehen im Inselbetrieb läuft, obwohl das Netz verfügbar ist, wird es einen Netzausfall melden.

## 10.5. Erweitertes Menü

| <                      | Advanced | <b>9</b> 🛜 11:23  |
|------------------------|----------|-------------------|
| Equalization           |          | Press to start    |
| Redetect VE.Bus system | n        | Press to redetect |
| Restart VE.Bus system  |          | Press to restart  |
| AC input 1 ignored     |          | No                |
| ESS Relay test         |          | Completed         |
|                        |          |                   |
| <u> 네</u> Pages        |          | <b>≡</b> Menu     |

Das Menü Erweitert kann über Geräteliste → [Multi oder Quattro] → Erweitert aufgerufen werden und enthält Optionen für den Abgleich, die Neuerkennung und den Neustart des VE.Bus-Systems und zeigt den Status der Prüfung des ESS-Relais an.

- Ausgleich: Beginnt den Ausgleich. Siehe Multi- oder Quattro-Dokumentation für Einzelheiten.
- VE.Bus-System wiederfinden: Löscht den Cache auf dem Venus GX, in dem bestimmte Daten des VE.Bus-Systems gespeichert sind, um die Bootzeit so kurz wie möglich zu halten. Verwenden Sie diese Funktion, wenn z. B. ein VE.Bus-BMS Teil eines Systems war und nicht mehr verwendet oder durch ein Lynx Smart BMS ersetzt wurde. Bei Verwendung der Funktion VE.Bus-System wiederfinden schaltet sich der Wechselrichter/das Ladegerät nicht für ein paar Sekunden aus, wie es bei der Funktion VE.Bus-System neu starten der Fall wäre.
- VE.Bus-System neu starten: Startet den Wechselrichter/Ladegerät neu (genauso wie das Aus- und Einschalten über den Hauptschalter an der Vorderseite), wenn der automatische Neustart (nach 3 Versuchen) fehlgeschlagen ist, z. B. nach einer (sehr) starken Überlastung; oder drei Überlastungen in Folge. Alle anhaltenden Fehler, wie z. B. ein wiederholter und nicht behebbarer Überlastungsfehler, werden gelöscht.
- · Wechselstromeingang 1 wird ignoriert: Status des Kennzeichens Wechselstromeingang 1

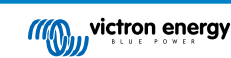

• **ESS-Relais-Prüfung:** Zeigt den Status des ESS-Relais-Tests an. Nur relevant, wenn es sich um ein ESS-System handelt. Siehe F9 im ESS-Handbuch FAQ für Details.

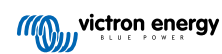

## 10.6. Alarmstatusüberwachung

| <                      | Alarm status | <b>9</b> 🛜 10:17 |
|------------------------|--------------|------------------|
| VE.Bus Error           |              | 0                |
| Low battery voltage    |              | Ok               |
| Temperature            |              | Ok               |
| Overload               |              | Ok               |
| DC ripple              |              | Ok               |
| Voltage Sensor         |              | Ok               |
| Temperature Sensor     |              | Ok               |
| Phase rotation         |              | Ok               |
| VE.Bus Error 8 / 11 re | eport        | >                |
| 최 Pages                | ^            | <b>≣</b> Menu    |

Die Seite zur Alarmstatusüberwachung kann über Geräteliste  $\rightarrow$  [Multi oder Quattro]  $\rightarrow$  Alarmstatus aufgerufen werden. Es zeigt Diagnoseinformationen zu bestimmten Parametern an, um die Fehlersuche zu erleichtern, und bietet zusätzliche Informationen zum VE.Bus-Fehler 8/11.

## 10.7. Menü VE.Bus-Alarm einrichten

| <                    | Alarm setup | <b>9</b> 🛜 10:50 |
|----------------------|-------------|------------------|
| Low battery voltage  |             | Alarm only       |
| High temperature     |             | Alarm only       |
| Inverter Overload    |             | Alarm only       |
| High DC ripple       |             | Alarm only       |
| High DC voltage      |             | Alarm only       |
| High DC current      |             | Alarm only       |
| Temperature sense er | rror        | Alarm only       |
| Voltage sense error  |             | Alarm only       |
| VE.Bus error         |             | Enabled          |
| <u>네</u> Pages       | ^           | <b>≣</b> Menu    |

Bei der Verwendung eines VE.Bus-Systems ist es möglich, den Schweregrad von Problemen auf dem VE.Bus-System zu konfigurieren, die eine Benachrichtigung am Venus GX (und es zum Piepen bringt) auslösen sollen.

Um die VE.Bus-Alarm- und Warnmeldungen zu ändern, gehen Sie wie folgt vor:

1. Gehen Sie auf der Remote Console zu Geräteliste → [Ihr VE.Bus-Produkt] → Alarmeinstellung

2. Wählen Sie zwischen den folgenden Benachrichtigungseinstellungen für jeden Alarm:

- Deaktiviert: Das wird niemals piepen oder eine Benachrichtigung anzeigen. Nicht empfohlen.
- Nur Alarm (Standardeinstellung): Das VGX wird nur dann piepen und eine Benachrichtigung anzeigen, wenn sich das VE.Bus-System in einem Alarmzustand abgeschaltet hat. Warnungen werden ignoriert.
- · Alarm & Warnungen: Das VGX piept und zeigt eine Benachrichtigung über alle ausgewählten Alarme und Warnungen an.
- 3. Scrollen Sie zum Ende der Liste und aktivieren oder deaktivieren Sie die VE.Bus-Fehlerbenachrichtigung.

Vergessen Sie schließlich nicht, bei Bedarf die Zugriffsstufe auf den Benutzer zu ändern.

## 10.8. Geräte-Menü

| <                     | Device | <b>9</b> 🛜 11:10   |
|-----------------------|--------|--------------------|
|                       |        | Yes                |
| Connection            |        | VE.Bus             |
| Product               | MultiP | Plus 12/1600/70-16 |
| Name                  |        |                    |
| Product ID            |        | 2663               |
| Firmware version      |        | 500                |
| VRM instance          |        | 276                |
| VE.Bus version        |        | 2663500            |
| MK2 device            |        | МКЗ                |
| MK2 version           |        | 1170215            |
| Multi Control version |        |                    |
| VE.Bus BMS version    |        |                    |
|                       |        |                    |
| 业 Pages               |        | <b>≣</b> Menu      |

Das Gerätemenü (Geräteliste  $\rightarrow$  [Multi oder Quattro]  $\rightarrow$  Gerät) bietet gerätebezogene Parameter wie die Einstellung des benutzerdefinierten Namens, die Firmware-Version, die Seriennummern (im Untermenü) und mehr, die für die Diagnose verwendet werden können.

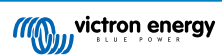

## 10.9. Solar- & Windpriorität

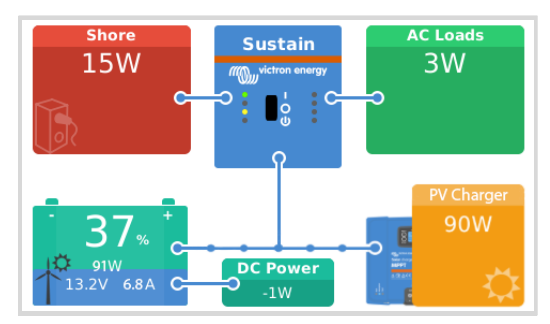

Die Solar- und Windprioritätsfunktion sorgt dafür, dass Solarenergie und Windenergie zum Laden der Batterie genutzt werden. Gleichzeitig wird der Landstrom nur genutzt, um zu verhindern, dass die Batterie zu tief entladen wird.

Wenn diese Funktion aktiviert ist, verbleibt das System sieben Tage lang in diesem Modus, der als Sustain-Modus bezeichnet wird. Wenn nicht genügend Sonne oder Wind vorhanden ist, wird ein vollständiger Ladezyklus durchgeführt, bei dem die Batterien zu 100 % geladen werden. Auf diese Weise bleiben sie in optimalem Zustand und sind für die spätere Verwendung bereit.

Nach diesen sieben Tagen wird das System nicht in den Sustain-Modus zurückgesendet. Stattdessen werden die Batterien vollständig geladen und tagsüber, wann immer möglich, dem Solarstrom gegenüber dem Landstrom der Vorzug gegeben, um Gleichstromlasten wie Pumpen und Alarmsysteme zu betreiben.

Details und Konfiguration finden Sie im Handbuch zur Solar- & Windpriorität.

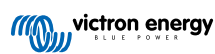

# 11. DVCC - Verteilte Spannungs- und Stromregelung

## 11.1. Einführung und Merkmale

Durch die Aktivierung von DVCC wird ein GX-Gerät von einem passiven Monitor zu einem aktiven Controller. Die verfügbaren Funktionen und Auswirkungen der Aktivierung von DVCC hängen von der Art der verwendeten Batterie ab. Die Wirkung hängt auch von den installierten Victron-Komponenten und deren Konfiguration ab. Zwei Beispiele:

Verwaltete CAN-bus-Batterien: In Systemen mit einer angeschlossenen verwalteten CAN-bus-BMS-Batterie erhält das GX-Gerät eine Ladespannungsgrenze (CVL), eine Ladestrombegrenzung (CCL), eine Entladestrombegrenzung (DCL) von dieser Batterie und leitet diese an die angeschlossenen Wechselrichter/Ladegeräte und Solarladegeräte weiter. Diese deaktivieren dann ihre internen Ladealgorithmen und tun einfach das, was von der Batterie kommuniziert wird.

**Blei-Säure-Batterien:** Für Systeme mit Blei-Säure-Batterien bietet DVCC Funktionen wie eine konfigurierbare systemweite Ladestrombegrenzung, bei der das GX-Gerät den Wechselrichter/Ladegerät aktiv begrenzt, falls die Solarladegeräte bereits mit voller Leistung laden. Sowie die gemeinsame Temperaturerfassung (STS) und die gemeinsame Stromerfassung (SCS).

Diese Tabelle zeigt die empfohlenen Einstellungen für verschiedene Batterietypen:

|                                     | Bleisäure | VE.Bus BMS V1<br>Lithium | VE.Bus BMS V2 <sup>1)</sup><br>Lithium | Unterstützte verwaltete<br>Batterien von<br>Drittanbietern <sup>2)</sup> |
|-------------------------------------|-----------|--------------------------|----------------------------------------|--------------------------------------------------------------------------|
| Automatische<br>Konfiguration       | Nein      | Nein                     | Nein                                   | 2)                                                                       |
| Ladestrom des Systems               | Ja        | Ja                       | Ja                                     | 2)                                                                       |
| Sollten Sie SVS aktivieren?         | Ja        | 3), 4)                   | 3), 4)                                 | 2)                                                                       |
| Sollten Sie STS aktivieren?         | Ja        | Nein                     | Nein                                   | 2)                                                                       |
| Sollten Sie SCS<br>aktivieren       | Ja        | 3), 4)                   | 3), 4)                                 | 2)                                                                       |
| Methode zur Steuerung des Aufladens | entfällt  | entfällt                 | entfällt                               | 2)                                                                       |
| Verkabelung von ATC & ATD           | entfällt  | Ja                       | 5)                                     | 2)                                                                       |

<sup>1)</sup> DVCC muss aktiviert sein, damit das GX-Gerät die Solarladegeräte, den Wechselrichter RS oder den Multi RS in einem System mit einem VE.Bus BMS V2 steuern kann.

<sup>2)</sup> Im Handbuch zur Batteriekompatibilität erfahren Sie, welche Parameter Sie einstellen müssen und welche automatisch eingestellt werden.

<sup>3)</sup> In einem ESS-System ist das VE.Bus-Gerät bereits mit den Solarladegeräten synchronisiert, so dass wir empfehlen, SVS und SCS ausgeschaltet zu lassen.

<sup>4)</sup> Für alle anderen Systeme: Wenn ein BMV oder SmartShunt installiert ist, empfehlen wir, SVS und SCS zu aktivieren. In allen anderen Fällen sollten Sie SVS und SCS deaktiviert lassen.

<sup>5)</sup> Solarladegeräte, Wechselrichter/Ladegeräte, Multi RS und Wechselrichter RS benötigen keine Verkabelung. Alle anderen Lasten und Ladegeräte müssen über ATC/ATD verkabelt und gesteuert werden.

Um DVCC zu aktivieren oder zu deaktivieren, öffnen Sie Einstellungen  $\rightarrow$  DVCC auf dem GX-Gerät:

| <               | Settings | হন 12:01      |
|-----------------|----------|---------------|
| General         |          | >             |
| Firmware        |          | >             |
| Date & Time     |          | >             |
| Remote Console  |          | >             |
| System setup    |          | >             |
| DVCC            |          | >             |
| <u> 내</u> Pages | ~        | <b>≡</b> Menu |

## 11.2. DVCC-Anforderungen

### 1. Batterie-Kompatibilität

- Für an den CAN-bus angeschlossene Batterien prüfen Sie auf der entsprechenden Seite des Batterie-Kompatibilitätshandbuchs, ob die Aktivierung von DVCC mit Ihrem Batterietyp getestet wurde und unterstützt wird. Wenn DVCC in den Anmerkungen zu Ihrer Batterie nicht erwähnt wird, aktivieren Sie DVCC nicht.
- Für Gel-, AGM-, OPzS- und andere Blei-Säure-Batterien kann DVCC problemlos verwendet werden. Dasselbe gilt für Lithium Battery Smart von Victron Energy mit dem VE.Bus BMS, dem Lynx Ion + Shunt BMS oder dem Lynx Ion BMS. DVCC ist für das Lynx Smart BMS zwangsaktiviert.

### 2. Firmware-Versionen

Verwenden Sie keine DVCC in Fällen, in denen diese Anforderungen nicht erfüllt sind. In allen Fällen empfehlen wir, bei der Inbetriebnahme die neueste verfügbare Firmware zu installieren. Wenn es einmal gut läuft, gibt es keine Notwendigkeit, die Firmware ohne Grund pro-aktiv zu aktualisieren. Im Falle von Schwierigkeiten besteht die erste Handlung darin, die Firmware zu aktualisieren.

Erforderliche Mindest-Firmware-Versionen:

| Victron-Produkt                                                 | Mindest-Firmware-Version    |
|-----------------------------------------------------------------|-----------------------------|
| Multi/Quattro                                                   | 422                         |
| MultiGrid                                                       | 424                         |
| Multi RS, Inverter RS, MPPT RS                                  | v1.08                       |
| GX-Gerät                                                        | v2.12                       |
| VE.Direct MPPTs                                                 | v1.46                       |
| VE.Can MPPTs mit VE.Direct                                      | v1.04                       |
| VE.Can MPPT-Solarladegeräte älterer Bauart (mit dem Bildschirm) | Kann nicht verwendet werden |
| Lynx Ion + Shunt                                                | v2.04                       |
| Lynx Ion BMS                                                    | v1.09                       |
| Lynx Smart BMS                                                  | v1.02                       |
| Orion XS                                                        | v1.00                       |

Ab Venus Firmware v2.40 gibt es eine Warnmeldung "Fehler #48 - DVCC mit inkompatibler Firmware", wenn eines der Geräte eine inkompatible Firmware hat, während es DVCC verwendet. Für weitere Informationen zum Fehler #48 lesen Sie bitte das Kapitel Fehlercodes.

Im Falle eines ESS-Systems muss der ESS-Assistent Version 164 oder später sein (veröffentlicht im November 2017).

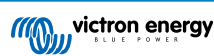

## 11.3. DVCC-Effekte auf den Ladealgorithmus

Im Standalone-Modus verwenden unsere Wechselrichter/Ladegeräte, MPPT-Solarladegeräte und Orion XS ihren eigenen internen Ladealgorithmus. Das heißt, sie bestimmen, wie lange sie in der Konstantspannung verbleiben, wann sie auf Ladeerhaltung umschalten und wann sie wieder auf Konstantstrom oder Speicherung umschalten. In diesen verschiedenen Phasen verwenden sie die konfigurierten Parameter in VictronConnect und VEConfigure.

In ESS-Systemen und Systemen mit verwalteten Batterien (siehe Handbuch für Batteriekompatibilität) wird der interne Ladealgorithmus deaktiviert und das Ladegerät arbeitet dann mit einem extern gesteuerten Ladespannungssollwert. Diese Tabelle erklärt die verschiedenen Möglichkeiten:

| Auswahlanleitung            |                          | Entsprechender Ladealgorithmus |                                                |                          |             |
|-----------------------------|--------------------------|--------------------------------|------------------------------------------------|--------------------------|-------------|
| Systemtyp                   | Batterietyp              | DVCC                           | Wechselrichter/<br>Ladegerät                   | Solar-Ladegerät          | Orion XS    |
|                             | Intelligente<br>Batterie | Ein                            | Batterie                                       |                          |             |
| ESS-Assistent <sup>1)</sup> |                          | Aus                            | Vermeiden Sie dies; aktivieren Sie besser DVCC |                          | besser DVCC |
|                             | Normale Batterie         | Ein                            | Intern                                         | Wechselrichter/Ladegerät |             |
|                             |                          | Aus                            | Intern                                         | Wechselrichter/Ladegerät |             |
| Standard                    | Intelligente<br>Batterie | Ein                            | Batterie                                       |                          |             |
|                             |                          | Aus                            | Vermeiden Sie dies; aktivieren Sie besser DVCC |                          | besser DVCC |
|                             | Normale Batterie         | Ein                            | Intern                                         |                          |             |
|                             |                          | Aus                            | Intern                                         |                          |             |

<sup>1)</sup> Der ESS-Assistent wird nur in einer bestimmten Art von Stromversorgungssystem installiert, das einen Netzanschluss mit einem Wechselrichter/Ladegerät, einem GX-Gerät und einem Batteriesystem von Victron kombiniert, nicht zu verwechseln mit einem netzunabhängigen System, wie es in Booten oder Wohnmobilen verwendet wird.

#### Details

- Intern
  - Der interne Ladealgorithmus (bulk → absorption → float → re-bulk), und die konfigurierten Ladespannungen sind aktiv.
  - Der Wechselrichter/Ladegerät zeigt den Ladezustand an: Aufladen, Konstantspannung, Erhaltungsladung usw.
  - Der von MPPT angezeigte Ladezustand ist: Konstantstrom, Konstantspannung, Ladeerhaltung und so weiter.
  - Das Orion XS DC-DC-Batterieladegerät zeigt folgende Ladezustände an: Konstantstrom, Konstantspannung, Ladeerhaltung und so weiter.
- Wechselrichter/Ladegerät (gilt nur für MPPTs und Orion XS)
  - Der interne Ladealgorithmus des MPPTs und Orion XS ist deaktiviert; stattdessen wird er von einem Ladespannungs-Sollwert gesteuert, der vom Wechselrichter/Ladegerät kommt.
  - Der von MPPTs und Orion XS angezeigte Ladezustand ist: Ext. Steuerung.
- Batterie
  - Der interne Ladealgorithmus ist deaktiviert und stattdessen wird das Gerät von der Batterie gesteuert.
  - · Der vom Wechselrichter/Ladegerät angezeigte Ladezustand ist: Ext. Steuerung.
  - Der von MPPT und Orion XS angezeigte Ladezustand ist: Ext. Steuerung (die LEDs zeigen weiterhin Konstantstrom und Konstantspannung an, niemals Ladeerhaltung).

## 11.3.1. DVCC-Effekte bei gleichzeitigem Anschluss von mehreren Multi/Quattro-Geräten

Nur der an den VE.Bus-Anschluss angeschlossene Multi/Quattro (als einzelnes Gerät oder als mehrere Geräte, die sowohl für Dreiphasen-/Split-Phasen als auch für Parallelbetrieb konfiguriert sind) wird über DVCC gesteuert. Weitere Systeme, die über ein MK3-USB an das GX-Gerät angeschlossen sind, werden nicht von DVCC gesteuert und laden und entladen entsprechend der in diesen Geräten vorgenommenen Konfiguration.

Dies gilt für alle Arten von Systemen mit aktiviertem DVCC. Wenn beispielsweise ein System keine verwaltete Batterie (CAN-bus) enthält und nur die DVCC-Ladestrombegrenzung verwendet, wird diese Ladestrombegrenzung nur auf den an den VE.Bus-Anschluss angeschlossenen Multi oder Quattro angewendet.

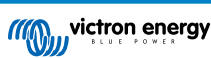

## 11.4. DVCC-Funktionen für alle Systeme

Diese Merkmale gelten für alle Arten von Systemen, wenn DVCC aktiviert ist: mit oder ohne ESS-Assistent und mit Blei-Säureoder anderen normalen Batterien sowie wenn eine intelligente, an das CAN-bus-BMS angeschlossene Batterie installiert ist:

## 11.4.1. Ladestrom begrenzen

| <                        | DVCC         | হ্ন 12:27 |
|--------------------------|--------------|-----------|
| DVCC                     |              | Forced on |
| Limit charge current     |              |           |
| Maximum charge current   |              | 50A       |
|                          |              |           |
| Limit managed battery ch | arge voltage |           |
| SVS Shared voltage con   | \$           |           |

"Ladestrom begrenzen" ist eine vom Benutzer konfigurierbare maximale Ladestromeinstellung. Es funktioniert über das gesamte System, wobei die Solaranlage zuerst Priorität hat, dann das Orion XS DC-DC-Batterieladegerät und dann der Wechselrichter/ Ladegerät.

Diese Einstellung ist im Menü "Settings"  $\rightarrow$  "DVCC" auf dem GX-Gerät verfügbar.

#### Einzelheiten:

- 1. Wenn ein CAN-bus-BMS angeschlossen ist und das BMS einen maximalen Ladestrom anfordert, der sich von der benutzerkonfigurierbaren Einstellung unterscheidet, wird der niedrigere der beiden Werte verwendet.
- 2. Dieser Mechanismus funktioniert nur bei Wechselrichtern/Ladegeräten von Victron, einschließlich Wechselrichter RS, Multi RS, Solarladegeräten inkl. MPPT RS und Orion XS DC-DC-Batterieladegeräten. Andere Ladegeräte, wie die von Skylla-i, werden nicht kontrolliert und auch ihr Ladestrom wird nicht berücksichtigt. Dasselbe gilt für Geräte, die nicht an das GX-Gerät angeschlossen sind, wie z. B. eine Lichtmaschine. Anders ausgedrückt: Der Gesamtladestrom der Wecgselrichter/Ladegeräte und aller MPPT-Ladegeräte wird gesteuert, sonst nichts. Alle anderen Quellen werden mit einer zusätzlichen Gebühr belastet, über die nicht Buch geführt wird. Auch bei der Installation eines BMV oder eines anderen Batteriemonitors.
- 3. Gleichstromlasten werden möglicherweise nicht berücksichtigt, sofern nicht ein SmartShunt oder BMV-712 installiert und korrekt als Gleichstromzähler konfiguriert ist. Zum Beispiel wird die Batterie ohne den Gleichstromlastmonitor bei einem konfigurierten maximalen Ladestrom von 50 A und Gleichstromlasten, die 20 A ziehen, mit 30 A geladen, nicht mit den vollen erlaubten 50 A. Wenn der SmartShunt als Gleichstromzähler konfiguriert ist, der maximale Ladestrom auf 50 A eingestellt ist und der Shunt des Gleichstromsystems einen Stromverbrauch von 25 A meldet, dann sind die Ladegeräte so eingestellt, dass sie mit 50 + 25 = 75 A laden.

Wenn Sie einen oder mehrere Shunts für "DC system" (Gleichstromsystem) konfiguriert haben (wenn Sie mehr als einen haben, werden diese addiert), dann kompensiert die DVCC-Ladestrombegrenzung sowohl die Lasten als auch die Ladegeräte. Dadurch wird zusätzlicher Ladestrom addiert, wenn eine Last vorhanden ist, und subtrahiert, wenn ein anderes Ladegerät im Gleichstromsystem vorhanden ist. DC-"loads" (Lasten) und -"sources" (Quellen) werden in beiden Richtungen nicht kompensiert.

- Der vom Wechselrichter/Ladegerät aus dem System entnommene Strom wird kompensiert. Wenn z. B. 10 A zur Versorgung von Wechselstromlasten verbraucht werden und das Limit auf 50 A eingestellt ist, erlaubt das System den MPPT-Solarladegeräten, mit maximal 60 A zu laden.
- 5. In allen Fällen bleibt die in einem Gerät selbst konfigurierte maximale Ladegrenze, d. h. die mit VictronConnect oder VEConfigure für Orion XS DC-DC-Batterieladegeräte, MPPT-Solarladegeräte oder Wechselrichter/Ladegeräte eingestellte Ladestromgrenze in Kraft. Ein Beispiel zur Veranschaulichung: Falls nur ein Wechselrichter/Ladegerät im System vorhanden ist und in VEConfigure oder VictronConnect der Ladestrom auf 50 A konfiguriert ist. Und beim GX-Gerät wird ein Grenzwert von 100 A konfiguriert, dann beträgt die Arbeitsgrenze 50 A.
- 6. DVCC-Ladestrombegrenzungen werden nicht auf Gleichstrom-MPPTs angewandt, wenn ESS mit Gleichstrom-MPPT exportieren zulassen aktiviert ist. So erhalten Sie die maximale Leistung der Solarpaneele für den Export.

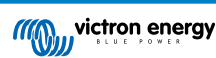

### 11.4.2. Begrenzung der verwalteten Batterieladespannung

| <                                         | DVCC           | 🛇 🛜 14:14     |  |
|-------------------------------------------|----------------|---------------|--|
| CAUTION: Read the manual before adjusting |                |               |  |
| DVCC                                      |                | Forced on     |  |
| Limit charge current                      |                |               |  |
| Limit managed battery                     | charge voltage | $\bigcirc$    |  |
| Maximum charge voltage                    |                | 55.0V         |  |
| SVS - Shared voltage se                   | ense           | Forced on     |  |
| <u>.ııl</u> Pages                         | ~              | <b>≡</b> Menu |  |

Einige Batterien (z. B. BYD und Pylontech), die ab Werk geliefert werden, brauchen einige Zeit, um sich einzuspielen, und es kann sein, dass Sie sie in den ersten zwei Wochen mit einer **niedrigeren Spannung** betreiben müssen, bis sich das Gleichgewicht eingestellt hat.

Dafür ist die Begrenzung der Batterieladespannung gedacht. Die Aktivierung dieser Funktion ermöglicht das Absenken der maximalen Ladespannung, bis sich die Zellen ausgeglichen haben.

Verwenden Sie es nicht für andere Zwecke, da dies zu unerwünschten Nebeneffekten führen kann, z. B. kann bei zu niedrig eingestellter Ladespannung das Balancing fehlschlagen oder gar nicht erst starten, wodurch die Batteriezellen mit der Zeit stark aus dem Gleichgewicht geraten. Darüber hinaus ist es nicht möglich, den Wert oberhalb der von der Batterie gesendeten Ladespannungsgrenze (CVL) einzustellen.

### 11.4.3. Gemeinsamer Spannungsfühler (Shared Voltage Sense - SVS)

| <                      | DVCC       | <b>Q</b> 🛜 15:13 |
|------------------------|------------|------------------|
| DVCC                   |            | Forced on        |
| Limit charge current   |            |                  |
| Limit managed battery  |            |                  |
| SVS - Shared voltage s | (Forced on |                  |
| STS - Shared temperat  | Forced off |                  |
| SCS - Shared current s |            |                  |
| <u>ااا</u> Pages       | ^          | <b>≡</b> Menu    |

Funktioniert mit VE.Bus-Geräten, VE.Direct und VE.Can MPPT-Solarladegeräten, Orion XS DC-DC-Batterieladegeräten sowie Wechselrichter RS und Multi RS.

Das System wählt automatisch die beste verfügbare Spannungsmessung aus. Es verwendet die Spannung vom BMS oder einem BMV-Batteriemonitoir, wenn möglich, ansonsten wird die vom VE.Bus-System gemeldete Batteriespannung verwendet.

Die auf dem GUI angezeigte Spannung spiegelt die gleiche Spannungsmessung wider.

Der gemeinsame Spannungsfühler (SVS) ist standardmäßig aktiviert, wenn DVCC aktiviert ist. Sie kann mit einem Schalter im Menü Einstellungen  $\rightarrow$  DVCC deaktiviert werden.

Für das Lynx Smart BMS ist SVS (und DVCC) zwangsläufig aktiviert und kann nicht geändert werden.

Beachten Sie, dass SVS bei einigen Batterien zwangsweise abgeschaltet wird. Weitere Informationen zu Ihrer Batterie finden Sie auf der Kompatibilitätsseite.

### 11.4.4. Gemeinsamer Temperatursensor (Shared Temperature Sense - STS)

| <                    | DVCC       | <b>Q</b> 🛜 15:15 |
|----------------------|------------|------------------|
| DVCC                 |            | Forced on        |
| Limit charge current | :          |                  |
| Limit managed batte  |            |                  |
| SVS - Shared voltage | Forced on  |                  |
| STS - Shared temper  | Forced off |                  |
| SCS - Shared curren  |            |                  |
| <u>الا</u> Pages     | ^          | <b>≡</b> Menu    |

Wählen Sie den zu verwendenden Temperatursensor aus; und das GX-Gerät sendet die gemessene Batterietemperatur an das Inverter/Ladegerätsystem sowie an alle angeschlossenen Solarladegeräte und Orion XS DC-DC-Batterieladegeräte.

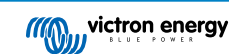

Wählbare Quellen für die Batterietemperatur sind:

- BMV-702-Batteriemonitor
- BMV-712 Batteriemonitor
- SmartShunt
- Lynx Shunt VE.Can-Batteriemonitor
- Temperatureingänge an einem Venus GX (und dasselbe für andere GX-Geräte, die einen Temperatureingang haben)
- Multi und Quattro Inverter/Ladegerät
- · Solarladegeräte (falls mit einem Temperatursensor ausgestattet)

Beachten Sie, dass STS für das Lynx Smart BMS und einige Batterien zwangsweise deaktiviert ist. Weitere Informationen zu Ihrer Batterie finden Sie auf der Kompatibilitätsseite.

## 11.4.5. Gemeinsamer Stromsensor (Shared Current Sense - SCS)

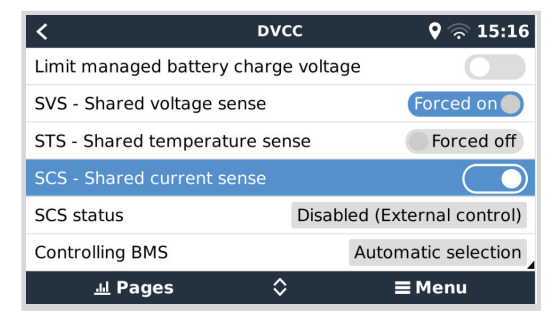

Diese Eigenschaft leitet den von einem an das GX-Gerät angeschlossenen Batteriemonitor gemessenen Strom der Batterie an alle angeschlossenen Solarladegeräte und Orion XS DC-DC-Batterieladegeräte weiter.

Beide können so konfiguriert werden, dass sie den Strom der Batterie für ihren Schweifstrommechanismus verwenden, der die Konstantspannung beendet, wenn der Strom unter den konfigurierten Schwellenwert fällt. Für weitere Informationen dazu lesen Sie bitte die Dokumentation des Solarladegeräts oder des Orion XS.

Diese Funktion gilt nur für Systeme, die keine ESS sind bzw. über keine verwaltete Batterie verfügen, da in beiden Fällen das MPPT und Orion XS bereits extern gesteuert wird.

Erfordert MPPT-Solarladegerät-Firmware v1.47 oder neuer.

## 11.4.6. Steuerung des BMS

| <                     | DVCC          | <b>Q</b> 🛜 14:16       |
|-----------------------|---------------|------------------------|
| SVS - Shared voltage  | e sense       | Forced on              |
| STS - Shared temper   | rature sense  | Forced off             |
| SCS - Shared current  | t sense       |                        |
| SCS status            | Disab         | led (External control) |
| Controlling BMS       |               | Automatic selection    |
| Auto selected: Lynx S | Smart BMS 500 |                        |
| <u> 네</u> Pages       | ^             | <b>≡</b> Menu          |

Bei Systemen, an die mehrere BMS angeschlossen sind, können Sie hier auswählen, welches BMS für DVCC verwendet werden soll. Dies ermöglicht auch die Verwendung eines BMV oder SmartShunt für die SoC-Verfolgung, indem Sie ein BMV als Batteriemonitor auswählen (Einstellungen → Systemeinrichtung), während das BMS weiterhin für DVCC verwendet wird.

Diese Einstellung ist im Menü "Settings"  $\rightarrow$  "DVCC" auf dem GX-Gerät verfügbar.

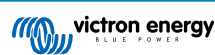

## 11.5. DVCC-Funktionen bei Verwendung einer CAN-bus-BMS-Batterie

| <                    | Parameters | <b>Q</b> 🛜 12:32 |
|----------------------|------------|------------------|
| Charge Voltage Limi  | t (CVL)    | 14.20V           |
| Charge Current Limi  | t (CCL)    | 330.0A           |
| Discharge Current Li | imit (DCL) | 600.0A           |
|                      |            |                  |
|                      |            |                  |
|                      |            |                  |
| <u></u> Hages        |            | <b>≡</b> Menu    |

Dieses Kapitel gilt für alle Systeme, in denen ein intelligentes Batterie-BMS installiert und über den CAN-bus angeschlossen ist. Beachten Sie, dass dies nicht das Victron VE.Bus BMS umfasst.

Ein solch intelligentes BMS sendet die folgenden Parameter an das GX-Gerät:

- 1. Ladespannungsgrenze (Charge voltage limit CVL): die maximale Ladespannung, die die Batterie derzeit akzeptiert.
- 2. Ladestrombegrenzung (CCL): der von der Batterie angeforderte maximale Ladestrom.
- 3. Entladestrombegrenzung (DCL): der maximale Entladestrom, wie von der Batterie gefordert.

Für alle drei Parameter übertragen einige Arten von Batterien dynamische Werte. Sie bestimmen z.B. die maximale Ladespannung auf der Basis von Zellspannungen, Ladezustand oder z.B. der Temperatur. Andere Fabrikate und Marken verwenden einen festen Wert.

Bei solchen Batterien ist es nicht erforderlich, Verbindungen vom Typ "Laden erlaubt" (ATC) und "Entladen erlaubt" (ATD) an die AUX-Eingänge eines Multi oder Quattro zu verdrahten.

Beim Wechselrichten, d. h. im Inselbetrieb, schalten Multis und Quattros ab, wenn der maximale Entladestrom Null ist. Sie starten automatisch wieder, sobald entweder das Wechselstromnetz zurückkehrt oder wenn das BMS den maximalen Entladungsstrom wieder erhöht.

Siehe den vorherigen Abschnitt Begrenzung des Ladestroms, der benutzerkonfigurierbaren Einstellung für den maximalen Ladestrom, finden Sie weitere Informationen darüber, wie der maximale Ladestrom verwendet wird, wie die Solartechnik priorisiert wird und mehr.

All dies bedeutet, dass das Einrichten von Ladespannungen oder Ladeprofilen in VEConfigure oder VictronConnect nicht notwendig ist und auch keine Auswirkungen hat. Die Multis, Quattros, Multi und Wechselrichter RS, MPPT-Solarladegeräte und Orion XS DC-DC-Batterieladegeräte laden mit der Spannung auf, die über den CAN-Bus von der Batterie empfangen wird. Dies gilt auch für Systeme mit einem Lynx Smart BMS, das an ein GX-Gerät angeschlossen ist.

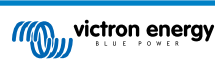

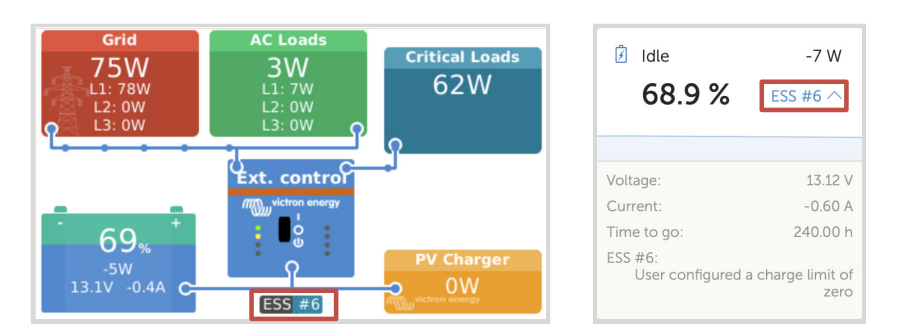

## 11.6. DVCC für Systeme mit dem ESS-Assistenten

- Der ESS-Ladeerhaltungsmodus funktioniert nur dann richtig, wenn DVCC aktiviert ist.
- Es wird ein fester Solar-Offset von 0,4 V verwendet (Werte für 48 V-Systeme, geteilt durch 4 für 12 V). Dieser Solar-Offset wird nur angewendet, wenn der ESS-Modus auf Optimiert in Kombination mit der aktivierten Einstellung für überschüssige Solarladegerätleistung oder wenn der ESS-Modus auf "Batterien geladen halten" eingestellt ist.
- Für Systeme mit den ESS-Modi Optimiert und Optimiert (mit BatteryLife): Das System lädt die Batterie (vom Netz) automatisch wieder auf, wenn der SoC um 5 % oder mehr unter den Wert des "Minimum SoC" im ESS-Menü fällt. Das Wiederaufladen stoppt, wenn der minimale SoC erreicht ist.
- ESS-Statusanzeige in der grafischen Übersicht des GX-Geräts und auf VRM: Zusätzlich zum Ladestatus (Externe Steuerung oder Konstantstrom/Konstantspannung/Ladeerhaltung) kann der folgende Status angezeigt werden:

| ESS-Status | Bedeutung                                                     |
|------------|---------------------------------------------------------------|
| #1         | Niedriger SoC: Entladung deaktiviert                          |
| #2         | BatteryLife ist aktiv                                         |
| #3         | Aufladung durch BMS deaktiviert                               |
| #4         | Entladung durch BMS deaktiviert.                              |
| #5         | Langsame Ladung läuft (Teil von BatteryLife, siehe oben)      |
| #6         | Der Benutzer hat eine Ladungsgrenze von Null konfiguriert.    |
| #7         | Der Benutzer hat eine Entladungsgrenze von Null konfiguriert. |

 Hinweis: Wenn die Option "Gleichstromgekoppelte PV-Einspeisung von Überschuss" mit ESS aktiviert ist, wendet das DVCC-System die DVCC-Ladestrombegrenzung von der PV-Anlage zur Batterie nicht an. Dieses Verhalten ist notwendig, um den Export zu ermöglichen. Es gelten weiterhin Grenzwerte für die Ladespannung.

Die auf der Stufe der individuellen Einstellungen des Solarladegeräts festgelegten Grenzwerte für den Ladestrom gelten auch weiterhin.

• Wenn das BMS in einem ESS-System abgeschaltet wird, stoppen die Solarladegeräte und zeigen den Fehler #67 – Kein BMS an (siehe MPPT-Solarladegerät-Fehlercodes für zusätzliche Informationen).

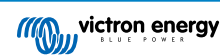

## 12. VRM Portal

## 12.1. Einführung in das VRM-Portal

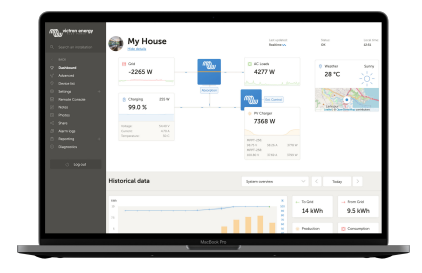

Wenn eine Verbindung zum Internet besteht, kann ein GX-Gerät in Kombination mit dem Victron Remote Management (VRM)-Portal verwendet werden, was folgendes ermöglicht:

- · Einfacher Fernzugriff auf alle Statistiken und den Systemstatus online
- Remote Console auf VRM [87]: Greifen Sie auf Ihr System zu und konfigurieren Sie es, als ob Sie neben ihm stehen würden
- · Fern-Firmware-Update: Aktualisieren Sie die Firmware von angeschlossenen Solarladegeräten und anderen Victron-Produkten
- Fernbedienung von VEConfigure: Herunter- und Hochladen von Dateien f
  ür die Fernbedienung von VEConfigure von und auf den an Ihr GX-Ger
  ät angeschlossenen Multi/Quattro
- Fernsteuerung: Steuern Sie Geräte wie die EV Charging Station, den Wechselrichter/Lader, das GX-Relais, das Genset und das ESS-System aus der Ferne über VRM
- Nutzung der VRM App für iOS und Android einschließlich VRM APP Widgets auf der Startseite Ihres Mobilgeräts

Siehe das Kapitel Internet-Konnektivität [38] für den Anschluss des Geräts an das Internet.

Eine vollständige Übersicht über alle Eigenschaften und Funktionen des VRM-Portals finden Sie in der Dokumentation des VRM-Portals.

## 12.2. Registrierung auf VRM

Detaillierte Anweisungen dazu finden Sie im Dokument Erste Schritte im VRM-Portal.

Beachten Sie, dass jedes System zunächst in der Lage gewesen sein muss, Daten erfolgreich an das VRM-Portal zu senden. Solange es keine erfolgreiche Verbindung gibt, ist es nicht möglich, das System in Ihrem VRM-Benutzerkonto zu registrieren. In diesem Fall lesen Sie bitte den Abschnitt Fehlerbehebung bei der Datenerfassung [83] und Remote Console auf VRM -Fehlerbehebung [88].

## 12.3. Datenaufzeichnung an VRM

| <                | VRM online portal | 21:29                   |
|------------------|-------------------|-------------------------|
| Logging enabled  |                   | Enabled                 |
| VRM Portal ID    |                   | an or the second second |
| Log interval     |                   | 1 min                   |
| Use secure conn  | ection (HTTPS)    |                         |
| Last contact     |                   | 59s                     |
| Connection error | r                 | No error                |
| Reboot device w  | hen no contact    |                         |
| Storage location |                   | Internal storage        |
| Free disk space  |                   | 18.35M bytes            |
| microSD / USB    |                   | No storage found        |
| Stored records   |                   | 0 records               |
| Oldest record ag | je                | ***                     |
| 과 Pages          | ^                 | ≣ Menu                  |

Die Datenprotokolle werden über das Internet an das VRM-Portal übermittelt, sofern es verfügbar ist. Alle zugehörigen Einstellungen sind im Menü des VRM-Online-Portals verfügbar (Geräteliste  $\rightarrow$  Einstellungen  $\rightarrow$  VRM-Online-Portal).

Die Übertragung der Datenprotokolle wurde so konzipiert, dass sie auch bei schlechten Internetanschlüssen funktioniert. Anschlüsse mit bis zu 70 % permanentem Paketverlust reichen immer noch aus, um die Daten zu übermitteln, wenn auch teilweise verzögert.

#### Hinzufügen eines externen Speichergeräts

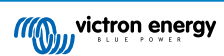

Wenn die Protokolle nicht übertragen werden können, speichert das GX-Gerät sie in einem nichtflüchtigen Speicher (d.h. die Daten gehen bei einem Stromausfall oder Neustart nicht verloren).

Das GX-Gerät verfügt über einen Puffer zur internen Speicherung von Protokollen für ein paar Tage. Um diesen Zeitraum zu verlängern, legen Sie eine microSD-Karte oder einen USB-Stick ein. Sie können den internen Speicherstatus in den Einstellungen sehen.

Beachten Sie, dass beim Einlegen eines solchen Speichermediums alle intern gespeicherten Protokolle automatisch auf den eingelegten Stick übertragen werden: Es gehen keine Daten verloren.

Mit oder ohne eingelegtes externes Speichergerät versucht das GX-Gerät immer wieder, eine Verbindung zum Portal herzustellen und alle aufgezeichneten Protokolle zu übertragen. Das bedeutet, dass selbst bei monatelangem Rückstand, sobald eine Internetverbindung wieder hergestellt ist, der gesamte Rückstand verschickt wird. Die Daten werden komprimiert versandt: Das Versenden vieler zurückliegender Daten benötigt wesentlich weniger Bandbreite als das Versenden der Daten mit einer ständig verfügbaren Internetverbindung.

#### Speichergerät-Anforderungen

- Unterstützte Dateisysteme für MicroSD-Karten oder USB-Flash-Laufwerke sind FAT (12, 16, 32), ext3, ext4 und exFAT.
- MicroSD-Karten des Typs SD und SDHC mit einer Kapazität von 32 GB und weniger werden mit FAT12, FAT16 oder FAT32 verkauft. Sie können problemlos verwendet werden, außer sie werden anschließend in ein nicht unterstütztes Dateisystem umformatiert.

#### Manuelle Übertragung von Datenprotokollen an VRM

Bei Geräten, die dauerhaft nicht mit dem Internet verbunden sind, ist es möglich, die Daten herauszunehmen und sie dann manuell von einem Laptop hochzuladen.

- 1. Gehen Sie zu Einstellungen → VRM-Online-Portal, und klicken Sie auf Speicher auswerfen. Achten Sie darauf, niemals einfach die SD-Karte/den USB-Stick zu entfernen, dies kann zu Korruption und Datenverlust führen.
- 2. Entfernen Sie das Speichergerät und setzen Sie es in einen Computer oder Laptop ein, der mit dem Internet verbunden ist.
- 3. Öffnen Sie einen Webbrowser und navigieren Sie zum VRM-Portal.
- 4. Melden Sie sich an und navigieren Sie dann zum Installationsmenü:

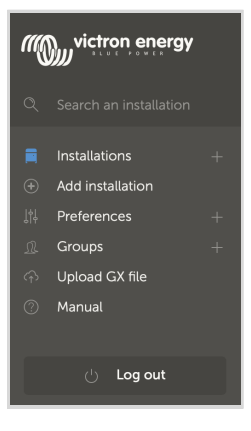

5. Klicken Sie auf die Option "GX-Datei hochladen" und folgen Sie den Anweisungen:

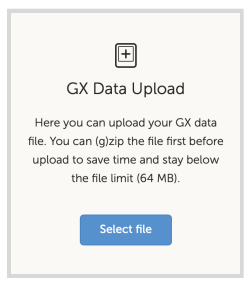

6. Entfernen Sie die Datei aus dem Speichergerät und legen Sie sie dann wieder in das GX-Gerät ein. Beachten Sie, dass ein zweimaliges Hochladen derselben Daten keine Probleme verursacht; dennoch ist es besser, dies nicht zu tun.

Bei einem Protokollintervall von einmal pro Minute beträgt der benötigte Speicherplatz je nach Anzahl der angeschlossenen Produkte etwa 25 MB pro Monat. Mit einer 1 GB microSD-Karte können Sie also etwa 3 Jahre Rückstände speichern. Mit anderen Worten, jede microSD-Karte oder jeder USB-Stick sollte ausreichen, um die 6 Monate an Daten zu speichern, die VRM speichert. Wenn das Speichergerät voll ist, werden keine Daten mehr protokolliert.

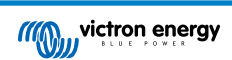

Wenn mehrere Speichergeräte eingesetzt werden, speichert das GX-Gerät die Daten auf dem zuerst eingesetzten Gerät. Wenn dieses entfernt wird, wird er das andere nicht mehr verwenden. Stattdessen wird ein interner Rückstandpuffer angelegt. Erst durch das Einfügen eines neuen wird wieder auf die Verwendung eines externen Speichers umgeschaltet.

#### Network-Watchdog: automatischer Neustart

| <                              | VRM online portal | 🛛 🛜 14:11        |
|--------------------------------|-------------------|------------------|
| Last contact                   |                   | 24s              |
| Connection error               |                   | No error         |
| VRM two-way com                |                   |                  |
| Reboot device whe              |                   |                  |
| No contact reset delay (hh:mm) |                   | 01:00            |
| Storage location               |                   | Internal storage |
| <u>ااا</u> Pages               | ^                 | <b>≡</b> Menu    |

Diese Funktion, die standardmäßig deaktiviert ist, bewirkt, dass das GX-Gerät automatisch neu gestartet wird, falls es keine Verbindung zum VRM-Portal herstellen konnte.

## 12.4. Fehlerbehebung bei der Datenerfassung

In diesem Kapitel wird erläutert, was zu tun ist, wenn das GX-Gerät keine Daten an das VRM-Portal übertragen kann.

#### Erste Prüfung

Prüfen Sie zunächst, ob eine Verbindung zwischen dem GX-Gerät und dem VRM-Portal besteht und ob Daten gesendet werden oder nicht.

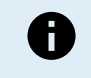

Seien Sie nicht beunruhigt, wenn das GX-Gerät für kurze Zeit die Verbindung zum Internet verloren hat. Die Datenprotokolle, die während dieser Zeit nicht übertragen wurden, werden im GX-Gerät zwischengespeichert und nach Wiederherstellung der Internetverbindung übertragen.

- Überprüfen Sie den Eintrag "Letzter Kontakt" im Menü des VRM Online-Portals (Einstellungen → VRM Online-Portal → Letzter Kontakt).
  - Wenn die angezeigte Zeit innerhalb der definierten "Protokollintervall"-Einstellung im selben Menü liegt, bedeutet dies, dass aktiv Daten an den VRM gesendet werden, also alles richtig funktioniert.
  - Werden Striche angezeigt, konnte das GX-Gerät das VRM-Portal seit dem Einschalten nicht mehr kontaktieren.
  - Wird keine Zeit angezeigt, sondern ein Fehler, dann konnte das GX-Gerät zwar Daten senden, hat aber den Kontakt verloren.
  - Ist der Eintrag "Protokollierung aktiviert" nicht gesetzt, dann sendet das GX-Gerät keine Daten an das VRM-Portal.

| <                | VRM online portal | র্ল 09:49     |
|------------------|-------------------|---------------|
| Logging enabled  |                   | Enabled       |
| VRM Portal ID    |                   | c0619ab33b8e  |
| Log interval     |                   | 1 min         |
| Use secure conne | ction (HTTPS)     |               |
| Last contact     |                   | 20s           |
| Connection error |                   | No error      |
| <u> 네</u> Pages  |                   | <b>≣</b> Menu |

- 2. Überprüfen Sie den Eintrag "Gespeicherte Datensätze" im selben Menü.
  - Der Eintrag "Gespeicherte Datensätze" zeigt die Anzahl der später zu sendenden Protokolle an, die das Gerät gespeichert hat.
  - Ist diese Zahl 0, bedeutet dies, dass das Venus GX alle Daten an das VRM-Portal gesendet hat, also dass die Verbindung tatsächlich funktioniert.
  - Wenn dieser Wert größer als 0 ist, bedeutet dies, dass das Venus GX sich nicht mit dem VRM-Portal verbinden kann.
     Dies geht in der Regel mit einer Fehlermeldung einher, die später in diesem Kapitel beschrieben wird.

| <                | VRM online portal | র্ন 14:07        |
|------------------|-------------------|------------------|
| Reboot device wh | nen no contact    |                  |
| Storage location |                   | Internal storage |
| Free disk space  |                   | 1202.98M bytes   |
| microSD / USB    |                   | No storage found |
| Stored records   |                   | 2 records        |
| Oldest record ag | e                 | 1m 18s           |
| 과 Pages          | ^                 | <b>≡</b> Menu    |

• Wenn Sie weiterhin Probleme mit der Datenaufzeichnung haben, lesen Sie bitte weiter.

Die zum Senden von Protokollen an das VRM-Portal erforderliche Kommunikation ist:

- 1. **Eine gut funktionierende Internetverbindung** Verwenden Sie vorzugsweise eine über ein Ethernet-Kabel verkabelte Verbindung. Tethered- oder Hotspot-Verbindungen, z. B. mit einem Mobiltelefon, sind unzuverlässig und werden oft unterbrochen oder stellen die Verbindung nicht automatisch wieder her, wenn sie verloren gegangen ist.
- 2. Eine ordnungsgemäße IP-Adresse Normalerweise kümmert sich der Router darum und weist den angeschlossenen Geräten/Computern die IP-Adresse automatisch über das DHCP zu, sobald Sie sich mit ihnen verbinden. Eine manuelle Konfiguration ist nicht erforderlich.

| <                     | Ethernet | হ্ন 11:50       |
|-----------------------|----------|-----------------|
| IP configuration      |          | Automatic       |
| IP address            |          | 192.168.178.108 |
| Netmask               |          | 255.255.255.0   |
| Gateway               |          | 192.168.178.1   |
| DNS server            |          | 192.168.178.1   |
| Link-local IP address |          | 169.254.7.155   |
| <u> 내</u> Pages       | ^        | <b>≡</b> Menu   |

3. Eine ausgehende http(s)-Verbindung zu http://ccgxlogging.victronenergy.com auf Port 80 und 443 - Bitte beachten Sie, dass dies niemals ein Thema sein sollte, außer in sehr spezialisierten Firmennetzwerken.

Beachten Sie, dass das VGX keine Proxy-Einrichtung unterstützt. Weitere Einzelheiten über die erforderliche Vernetzung finden Sie in den FAQ Frage 15: Welche Art von Netzwerk wird vom Venus GX (TCP- und UDP-Ports) verwendet? [133].

#### Schritte zur Fehlerbehebung

#### 1. Aktualisieren Sie das GX-Gerät auf die neueste verfügbare Firmware

Für weitere Details siehe Kapitel Firmware-Updates [63].

#### 2. Überprüfen Sie das Netzwerk und die Internetverbindung

- Überprüfen Sie, ob der Netzwerk-Router dem GX-Gerät im Menü Ethernet oder WLAN automatisch eine IP-Adresse zugewiesen hat (Einstellungen → Ethernet → IP-Konfiguration → Automatisch oder Einstellungen → WLAN → WLAN-Netzwerke → [Ihr\_verbundenes\_WLAN-Netzwerk] → IP-Konfiguration → Automatisch). Dies gilt auch für manuell konfigurierte IP-Adressen. Stellen Sie sicher, dass die folgenden Bedingungen erfüllt sind:
  - Der Status muss 'Verbunden' lauten
  - Es muss eine IP-Adresse vorhanden sein, die nicht mit 169 beginnt.
  - · Es muss eine Netzmaske vorhanden sein
  - Es muss ein Gateway geben
  - Es muss ein DNS-Server vorhanden sein

Bei einem GX GSM oder GX LTE 4G finden Sie den Leitfaden zur Fehlerbehebung im Handbuch des GX LTE 4G.

Falls die IP-Adresse mit 169 beginnt, prüfen Sie, ob in Ihrem Netzwerk ein DHCP-Server läuft. In 99 % aller Netzwerke läuft ein DHCP-Server, der standardmäßig auf allen bekannten ADSL-, Kabel- und 3G/4G-Routern aktiviert ist. Wenn kein DHCP-Server läuft, konfigurieren Sie in diesem Fall die IP-Adresse manuell wie im Kapitel Manuelle IP-Konfiguration [40] beschrieben.

Ethernet

 Wenn Sie das Ethernet verwenden und der "Status" "Nicht angeschlossen" anzeigt, überprüfen Sie, ob das Ethernet-Netzwerkkabel eventuell defekt ist: probieren Sie ein anderes Kabel aus. Die beiden Lichter auf der Rückseite des VGX, wo das Ethernet-RJ45-Kabel eingesteckt wird, sollten aufleuchten oder blinken. Zwei tote Lichter zeigen ein Verbindungsproblem an.

| <                | Ethernet | <b>9</b> 09:54   |
|------------------|----------|------------------|
| State            |          | Connected        |
| MAC address      |          | 84 10.4010.41140 |
| IP configuration |          | Automatic        |
| IP address       |          | 192.168.004.148  |
| Netmask          |          | 255.255.255.000  |
| Gateway          |          | 192.168.004.001  |
| Pages <u>انه</u> | ~        | <b>≣</b> Menu    |

#### • WLAN

- Wenn Sie WLAN verwenden und das Menü "Kein WLAN-Adapter angeschlossen" anzeigt, überprüfen Sie die USB-Verbindung zum WLAN-Dongle. Versuchen Sie, den Dongle zu entfernen und ihn wieder einzustecken.
- Wenn bei der Verwendung des WLAN der "Status" "Fehlschlag" angezeigt wird, könnte es sein, dass das WLAN-Passwort falsch ist. Drücken Sie "Netzwerk vergessen" und versuchen Sie erneut, sich mit dem richtigen Kennwort zu verbinden.

| <                | TP-LINK_9A338A | ♀ 10:27             |
|------------------|----------------|---------------------|
| State            |                | Connected           |
| Name             |                | TP-LINK_9A338A      |
| Forget network?  |                |                     |
| Signal strength  |                | 87 %                |
| MAC address      |                | 10 (A 17 (B 18 (C 1 |
| IP configuration |                | Automatic           |
| Pages الد        | ~              | ≣ Menu              |

#### 3. Überprüfen Sie den Status des Verbindungsfehlers

• Navigieren Sie zu Einstellungen → VRM-Online-Portal, und überprüfen Sie den Verbindungsfehlerstatus:

| <                  | VRM online portal | 21:19    |
|--------------------|-------------------|----------|
| Logging enabled    |                   | Enabled  |
| VRM Portal ID      |                   |          |
| Log interval       |                   | 1 min    |
| Use secure connect | ction (HTTPS)     |          |
| Last contact       |                   | 59s      |
| Connection error   |                   | No error |
| Pages الله         | ~                 | ≣ Menu   |

- Wird ein Verbindungsfehler angezeigt, ist das VGX nicht in der Lage, die VRM-Datenbank zu kontaktieren. Der Verbindungsfehler zeigt einen Fehlercode an, der die Art des Verbindungsproblems angibt. Außerdem werden Details der Fehlermeldung angezeigt, mit deren Hilfe IT-Experten vor Ort das Problem diagnostizieren können.
  - Fehler #150 Unerwarteter Antworttext: Der http/https-Aufruf war erfolgreich, aber die Antwort war falsch. Dies weist darauf hin, dass es eine WLAN- oder Netzwerk-Anmeldeseite gibt, die manchmal als "Captive Portal" bezeichnet wird und gelegentlich in Flughäfen, Hotels, Yachthäfen oder auf Wohnmobil-Campingplätzen zu finden ist. Der Betrieb des GX-Geräts mit einem WLAN-Netzwerk, das eine solche Anmeldeseite und/oder das Akzeptieren der Nutzungsbedingungen erfordert, ist nicht möglich.
  - Fehler #151 Unerwartete HTTP-Antwort: Eine Verbindung war erfolgreich, aber die Antwort zeigte keinen erfolgreichen HTTP-Ergebniscode an (normalerweise 200). Dies könnte darauf hindeuten, dass ein transparenter Proxy die Verbindung kapert. Siehe #150 oben für Beispiele.
  - Fehler #152 Zeitüberschreitung der Verbindung: Dies könnte ein Hinweis auf eine schlechte Internetverbindung oder eine restriktive Firewall sein.
  - Fehler #153 Verbindungsfehler: dies könnte auf ein Routing-Problem hinweisen. Einzelheiten finden Sie in der angezeigten Fehlermeldung:

| <                                                                                                    | VRM online portal 11:3        |               |  |  |  |  |
|----------------------------------------------------------------------------------------------------|-------------------------------|---------------|--|--|--|--|
| Connection error                                                                                                    | #153 Connection error         |               |  |  |  |  |
| Error message: <urllib3.connection.httpconnection<br>object at &gt;: Failed to establish a new<br/>connection: [Errno 113] No route to host</urllib3.connection.httpconnection<br> |                               |               |  |  |  |  |
| Reboot device whe                                                                                                    | Reboot device when no contact |               |  |  |  |  |
| Storage location                                                                                                    | Internal storage              |               |  |  |  |  |
| Free disk space                                                                                                    | 10.47M bytes                  |               |  |  |  |  |
| <u> 네</u> Pages                                                                                                    | \$                            | <b>≡</b> Menu |  |  |  |  |

• Fehler #153 Verbindungsproblem und dann speziell ein SSL-bezogenes Problem, wie im folgenden Screenshot dargestellt: Überprüfen Sie die Datums- und Zeiteinstellung des GX-Geräts und auch die Zeitzone. Und vergewissern Sie sich, dass Ihr Router keine spezielle Haftungsausschluss-, Anmelde- oder Akzeptanzseite anzeigt, wie sie oft in Flughäfen, Hotels und anderen öffentlichen WLANs zu sehen ist.

| VRM online portal 🔗 1                                                                                                    |         |                       |  |  |  |
|----------------------------------------------------------------------------------------------------|---------|-----------------------|--|--|--|
| Last contact                                                                                                    |         | -                     |  |  |  |
| Connection error                                                                                                    | 4       | #153 Connection error |  |  |  |
| Error message: ("bad handshake: Error([('SSL routines',<br>'ssl3_get_server_certificate', 'certificate verify failed')],)",) |         |                       |  |  |  |
| Reboot device when no o                                                                                                    | contact |                       |  |  |  |
| Storage location                                                                                                    |         | Internal storage      |  |  |  |
| <u> 네</u> Pages                                                                                                    | \$      | <b>≣</b> Menu         |  |  |  |

- Fehler #154 DNS-Ausfall: Stellen Sie sicher, dass ein gültiger DNS-Server im Ethernet- oder WLAN-Menü konfiguriert ist. Normalerweise wird dies automatisch von einem DHCP-Server in einem Netzwerk zugewiesen.
- Fehler #155 Routing-Fehler: VRM ist unerreichbar. Dieser Fehler tritt bei Erhalt eines ICMP-Fehlers auf, der anzeigt, dass keine Route zum VRM-Server existiert. Stellen Sie sicher, dass Ihr DHCP-Server eine funktionierende Standardroute zuweist oder dass das Gateway für statische Konfigurationen richtig konfiguriert ist.
- Fehler #159 Unbekannter Fehler: Dies ist eine allgemeine Fehlermeldung für nicht direkt kategorisierbare Fehler. In solchen Fällen liefert die Fehlermeldung Informationen über das Problem.

| <                                                                                                    | 11:27             |       |  |  |  |
|----------------------------------------------------------------------------------------------------|-------------------|-------|--|--|--|
| Use secure connect                                                                                                    |                   |       |  |  |  |
| Last contact                                                                                                    |                   | 1m 9s |  |  |  |
| Connection error                                                                                                    | #159 Unknown erro |       |  |  |  |
| Error message:<br>HTTPConnectionPool(host='ccgxlogging.victronenergy.co<br>m', port=80): Read timed out. (read timeout=30) |                   |       |  |  |  |
| Reboot device when no contact                                                                                              |                   |       |  |  |  |
| III Pages                                                                                                    |                   |       |  |  |  |

12.5. Offline-Analyse von Daten, ohne VRM

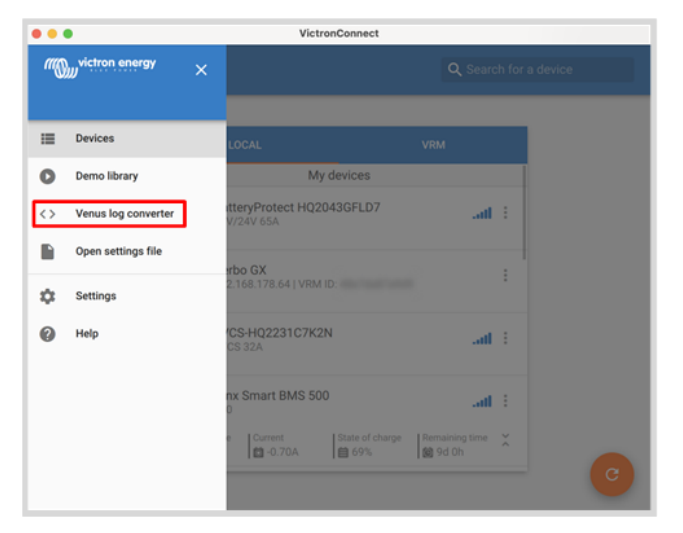

In bestimmten Fällen, z.B. bei sehr abgelegenen Standorten, an denen kein Internet zur Verfügung steht, kann es nützlich sein, die Daten analysieren zu können, ohne sie erst in das VRM-Portal hochladen zu müssen.

- 1. VictronConnect auf einem Windows- oder Apple-Laptop installieren
- 2. Legen Sie das Speichergerät mit der/den Protokolldatei(en)
- Öffnen Sie VictronConnect und verwenden Sie die Funktion Venus-Protokollkonverter, um sie in Excel-Blätter zu konvertieren. Beachten Sie, dass der Venus-Protokollkonverter in der iOS- und Android-Version von VictronConnect nicht verfügbar ist. Weitere Informationen finden Sie im VictronConnect Handbuch unter Importieren und Konvertieren einer GX-Produktfamiliendatenbankdatei.

## 12.6. Remote Console auf VRM - Einrichtung

Diese Funktion ermöglicht die vollständige Fernsteuerung eines GX-Geräts über das Internet:

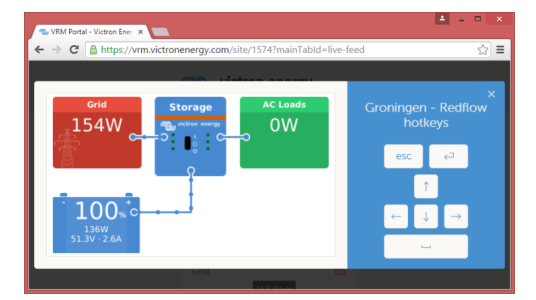

Remote Console auf VRM ist standardmäßig deaktiviert. Zur Aktivierung müssen Sie die folgenden Schritte ausführen:

- Aktivieren der Funktion in Einstellungen → Menü Remote Console Für Einzelheiten siehe Kapitel Das Menü Remote Console [46].
- 2. Legen Sie entweder ein Kennwort fest; oder deaktivieren Sie das Kennwort
- 3. Starten Sie das GX-Gerät neu.

Jetzt wird die Option Remote Console im Menü des VRM-Portals angezeigt. Klicken Sie darauf, um die Remote Console zu öffnen:

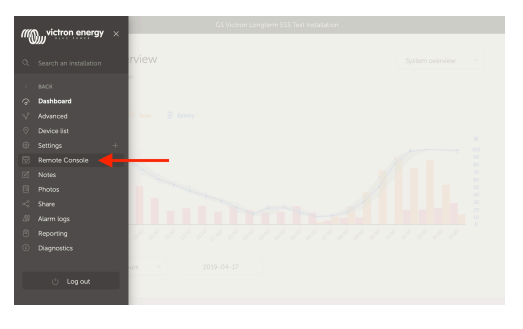

## 12.7. Remote Console auf VRM - Fehlerbehebung

Befolgen Sie diese Schritte zur Fehlerbehebung bei der Remote Console auf VRM:

- 1. Stellen Sie sicher, dass die Protokollierung zum VRM-Portal funktioniert, siehe Kapitel Datenaufzeichnung an VRM [81] und Fehlerbehebung bei der Datenerfassung [83]. Ohne dies funktioniert die Remote Console im VRM nicht.
- 2. Nachdem Sie die Funktion Remote Console aktiviert haben, stellen Sie sicher, dass Sie das Kennwort festlegen (oder deaktivieren).
- 3. Stellen Sie auch sicher, dass Sie das VGX nach dem Setzen (oder Deaktivieren) des Kennworts neu starten.
- 4. Stellen Sie sicher, dass Sie das VGX auf die neueste Firmware-Version aktualisieren. Die letzte Stabilitätsverbesserung für Remote Console wurde in der Version v2.30 vorgenommen.
- 5. Überprüfen Sie nach dem Neustart, ob die Remote Console den VRM-Status online oder eine Portnummer anzeigt. Falls Offline oder Portnummer 0 angegeben ist, konnte das VGX keine Verbindung zum Server der Remote Console herstellen. Dies wird normalerweise durch eine (Unternehmens-)Firewall verursacht, die die Verbindung blockiert. Die Lösung besteht dann darin, eine Ausnahmeregel in der Firewall zu konfigurieren.
- 6. Vergewissern Sie sich, dass Ihr Webbrowser, auf dem Sie VRM verwenden, auf die beiden unten aufgeführten URLs zugreifen kann. Klicken Sie auf die beiden Links, um sie zu überprüfen. Beachten Sie, dass die Anzeige eines Fehlers bedeutet, dass alles in Ordnung ist. Der gute Fehler ist "Fehlerreaktion, Fehlercode 405, Methode Nicht Zulässig". Wenn Sie eine Zeitüberschreitung oder einen anderen (Browser-)Fehler erhalten, kann es sein, dass eine Firewall die Verbindung blockiert. https://vncrelay.victronenergy.com & https://vncrelay2.victronenergy.com/

#### **Technischer Hintergrund**

Damit die Remote Console auf VRM funktioniert, müssen Ihr Webbrowser und das GX-Gerät eine Verbindung zwischen ihnen haben. Diese Verbindung ist so konzipiert, dass sie in fast allen Situationen keine spezielle Konfiguration oder das Öffnen von Firewalls erfordert. Die 0,1% der Situationen, in denen es nicht sofort funktioniert, sind z.B. große Unternehmensnetzwerke mit besonderer Sicherheit oder teure satelliten- oder funkgestützte Netzwerke mit großer Reichweite, wie man sie in ländlichen Gebieten Afrikas und anderen abgelegenen Gebieten sieht.

Wenn Remote Console auf VRM aktiviert ist, wird das GX-Gerät eine Verbindung zu einem der Server öffnen und aufrechterhalten, auf die supporthosts.victronenergy.com verweist. Die derzeit auf mehrere IP-Adressen (84.22.108.49, 84.22.107.120, 3.25.10.245, 13.244.154.199 oder 35.165.124.40, je nachdem, wo Sie sich befinden) und in Zukunft wahrscheinlich noch mehr beschränkt ist. Die verwendete Technologie ist SSH, und es wird versucht, eine Verbindung über die Anschlüsse 22, 80 und 443 herzustellen, wobei nur einer davon funktionieren muss. Der Grund dafür, alle drei auszuprobieren, ist, dass in den meisten Netzwerken mindestens einer von ihnen von der lokalen Firewall zugelassen wird.

Sobald die Verbindung zu einem der unterstützenden Server hergestellt ist, wartet dieser umgekehrte SSH-Tunnel darauf, von jemandem, der die Verbindung benötigt, verbunden zu werden. Dabei kann es sich um Ihren Browser oder um einen Victron-Ingenieur handeln, da dieselbe Technologie für die Fernunterstützungsfunktionalität verwendet wird; weitere Informationen finden Sie oben.

Wenn die Remote Console auf VRM verwendet wird, stellt der Browser entweder eine Verbindung zu vncrelay.victronenergy.com oder vncrelay2.victronenergy.com über Websockets auf Port 443 her. Für weitere Einzelheiten zu den vom GX-Gerät verwendeten Verbindungen siehe F15 der FAQ [133].

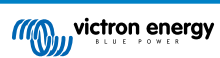

# 13. Marine-MFD-Integration durch App

## 13.1. Einführung & Anforderungen

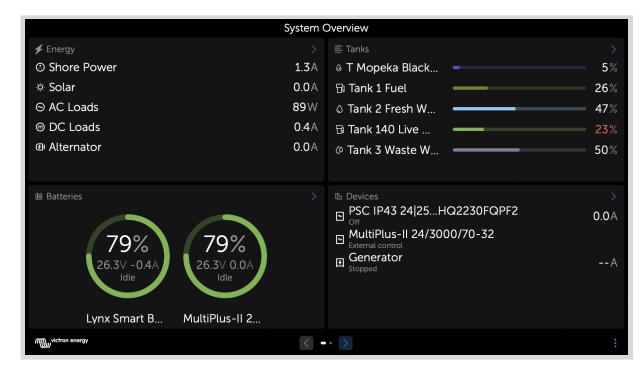

Eine Glasbrücke ist ein MFD (Multi-Funktions-Display), das die Systeme und den Navigationsstatus eines Bootes in einen großen Bildschirm oder Bildschirme am Steuer des Bootes integriert, wodurch mehrere Messgeräte, Halterungen und Verkabelungskomplikationen entfallen.

Ein Victron System kann leicht in ein MFD integriert werden, wie in diesem Video gezeigt wird:

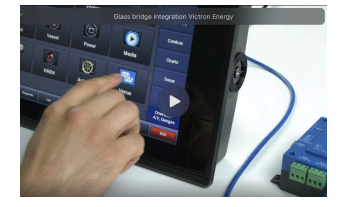

#### Funktionalitäten:

- Überwachen des Landstroms und des Generatorstatus.
- Überwachen des Batteriestatus für eine oder mehrere Batterien. Durch die Verwendung der Spannung von z.B. Batterieladegeräten kann es auch Sekundärbatterien wie Generatorstarterbatterien visualisieren.
- · Überwachung der Energieumwandlungsanlagen: Ladegeräte, Inverter, Inverter/Ladegeräte.
- · Überwachen Sie die Solarproduktion mit einem MPPT-Solarladegerät.
- · Überwachen von AC-Lasten und DC-Lasten.
- · Überwachen von Tankfüllständen und Temperaturen.
- · Steuern der Stromgrenze der Landstromeinspeisung.
- Steuern des Inverter/Ladegeräts: Ausschalten, Einschalten oder auf Nur-Ladegerät einstellen.
- Optionale Öffnung des Victron Remote Console Bedienfeldes, um Zugriff auf weitere Parameter zu erhalten.

Bitte beachten Sie, dass die Überwachung und Steuerung von Wechselstromladegeräten, die über VE.Direct oder VE.Can angeschlossen sind (dies gilt für Phoenix IP43 Smart-Ladegeräte und die Skylla-Serie), nur bei angeschlossenem Landstrom funktioniert.

#### Kompatibilität der Victron-Geräte:

- Alle Victron Wechselrichter/Ladegeräte: Von einem 500 VA Einphasengerät bis hin zu einem großen 180 kVA Dreiphasen-System, einschließlich Multis, Quattros, 230 VAC und 120 VAC Modellen.
- Batteriemonitore: BMV-700, BMV-702, BMV-712, SmartShunt, und neuer, Lynx Shunt VE.Can, Lynx Ion BMS, Lynx Smart BMS
- Alle Victron MPPT-Solarladeregler
- Temperatursensoren und Tankgeber, soweit in diesem Handbuch angegeben. Siehe die Kapitel Kopplung von Victron-Produkten [7] und Anschluss von unterstützten Nicht-Victron-Produkten [15] für unterstützte Geräte.

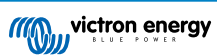

#### Erforderliche Komponenten:

- Batteriesystem
- · Victron GX-Gerät (alle Modelle sind kompatibel)
- · Victron Inverter/Ladegerät
- · Victron Batteriemonitor
- Netzwerkkabelverbindung zwischen MFD und GX-Gerät (direkt oder über Netzwerkrouter)
- MFD-spezifisches Ethernet-Adapterkabel (nur für einige Marken, siehe detaillierte Informationen unter den nachstehenden Links)

#### Verwendung der App für andere Zwecke

Die App, wie sie auf den MFDs sichtbar ist, ist eine HTML5-App, die auf dem GX-Gerät gehostet wird. Sie kann auch von einem normalen PC (oder einem mobilen Gerät) aus aufgerufen werden, indem Sie in einem Browser http://venus.local/app/ eingeben oder venus.local durch die IP-Adresse des GX ersetzen.

## 13.2. Raymarine MFD-Integration

### 13.2.1. Einführung

In diesem Kapitel wird erklärt, wie Sie eine Verbindung zu Raymarine MFDs über einen Ethernet-Anschluss herstellen. Außerdem werden im letzten Kapitel die Raymarine-Spezifikationen für den Anschluss an NMEA 2000 erläutert.

Die verwendete Integrationstechnologie heißt LightHouse Apps von Raymarine.

Beachten Sie, dass es eine alternative Methode zum Anschluss gibt, nämlich NMEA 2000. Für Einzelheiten siehe Kapitel Marine MFD-Integration durch NMEA 2000 [103].

### 13.2.2. Kompatibilität

Die MFD-Integration ist kompatibel mit den MFDs Axiom, Axiom Pro und Axiom XL, die auf LightHouse 3 und Lighthouse 4 laufen. Die Multifunktionsdisplays der eS- und gS-Serie, die auf LightHouse 3 aufgerüstet wurden, sind nicht kompatibel.

Raymarine MFDs benötigen für die Kompatibilität mindestens LightHouse v3.11, das im November 2019 veröffentlicht wurde.

Von Victron aus können alle GX-Geräte (Cerbo GX, Color Control GX, Venus GX, usw.) verwendet werden, die kompatibel sind. Einzelheiten zur detaillierten Produktkompatibilität in Bezug auf Wechselrichter/Ladegeräte und andere Komponenten finden Sie im Hauptkapitel Marine-MFD-Integration per App [89].

### 13.2.3. Verkabelung

Das MFD muss über Ethernet mit dem GX-Gerät verbunden sein. Es ist nicht möglich, eine Verbindung über WLAN herzustellen. Für den Anschluss an das Ethernet ist ein RayNet-Adapter erforderlich.

Die RayNet-Adapter können bei Raymarine erworben werden:

| Raymarine-Teilenummer | Beschreibung                         |
|-----------------------|--------------------------------------|
| A62360                | RayNet (F) an RJ45 (M) – 1 m         |
| A80151                | RayNet (F) an RJ45 (M) – 3 m         |
| A80159                | RayNet (F) an RJ45 (M) – 10 m        |
| A80247                | RayNet (F) an RJ45 (F) Adapter       |
| A80513                | RayNet-Stecker-auf-RJ45-Adapterkabel |

Um das GX-Gerät auch mit dem Internet zu verbinden, verwenden Sie WLAN. Wenn das Axiom MFD mit dem Internet verbunden ist (über WLAN), teilt es automatisch seinen Anschluss mit dem GX-Gerät über Ethernet.

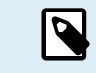

Der Anschluss eines Axiom MFD an einen Netzwerkrouter über Ethernet führt zu IP-Adressenkonflikten, da der DHCP-Server im Axiom MFD integriert ist.

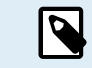

Es ist nicht möglich, einen GX GSM oder GX LTE 4G zu verwenden, da der DHCP-Server im Axiom MFD integriert ist.

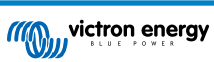

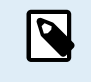

Ab Raymarine LightHouse v3.15 gibt es eine Option zum Umschalten von DHCP. Die Deaktivierung dieser Option bedeutet nicht, dass das Axiom MFD mit Netzwerkroutern von Drittanbietern funktioniert. Für weitere Informationen lesen Sie diesen Beitrag der Victron Community.

## 13.2.4. GX-Gerätekonfiguration

 Gehen Sie auf dem Victron GX-Gerät zu Einstellungen → Dienste und aktivieren Sie dort sowohl MQTT auf LAN (SSL) als auch MQTT auf LAN (Klartext).

| <                      | Services | ্র্ন 09:16    |
|------------------------|----------|---------------|
| Modbus TCP             |          | Enabled >     |
| MQTT on LAN (SSL)      |          |               |
| MQTT on LAN (Plaintext | :)       |               |
| VE.Can port 1          |          | >             |
| VE.Can port 2          |          | >             |
|                        |          |               |
| <u> 네</u> Pages        |          | <b>≡</b> Menu |

 Gehen Sie dann zu Menü → Einstellungen → Systemeinrichtung → Batteriemessungen und stellen Sie dort ein, welche Batterien Sie auf dem MFD anzeigen lassen möchten und unter welchem Namen.

| K Marine MFD App configuration            | 10:49     | <                | Hydraulic battery | 10               |
|-------------------------------------------|-----------|------------------|-------------------|------------------|
| Hydraulic battery                         | Visible > | Visible          | Acti              | ve battery monit |
| Hydraulic battery (Auxiliary measurement) | Hidden >  | Name             |                   | Hydraulic batte  |
| House battery                             | Hidden >  |                  |                   |                  |
| MultiPlus 48/3000/35-50                   | Hidden >  |                  |                   |                  |
|                                           |           |                  |                   |                  |
|                                           |           |                  |                   |                  |
| <u> 네</u> Pages 프 티                       | Menu      | Pages <u>الا</u> | 1                 | <b>≡</b> Menu    |

3. Bei Booten, Wohnmobilen und anderen Anwendungen mit Gleichstromverbrauchern wie z. B. Leuchten und einem installierten Batteriemonitor, stellen Sie bitte sicher, dass Sie die Einstellung "Hat Gleichstromsystem" aktivieren. Für weitere Informationen dazu lesen Sie bitte im Kapitel Menüstruktur und konfigurierbare Parameter [47] nach.

Es sind keine weiteren Einstellungen wie IP-Adressen oder ähnliches erforderlich, da die Axiom MFDs über einen integrierten DHCP-Server verfügen.

## 13.2.5. Konfigurieren mehrerer Batteriemessungen

In diesem Video wird erklärt, wie Sie mehrere Messungen von Batterien einrichten und wie Sie diese benennen können.

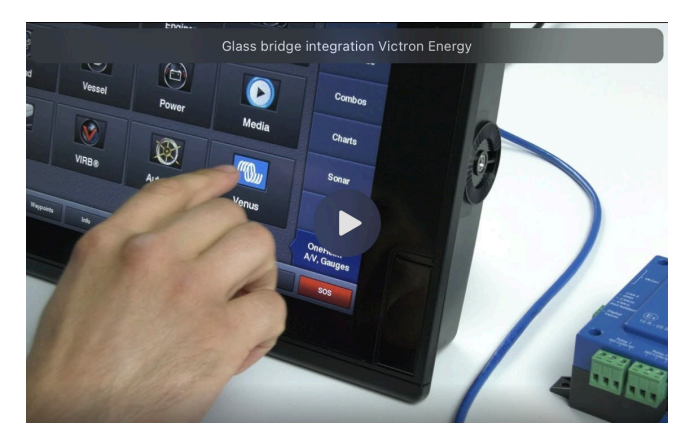

### 13.2.6. Installation Schritt für Schritt

- 1. Verbinden Sie das RayNet-Adapterkabel mit dem MFD
- 2. Verbinden Sie das RJ45-Ende des RayNet-Adapterkabels mit dem Ethernet-Anschluss des GX-Geräts

- 3. Gehen Sie auf dem MFD zu Apps und wählen Sie dann das Victron-Logo
- 4. Und... das war's. Alle Informationen können nun auf einem einzigen Bildschirm angezeigt werden:

Gleichstromlasten, Batterieinformationen, Landstromanschluss, Solarstromerzeugung, Wechselstromlasten, Wechselrichterund Generatorsteuerung und die Option zum Öffnen der Remote Console

Dieses Video zeigt die genauen Schritte:

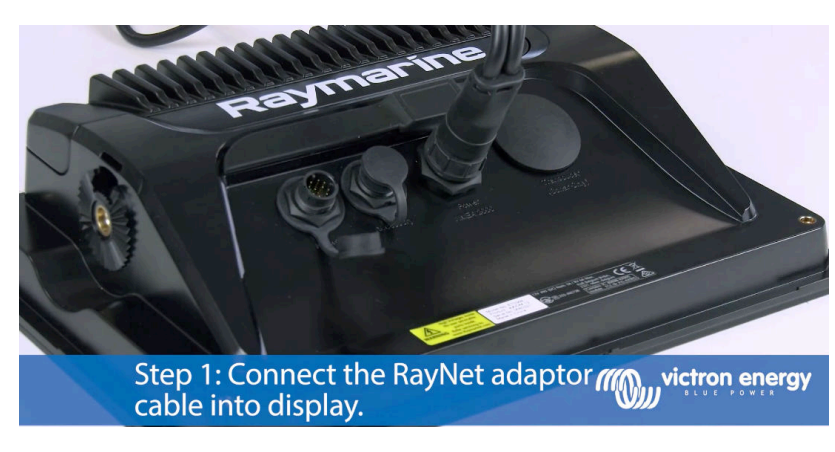

Nach dem Anschluss des Ethernet-Kabels an das GX-Gerät erhält es eine IP-Nummer vom Axiom DHCP. Wenn Sie die Victron App auf dem Axiom starten und die Anzeige "Hardware-Geräte nicht gefunden" erscheint, starten Sie das Axiom einfach neu und sehen Sie... es funktioniert!

### 13.2.7. NMEA 2000

۲.

Neben dem Anschluss über Ethernet kann ein Raymarine MFD auch mittels NMEA 2000 an das Victron-System angeschlossen werden. Wenn Sie noch nicht mit dem NMEA 2000-Netz und Victron vertraut sind, lesen Sie zunächst das Kapitel Marine MFD-Integration durch NMEA 2000 [103].

In den folgenden Abschnitten werden die Besonderheiten von NMEA 2000 beim Anschluss von Victron an ein Raymarine MFD erläutert.

### 13.2.8. Generische und unterstützte PGNs

Um die Datenquellen auf dem Raymarine einzurichten, gehen Sie zu Einstellungen > Netzwerk > Quellen > Erweiterte Einstellungen.

Wenn Sie mehr als 1 Batterie haben, stellen Sie sicher, dass Sie die Einstellungen des Axiom auf die richtige Anzahl von Batterie(bänke)n einstellen.

Die folgenden Victron-bezogenen PGNs werden von Raymarine unterstützt:

| PGN    | Beschreibung                                                     |
|--------|------------------------------------------------------------------|
| 127505 | Flüssigkeitsstand (Tankfüllstände)                               |
| 127506 | Ausführlicher Gleichstromstatus (Ladezustand, verbleibende Zeit) |
| 127507 | Status Ladegerät                                                 |
| 127508 | Batteriestatus (Batteriespannung, Batteriestrom)                 |
| 127509 | Wechselrichterstatus                                             |

Beachten Sie, dass die J1939 - Wechselstromdaten nicht von Raymarine unterstützt werden.

Wenn das NMEA 2000/STNG-Netzwerk über GPS-Daten verfügt, erkennt das GX-Gerät diese als GPS-Quelle und kann die GPS-Position im VRM verwenden.

#### 13.2.9. Voraussetzungen für die Instanzierung bei Verwendung von Raymarine

Details zur Instanzierung von Flüssigkeiten:

- Raymarine i70: maximale Anzahl von Tankfüllständen ist 5; Flüssigkeitsinstanz 0-4 und Typ muss Kraftstoff sein
- Raymarine i70s: maximale Anzahl von Tankfüllständen ist 5; Flüssigkeitsinstanz 0-4 und Typ muss Kraftstoff sein

• Axiom MFDs: gemäß Lighthouse Version 4.1.75 können maximal 16 Tanks angeschlossen werden; Flüssigkeitsinstanz 0–15

### 13.2.10. Vor LightHouse 4.1.75

Wenn mehr als ein Gerät, z. B. ein SmartShunt, im NMEA 2000-Netzwerk vorhanden ist, oder ein Solarladegerät und ein SmartShunt oder ein anderes Gerät, das dieselbe Art von PGNs überträgt, dann müssen die Dateninstanzen dieser PGNs geändert werden, damit jede Dateninstanz eindeutig ist.

Dies betrifft in der Regel die Batterieinstanz, die in den PGNs Batteriestatus und Gleichstrom detailliert verwendet wird.

Wie das funktioniert, erfahren Sie hier: Ändern von NMEA 2000-Instanzen, Abschnitt Dateninstanzen. Dazu benötigen Sie eine Actisense NGT-1 NMEA 2000-zu-PC-Schnittstelle (USB).

Diese Anforderung, dass die Dateninstanzen für eine PGN weltweit eindeutig sein müssen, ist spezifisch für Raymarine. Bei anderen Marken ist dies nicht erforderlich. Und, wenngleich das vielleicht nebensächlich ist, der NMEA 2000-Standard schreibt das ebenfalls nicht vor. Genauer gesagt, heißt es dort: "Dateninstanzen müssen in denselben von einem Gerät übertragenen PGNs eindeutig sein. Dateninstanzen dürfen im Netzwerk nicht global eindeutig sein."

## 13.2.11. LightHouse 4.1.75 und neuere Versionen

Ab LightHouse Version 4.1.75 müssen die Instanzen der Batterien nicht mehr eindeutig sein. Das bedeutet, dass Sie die Instanz der Batterie auf ihrem Standardwert belassen können, der normalerweise auf 0 gesetzt ist. Die Batterien werden automatisch vom Axiom-Display erkannt.

## 13.3. Navico MFD-Integration

## 13.3.1. Einführung

0

Navico ist die übergeordnete Marke hinter den Multifunktionsdisplays von B&G, Simrad und Lowrance.

In diesem Kapitel wird erklärt, wie Sie eine Verbindung zu Navico MFDs über einen Ethernet-Anschluss herstellen.

Lesen Sie unbedingt auch das Kapitel Marine-MFD-Integration durch App [89].

Beachten Sie bitte, dass es eine alternative Methode zum Verbindungsaufbau gibt, nämlich NMEA 2000. Weitere Informationen hierzu finden sich im Kapitel Marine MFD-Integration durch NMEA 2000 [103].

## 13.3.2. Kompatibilität

Navico-kompatible Hardware:

|        | Produkt                             | Display-Größe |   |  |    |    |    | Anmerkungen |                                                                                                |
|--------|-------------------------------------|---------------|---|--|----|----|----|-------------|------------------------------------------------------------------------------------------------|
| Simrad | NSO EVO3/S                          |               |   |  |    | 16 | 19 | 24          |                                                                                                |
|        | NSS EVO3/S                          | *             | 9 |  | 12 | 16 |    |             | NSS7 EVO3 ist kompatibel                                                                       |
|        | IDS                                 |               | 9 |  | 12 |    |    |             |                                                                                                |
|        | NSX                                 | 7             | 9 |  | 12 |    |    |             | Verwendet einen anderen<br>Browser. Es werden derzeit<br>nicht alle Funktionen<br>unterstützt. |
|        | Go*                                 | 7*            | 9 |  | 12 |    |    |             | Go5 ist nicht kompatibel<br>Go7 XSR ist kompatibel, Go7<br>XSE nicht                           |
| B&G    | Zeus <sup>3</sup> /3S Glass<br>Helm |               |   |  |    | 16 | 19 | 24          |                                                                                                |
|        | Zeus <sup>3</sup> /3S               | *             | 9 |  | 12 | 16 |    |             | Zeus <sup>3</sup> 7 ist kompatibel                                                             |
|        | Zeus S                              | 7             | 9 |  | 12 |    |    |             | Verwendet einen anderen<br>Browser. Es werden derzeit<br>nicht alle Funktionen<br>unterstützt. |

|          | Produkt    | Display-Größe |   |    |    | Anmerkungen |  |                                                                             |
|----------|------------|---------------|---|----|----|-------------|--|-----------------------------------------------------------------------------|
|          | Vulcan*    | 7*            | 9 |    | 12 |             |  | Vulcan 5 ist nicht kompatibel<br>Vulcan 7R und 7FS sind nicht<br>kompatibel |
| Lowrance | HDS Pro    |               | 9 | 10 | 12 | 16          |  |                                                                             |
|          | HDS Live   | 7             | 9 |    | 12 | 16          |  |                                                                             |
|          | HDS Carbon | 7             | 9 |    | 12 | 16          |  |                                                                             |
|          | Elite FS   | 7             | 9 |    |    |             |  |                                                                             |

Beachten Sie, dass diese Funktion auch auf dem Simrad NSS evo2 und B&G Zeus<sup>2</sup> funktioniert, allerdings nur eingeschränkt. Außerdem wird es weder von Victron noch von Navico offiziell unterstützt und es wird keine neuen Softwareversionen geben, die eventuelle Probleme beheben. Mit anderen Worten, es handelt sich nicht um eine von Navico unterstützte Konfiguration.

Im Moment ist es nicht möglich, die Victron MFD App anders als über den Touchscreen zu steuern. Dies bedeutet, dass Sie Folgendes nicht verwenden können:

- Lokale Steuerung, d. h. WheelKey und Pfeiltasten
- Simrad OP50
- B&G ZC2

### 13.3.3. Verkabelung

Das Navico-Gerät muss über Ethernet mit dem GX-Gerät verbunden sein. Es ist nicht möglich, eine Verbindung über WLAN herzustellen. Für den Ethernet-Anschluss ist ein Navico-Adapter Voraussetzung, da die Navico-MFDs über einen runden, wasserdichten Steckverbinder auf der Rückseite verfügen. Die Adapter können bei Navico erworben werden:

- ETHADAPT-2M 127-56
- CABLE RJ45M-5F ETH ADPTR NONWATERPRF

### 13.3.4. GX-Gerätekonfiguration

 Gehen Sie auf dem Victron GX-Gerät zu Einstellungen → Dienste und aktivieren Sie dort sowohl MQTT auf LAN (SSL) als auch MQTT auf LAN (Klartext).

| <                      | Services | 奈 09:16       |
|------------------------|----------|---------------|
| Modbus TCP             |          | Enabled >     |
| MQTT on LAN (SSL)      |          |               |
| MQTT on LAN (Plaintext | )        |               |
| VE.Can port 1          |          | >             |
| VE.Can port 2          |          | >             |
|                        |          |               |
| <u> 네</u> Pages        |          | <b>≡</b> Menu |

 Gehen Sie dann zu Menü → Einstellungen → Systemeinrichtung → Batteriemessungen und stellen Sie dort ein, welche Batterien Sie auf dem MFD anzeigen lassen möchten und unter welchem Namen.

| <           | Marine MFD App configuration    | on 10:49      |
|-------------|---------------------------------|---------------|
| Hydraulic   | battery                         | Visible >     |
| Hydraulic   | battery (Auxiliary measurement) | Hidden >      |
| House bat   | ttery                           | Hidden >      |
| MultiPlus 4 | 48/3000/35-50                   | Hidden >      |
|             |                                 |               |
|             |                                 |               |
| المد        | Pages                           | <b>≡</b> Menu |

3. Bei Booten, Wohnmobilen und anderen Anwendungen mit Gleichstromverbrauchern wie z. B. Leuchten und einem installierten Batteriemonitor, stellen Sie bitte sicher, dass Sie die Einstellung "Hat Gleichstromsystem" aktivieren. Für weitere Informationen dazu lesen Sie bitte im Kapitel Menüstruktur und konfigurierbare Parameter [47] nach.

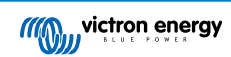

Weitere Einstellungen wie IP-Adressen oder ähnliches sind nicht erforderlich. Das GX-Gerät und die Navico-Geräte werden über eine Technologie namens linklocal addressing miteinander verbunden.

Es ist möglich, den Router an das gleiche LAN anzuschließen und so das GX-Gerät mit dem Internet zu verbinden. Das GX-Gerät kann auch über WLAN oder mit einem GX LTE 4G mit dem Internet verbunden werden.

Beachten Sie, dass das GX LTE 4G nur verwendet werden kann, wenn das MFD und das GX-Gerät direkt miteinander verbunden sind, ohne einen Router.

### 13.3.5. Konfigurieren mehrerer Batteriemessungen

In diesem Video wird erklärt, wie Sie mehrere Messungen von Batterien einrichten und wie Sie diese benennen können.

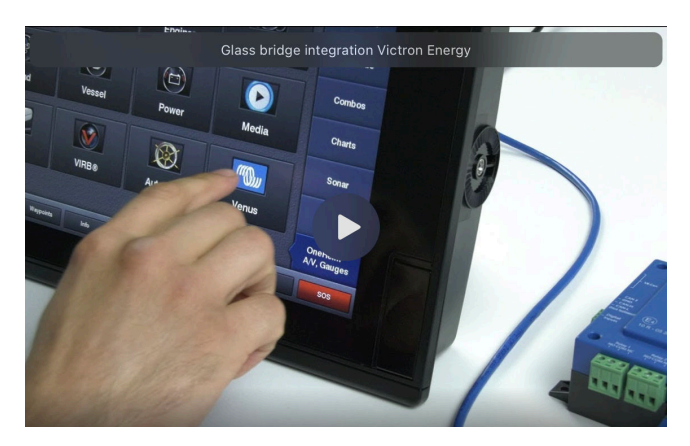

### 13.3.6. Installation Schritt für Schritt

- 1. Verbinden Sie das UTP-Kabel mit dem MFD
- 2. Schließen Sie das andere Ende des UTP-Kabels an den Ethernet-Anschluss des GX-Geräts an
- 3. Gehen Sie auf dem MFD auf Apps und wählen Sie dann das Victron Energy-Logo, das nach ein paar Sekunden erscheint
- 4. Und... das war's. Alle Informationen können nun auf einem einzigen Bildschirm angezeigt werden:

Gleichstromlasten, Batterieinformationen, Landstromanschluss, Solarstromerzeugung, Wechselstromlasten, Wechselrichterund Generatorsteuerung und die Option zum Öffnen der Remote Console

Dieses Video zeigt die genauen Schritte:

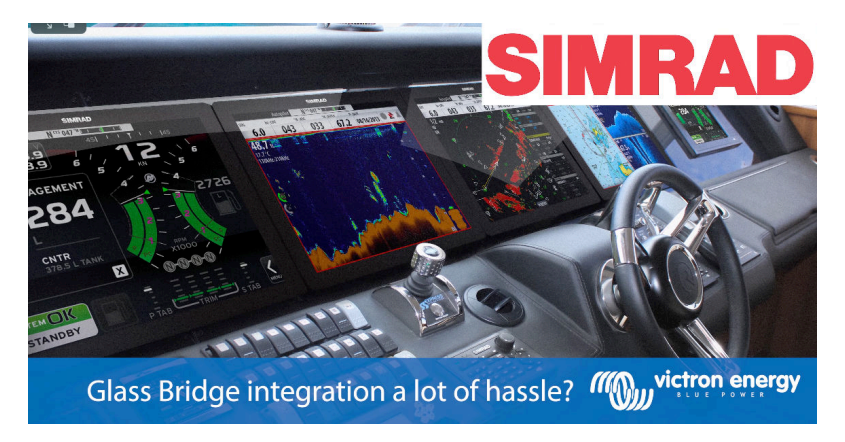

#### 13.3.7. NMEA 2000

Neben dem Anschluss über Ethernet kann ein Navico MFD auch mittels NMEA 2000 an das Victron-System angeschlossen werden. Wenn Sie noch nicht mit dem NMEA 2000-Netz und Victron vertraut sind, lesen Sie zunächst das Kapitel Marine MFD-Integration durch NMEA 2000 [103].

Das MFD kann einfach so konfiguriert werden, dass es die Daten des GX-Geräts anzeigt. Es besteht keine Notwendigkeit, eine Instanz zu ändern.

Um die Datenquellen auf dem MFD einzurichten, gehen Sie zu Einstellungen > Netzwerk > Quellen > Erweiterte Einstellungen.

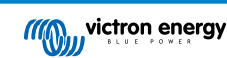

## 13.3.8. Generische und unterstützte PGNs

Um die Datenquellen auf dem Navico MFD einzurichten, gehen Sie zu Einstellungen > Netzwerk > Quellen > Erweiterte Einstellungen.

Die folgenden Victron-bezogenen PGNs werden unterstützt:

| PGN    | Beschreibung                                                     |
|--------|------------------------------------------------------------------|
| 127505 | Flüssigkeitsstand (Tanks)                                        |
| 127506 | Ausführlicher Gleichstromstatus (Ladezustand, verbleibende Zeit) |
| 127507 | Status Ladegerät                                                 |
| 127508 | Batteriestatus (Batteriespannung, Batteriestrom)                 |
| 127509 | Wechselrichterstatus                                             |
| J1939  | AC PGNs                                                          |

### 13.3.9. Fehlerbehebung

**Frage 1:** Die MFD-Seite zeigt veraltete Informationen oder die Seite mit dem Anschlussproblem an, aber das GX-Gerät läuft und ist angeschlossen und das Victron-Symbol ist auf der Startseite vorhanden.

A1: Versuchen Sie, die Seite neu zu laden, indem Sie das Menü in der oberen rechten Ecke betätigen und START wählen.

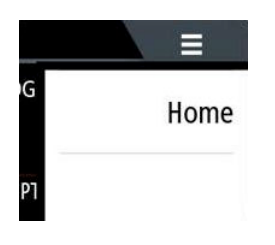

## 13.4. Garmin MFD-Integration

### 13.4.1. Einführung

In diesem Kapitel wird erklärt, wie Sie eine Verbindung zu Garmin MFDs über einen Ethernet-Anschluss herstellen. Die verwendete Integrationstechnologie nennt sich Garmin OneHelm.

Lesen Sie unbedingt auch das Kapitel Marine-MFD-Integration durch App [89].

Beachten Sie bitte, dass es eine alternative Methode zum Verbindungsaufbau gibt, nämlich NMEA 2000. Weitere Informationen finden sich im Kapitel Marine MFD-Integration durch NMEA 2000 [103].

### 13.4.2. Kompatibilität

OneHelm ist derzeit für die folgenden Modelle verfügbar:

- GPSMAP® 8400/8600 MFD-Serie
- GPSMAP® 722/922/1222 Plus MFD-Serie

ActiveCaptain wird ebenfalls unterstützt. Der Screenshot unten zeigt ActiveCaptain mit der Victron App.

Von Victron aus können alle GX-Geräte (Cerbo GX, Color Control GX, Venus GX, usw.) verwendet werden, die kompatibel sind. Einzelheiten zur detaillierten Produktkompatibilität in Bezug auf Wechselrichter/Ladegeräte und andere Komponenten finden Sie im Hauptkapitel Marine-MFD-Integration per App [89].

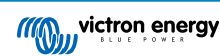

| 3:17 PM Fri Apr 19                                                                                                    |                                                                         |                                                                                | P 🕇 100% 💼     |
|----------------------------------------------------------------------------------------------------|-------------------------------------------------------------------------|--------------------------------------------------------------------------------|----------------|
| <b>♦</b> Back                                                                                                    | Victron                                                                 |                                                                                |                |
|                                                                                                    | ystem Overview                                                          |                                                                                |                |
| <b>≸</b> Energy                                                                                                    | >                                                                       |                                                                                | >              |
| © Shore Power                                                                                                    | 1.3A @ T Moj                                                            | peka Black 🗕                                                                   | 5%             |
| ⇔ Solar                                                                                                    | 0.0A 🗟 Tank                                                             | 1 Fuel                                                                         | 26%            |
| ⊖ AC Loads                                                                                                    | 89W 🗅 Tank                                                              | 2 Fresh W                                                                      | 47%            |
| DC Loads                                                                                                    | 0.4A 🗟 Tank                                                             | 140 Live                                                                       | 23%            |
| ⊕ Alternator                                                                                                    | 0.0A @ Tank                                                             | 3 Waste W                                                                      | - 50%          |
| Image: State of the state of the s | > 13 Device<br>D PSC 1<br>Orf<br>Multi<br>External<br>I Gene<br>Stopped | s<br>IP43 24 25HQ2230FQPF2<br>IPlus-II 24/3000/70-32<br>control<br>erator<br>d | <<br>A0.0<br>A |
| If the victron energy                                                                                                    | < -• 🔊                                                                  |                                                                                |                |
| n Boat Apps                                                                                                    |                                                                         |                                                                                |                |

## 13.4.3. Verkabelung

Das Garmin MFD muss über Ethernet mit dem GX-Gerät verbunden sein. Es ist nicht möglich, eine Verbindung über WLAN herzustellen. Für den Anschluss an das Ethernet ist ein Garmin-Adapter erforderlich.

| [en] Garmin part name                                | Länge:           | Garmin-Teilenummer |
|------------------------------------------------------|------------------|--------------------|
| Marine-Netzwerkkabel                                 | 6 ft             | 010-10550-00       |
| Marine-Netzwerkkabel                                 | 20 ft            | 010-10551-00       |
| Marine-Netzwerkkabel                                 | 40 ft            | 010-10552-00       |
| [en] Garmin Marine Network Cables (Large Connectors) | [en] 50ft/15.24m | 010-11169-00       |
| Marine-Netzwerkkabel                                 | 500 ft           | 010-10647-01       |
| [en] Garmin Marine Network Cable Coupler             | [en] N/A         | 010-10580-00       |
| [en] Garmin Marine Network PoE Isolation Coupler     | [en] N/A         | 010-10580-10       |

[en] Newer generation Garmin MFDs that are equipped with BlueNet require different cables:

| [en] Garmin part name                              | [en] Length      | [en] Garmin part number |
|----------------------------------------------------|------------------|-------------------------|
| [en] Garmin BlueNet™ Network to RJ45 Adapter Cable | [en] N/A         | 010-12531-02            |
| [en] Garmin BlueNet™ Network Cable (Right Angle)   | [en] 8"/20.3cm   | 010-12528-13            |
| [en] Garmin BlueNet™ Network Cable                 | [en] 1ft/0.30m   | 010-12528-11            |
| [en] Garmin BlueNet™ Network Cable                 | [en] 6ft/1.83m   | 010-12528-30            |
| [en] Garmin BlueNet™ Network Cable                 | [en] 20ft/6.1m   | 010-12528-31            |
| [en] Garmin BlueNet™ Network Cable                 | [en] 40ft/12.19m | 010-12528-02            |
| [en] Garmin BlueNet™ Network Cable                 | [en] 50ft/15.24m | 010-12528-03            |
| [en] Garmin BlueNet™ Network Cable (Right Angle)   | [en] 50ft/15.24m | 010-12528-10            |

## 13.4.4. GX-Gerätekonfiguration

 Gehen Sie auf dem Victron GX-Gerät zu Einstellungen → Dienste und aktivieren Sie dort sowohl MQTT auf LAN (SSL) als auch MQTT auf LAN (Klartext).

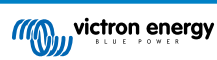

| <                      | Services | 후 09:16   |
|------------------------|----------|-----------|
| Modbus TCP             |          | Enabled > |
| MQTT on LAN (SSL)      |          |           |
| MQTT on LAN (Plaintext | )        |           |
| VE.Can port 1          |          | >         |
| VE.Can port 2          |          | >         |
|                        |          |           |
| <u> 세</u> Pages        | =        | Menu      |

2. Gehen Sie dann zu Menü → Einstellungen → Systemeinrichtung → Batteriemessungen und stellen Sie dort ein, welche Batterien Sie auf dem MFD anzeigen lassen möchten und unter welchem Namen.

| Marine MFD App configuration              | n <b>10:49</b> | <          | Hydraulic battery 10:51 |
|-------------------------------------------|----------------|------------|-------------------------|
| Hydraulic battery                         | Visible >      | Visible    | Active battery monitor  |
| Hydraulic battery (Auxiliary measurement) | Hidden >       | Name       | Hydraulic battery       |
| House battery                             | Hidden >       |            |                         |
| MultiPlus 48/3000/35-50                   | Hidden >       |            |                         |
|                                           |                |            |                         |
|                                           |                |            |                         |
| e Pages الله                              | ≣ Menu         | Pages الله | <b>≡</b> Menu           |

3. Bei Booten, Wohnmobilen und anderen Anwendungen mit Gleichstromverbrauchern wie z. B. Leuchten und einem installierten Batteriemonitor, stellen Sie bitte sicher, dass Sie die Einstellung "Hat Gleichstromsystem" aktivieren. Für weitere Informationen dazu lesen Sie bitte im Kapitel Menüstruktur und konfigurierbare Parameter [47] nach.

Es sind keine besonderen Netzwerkeinstellungen erforderlich. Nicht auf dem Garmin und nicht auf dem GX-Gerät von Victron.

Die Garmin MFDs betreiben einen DHCP-Server. Das GX-Gerät ist standardmäßig für die Verwendung von DHCP konfiguriert. Nachdem Sie das Kabel eingesteckt haben, erscheint nach 10 bis 30 Sekunden das Symbol von Victron Energy.

Verwenden Sie WLAN, um das GX-Gerät mit dem Internet und dem VRM-Portal zu verbinden, während sein Ethernet-Anschluss bereits für die Verbindung mit dem Garmin-Gerät belegt ist. Weitere Informationen dazu finden sich im Kapitel Internetverbindung [38].

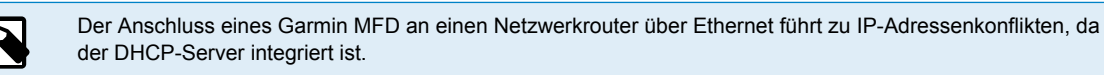

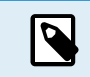

Es ist nicht möglich, ein GX GSM oder ein GX LTE 4G aufgrund des integrierten DHCP-Servers des Garmin MFD zu verwenden.

#### 13.4.5. Konfigurieren mehrerer Batteriemessungen

In diesem Video wird erklärt, wie Sie mehrere Messungen von Batterien einrichten und wie Sie diese benennen können.

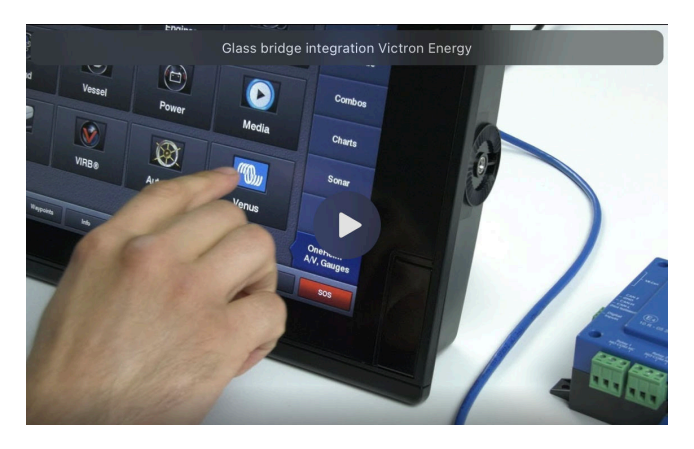

### 13.4.6. Installation Schritt für Schritt

- 1. Verbinden Sie das UTP-Kabel mit dem MFD
- 2. Schließen Sie das andere Ende des UTP-Kabels an den Ethernet-Anschluss des GX-Geräts an
- 3. Gehen Sie auf dem MFD auf Apps und wählen Sie dann das Victron Energy-Logo, das nach ein paar Sekunden erscheint
- 4. Und... das war's. Alle Informationen können nun auf einem einzigen Bildschirm angezeigt werden:

Gleichstromlasten, Batterieinformationen, Landstromanschluss, Solarstromerzeugung, Wechselstromlasten, Wechselrichterund Generatorsteuerung und die Option zum Öffnen der Remote Console

Dieses Video zeigt die genauen Schritte:

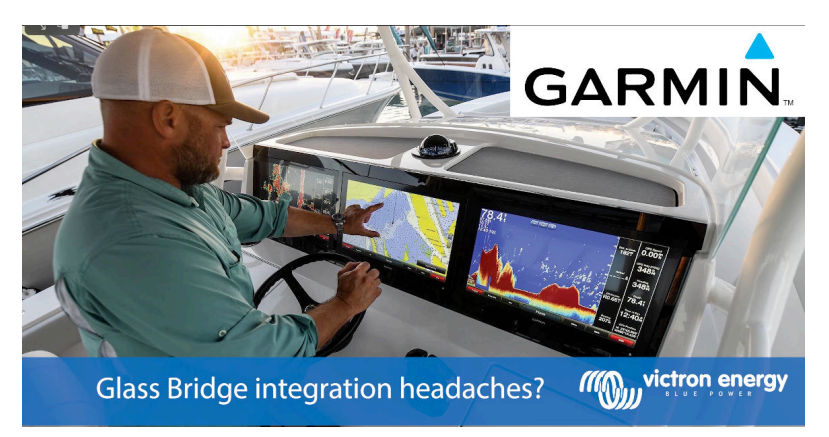

### 13.4.7. NMEA 2000

Neben dem Anschluss über Ethernet kann ein Garmin MFD auch mittels NMEA 2000 an das Victron-System angeschlossen werden. Wenn Sie noch nicht mit dem NMEA 2000-Netz und Victron vertraut sind, lesen Sie zunächst das Kapitel Marine MFD-Integration durch NMEA 2000 [103].

Das MFD kann einfach so konfiguriert werden, dass es die Daten des GX-Geräts anzeigt. Es besteht keine Notwendigkeit, eine Instanz zu ändern.

Um NMEA 2000 auf dem MFD einzurichten, gehen Sie zu Einstellungen > Kommunikation > NMEA 2000-Einrichtung > Geräteliste. Hier können Sie Informationen über die angeschlossenen Produkte anzeigen und deren Namen ändern. Beachten Sie, dass die Namen auf dem MFD und nicht auf dem NMEA 2000-Gerät gespeichert werden.

### 13.4.8. Generische und unterstützte PGNs

Die folgenden Victron-bezogenen PGNs werden unterstützt:

| PGN    | Beschreibung                                                     |
|--------|------------------------------------------------------------------|
| 127505 | Flüssigkeitsstand (Tanks)                                        |
| 127506 | Ausführlicher Gleichstromstatus (Ladezustand, verbleibende Zeit) |
| 127508 | Batteriestatus (Batteriespannung, Batteriestrom)                 |

Die unterstützten PGNs können von Modell zu Modell variieren. Bitte ziehen Sie das Handbuch des MFDs zu Rate, um eine Liste der unterstützten PGNs zu erhalten.

## 13.5. Furuno MFD-Integration

### 13.5.1. Einführung

In diesem Kapitel wird erklärt, wie Sie eine Verbindung zu Furuno MFDs über einen Ethernet-Anschluss herstellen.

Lesen Sie unbedingt auch das Kapitel Marine-MFD-Integration durch App [89].

Beachten Sie bitte, dass es eine alternative Methode zum Verbindungsaufbau gibt, nämlich NMEA 2000. Weitere Informationen finden sich im Kapitel Marine MFD-Integration durch NMEA 2000 [103]. Derzeit unterstützen Furuno MFDs nur die von Victron-Geräten gesendeten PGNs für Flüssigkeitsstände.

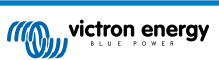

### 13.5.2. Kompatibilität

Die MFD-Integration ist mit den folgenden Furuno MFDs kompatibel:

- NavNet TZtouch3 TZT12F
- NavNet TZtouch3 TZT16F
- NavNet TZtouch3 TZT19F
- Navnet TZtouch2 TZT2BB Black box

Beachten Sie, dass NavNet TZtouch3 MFDs mindestens die Softwareversion v1.08 benötigen. Das Navnet TZtouch2 TZT2BB benötigt mindestens die Softwareversion v7.01.

Beachten Sie auch, dass die Navnet TZtouch2 TZTL-Modelle nicht unterstützt werden.

Von Victron aus können alle GX-Geräte (Cerbo GX, Color Control GX, Venus GX, usw.) verwendet werden, die kompatibel sind. Einzelheiten zur detaillierten Produktkompatibilität in Bezug auf Wechselrichter/Ladegeräte und andere Komponenten finden Sie im Hauptkapitel Marine-MFD-Integration per App [89].

## 13.5.3. Verkabelung

Das Furuno-Gerät muss über Ethernet mit dem GX-Gerät verbunden sein. Es ist nicht möglich, eine Verbindung über WLAN herzustellen. Für den Anschluss an das Ethernet kann ein normales Ethernet-Kabel verwendet werden. Das GX-Gerät kann entweder direkt an das MFD angeschlossen werden oder über einen Netzwerk-Router/Switch.

## 13.5.4. Konfiguration

#### **Ethernet-Konfiguration**

| <                     | Ethernet | 奈 11:10       |
|-----------------------|----------|---------------|
| IP configuration      |          | Manual        |
| IP address            |          | 172.31.201.12 |
| Netmask               |          | 255.255.0.0   |
| Gateway               |          |               |
| DNS server            |          |               |
| Link-local IP address |          | 169.254.9.175 |
| <u> 네</u> Pages       | ~        | <b>≡</b> Menu |

Überprüfen Sie auf dem Victron GX-Gerät, ob das Ethernet-Kabel angeschlossen ist. Gehen Sie dann zu Einstellungen  $\rightarrow$  Ethernet und stellen Sie die folgende Konfiguration ein:

| Einstellung      | Wert                                                      |
|------------------|-----------------------------------------------------------|
| IP-Konfiguration | Handbuch                                                  |
| IP-Adresse       | 172.31.201.12                                             |
| Netmask          | 255.255.0.0                                               |
| Gateway          | 0.0.0.0 oder die IP-Adresse des Routers in Ihrem Netzwerk |
| DNS-Server       | 0.0.0.0 oder die IP-Adresse des Routers in Ihrem Netzwerk |

Es ist möglich, einen Router an das gleiche LAN anzuschließen und so das GX-Gerät mit dem Internet zu verbinden. Sorgen Sie dafür, dass die Gateway- und DNS-Server-Einstellungen des GX auf die IP-Adresse des Routers eingestellt sind und dass die LAN-IP-Adressierung des Routers im selben Subnetz konfiguriert ist.

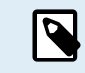

Es ist nicht möglich, ein GX GSM oder ein GX LTE 4G zu verwenden.

#### **GX-Gerätekonfiguration**

 Gehen Sie auf dem Victron GX-Gerät zu Einstellungen → Dienste und aktivieren Sie dort sowohl MQTT auf LAN (SSL) als auch MQTT auf LAN (Klartext).

| <                      | Services | 후 09:16   |
|------------------------|----------|-----------|
| Modbus TCP             |          | Enabled > |
| MQTT on LAN (SSL)      |          |           |
| MQTT on LAN (Plaintext | )        |           |
| VE.Can port 1          |          | >         |
| VE.Can port 2          |          | >         |
|                        |          |           |
| <u></u> Hages          | ≡!       | Menu      |

2. Gehen Sie dann zu Menü → Einstellungen → Systemeinrichtung → Batteriemessungen und stellen Sie dort ein, welche Batterien Sie auf dem MFD anzeigen lassen möchten und unter welchem Namen.

| K Marine MFD App configuration            | 10:49     | <          | Hydraulic battery 10: |
|-------------------------------------------|-----------|------------|-----------------------|
| Hydraulic battery                         | Visible > | Visible    | Active battery monit  |
| Hydraulic battery (Auxiliary measurement) | Hidden >  | Name       | Hydraulic batte       |
| House battery                             | Hidden >  |            |                       |
| MultiPlus 48/3000/35-50                   | Hidden >  |            |                       |
|                                           |           |            |                       |
|                                           |           |            |                       |
| <u> 세</u> Pages                           | 1enu      | Pages الله | <b>≡</b> Menu         |

3. Bei Booten, Wohnmobilen und anderen Anwendungen mit Gleichstromverbrauchern wie z. B. Leuchten und einem installierten Batteriemonitor, stellen Sie bitte sicher, dass Sie die Einstellung "Hat Gleichstromsystem" aktivieren. Für weitere Informationen dazu lesen Sie bitte im Kapitel Menüstruktur und konfigurierbare Parameter [47] nach.

### 13.5.5. Konfigurieren mehrerer Batteriemessungen

In diesem Video wird erklärt, wie Sie mehrere Messungen von Batterien einrichten und wie Sie diese benennen können.

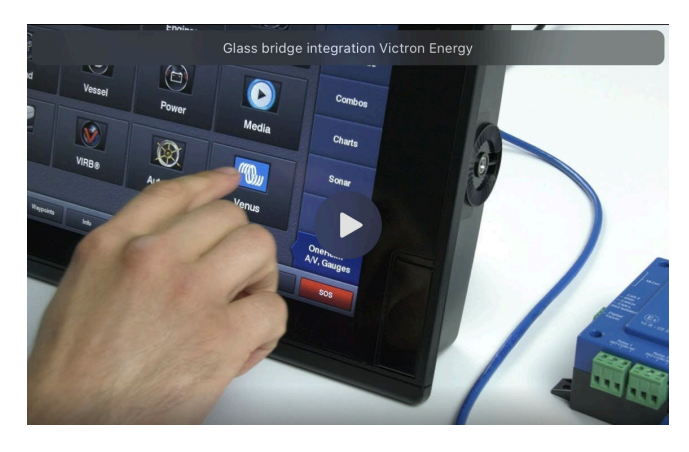

#### 13.5.6. NMEA 2000

Neben dem Anschluss über Ethernet kann ein Furuno MFD auch mittels NMEA 2000 an das Victron-System angeschlossen werden. Wenn Sie noch nicht mit dem NMEA 2000-Netz und Victron vertraut sind, lesen Sie zunächst das Kapitel Marine MFD-Integration durch NMEA 2000 [103].

Dieses Kapitel beschreibt die Besonderheiten bei der Anzeige von Victron NMEA 2000-Informationen auf Furuno MFDs. Beachten Sie, dass es sich hierbei nicht um einen umfassenden Leitfaden handelt. Es ist schlicht das Ergebnis unserer Forschung und Entwicklung, die alles auf einem Furuno MFD überprüft hat. Die Funktionalität wird (größtenteils) von der Furuno-Software bestimmt und kann sich daher auch ändern und verbessern, wenn die Firma Furuno ihre Software aktualisiert.

Das MFD kann einfach so konfiguriert werden, dass es die Daten des GX-Geräts anzeigt. Um Tankdaten anzuzeigen, müssen Sie keine Instanz ändern. Um die Batterie-/Gleichstromdaten von Victron-Geräten richtig anzeigen zu können, müssen Sie die Dateninstanzen der gesendeten PGNs ändern. Wie das funktioniert, erfahren Sie hier: Ändern von NMEA 2000-Instanzen, Abschnitt Dateninstanzen.

Um NMEA 2000-Geräte auf dem MFD anzuzeigen, gehen Sie zu Einstellungen > Ersteinrichtung > Datenerfassung > Sensorliste. Hier können Sie grundlegende Informationen anzeigen und Geräteinstanzen und benutzerdefinierte Namen ändern.

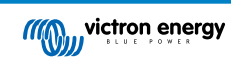

## 13.5.7. Generische und unterstützte PGNs

Die folgenden Victron-bezogenen PGNs werden unterstützt:

| PGN                                                                                   | Beschreibung                                                                   |  |
|---------------------------------------------------------------------------------------|--------------------------------------------------------------------------------|--|
| 127505                                                                                | Flüssigkeitsstand (Tanks)                                                      |  |
| 127506                                                                                | Ausführlicher Gleichstromstatus (Ladezustand, verbleibende Zeit) <sup>1)</sup> |  |
| 127508                                                                                | Batteriestatus (eingeschränkte Unterstützung); Spannung, Strom (1, 2)          |  |
| 1) Discourse the Events MED Events and a state to a similar of the size of the second |                                                                                |  |

<sup>1)</sup> Die geprüfte Furuno MFD-Firmware unterstützt maximal 4 Batterien, nicht mehr

<sup>2)</sup> Aufgrund eines Fehlers in der MFD-Firmware wird ein negativer Strom der Batterie (z. B. beim Entladen) als --- (drei Striche) angezeigt.

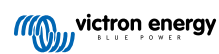
### 14. Marine MFD-Integration durch NMEA 2000

### 14.1. NMEA 2000: Einführung

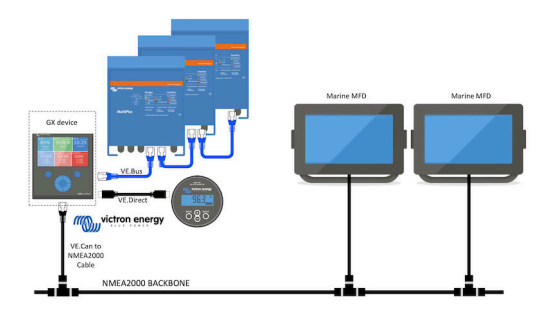

Die GX-Geräte von Victron Energy verfügen über eine NMEA 2000-Ausgangsfunktion: Wenn sie aktiviert ist, fungiert das GX-Gerät als Brücke: Es macht alle Batteriemonitore, Wechselrichter/Ladegeräte und andere Produkte, die an jedes GX-Gerät angeschlossen sind, im NMEA 2000-Netzwerk verfügbar.

Mit dieser Funktion und dem Anschluss des GX-Geräts an ein NMEA 2000-Netzwerk können Marine MFDs diese Daten auslesen und dem Benutzer visualisieren. Oft in einer sehr konfigurierbaren Weise.

Verwenden Sie unser VE.Can zu NMEA 2000 Micro-C Stecker-Kabel, um das GX-Gerät mit dem NMEA 2000 Netzwerk zu verbinden.

### Vergleich zur App-Integration

Im Vergleich zur MFD-Integration über die App, wie im vorherigen Kapitel erläutert, bietet die Integration über N2K eine besser anpassbare Konfiguration. Die Kehrseite der Integration über N2K besteht darin, dass mehr Arbeit bei der Erstellung einer solchen Konfiguration anfällt und dass sichergestellt werden muss, dass alle PGNs und Felder darin unterstützt werden und zwischen dem Victron-System und dem MFD kompatibel sind.

#### Mehr Informationen

Neben diesem Kapitel sollten Sie auch Folgendes lesen:

- 1. Der Blogbeitrag zur Einführung
- 2. Unser Leitfaden zur Integration von Marine NMEA 2000 & MFD
- 3. Das Kapitel NMEA 2000 in diesem Handbuch für das von Ihnen verwendete MFD:
  - Für Raymarine: NMEA 2000 [92]
  - Für Navico: NMEA 2000 [95]
  - Für Garmin: NMEA 2000 [99]
  - Für Furuno: NMEA 2000 [101]

Ja, das ist eine große Lektüre, aber das ist grundsätzlich NMEA 2000 inhärent: zum Beispiel unterstützen einige dieser MFDs die Anzeige von AC-Daten, die über die NMEA 2000-Verkabelung empfangen werden, andere nicht. Einige erfordern die Änderung von Dateninstanzen, andere nicht und so weiter.

### 14.2. Unterstützte Geräte / PGNs

NMEA 2000 definiert mehrere Nachrichten.

- · Nachrichten werden durch ihre Parametergruppennummer (PGN) identifiziert.
- Eine textliche Beschreibung der Nachricht ist auf der NMEA 2000-Website (http://www.nmea.org/) öffentlich zugänglich.
- Eine detaillierte Spezifikation des Protokolls und der Nachrichtendefinition oder eines Teils davon kann online auf der NMEA 2000-Website bestellt werden.
- NMEA 2000 basiert auf und ist kompatibel mit SAE J1939. Alle AC-Informationsmeldungen sind im AC-Statusmeldungsformat, wie in J1939-75 definiert. Die Spezifikation dieser Botschaften kann auf der SAE-Website (http://www.sae.org/) erworben werden.

• Eine detaillierte Liste der PGNs finden Sie in unserem Whitepaper Datenkommunikation mit Victron Energy-Produkten.

### Wechselrichter/Ladegeräte

- Alle Wechselrichter/Batterielader, die über einen VE.Bus-Anschluss angeschlossen werden, werden unterstützt. Dazu gehören Multis, Quattros, MultiPlus-IIs und andere (ähnliche) Victron Wechselrichter/Batterielader.
- Die Daten werden übertragen und es ist möglich, den Landstrom einzustellen, den Wechselrichter/Ladegerät ein- und auszuschalten sowie die Modi Nur Wechselrichter und Nur Ladegerät zu aktivieren.

Die Schnittstelle hat zwei Funktionen:

- · Die Funktion "153 Wechselrichter" stellt den AC-Ausgang dar
- Die Funktion "154 AC-Eingang" Monitor stellt den AC-Eingang dar

Ladegerätstatusmeldungen werden von der Wechselrichterfunktion gesendet. Beide Funktionen haben eine eigene Netzwerkadresse. Da beide Funktionen die gleichen PGNs übertragen, z.B. ein AC-Status-PGN, das Spannung, Strom und weitere Informationen enthält, müssen NMEA 2000-Datenverbraucher wie z. B. generische Displays in der Lage sein, anhand der Netzwerkadresse unterscheiden zu können. Je nach der Funktion, die zu dieser Netzwerkadresse gehört, muss diese entweder als Wechselrichtereingang oder als Wechselrichterausgang interpretiert werden.

- Displays, die dazu nicht in der Lage sind, betrachten die Daten als zum Stromnetz (Nutzen) gehörend. Der Wechselrichterausgang wird dann als Nutzen #0 und der Wechselrichtereingang als Nutzen #1 interpretiert. Diese Standardinstanznummern können bei Bedarf von einem Netzwerkkonfigurationstool geändert werden.
- · Die vom Wechselrichter (/Ladegerät) gemessene Batterietemperatur wird ebenfalls übertragen.
- Alle VREG-Kommunikationen müssen an die Adresse gesendet werden, die für die Funktion des Wechselrichters steht. Die andere, der Wechselstromeingang, unterstützt keine VREG-Anfragen: Diese Adresse überträgt nur Wechselstrominformationen, die sich auf den Wechselstromeingang beziehen.

#### Wechselrichter

 Alle unsere über VE.Bus angeschlossenen Wechselrichter und an über ein VE.Direct-Kabel angeschlossene Wechselrichtern werden unterstützt und ihre Informationen auf dem NMEA 2000-Netzwerk zur Verfügung gestellt.

#### Batteriewächter

- · Unterstützt. Dies schließt jeden Batteriewächter ein, der vom GX-Gerät unterstützt wird.
- Die Batterie, die im GX-Gerät als Systembatterie ausgewählt wurde (Einstellungen → Systemeinrichtung → Batteriemonitor), wird mit einer festen Geräte- und Batterieinstanz von 239 übertragen. Damit wird sichergestellt, dass es immer dieselbe Instanz für die Hauptbatterie (Systembatterie) gibt, anstatt dass ein System die Instanz 0 für z. B. das Lynx Smart BMS (mit eingebautem Batteriemonitor) verwendet und ein System mit z. B. einem SmartShunt verschiedene Instanzen verwendet.

#### Solarladegeräte

Unterstützt. Batteriebezogene Werte sowie die PV-Array-Spannung und -Strom werden auf dem NMEA 2000-Netzwerk zur Verfügung gestellt.

### AC-Ladegeräte

 Es werden Phoenix Smart IP43-Ladegeräte mit 120-240 V und 230 V-Modelle unterstützt. Nur das 120-240-V-Modell kann von einem kompatiblen MFD aus ferngesteuert werden (ein/aus und Eingangsstrombegrenzung).

### Tankfüllstandsdaten

 Alle auf dem GX-Gerät angezeigten Tankfüllstände, einschließlich GX Tank 140 und Mopeka-Sensoren, werden an das NMEA 2000-Netzwerk übertragen. Die verwendete PGN ist 127505 Flüssigkeitsstand, die die Flüssigkeitsinstanz (auch als Dateninstanz bezeichnet), den Flüssigkeitstyp (Kraftstoff, Frischwasser, Abwasser, Brunnen, Öl, Schwarzwasser, Gadolin, Diesel, LPG, LNG, Hydrauliköl und Rohwasser) und den Flüssigkeitsstand in Prozent des Tankvolumens und der Tankkapazität enthält.

Seien Sie vorsichtig bei der Verwendung der Flüssigkeitstypen LNG, LPG, Diesel und Hydrauliköl: Diese Typen sind relativ neu im NMEA 2000 Standard und werden noch nicht von allen MFDs und Kartenplottern unterstützt.

 Die Kennzeichnung der Tanks auf den MFDs muss auf jedem MFD selbst vorgenommen werden. Der benutzerdefinierte Name, wie er im Victron-System konfiguriert ist, wird im Feld Installationsbeschreibung Nr. 1 in der PGN 126996 – Produktinformation übertragen, aber nicht von den MFDs verwendet. • Das GX-Gerät weist jedem Tank automatisch eine eindeutige Geräteinstanz und eine Tankinstanz zu. Sie werden alle gleich berücksichtigt. Diese automatische Nummerierung erfolgt speziell und ausschließlich für Tankfüllstände, um die korrekte Anzeige auf allen verschiedenen Marken und Typen von MFDs so einfach wie möglich zu gestalten.

### Sonstige Daten und Produkttypen

• Nicht unterstützt. Die oben explizit erwähnten Typen sind die einzigen, die jetzt unterstützt werden.

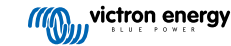

### 14.3. NMEA 2000-Konfiguration

| <                                                                               | VE.Can port                                                                            | <b>Q</b> 🛜 08:25                                                      |
|---------------------------------------------------------------------------------|----------------------------------------------------------------------------------------|-----------------------------------------------------------------------|
| CAN-bus profile                                                                 | VE.Can & Lynx lor                                                                      | n BMS (250 kbit/s)                                                    |
| Devices                                                                         |                                                                                        | >                                                                     |
| NMEA2000-out                                                                    |                                                                                        |                                                                       |
| Unique identity numb                                                            | er selector                                                                            | 1                                                                     |
| Above selector se<br>numbers to use for th<br>the PGN 60928 NA<br>multiple GX D | ets which block of u<br>ne NAME Unique Id<br>ME field. Change o<br>evices in one VE.Ca | inique identity<br>entity Numbers in<br>only when using<br>an network |
| Check Unique id num                                                             | bers                                                                                   | Press to check                                                        |
| Network status                                                                  |                                                                                        | >                                                                     |
| <u> 네</u> Pages                                                                 | ^                                                                                      | <b>≡</b> Menu                                                         |

| Einstellung                                   | Standardwert | Beschreibung                                                                                                    |
|-----------------------------------------------|--------------|----------------------------------------------------------------------------------------------------|
| CAN-bus-Profil                                | VE.Can       | Definiert den Typ und die Baudrate des CAN-bus-Netzwerks. Um in<br>Kombination mit NMEA 2000 zu verwenden, wählen Sie eines der Profile,<br>das VE.Can enthält und bei 250 kbit/s liegt                                                                                                    |
| NMEA 2000-Ausgang                             | Aus          | Aktiviert und deaktiviert die NMEA 2000-Ausgangsfunktion                                                                                                    |
| Eindeutiger<br>Identitätsnummern-<br>Selektor | 1            | Wählt den Nummernblock aus, der für die NAME Eindeutige<br>Identitätsnummern im Feld PGN 60928 NAME verwendet werden soll. Für<br>das GX-Gerät selbst, und wenn NMEA 2000-Out aktiviert ist, auch für die<br>virtuellen Geräte. Ändern Sie sie nur, wenn Sie mehrere GX-Geräte im selben<br>VE.Can-Netzwerk installieren. Es gibt keine weiteren Gründe, diese Zahl zu<br>ändern. Für weitere Einzelheiten zur Eindeutigen Identifikationsnummer lesen<br>Sie den letzten Abschnitt in diesem Kapitel. |
| Eindeutige ID-<br>Nummern prüfen              |              | Sucht nach anderen Geräten, die die gleiche eindeutige Nummer verwenden.<br>Wenn die Suche abgeschlossen ist, antwortet es entweder mit einem OK oder<br>mit dem Text:                                                                                                    |
|                                               |              | Es ist ein anderes Gerät mit dieser eindeutigen Nummer verbunden, bitte<br>wählen Sie eine andere aus.                                                                                                    |
|                                               |              | Beachten Sie, dass es normalerweise keinen Grund gibt, diese Funktion<br>zu verwenden: Das GX-Gerät überprüft automatisch und kontinuierlich die<br>Eindeutigkeit der verwendeten Nummern und warnt im Falle eines Konflikts.<br>Diese Einstellung wird zur Verfügung gestellt, um nach dem Ändern der<br>Einstellung schnell zu bestätigen, dass alles in Ordnung ist.                                                                                                    |

### 14.4. Konfiguration mehrerer Tankfüllstandsmessungen (Raymarine)

Moderne Raymarine Axiom MFDs können bis zu 16 Tankpegelstände anzeigen und kleinere MFDs wie das i70 oder i70s können bis zu 5 Tanks anzeigen.

Es gelten die folgenden Einschränkungen:

 Aktuell kann der Axiom nur die Flüssigkeitstypen Treibstoff (Standard), Frischwasser, Abwasser (auch Grauwasser genannt), Brunnen, Schwarzwasser und Benzin anzeigen. Die anderen Flüssigkeitstypen wie LNG, LPG, Hydrauliköl und Diesel werden nicht angezeigt. Dies ist eine Einschränkung von Raymarine, die sich mit einer zukünftigen Firmware-Aktualisierung ändern kann.

Es ist allerdings möglich, den Flüssigkeitstyp eines bestimmten Tanksenders im GX-Gerätemenü auf einen der unterstützten Typen zu konfigurieren und den Tank dann in den Axiom-Tankeinstellungen (Bootsdetails > Tanks konfigurieren > Tankeinstellungen) in einen beliebigen Namen umzubenennen, z. B. LPG, der dann als LPG-Tank auf dem Armaturenbrett angezeigt wird.

- Der i70 und der i70s zeigen bis zu 5 Tanks an, bei denen der Flüssigkeitstyp Kraftstoff sein muss. Alle anderen Flüssigkeitstypen werden nicht angezeigt.
- 3. Die Voraussetzungen für die Instanzierung finden Sie in dem Abschnitt Voraussetzungen für die Instanzierung bei Verwendung von Raymarine [92] weiter unten.
- 4. Alle Tanksensoren, die im Kapitel Kopplung von Victron-Produkten [7] und Anschluss von unterstützten Nicht-Victron-Produkten [15] erwähnt werden, werden unterstützt.

Konfiguration Schritt für Schritt

Bevor Sie mit den folgenden Schritten fortfahren, müssen Sie das GX-Gerät an das NMEA 2000-Netzwerk anschließen, an das das MFD angeschlossen ist. Verwenden Sie unser VE.Can zu NMEA 2000 Micro-C-Steckerkabel, um das GX-Gerät an das NMEA 2000 Netzwerk anzuschließen und stellen Sie sicher, dass der NMEA 2000-Ausgang des VE.Can-Anschlusses im GX-Gerät aktiviert ist.

Die nachfolgende Vorgehensweise ersetzt nicht das Handbuch von Raymarine. Lesen Sie unbedingt die Dokumentation von Raymarine, die Ihrem Raymarine MFD beiliegt. Besuchen Sie die Website für Handbücher und Dokumente von Raymarine, um die neueste Version zu erhalten.

- 1. Schließen Sie die Tanksensoren an Ihr GX-Gerät an.
- 2. Achten Sie darauf, dass die Tanksensoren auf einen Flüssigkeitstyp eingestellt sind, der von Ihrem MFD unterstützt wird.

| <               | Setup  | 🕈 🛜 09:46         | <               | Fluid type | <b>Q</b> 奈 09:18 |
|-----------------|--------|-------------------|-----------------|------------|------------------|
| Capacity        |        | 200L              | Fuel            |            | ۲                |
| Standard        | Europe | an (0 to 180 Ohm) | Fresh water     |            | 0                |
| Fluid type      |        | Fuel              | Waste water     |            | 0                |
| Volume unit     |        | Litre             | Live well       |            | 0                |
| Custom shape    |        | >                 | Oil             |            | 0                |
| Averaging time  |        | 10s               | Black water (se | wage)      | 0                |
| <u> 네</u> Pages |        | <b>≡</b> Menu     | $\otimes$       | ~          | $\bigotimes$     |

Dies geschieht im Einrichtungsmenü des Tanksensors in der Remote Console - Geräteliste  $\rightarrow$  [Ihr\_Tanksensor]  $\rightarrow$  Einrichtung  $\rightarrow$  Flüssigkeitstyp

3. Gehen Sie auf Ihrem Axiom MFD zu Einstellungen > Bootsdetails > Tanks > Tanks konfigurieren und überprüfen Sie, ob alle Tanksensoren aufgelistet sind.

| <               | Settings                                                                | <             |                     |          | Tank se | ttings         | VE.CAN devices                | 9 🛜 09:56   |
|-----------------|-------------------------------------------------------------------------|---------------|---------------------|----------|---------|----------------|-------------------------------|-------------|
| Getting started | Boat details Units This display Network                                 | Tank instance | Tank name           | Type     | Sender  | Capacity (Ltr) | Mopeka Gasoline [501]         | Device# 10  |
| -               | Num of generators: 2                                                    | 10            | I PG                | Gasoline | Victron | 200            | Mopeka Black Water [502]      | Device# 13  |
|                 | TANKS                                                                   | 2             | Instance<br>Fre 1   | ter      | Victron | 200            | Tool 2 Wester Water [505]     | Device # 1  |
|                 | Fuel tanks: 1                                                           | 6             | Name:<br>Liv Grey W | /ater >  | Victron | 200            | lank 3 Waste Water [505]      | Device# 1   |
|                 | Fuel (gasoline) tanks: 1<br>Fresh water tanks: 1<br>Line water tanks: 1 | 1             | Gr Type:            | ier      | Victron | 200            | MultiPlus 12/1600/70-16 [507] | Device# 1   |
|                 | Grey water tanks: 1<br>Black water tanks: 1                             | 13            | Bla Capacity        | : ter    | Victron | 220            | E70636 [500246]               | Device# 159 |
| <pre>m</pre>    |                                                                         |               | 200                 |          |         |                | Tank 2 Fresh Water [509]      | Device# 2   |
|                 | Num of interior environment sensors:                                    |               | Calibr              | rate >   |         |                | ① Help 🗘                      | 🖌 Edit      |

 $\Theta$ 

Indem Sie kurz auf den jeweiligen Tank tippen, können Sie dem Tank eine aussagekräftige Bezeichnung geben, der dann auf dem Dashboard angezeigt wird.

4. Öffnen Sie das TANKS-Dashboard oder richten Sie eine neue Seite ein, um die Tanks anzuzeigen.

|                        | = <             | Select data X |
|------------------------|-----------------|---------------|
|                        | BLACK WATER (%) | el            |
| 132.0 Ltr 50 x 26 x 40 | x 5 x , F       | el (Gasoline) |
|                        | > Fi            | ish water     |
|                        | ) د<br>د        | e well        |
| LIVE WELL (%)          | > G             | by water      |
| 24                     | > B             | sck water     |
|                        | >               |               |

Durch langes Tippen auf einen der Tanks können Sie weitere Konfigurationen vornehmen, z. B. den anzuzeigenden Tank auswählen oder, falls verfügbar, die Einheit von Prozent auf Volumen ändern.

### 14.5. Konfiguration mehrerer Tankfüllstandsmessungen (Garmin)

Moderne Garmin MFDs wie die GPSMAP 84xx-Serie können verschiedene Arten von Tankfüllständen anzeigen.

Es gelten die folgenden Einschränkungen:

 Aktuell kann der GPSMAP nur die Flüssigkeitstypen Treibstoff (Standard), Frischwasser, Abwasser (auch Grauwasser genannt), Brunnen, Öl, Schwarzwasser und Generator anzeigen. Die anderen Flüssigkeitstypen wie LNG, LPG und Diesel werden nicht angezeigt. Dies ist eine Einschränkung von Garmin, die sich mit einer zukünftigen Firmware-Aktualisierung Ihres MFDs ändern kann.

Es ist allerdings möglich, den Flüssigkeitstyp eines bestimmten Tanksenders im GX-Gerätemenü auf einen der unterstützten Typen zu konfigurieren und den Tank dann in den GPSMAP-Tankeinstellungen in einen beliebigen Namen umzubenennen, z. B. LPG, der dann als LPG-Tank auf dem Armaturenbrett angezeigt wird.

2. Alle Tanksensoren, die im Kapitel Kopplung von Victron-Produkten [7] und Anschluss von unterstützten Nicht-Victron-Produkten [15] erwähnt werden, werden unterstützt.

### Konfiguration Schritt für Schritt

Bevor Sie mit den folgenden Schritten fortfahren, müssen Sie das GX-Gerät an das NMEA 2000-Netzwerk anschließen, an das das MFD angeschlossen ist. Verwenden Sie unser VE.Can zu NMEA 2000 Micro-C-Steckerkabel, um das GX-Gerät an das NMEA 2000 Netzwerk anzuschließen und stellen Sie sicher, dass der NMEA 2000-Ausgang des VE.Can-Anschlusses im GX-Gerät aktiviert ist.

Die nachfolgende Vorgehensweise ersetzt nicht das Handbuch von Garmin. Lesen Sie unbedingt die Dokumentation von Garmin, die Ihrem MFD beiliegt. Es gibt einige Unterschiede in der Menüführung der verschiedenen MFDs.

- 1. Schließen Sie die Tanksensoren an Ihr GX-Gerät an.
- 2. Achten Sie darauf, dass die Tanksensoren auf einen Flüssigkeitstyp eingestellt sind, der von Ihrem MFD unterstützt wird.

| <              | Setup  | <b>Q</b> 🛜 09:46   | <               | Fluid type | <b>Q</b> 🗢 09 |
|----------------|--------|--------------------|-----------------|------------|---------------|
| Capacity       |        | 200L               | Fuel            |            |               |
| Standard       | Europe | ean (0 to 180 Ohm) | Fresh water     |            |               |
| Fluid type     |        | Fuel               | Waste water     |            |               |
| Volume unit    |        | Litre              | Live well       |            |               |
| Custom shape   |        | >                  | Oil             |            |               |
| Averaging time |        | 10s                | Black water (se | wage)      |               |
| Pages الله     |        | <b>≡</b> Menu      | $\otimes$       | ~          | $\bigotimes$  |

Dies geschieht im Einrichtungsmenü des Tanksensors in der Remote Console - Geräteliste  $\rightarrow$  [Ihr\_Tanksensor]  $\rightarrow$  Einrichtung  $\rightarrow$  Flüssigkeitstyp

3. Gehen Sie auf Ihrem Garmin MFD zu Einstellungen > Kommunikation > NMEA 2000-Einrichtung > Geräteliste und überprüfen Sie, ob alle Tanksensoren aufgeführt sind.

| Communications |                    | NMEA 2000 Devices                        |                 |             |  |
|----------------|--------------------|------------------------------------------|-----------------|-------------|--|
|                | J1939 Setup        | Davice                                   | Name            | Review      |  |
|                |                    | Victron Cerbo GX                         | No Name         |             |  |
| •              | NMEA 0183 Setup >  | Maretron USB160                          | No Name         | Change Name |  |
|                | NMEA 2000 Setup    | Victron 0X Tank 140                      | OX TANK 140 FUE |             |  |
|                | Marine Network     | Offshore Systems UK Taric Sender Adapter | No Name         |             |  |
|                | Wireless Devices > | Simrad NSS3S 12 MFD                      | No Name         |             |  |
|                | Wi-Fi Network      | Simrad NSSSS 12 iGPS                     | No Name         |             |  |
|                | Preferred Sources  | Simrad NSS25 12 Navigator                | No Name         |             |  |
|                | < Back             |                                          | ×               | K Back      |  |
|                | ×                  |                                          |                 | ×           |  |
| 08:55          | close              | ¢0.56                                    |                 | close       |  |

4. Konfigurieren Sie die Tankfüllstandssensoren, indem Sie einen Bildschirm mit Messgeräten öffnen und dann Menü > Tankvoreinstellung wählen. Dort können Sie einen Tankfüllstandssensor zur Konfiguration auswählen sowie den Namen, den Typ, den Stil, die Kapazität und die Position des Tanks ändern.

| Manual control         Test Water (6)         Test Water (6)         Test Wa         | Fuel Level (C)  | Fuel Level (S)          | Fresh Water (S)    | Black Water (7) | Was   | auge           |
|----------------------------------------------------------------------------------------------------|-----------------|-------------------------|--------------------|-----------------|-------|----------------|
| Benefiting         Range         Fresh Water (5)         Fresh Water (5) | %               | 41%                     | %                  | 100%            |       | Replace Data > |
| Image: Presh Water (3)         Total Econ.         Presh         Presh <th< td=""><td>Remaining</td><td>Range</td><td>Fresh Water (C)</td><td>Fresh Water (S)</td><td>Ren</td><th>Select Tank &gt;</th></th<>                                                                                                  | Remaining       | Range                   | Fresh Water (C)    | Fresh Water (S) | Ren   | Select Tank >  |
| Fore         Fore           Feeb Water (5)         Total Econ.          %        %          %        %          %        %          %        %          %        %          %        %          %        %          %        %          %        %          %        %          %        %          %        %          %        %          %        %          %        %          %        %          %        %          %        %          %        %          %           %        %          %        %          %           %           %                                                                                                    |                 |                         |                    |                 |       |                |
| Presh Water (5)         Total Econ.         Freeh         Freeh                                                                                                    |                 | <b></b> •_ <sup>m</sup> | %                  | %               |       |                |
| Freeh         Mail         Freeh         Mail         Mail         <                                                                                                    | •               | •                       |                    |                 |       |                |
| % </td <td>Fresh Water (S)</td> <td>Total Econ.</td> <td>AT A</td> <td>× 200</td> <td>Fresh</td> <th></th>                                                                                                    | Fresh Water (S) | Total Econ.             | AT A               | × 200           | Fresh |                |
| Remaining         Range         100         100         Remaining         Manufacturer Victors                                                                                                    | %               | _•%                     | 5 60 <sup>30</sup> | a0 60 2         |       |                |
|                                                                                                    | Remaining       | Range                   | - 90               | 90              | Ren   |                |
|                                                                                                    |                 | n                       | 150                | 80 150 JU       |       |                |
|                                                                                                    | t               | <b>——•</b> —m           |                    | hume            |       | < Back         |
|                                                                                                    | 00.53 <b>•</b>  |                         | •                  | <b>●</b>        | 0     |                |

### 14.6. Konfiguration mehrerer Tankfüllstandsmessungen (Navico)

Moderne Navico MFDs wie die Simrad NSO EVO3-Serie können verschiedene Arten von Tankfüllständen anzeigen.

Es gelten die folgenden Einschränkungen:

 Aktuell kann ein kompatibles Simrad MFD nur die Flüssigkeitstypen Treibstoff (Standard), Wasser, Abwasser (auch Grauwasser genannt), Brunnen, Öl und Schwarzwasser anzeigen. Die anderen Flüssigkeitstypen wie LNG, LPG und Diesel werden nicht angezeigt. Dies ist eine Einschränkung von Simrad, die sich mit einer zukünftigen Firmware-Aktualisierung Ihres MFDs ändern kann.

Es ist allerdings möglich, den Flüssigkeitstyp eines bestimmten Tanksenders im GX-Gerätemenü auf einen der unterstützten Typen zu konfigurieren und den Tank dann in den MFD-Tankeinstellungen in einen beliebigen Namen umzubenennen, z. B. LPG, der dann als LPG-Tank auf dem Armaturenbrett angezeigt wird.

2. Alle Tanksensoren, die im Kapitel Kopplung von Victron-Produkten [7] und Anschluss von unterstützten Nicht-Victron-Produkten [15] erwähnt werden, werden unterstützt.

#### Konfiguration Schritt für Schritt

Bevor Sie mit den folgenden Schritten fortfahren, müssen Sie das GX-Gerät an das NMEA 2000-Netzwerk anschließen, an das das MFD angeschlossen ist. Verwenden Sie unser VE.Can zu NMEA 2000 Micro-C-Steckerkabel, um das GX-Gerät an das NMEA 2000 Netzwerk anzuschließen und stellen Sie sicher, dass der NMEA 2000-Ausgang des VE.Can-Anschlusses im GX-Gerät aktiviert ist.

Die nachfolgende Vorgehensweise ersetzt nicht das Handbuch von Simrad. Lesen Sie unbedingt die Dokumentation von Simrad, die Ihrem MFD beiliegt. Es gibt einige Unterschiede in der Menüführung der verschiedenen MFDs.

- 1. Schließen Sie die Tanksensoren an Ihr GX-Gerät an.
- 2. Achten Sie darauf, dass die Tanksensoren auf einen Flüssigkeitstyp eingestellt sind, der von Ihrem MFD unterstützt wird.

| <                 | Setup   | <b>Q</b> 🛜 09:46  | <                | Fluid type | <b>Ç</b> 🛜 09:11 |
|-------------------|---------|-------------------|------------------|------------|------------------|
| Capacity          |         | 200L              | Fuel             |            | ۲                |
| Standard          | Europea | an (0 to 180 Ohm) | Fresh water      |            | 0                |
| Fluid type        |         | Fuel              | Waste water      |            | 0                |
| Volume unit       |         | Litre             | Live well        |            | 0                |
| Custom shape      |         | >                 | Oil              |            | 0                |
| Averaging time    |         | 10s               | Black water (see | wage)      | 0                |
| <u>الله</u> Pages |         | <b>≡</b> Menu     | $\otimes$        | ~          | $\bigotimes$     |

Dies geschieht im Einrichtungsmenü des Tanksensors in der Remote Console - Geräteliste  $\rightarrow$  [Ihr\_Tanksensor]  $\rightarrow$  Einrichtung  $\rightarrow$  Flüssigkeitstyp

 Gehen Sie auf Ihrem Simrad MFD zu Einstellungen > Netzwerk > Quellen > Erweiterte Einstellungen > Datenquellenauswahl und überprüfen Sie, ob alle Tanksensoren aufgelistet sind. Die Tanksensoren sollten automatisch vom System erkannt werden. Falls nicht, aktivieren Sie die Eigenschaft über die erweiterte Option im Dialogfeld Systemeinstellungen.

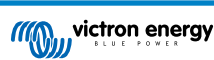

|                 | _   | 08:12:32             | 08:12:39              |      |
|-----------------|-----|----------------------|-----------------------|------|
| s Boat speed    | •   | ×                    | DATA SOURCE SELECTION | ×    |
| Sea temp        | •   | Info                 | ▶ GPS                 | Ξ·   |
| Distance log    | · • | Device Name          | > Fuel Tank           | , ⊡• |
| Depth           | •   | Sources              | > Water Tank          | ,≣   |
| Rudder feedback | •   | Device list          | Live Well             | ,≣   |
| Baro pressure   | •   | Diagnostics          | > Oil Tank            | ,≣   |
| Air temp        | •   | Bridge configuration | Black Tank            | ,≣   |
| Attitude roll   | •   | SimNet Groups        | Unconfigured          | ,≣   |
| Attitude pitch  | •   | Damping              | Speed/Depth           | ,⊟   |
| Autopilot       | •   | Calibration +        |                       |      |
| Speed LOG       | •   | NMEA2000             |                       |      |
| Advanced        |     | NMEA0183             |                       |      |

4. Die Auswahl eines Tanksensors aus dem Menü zur Auswahl der Datenquelle zeigt zusätzliche Details und Konfigurationsoptionen an, wie z. B. den Flüssigkeitstyp, den Standort oder den benutzerdefinierten Namen. Anschließend öffnen Sie ein Dashboard oder erstellen ein benutzerdefiniertes Dashboard und platzieren die Tanksensoren wie gewünscht.

| 08:14:35                   |                     |      | 08:15   | :19 |         |
|----------------------------|---------------------|------|---------|-----|---------|
| DATA SOURCE SELECTION      | ×                   |      |         |     | SOG     |
| > GPS                      |                     |      |         |     |         |
| > Fuel Tank                |                     | -5   | <b></b> |     | DEPTH   |
| > Water Tank               | Select              |      |         |     | <b></b> |
| Live Well                  | Configure device    |      |         |     |         |
| • Oil Tank                 | Rename (Black Tank) |      |         |     |         |
| Black Tank                 | New (Black Tank)    |      |         |     |         |
| - BLACK                    | Remove (Black Tank) |      |         |     |         |
| Black Water Level (Global) | Group Global -      | 82∟  | 525∟    | 0∟  |         |
| - V TLA100 [1262231.6]     | Auto Select         | STBD | BLACK   | 1   | ECOGPS  |
| Unconfigured               | Reset Global        |      |         |     | πр      |
| Black Water Level 100.0 %  | Reset Local         |      |         |     |         |

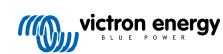

### 14.7. Konfiguration mehrerer Tankfüllstandsmessungen (Furuno)

Moderne Furuno MFDs wie die NavNet TZtouch3-Serie können verschiedene Arten von Tankfüllständen anzeigen.

Es gelten die folgenden Einschränkungen:

1. Aktuell kann die NavNet TZtouch3-Serie nur Kraftstoff (Standard), Frischwasser und Schwarzwasser mit bis zu 6 Tanks für jeden der drei Flüssigkeitstypen anzeigen.

Es ist jedoch möglich, den "Spitznamen" für jeden einzelnen Tank im Menü zur manuellen Einrichtung von Motor und Tank zu ändern.

2. Alle Tanksensoren, die im Kapitel Kopplung von Victron-Produkten [7] und Anschluss von unterstützten Nicht-Victron-Produkten [15] erwähnt werden, werden unterstützt.

#### Konfiguration Schritt für Schritt

Bevor Sie mit den folgenden Schritten fortfahren, müssen Sie das GX-Gerät an das NMEA 2000-Netzwerk anschließen, an das das MFD angeschlossen ist. Verwenden Sie unser VE.Can zu NMEA 2000 Micro-C-Steckerkabel, um das GX-Gerät an das NMEA 2000 Netzwerk anzuschließen und stellen Sie sicher, dass der NMEA 2000-Ausgang des VE.Can-Anschlusses im GX-Gerät aktiviert ist.

Die nachfolgende Vorgehensweise ersetzt nicht das Handbuch von Furuno. Lesen Sie unbedingt die Dokumentation von Furuno, die Ihrem MFD beiliegt. Es gibt einige Unterschiede in der Menüführung der verschiedenen MFDs.

- 1. Schließen Sie die Tanksensoren an Ihr GX-Gerät an.
- 2. Achten Sie darauf, dass die Tanksensoren auf einen Flüssigkeitstyp eingestellt sind, der von Ihrem MFD unterstützt wird.

| <               | Setup | <b>Q</b> 🛜 09:46   | <               | Fluid type | <b>\$</b> \$ |
|-----------------|-------|--------------------|-----------------|------------|--------------|
| Capacity        |       | 200L               | Fuel            |            |              |
| Standard        | Europ | ean (0 to 180 Ohm) | Fresh water     |            |              |
| Fluid type      |       | Fuel               | Waste water     |            |              |
| Volume unit     |       | Litre              | Live well       |            |              |
| Custom shape    |       | >                  | Oil             |            |              |
| Averaging time  |       | 10s                | Black water (se | ewage)     |              |
| <u> 네</u> Pages |       | <b>≡</b> Menu      | $\otimes$       | ~          | $\bigotimes$ |

Dies geschieht im Einrichtungsmenü des Tanksensors in der Remote Console - Geräteliste  $\rightarrow$  [Ihr\_Tanksensor]  $\rightarrow$  Einrichtung  $\rightarrow$  Flüssigkeitstyp

- Das Furuno MFD erkennt automatisch Tanks, die an das gleiche NMEA 2000-Netzwerk angeschlossen sind. Sollte dies nicht möglich sein (prüfen Sie das Menü Automatische Einrichtung von Motor und Tank), können Sie die Tanks manuell über das Menü Manuelle Einrichtung von Motor und Tank einstellen.
- 4. Richten Sie eine "Instrumentenanzeige" Ihrer Wahl ein und fügen Sie die entsprechenden Tanks als "Anzeige" (wie im Handbuch beschrieben) zur Instrumentenanzeige hinzu.

### 14.8. NMEA 2000-Ausgang Technische Details

### 14.8.1. NMEA 2000-Glossar

Hier ist ein Glossar, das bei der Interpretation dieses Textes hilft:

- Virtuelles Gerät: ein Batteriemonitor, Wechselrichter oder ein anderes Victron-Gerät, das selbst nicht über einen CAN-bus-Anschluss verfügt, der "virtuell" auf dem CAN-bus durch die NMEA 2000-Out-Funktion des GX-Gerätes zur Verfügung gestellt wird.
- CAN-bus: der VE.Can-Anschluss auf dem GX-Gerät, das im Kontext dieses Kapitels höchstwahrscheinlich mit einem NMEA 2000-Netzwerk verbunden ist.
- NMEA 2000-Ausgang: die Softwarefunktion im GX-Gerät, die in diesem Kapitel beschrieben wird.
- NMEA 2000: Marine CAN-bus-Protokoll, basierend auf J1939.
- Instanz: Es gibt viele Arten von Instanzen, die im Folgenden ausführlich erläutert werden.
- J1939: Eine Reihe von Standards, die ein CAN-bus-Protokoll definieren, definiert von der SAE-Organisation.

- Address Claim Procedure (ACL): ein von J1939 spezifizierter und in NMEA 2000 verwendeter Mechanismus, der von den Geräten im Netzwerk verwendet wird, um zu verhandeln und jedem Gerät im Netzwerk eine eindeutige Netzwerkadresse zuzuweisen. Es ist eine Zahl von 0 bis 252. Es sind drei spezielle Netzwerkadressen definiert:
  - 1. 0xFD (253) Reserviert
  - 2. 0xFE (254) Adresse kann nicht beansprucht werden zum Beispiel, wenn alle anderen in Gebrauch sind
  - 3. 0xFF (255) Die Übertragungsadresse

### 14.8.2. NMEA 2000 Virtuelle Geräte

Wenn die NMEA 2000-Ausgangsfunktion aktiviert ist, fungiert das GX-Gerät als Brücke: es stellt jeden Batteriewächter, Wechselrichter/Ladegerät oder jedes andere angeschlossene Gerät einzeln auf dem CAN-bus zur Verfügung. Individuell, wie in jedem mit einer eigenen Netzwerkadresse, einer eigenen Geräteinstanz, Funktionscodes und so weiter.

Beispielsweise stellt ein GX-Gerät mit zwei BMVs, die an einem VE.Direct-Anschluss angeschlossen sind, und einem Wechselrichter/Batterielader, der über VE.Bus angeschlossen ist, die folgenden Daten auf dem CAN-bus zur Verfügung:

| Adresse | Klasse              | Funktion       | Beschreibung                                  |
|---------|---------------------|----------------|-----------------------------------------------|
| 0xE1    | 130 (Display)       | 120 (Display)  | Das GX-Gerät selbst                           |
| 0x03    | 35 (Stromerzeugung) | 170 (Batterie) | Das 1. BMV                                    |
| 0xE4    | 35 (Stromerzeugung) | 170 (Batterie) | Das 2. BMV                                    |
| 0xD3    | 35 (Stromerzeugung) | 153            | Der Wechselrichter/Batterielader (AC-Ausgang) |
| 0xD6    | 35 (Stromerzeugung) | 154            | Der Wechselrichter/Batterielader (AC-Eingang) |

### 14.8.3. NMEA 2000-Klassen und -Funktionen

Gemäß der NMEA 2000-Spezifikation definieren diese die Arten von Sendern und Geräten, die an den CAN-bus angeschlossen sind. Klassen sind die Hauptkategorien, und Funktionen spezifizieren diese bis ins Detail.

### 14.8.4. NMEA 2000-Instanzen

Instanzen werden in einem NMEA 2000-Netzwerk dazu genutzt, mehrere ähnliche Produkte zu identifizieren, die an dasselbe Netzwerk angeschlossen sind.

Nehmen wir als Beispiel ein System mit zwei Batteriemonitoren (einer für die Hauptbatteriebank und ein weiterer für die Bank des hydraulischen Strahlruders) und einem Quattro-Wechselrichter/-Ladegerät. Alle drei Geräte senden ihre Batteriespannungsmesswerte über das N2K-Netzwerk. Damit die Displays diese Werte an der richtigen Stelle anzeigen können, müssen sie wissen, welche Spannung zu welcher Batterie gehört. Dafür sind die Instanzen da.

Es gibt verschiedene Arten von Instanzen und für Schiffssysteme sind zwei davon von Bedeutung: die Geräteinstanz und die Dateninstanz. Für die Dateninstanz gibt es verschiedene Bezeichnungen, wie z. B. Flüssigkeitsinstanz, Batterieinstanz und Gleichstrominstanz. Die NMEA 2000-Norm definiert drei verschiedene Instanzen:

- 1. Dateninstanz
- 2. Geräteinstanz
- 3. Systeminstanz

Für alle Batteriemonitore und andere Geräte, die das GX-Gerät auf dem CAN-bus zur Verfügung stellt, ist jeder der oben genannten Instanzarten verfügbar und kann individuell konfiguriert werden.

Pro virtuelles Gerät gibt es eine Geräte- und eine Systeminstanz. Und je nach Typ des virtuellen Geräts gibt es eine oder mehrere Dateninstanzen.

Beispielsweise gibt es für einen BMV-712 zwei Dateninstanzen, eine "DC-Instanz" für die Hauptbatterie und eine weitere für die Spannung der Starterbatterie.

Wie Instanzen geändert und verwendet werden können, hängt vom Gerät und der Software ab, die zum Auslesen der Instanzen aus dem CAN-bus verwendet wird. Beispiele für Geräte und Software, die hier gemeint sind, sind MFDs wie z. B. von Garmin, Raymarine oder Navico; aber auch eher softwareorientierte Lösungen wie z. B. die von Maretron.

Die meisten dieser Lösungen identifizieren Parameter und Produkte, indem sie eindeutige Geräteinstanzen erfordern oder die PGN 60928 NAME Eindeutige Identitätsnummern verwenden. Sie stützen sich nicht auf eindeutige Dateninstanzen.

In diesem Zusammenhang gibt es jedoch eine Ausnahme:

 Bei Raymarine MFDs muss möglicherweise die Dateninstanz geändert werden, damit die Daten korrekt angezeigt werden, je nach Version der Lighthouse-Firmware. Weitere Einzelheiten hierzu finden sich im im Raymarine-spezifischen Kapitel NMEA 2000 [92].

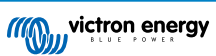

Die NMEA 2000-Spezifikation gibt Folgendes an: "Dateninstanzen müssen in denselben PGNs, die von einem Gerät übertragen werden, eindeutig sein. Dateninstanzen dürfen im Netzwerk nicht global eindeutig sein. Die Feldprogrammierbarkeit wird durch die Verwendung von PGN 126208, Schriftfeldgruppenfunktion, implementiert".

Mit anderen Worten: Dateninstanzen müssen nur innerhalb eines einzigen Gerätes eindeutig sein. Es gibt keine Anforderung, dass diese global eindeutig sein müssen – die einzige Ausnahme ist die "Motorinstanz", die zumindest vorläufig, global eindeutig sein muss (z. B. Backbord = 0, Steuerbord = 1). So können beispielsweise einige unserer BMV-Batteriewächter zwei Spannungen messen, eine für die Hauptbatterie und eine für die Starterbatterie, und das ist der Bereich, in dem die Dateninstanzierung verwendet wird. Ähnliches gilt für Batterieladegeräte mit mehreren Ausgängen. Beachten Sie bitte, dass das Installationsprogramm diese Dateninstanzen nicht ändern muss, da diese Produkte so vorkonfiguriert sind, dass sie die entsprechenden PGNs mit eindeutigen Dateninstanzen (Batterieinstanz & in diesem Fall DC-Detailinstanz) übertragen.

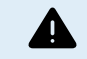

Es ist zwar möglich, die Dateninstanzen zu ändern, aber die Änderung der Dateninstanzen auf einem Victron-Gerät macht es unmöglich, dieses Gerät von anderen Victron-Geräten korrekt zu lesen.

Dies liegt daran, dass das GX-Gerät den Ausgang eins des Ladegeräts auf Batterie- und Gleichstrominstanz 0, den Ausgang zwei auf Batterie- und Gleichstrominstanz 1 und den Ausgang drei auf Batterie- und Gleichstrominstanz 2 erwartet. Das Ändern der Flüssigkeitsinstanz sowie anderer Dateninstanzen für PGNs, die von einem GX-Gerät in einem NMEA 2000-Netzwerk mit Hilfe seiner NMEA 2000-Out-Funktion übertragen werden, ist kein Problem.

**Ein Hinweis zu den Geräteinstanzen:** es ist nicht notwendig, jedem Gerät am CAN-bus eine eindeutige Geräteinstanz zuzuweisen. Es ist kein Problem für einen Batteriewächter und ein Solarladegerät, beide mit (ihrer Standardeinstellung) Geräteinstanz 0 zu konfigurieren. Auch bei mehreren Batteriewächtern oder Solarladegeräten ist es nicht immer notwendig, jedem von ihnen eine eindeutige Geräteinstanz zuzuordnen. Wenn überhaupt notwendig, müssen sie nur zwischen den Geräten, die dieselbe Funktion verwenden, eindeutig sein.

Beachten Sie dabei bitte, dass die Änderung der Geräteinstanz auf einem Victron-Gerät dessen Betrieb ändern kann, siehe unten.

### Systeminstanzen

Gemäß der NMEA 2000-Spezifikation ist diese Instanz ein 4-Bit-Feld mit einem gültigen Bereich von 0 bis 15, das das Auftreten von Geräten in zusätzlichen Netzwerksegmenten, redundanten oder parallelen Netzwerken oder Subnetzwerken anzeigt.

Das System Instance Field kann verwendet werden, um mehrere NMEA 2000-Netzwerke auf diesen größeren marinen Plattformen zu erleichtern. NMEA 2000-Geräte hinter einer Brücke, einem Router, einem Gateway oder als Teil eines Netzwerksegments könnten dies alles durch die Verwendung und Anwendung des System-Instanz-Feldes anzeigen.

### Die ECU-Instanz und die Funktionsinstanz

In einigen Dokumentations- und Software-Tools wird eine andere Terminologie verwendet:

- ECU-Instanz
- Funktionsinstanz
- · Geräteinstanz Unten
- · Geräteinstanz Oben

Hier sehen Sie, wie sie alle zusammenhängen: Die Terminologie der *ECU-Instanz* und *Funktionsinstanz* stammt aus der SAE J1939- und ISO 11783-5-Spezifikation. Und sie sind in der NMEA 2000-Definition nicht vorhanden. Sie definieren jedoch alle die gleichen Felder in den gleichen CAN-bus-Nachrichten, die NMEA 2000 als *Geräteinstanz* definiert.

Genauer gesagt: Das Feld, das J1939 als ECU-Instanz definiert, ist in der NMEA 2000-Spezifikation in *Geräteinstanz unten* umbenannt. Die Funktionsinstanz wird in *Geräteinstanz Oben* umbenannt. Und zusammen bilden sie die *Geräteinstanz*, eine NMEA 2000-Definition.

Obschon unterschiedliche Begriffe verwendet werden, handelt es sich bei diesen Feldern in beiden Standards um dieselben Felder. Geräteinstanz Unten ist 3 Bits lang, und Geräteinstanz Oben 5, zusammen 8 Bits. Das ist das eine Byte, das die NMEA 2000 Device Instance.

#### Die einzigartige Instanz

Die *Eindeutige Instanz* ist ein weiteres Wort, das verwendet wird, um fast die gleiche Information zu beschreiben. Sie wird von Maretron verwendet und kann in deren Software sichtbar gemacht werden, indem die Spalte aktiviert wird. Die Maretron-Software wählt selbst zwischen Geräteinstanz und Dateninstanz.

### 14.8.5. NMEA 2000 Instanzen ändern

Da das NMEA-2000-Protokoll Befehle zum Ändern einer Instanz durch Senden von Befehlen an ein Gerät vorschreibt, gibt es verschiedene Methoden zum Ändern von Instanzen. Die am häufigsten verwendeten Methoden werden weiter unten

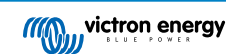

beschrieben. Zusätzlich zu den hier beschriebenen Methoden gibt es noch andere. So erlauben z. B. einige MFDs ebenfalls die Änderung von Instanzen.

### Häufig verwendete Methoden zum Ändern von Instanzen:

- 1. Fernkonsole auf einem GX-Gerät: Ausschließlich Geräteinstanzen
- 2. Actisense NMEA-Reader-Software + NGT-1-USB: Geräte- und Dateninstanzen
- 3. Maretron-Software + USB-Adapter: Unbekannt (siehe Maretron-Dokumentation)
- 4. Befehlszeile eines GX-Geräts: Geräte- und Dateninstanzen. Bitte beachten Sie, dass dies fortgeschrittene Linux-Kenntnisse voraussetzt und hier nur für erfahrene Softwareentwickler aufgeführt wird.

### Hinweise zum Ändern von Daten- und Geräteinstanzen

### Dateninstanz:

Obwohl wir von einer Änderung der Dateninstanzen abraten (siehe Erklärung und WARNUNG oben), ist es möglich, diese zu ändern.

Innerhalb von Venus OS gibt es keine Option, sie zu ändern - es wird ein Werkzeug eines Drittanbieters benötigt und das einzige uns bekannte Tool, das dies kann, ist der Actisense NMEA 2000 Reader.

### Geräteinstanz:

WARNUNG: Die folgenden (Victron-) Funktionen hängen von der Geräteinstanz ab:

- Bei einem ESS-System mit Solar-Ladegeräten, die an ein VE.Can-Netzwerk angeschlossen sind, müssen diese Solar-Ladegeräte für einen ordnungsgemäßen Betrieb weiterhin auf ihre Standard-Geräteinstanz (0) konfiguriert werden. Dies gilt nicht für VE.Direct-verbunden Solarladegeräte, die auf dem CAN-bus als virtuelles Gerät unter Verwendung der NMEA 2000-Ausgangsfunktion zur Verfügung gestellt werden. Es sei denn, die Geräteinstanz des GX-Gerätes wird auf eine andere Geräteinstanz umkonfiguriert. Das ist zwar technisch möglich, aber nicht ratsam und auch nie erforderlich. In dieser Situation müssen die Ladegeräte jedoch auf die gleiche Instanz wie das GX-Gerät konfiguriert werden.
- 2. Für Systeme mit verwalteten Batterien gilt dasselbe.
- Sowohl Solarladegeräte als auch an Wechselstrom angeschlossene Batterieladegeräte synchronisieren ihren Betrieb, ihren Ladezustand usw., wenn sie in einem VE.Can-Netzwerk verbunden sind. Damit diese Funktion genutzt werden kann, müssen alle Ladegeräte auf die gleiche Geräteinstanz konfiguriert sein.

Zusammenfassend empfehlen wir für die meisten Systeme, die Geräteinstanz auf dem Standardwert 0 zu belassen.

### Fernkonsole auf einem GX-Gerät: Änderung der Geräteinstanz:

PSC IP43 12|50...HQ2007P5YSI [508]

x Flush Water GX Generic Tank [511]

v

(i) Help

 Cerbo GX [500]
 Device#
 0

 Solar Charger MPPT 150/35 rev2 [501]
 Device#
 0

 MultiPlus 12/1600/70-16 [502]
 Device#
 0

 Solar Charger MPPT 75/15 rev2 [507]
 Device#
 0

Das Untermenü VE.Can-Geräte ermöglicht den Zugriff auf eine Liste mit allen erkannten Geräten im VE.Can / NMEA 2000-Netzwerk:

- Jeder Eintrag zeigt zunächst den Namen entweder den Produktnamen wie in unserer Datenbank oder, wenn konfiguriert, den benutzerdefinierten Namen, wie bei der Installation konfiguriert.
- Dann wird zwischen den eckigen Klammern die eindeutige Identitätsnummer angezeigt.

Edit

Device# 0

Device# 0

• Auf der rechten Seite sehen Sie die VE.Can-Geräteinstanz, die der NMEA 2000-Geräteinstanz entspricht.

Betätigen Sie die Eingabetaste, um die spezifische Geräteinstanz zu bearbeiten, oder drücken Sie die Leertaste/Rechts-Cursortaste, um einen Schritt tiefer in der Menüstruktur zu einer Seite zu gelangen, die alle für dieses Gerät verfügbaren allgemeinen Daten anzeigt:

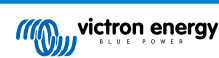

| く Solar Charg                                                                                                    | ger MPPT 75/15 rev2 | [507 🖗 🛜 08:37 |  |  |  |  |
|----------------------------------------------------------------------------------------------------|---------------------|----------------|--|--|--|--|
| Model Name                                                                                                    | SmartSolar Charger  | MPPT 75/15 re  |  |  |  |  |
| Custom Name                                                                                                    | Solar Charger M     | PPT 75/15 rev2 |  |  |  |  |
| Careful, for ESS systems, as well as systems with a<br>managed battery, the CAN-bus device instance must<br>remain configured to 0. See GX manual for more<br>information. |                     |                |  |  |  |  |
| Device Instance                                                                                                    |                     | 0              |  |  |  |  |
| Manufacturer                                                                                                    |                     | 358            |  |  |  |  |
| Network Address                                                                                                    |                     | 37             |  |  |  |  |
| Firmware Version                                                                                                    |                     | v1.61          |  |  |  |  |
| Serial Number                                                                                                    |                     | 0000507        |  |  |  |  |
| Unique Identity Numb                                                                                                    | ber                 | 507            |  |  |  |  |
| <u> 네</u> Pages                                                                                                    | ^                   | <b>≡</b> Menu  |  |  |  |  |

### Actisense: Änderung der Geräteinstanzen:

Erfordert den Actisense NGT-1.

So ändern Sie eine Geräteinstanz:

- 1. Actisense NMEA Reader öffnen
- 2. Netzwerkansicht auswählen (Auswahl der Registerkarte unten links)
- 3. Produkt auswählen, dessen Geräteinstanz Sie ändern möchten
- 4. Registerkarte Eigenschaften unten rechts auswählen und Geräteinstanz ändern

| MR NME  | A Reader - [COM15:                    | Actisense NGT]             |                         |                            | x   |
|---------|---------------------------------------|----------------------------|-------------------------|----------------------------|-----|
| NB Eile | <u>E</u> dit <u>V</u> iew <u>W</u> in | dow <u>H</u> elp           |                         | -                          | a x |
| ۲       | 🛇 🖬 🛛 сом                             | 115: Actisense NGT         | ▼ 115200                | MEA 2000 Bus Load (1*      | %)  |
|         | PC Receive Load (0%)                  |                            |                         |                            |     |
| SRC     | Manufacturer                          | Device Function            | Property                | Value                      | -   |
| 35      | Victron                               | Battery (170)              | Source Address          | 35                         |     |
| 254     | Actisense                             | Gateway (130)              | Industry Group          | 4                          |     |
|         |                                       |                            | System Instance         | 0                          |     |
|         |                                       |                            | Device Class            | Electrical Generation (35) |     |
|         |                                       |                            | Device Function         | Battery (170)              | ~   |
|         |                                       |                            | Device Instance         | 1                          |     |
|         |                                       |                            | Manufacturer ID         | Viction (358)              | _   |
|         |                                       |                            | Unique ID               | 0                          |     |
|         |                                       |                            |                         |                            |     |
|         |                                       |                            | N2K Database Version    | 1.301                      | =   |
|         |                                       |                            | N2K Certification Level | 1                          |     |
|         |                                       |                            | Load Equiv. Number      | 50 mA (1)                  |     |
|         |                                       |                            | Manu. Product ID        | 1963                       |     |
|         |                                       |                            | Manu. Model ID          | BMV                        |     |
|         |                                       |                            | Manu. Software ID       | 1.06                       |     |
|         |                                       |                            | Manu. Hardware ID       | 1.0                        |     |
|         |                                       |                            | Manu. Serial ID         | 0000000                    |     |
|         |                                       |                            |                         |                            |     |
|         |                                       |                            | Installation Details 1  |                            |     |
|         |                                       |                            | Installation Details 2  |                            |     |
|         |                                       |                            | Manu. Information       |                            |     |
|         | ··· ) Data Marco ) Ma                 | turned Minus ( Manturne Co |                         | Han (1                     | Ŧ   |
| CONTR   | 115200 0000                           | Treasfer Descine All       | betalls / Proper        | nes Vrol                   | _   |

### Actisense: Änderung der Dateninstanzen:

Erfordert den Actisense NGT-1.

So ändern Sie eine Dateninstanz:

- 1. Actisense NMEA Reader öffnen
- 2. Netzwerkansicht auswählen (Auswahl der Registerkarte unten links)
- Mit der rechten Maustaste auf die PGN-Nummer klicken Bitte beachten Sie, dass dies nur bei PGNs funktioniert, die eine Änderung ihrer Dateninstanz erlauben (erster Screenshot unten)
- 4. Und Wert ändern (zweiter Screenshot unten)

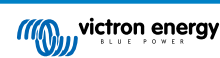

| 🖪 NM                                         | EA Reader -                                                                  | [COM1                                                     | 5: Actisen                                                         | se NGT]                                                                                                    |                                                                |                                                                                                    |                                                                                                    | - 0 ×                                                                      |
|----------------------------------------------|------------------------------------------------------------------------------|-----------------------------------------------------------|--------------------------------------------------------------------|----------------------------------------------------------------------------------------------------|----------------------------------------------------------------|----------------------------------------------------------------------------------------------------|----------------------------------------------------------------------------------------------------|----------------------------------------------------------------------------|
| NR Fil                                       | e Edit V                                                                     | iew W                                                     | indow I                                                            | Help                                                                                                    |                                                                |                                                                                                    |                                                                                                    | _ 8 ×                                                                      |
| Ø                                            | o 🖌                                                                          | 0                                                         | M15: Acti                                                          | sense NGT 🔹 🔹                                                                                                    | •                                                              | •                                                                                                    | NMEA 201                                                                                                    | 00 Bus Load (0%)                                                           |
|                                              | PC Receive                                                                   | Load (19                                                  | 6)                                                                 |                                                                                                    |                                                                |                                                                                                    |                                                                                                    |                                                                            |
| Line<br>1<br>2<br>3<br>3<br>4<br>5<br>6<br>7 | PGN<br>60928<br>127508<br>127508<br>127508<br>12<br>12<br>12<br>12<br>127508 | SRC<br>35<br>35<br>35<br>35<br>35<br>35<br>35<br>35<br>35 | DST<br>255<br>255<br>255<br>255<br>255<br>255<br>255<br>255<br>255 | Name<br>ISO Address Claim<br>Battery Status<br>Binary Switch Bank Status<br>Manu. Proprietary single-frame addressed<br>Income John Markowski Status<br>Battery Status | NN<br>N<br>N<br>N<br>N<br>N<br>N<br>N<br>N<br>N<br>N<br>N<br>N | MEA 2000 F<br>Name: DC<br>Source =<br>Priority =<br>Number (<br>Field 1: SI<br>Field 2: D<br>Field 2: D<br>Field 3: St<br>Field 5: St<br>Field 5: St<br>Field 6: TT<br>Field 7: Ri | IGAL 127506 (0).1<br>Detailed Status<br>S3, Destination =<br>6, Length = 9<br>O Fields = 7<br>D = 73<br>D = 73<br>D = 73<br>C Type = 0 (Batte<br>ate of Charge = 1<br>ate of Charge = 1<br>C Type = 0 (Batte<br>ate of Health = 1<br>me Remaining =<br>pple Voltage = N | 2212)<br>255<br>00 Percent<br>01 Available<br>1400 Minutes<br>01 Available |
| (                                            |                                                                              |                                                           | m                                                                  | · · · · · · · · · · · · · · · · · · ·                                                                                                    | -                                                              |                                                                                                    | 0.4.7.                                                                                                    | ··· / · ·· /                                                               |
| • • •                                        | M Data                                                                       | Open                                                      | Transfe                                                            | Paceive All                                                                                                    | H -                                                            | • • • \                                                                                                    | Details / Proper                                                                                                    | ues Allog/                                                                 |

| 0                                                 | o 🖌                                                                     | 0                                                   | M15: Acti                                                   | sense NGT                                                                         | •                                                                                                    | 115200       | - 4                                                                |                                                                                                    | N                                                                                                    | MEA 2000                                                                                                    | Bus Load (1%)                                      |
|---------------------------------------------------|-------------------------------------------------------------------------|-----------------------------------------------------|-------------------------------------------------------------|-----------------------------------------------------------------------------------|----------------------------------------------------------------------------------------------------|--------------|--------------------------------------------------------------------|----------------------------------------------------------------------------------------------------|----------------------------------------------------------------------------------------------------|----------------------------------------------------------------------------------------------------|----------------------------------------------------|
|                                                   | PC Receive                                                              | Load (09                                            | 6)                                                          |                                                                                   |                                                                                                    |              |                                                                    |                                                                                                    |                                                                                                    |                                                                                                    |                                                    |
| Line<br>1<br>2<br>3<br>3<br>4<br>5<br>6<br>6<br>7 | PGN<br>60928<br>127508<br>127501<br>61184<br>127506<br>126996<br>127508 | SRC<br>35<br>35<br>35<br>35<br>35<br>35<br>35<br>35 | DST<br>255<br>255<br>255<br>255<br>255<br>255<br>255<br>255 | Name<br>ISO Add<br>Battery<br>Binary S<br>Manu. F<br>DC Dete<br>Produc<br>Battery | Iress Claim<br>Status<br>Switch Bank Status<br>Vinch Bank Status<br>Ilead Status<br>NMEA Reader<br>Modify Data Instance in<br>Ped No. Inst<br>2 • | me addressed | NMEA<br>Na<br>Soi<br>Prii<br>Nu<br>Fie<br>Tie<br>Tie<br>Tie<br>Tie | 2000 PC<br>me: DC<br>arce = 3<br>ority = 6<br>Id 1: SID<br>Id 2: DC<br>Id 3: SD<br>Id 4: Stat<br>Id 5: Stat<br>Id 5: Stat<br>Id 6: Tin<br>Id 6: Tin<br>Id 7: Rip | iN: 1275/<br>Detailed<br>5, Destin<br>Frields =<br>= 121<br>Instance<br>Type = (<br>Instance<br>te of Chat<br>te of Hea<br>te Rema<br>ple Voltz | 06 (bx1F2<br>Status<br>ation = 2<br>9<br>7<br>7<br>9 (Battery<br>rgt = 10<br>(Battery<br>rgt = 10<br>ining = 1.<br>Status<br>rgt = Not | 12)<br>55<br>) Percent<br>t Available<br>Available |
| •                                                 | н \Data                                                                 | View (                                              | III<br>Network 1                                            | View / Har                                                                        | dware Config /                                                                                                    | F.           | H 4 )                                                              | н\                                                                                                    | letails /                                                                                                    | Propertie                                                                                                    | is /Log/                                           |

#### Anmerkungen:

- Die Batterieinstanz und die Gleichstrominstanz haben bei Victron-Produkten denselben Wert. Wenn Sie einen der beiden Werte ändern, ändert sich auch der andere Wert.
- Da der BMV zwei Spannungen ausgibt, die Hauptspannung und die Hilfs- oder Startspannung, ist dieser mit zwei Batterieinstanzen vorkonfiguriert: 0 und 1. Wenn Sie diese in 1 und 2 ändern wollen, ändern Sie zuerst die 1 in 2 und dann die 0 in 1, da die beiden nicht identisch sein können.
- Das Ändern der Flüssigkeitsstandinstanz mit Actisense weist einen Fehler auf. Wahrscheinlich liegt es daran, dass Actisense den Wert als 8-Bit-Zahl ansieht, während er in der Definition eine 4-Bit-Zahl ist. Workaround: Setzen Sie mit dem GX den Flüssigkeitstyp auf Kraftstoff (0), ändern Sie dann mit Actisense die Flüssigkeitsinstanz auf den gewünschten Wert, und setzen Sie dann mit Ihrem GX den Typ wieder auf den gewünschten Typ.

#### Maretron N2KAnalyzer:

Maretron verwendet einen Begriff namens "Eindeutige Instanz", bei dem das N2KAnalyzer-Softwaretool automatisch bestimmt, ob ein bestimmtes Gerät Geräte- oder Dateninstanzen nutzt.

WARNHINWEIS: Wir bei Victron verstehen nicht, wie genau die Maretron-Software in diesem Zusammenhang funktioniert. Wir empfehlen deshalb die Verwendung eines anderen Tools, nicht Maretron, damit Sie wissen, was Sie tun, d. h. welche Instanz Sie ändern Bislang war es uns nicht möglich, mit der Maretron-Software eine Dateninstanz zu ändern. Das Ändern der anderen Instanz, der Geräteinstanz, kann auch direkt über die Benutzeroberfläche des Victron GX-Geräts erfolgen. Zum Ändern einer Dateninstanz, z. B. um Instanzkonflikte zu beheben, die von der Maretron-Software gemeldet werden, empfehlen wir die Verwendung von Actisense. Nicht Maretron.

#### Ändern der Instanzen über die GX-Befehlszeile:

Anstatt Actisense- oder Maretron-Software zu verwenden, ist es auch möglich, die VE.Can- alias N2K-Geräteinstanz über die GX-Geräteshell zu ändern. Folgen Sie den folgenden Anweisungen, um Root-Zugang zu erhalten: Venus OS: Root-Zugang:

Sobald Sie in der Shell angemeldet sind, folgen Sie den nachstehenden Anweisungen. Weitere Hintergrundinformationen zu den verwendeten Befehlen wie dbus und dbus-spy finden Sie im Dokument über den Root-Zugang.

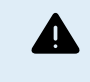

WARNHINWEIS: Verwenden Sie lieber ein Actisense!

Das in den folgenden Abschnitten beschriebene Verfahren ist normalerweise nicht zu empfehlen. Verwenden Sie stattdessen ein Actisense, siehe die oben beschriebene Actisense-Methode.

#### Neue Methode - Ändern einer Geräteinstanz:

Alle auf dem Canbus verfügbaren Geräte werden unter dem Dienst *com.victronenergy.vecan* aufgelistet. Und für alle Geräte, die die erforderlichen Can-Bus-Befehle unterstützen, kann die Geräteinstanz geändert werden. Alle Victron-Produkte unterstützen die Änderung ihrer Geräteinstanz; und die meisten oder alle Nicht-Victron-Produkte ebenfalls.

```
# dbus -y com.victronenergy.vecan.can0 / GetValue
value = {
    'Devices/00002CC001F4/DeviceInstance': 0,
    'Devices/00002CC001F4/FirmwareVersion': 'v2.73',
    'Devices/00002CC001F4/Manufacturer': 358,
    'Devices/00002CC001F4/ModelName': 'Cerbo GX',
    'Devices/00002CC001F4/N2kUniqueNumber': 500,
```

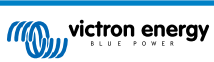

| 'Devices/00002CC001F4/Nad': 149,                        |
|---------------------------------------------------------|
| 'Devices/00002CC001F4/Serial': '0000500',               |
| 'Devices/00002CC005EA/CustomName': 'Hub-1',             |
| 'Devices/00002CC005EA/DeviceInstance': 0,               |
| 'Devices/00002CC005EA/FirmwareVersion': 'v2.60-beta-29' |
| 'Devices/00002CC005EA/Manufacturer': 358,               |
| 'Devices/00002CC005EA/ModelName': 'Color Control GX',   |
| 'Devices/00002CC005EA/N2kUniqueNumber': 1514,           |
| 'Devices/00002CC005EA/Nad': 11,                         |
| 'Devices/00002CC005EA/Serial': '0001514',               |
| 'Devices/00002CC005EB/CustomName': 'SmartBMV',          |
| [and so forth]                                          |

Zum Ändern führen Sie einen SetValue-Aufruf für den unten aufgeführten DeviceInstance-Pfad durch. Oder, was vielleicht einfacher ist, verwenden Sie das dbus-spy-Tool.

Diese Zeilen lesen es, ändern es dann in 1 und lesen es dann wieder:

root@ccgx:~# dbus -y com.victronenergy.vecan.can0 /Devices/00002CC005EB/DeviceInstance GetValue
value = 0
root@ccgx:~# dbus -y com.victronenergy.vecan.can0 /Devices/00002CC005EB/DeviceInstance SetValue %1
retval = 0
root@ccgx:~# dbus -y com.victronenergy.vecan.can0 /Devices/00002CC005EB/DeviceInstance GetValue
value = 1

[note that numbers, like can0, and 00002CC005EB can ofcourse be different on your system].

#### Neue Methode - Ändern der Dateninstanz:

Dies gilt nur für die Funktion NMEA 2000-Out.

Die für die NMEA 2000-Out-Funktion verwendeten Dateninstanzen werden in den lokalen Einstellungen gespeichert. An dieser Stelle ein Ausschnitt aus den Zeilen, der mit dem dbus-spy-Tool aufgenommen wurde, das auch das Ändern von Einträgen erlaubt (die Dateninstanzen sind die Instanzen "Batterie-", "DC Details-" usw.):

| Settings/Vecan/can0/Forward/battery/256/BatteryInstance0     | 0   | <- Data instance for main voltage measur |
|--------------------------------------------------------------|-----|------------------------------------------|
| Settings/Vecan/can0/Forward/battery/256/BatteryInstance1     | 1   | <- Data instance for starter or mid-volt |
| Settings/Vecan/can0/Forward/battery/256/Description2         |     |                                          |
| Settings/Vecan/can0/Forward/battery/256/IdentityNumber       | 15  |                                          |
| Settings/Vecan/can0/Forward/battery/256/Instance             | 1   |                                          |
| Settings/Vecan/can0/Forward/battery/256/Nad                  | 233 | <- Source address - no need, also not go |
| Settings/Vecan/can0/Forward/battery/256/SwitchInstance1      | 0   | <- Data instance for switchbank          |
| Settings/Vecan/can0/Forward/battery/256/SystemInstance       | 0   |                                          |
| Settings/Vecan/can0/Forward/solarcharger/0/DcDataInstance0   | 0   |                                          |
| Settings/Vecan/can0/Forward/solarcharger/0/DcDataInstance1   | 1   |                                          |
| Settings/Vecan/can0/Forward/solarcharger/0/Description2      |     |                                          |
| Settings/Vecan/can0/Forward/solarcharger/0/IdentityNumber    | 25  |                                          |
| Settings/Vecan/can0/Forward/solarcharger/0/Instance          | 0   |                                          |
| Settings/Vecan/can0/Forward/solarcharger/0/Nad               | 36  |                                          |
| Settings/Vecan/can0/Forward/solarcharger/0/SystemInsta       | 0   |                                          |
| Settings/Vecan/can0/Forward/solarcharger/1/DcDataInstance0   | 0   | <- Battery voltage & current             |
| Settings/Vecan/can0/Forward/solarcharger/1/DcDataInstance1   | 1   | <- PV voltage & current                  |
| Settings/Vecan/can0/Forward/solarcharger/1/Description2      |     |                                          |
| Settings/Vecan/can0/Forward/solarcharger/1/IdentityNumber    | 24  |                                          |
| Settings/Vecan/can0/Forward/solarcharger/1/Instance          | 0   |                                          |
| Settings/Vecan/can0/Forward/solarcharger/1/Nad               | 36  |                                          |
| Settings/Vecan/can0/Forward/solarcharger/1/SystemInstance    | 0   |                                          |
| Settings/Vecan/can0/Forward/solarcharger/258/DcDataInstance0 | 0   |                                          |
| Settings/Vecan/can0/Forward/solarcharger/258/DcDataInstance1 | 1   |                                          |
| Settings/Vecan/can0/Forward/solarcharger/258/Description2    |     |                                          |
| Settings/Vecan/can0/Forward/solarcharger/258/IdentityNumber  | 23  |                                          |
| Settings/Vecan/can0/Forward/solarcharger/258/Instance        | 0   |                                          |
| Settings/Vecan/can0/Forward/solarcharger/258/Nad             | 36  |                                          |
| Settings/Vecan/can0/Forward/solarcharger/258/SystemInstance  | 0   |                                          |

#### Alte Methode:

1. Listen Sie die Geräte auf:

root@ccgx:~# dbus -y
com.victronenergy.bms.socketcan\_can0\_di0\_ucl0
com.victronenergy.charger.socketcan\_can0\_di1\_ucl2983

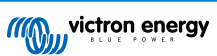

### 2. Ändern Sie sie z. B. auf 4:

root@ccgx:~# dbus -y com.victronenergy.charger.socketcan\_can0\_di0\_ucl2983 /DeviceInstance SetValue %4
retval = 0

3. Warten Sie ein paar Sekunden und überprüfen Sie sie:

```
root@ccgx:~# dbus -y
com.victronenergy.bms.socketcan_can0_di0_ucl0
com.victronenergy.charger.socketcan_can0_di4_ucl2983
```

Änderung der Geräteinstanz erfolgreich!

### 14.8.6. PGN 60928 NAME Eindeutige Identitätsnummern

Das GX-Gerät weist jedem virtuellen Gerät eine individuelle, eindeutige Identitätsnummer zu. Die zugewiesene Nummer ist eine Funktion des *PGN 60928 NAME Eindeutige Identitätsnummer-Blocks* alias *Eindeutige Gerätenummer für VE.Can*, wie in den Einstellungen des GX-Geräts konfiguriert.

Diese Tabelle zeigt, wie sich eine Änderung dieser Einstellung auf die virtuellen Geräte auswirkt, die auf dem CAN-bus zur Verfügung gestellt werden:

| Konfigurierter eindeutiger Identitätsblock:         | 1   | 2    | 3    | 4    |
|-----------------------------------------------------|-----|------|------|------|
| GX-Gerät                                            | 500 | 1000 | 1500 | 2000 |
| 1. virtuelles Gerät (zum Beispiel ein BMV)          | 501 | 1001 | 1501 | 2001 |
| 2. virtuelles Gerät (zum Beispiel ein weiteres BMV) | 502 | 1002 | 1502 | 2002 |
| 3. virtuelles Gerät (zum Beispiel ein drittes BMV)  | 503 | 1003 | 1503 | 2003 |

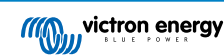

### 15. RV-C-Unterstützung

### 15.1. RV-C - Einführung

Seit der Venus OS-Firmware v2.90 unterstützt Victron das RV-C Protokoll.

#### Worum handelt es sich bei dem RV-C-Protokoll?

Das RV-C-Protokoll (Recreation Vehicle-CAN) ist für Wohnmobile das, was NMEA 2000 (auch bekannt als N2K) für Boote ist: ein Kommunikationsprotokoll, das auf dem CAN-bus (Controller Area Network Bus) basiert und hauptsächlich in Wohnmobilen in den USA verwendet wird, um die Kommunikation und das Zusammenwirken von Geräten und Anlagen in Wohnmobilen zu ermöglichen.

Es gibt zwei Grundfunktionen, RV-C out und RV-C in.

- RV-C out ermöglicht die Steuerung und Überwachung von kompatiblen Victron-Geräten über ein RV-C-Bedienteil.
- RV-C in ermöglicht den Empfang von Daten von einem oder mehreren kompatiblen RV-C-Geräten, die auf dem GX-Gerät angezeigt werden können.

Wenn diese Funktion aktiviert ist und das GX-Gerät an ein RV-C-Netz angeschlossen ist, kann ein RV-C-Bedienpanel Victron-Daten, z. B. von einem BMV oder einem Wechselrichter/Ladegerät, lesen und sie dem Benutzer anzeigen oder sogar einige von ihnen steuern. Kompatible RV-C-Geräte werden gleichzeitig auf dem GX-Gerät angezeigt.

RV-C baut auf SAE J1939 auf.

### 15.2. Einschränkungen

#### VE.Can-Geräte

Das RV-C- und das RV-C-Protokoll sind nicht miteinander kompatibel: Ein VE-Can-Port an einem GX-Gerät kann entweder mit dem VE-C-Profil oder mit dem RV-C-Profil konfiguriert werden, nicht mit beiden gleichzeitig.

Die Verwendung eines GX-Geräts mit nur einem voll funktionsfähigen VE.Can-Anschluss bedeutet, dass es eine Einschränkung bei den im System verwendbaren Geräten gibt, wenn eine Verbindung mit dem RV-C erforderlich ist.

Typische RV-bezogene Produkte, die daher in der oben beschriebenen Situation nicht verwendet werden können, sind:

- Das Lynx Smart BMS kann nicht verwendet werden, da es über VE.Can angeschlossen werden muss. Verwenden Sie stattdessen ein VE.Bus-BMS (Anschluss an den VE.Bus-Port).
- Der Lynx Smart Shunt kann nicht verwendet werden, verwenden Sie stattdessen einen SmartShunt (Anschluss über VE.Direct).
- · Der Wakespeed-Lichtmaschinenregler kann nicht über das GX-Gerät an das Monitoring angeschlossen werden.

Je nach System schränkt dies derzeit auch die Auswahl eines geeigneten GX-Geräts ein:

- Color Control GX (CCGX), MultiPlus-II GX und EasySolar-II GX: hat nur einen VE.Can-Anschluss und kann daher entweder f
  ür VE.Can oder RV-C konfiguriert werden, nicht f
  ür beide. Aus diesem Grund kann man z.B. kein System mit einem Lynx Smart-BMS (das an einen VE.Can Port angeschlossen werden muss) bauen und es gleichzeitig an RV-C anschließen lassen.

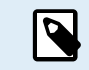

Bitte beachten Sie, dass der BMS-Can-Anschluss am Cerbo GX begrenzt ist und nicht als RV-C-Anschluss verwendet werden kann.

- Venus GX: verfügt über zwei VE.Can-Anschlüsse. Venus GX: verfügt über zwei VE.Can-Anschlüsse. Er kann also gleichzeitig an ein VE.Can- und ein RV-C-Netz angeschlossen werden.
- Ekrano GX: verfügt über zwei VE.Can-Anschlüsse. Venus GX: verfügt über zwei VE.Can-Anschlüsse. Er kann also gleichzeitig an ein VE.Can- und ein RV-C-Netz angeschlossen werden.

### 15.3. Unterstützte Geräte

Venus v2.90 bietet RV-C-out-Unterstützung für die folgenden Geräte:

| Victron-Produkt                                              | Anmerkungen                                                                                                    |
|--------------------------------------------------------------|----------------------------------------------------------------------------------------------------|
| VE.Bus-Wechselrichter/Ladegerät                              | Das Wechselrichter- und Ladegerätteil kann separat (ein/aus) von RV-C gesteuert werden. Außerdem kann eine Eingangsstromgrenze für den Landanschluss eingestellt werden.                  |
| Smart IP43-Ladegerät 120–240 V                               | Kann über RV-C aktiviert/deaktiviert werden (ein/aus). Außerdem kann eine Eingangsstromgrenze für den Landanschluss eingestellt werden.                                                   |
| Smart IP43-Ladegerät 230 V                                   | Das Smart IP43-Ladegerät 230 V kann nicht gesteuert werden und ist schreibgeschützt.                                                                                                    |
| Skylla-i und Skylla-IP44/IP65                                | Beachten Sie, dass dafür zwei voll funktionsfähige CAN-bus-Schnittstellen<br>erforderlich sind. Zur Zeit verfügen nur der Venus GX und der Ekrano GX über<br>diese beiden Schnittstellen. |
| VE.Direct-Wechselrichter                                     |                                                                                                    |
| Wechselrichter Smart und Wechselrichter RS                   |                                                                                                    |
| Solarladegeräte inkl. MPPT RS                                |                                                                                                    |
| Batterien:                                                   |                                                                                                    |
| BMV, SmartShunt, Lynx Shunt, Lynx Ion<br>BMS, Lynx Smart BMS |                                                                                                    |
| Tanks; Tankfüllstandssender<br>angeschlossen an:             |                                                                                                    |
| den Tankfüllstandseingang des GX-<br>Geräts                  |                                                                                                    |
| einen GX Tank 140                                            |                                                                                                    |
| den VE.Can- und/oder NMEA 2000-<br>Anschluss des GX-Geräts   |                                                                                                    |

VenusOS unterstützt RV-C auch bei Daten für:

• RV-C-Tanksensoren

Bitte beachten Sie, dass der Garnet SeeLeveL II 709 nicht über absolute Tankfüllstände und Tankinhalte verfügt. Daher wird nur der relative Füllstand angezeigt. Tanks von anderen GX-Geräten weisen zwar absolute Füllstände und Kapazitäten auf, können aber nicht über RV-C konfiguriert werden.

• RV-C-Batterien: Lithionics ist die einzige unterstützte RV-C-Batterie (einschließlich DVCC-Unterstützung)

Siehe Anhang [139] für erweiterte Parameter und RV-C-Programmierung.

### 15.4. RV-C-Konfiguration

Die RV-C-Konfiguration wird über das GX-Gerät vorgenommen:

- 1. Öffnen Sie die Fernbedienungskonsole und gehen Sie zu Einstellungen → Dienste → VE. Can-Anschlüsse → CAN-bus-Profil.
- 2. Öffnen Sie das CAN-bus-Profil und wählen Sie das Profil RV-C (250 kbit/s).

Das RV-C-Profil beginnt mit dem Betrieb und das zuvor gewählte Profil wird abgeschaltet (zugehörige Geräte wie VE.Can-Geräte sind in der GUI nicht mehr verfügbar).

| <                 | Services | 奈 10:19       | <                                   | VE.Can port                                  | <b>〒 13:08</b>                        | <         | c                |
|-------------------|----------|---------------|-------------------------------------|----------------------------------------------|---------------------------------------|-----------|------------------|
| Modbus TCP        |          | Disabled >    | CAN-bus profile                     | VE.Can & Lynx Id                             | on BMS (250 kbit/s)                   | Disabled  |                  |
| MQTT on LAN (SSL) |          |               | Devices                             |                                              | >                                     | VE.Can &  | Lynx Ion BMS     |
| VE.Can port       |          | >             | NMEA2000-out                        |                                              |                                       | VE.Can &  | CAN-bus BMS (    |
| BMS-Can port      |          | >             | Unique identity nu                  | umber selector                               | 1                                     | CAN-bus   | BMS (500 kbit/s) |
|                   |          |               | Above selecto                       | or sets which block of                       | unique identity                       | Oceanvo   | lt (250 kbit/s)  |
|                   |          |               | numbers to use for<br>the PGN 60928 | or the NAME Unique I<br>3 NAME field. Change | dentity Numbers in<br>only when using | RV-C (25) | ) kbit/s)        |
| <u></u> 네 Pages   |          | <b>≡</b> Menu | <u> 네</u> Pages                     |                                              | <b>≣</b> Menu                         |           | $\otimes$        |

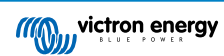

### 15.4.1. Konfiguration von RV-C-Ausgangsgeräten

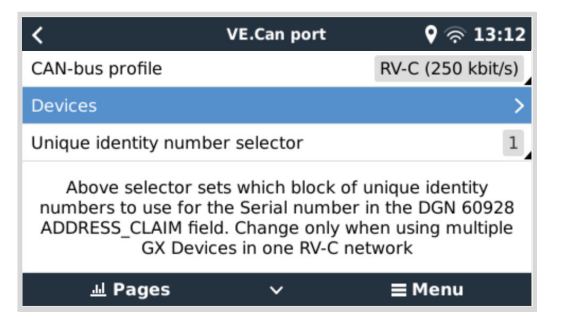

RV-C-Ausgangsgeräte können über das Untermenü Geräte im Menü des VE.Can-Anschlusses konfiguriert werden.

Das Untermenü Geräte enthält alle Geräte des RV-C-Netzwerks einschließlich der RV-C-Ausgangsgeräte. Letztere werden durch ihre [VRM#-Instanz] identifiziert, die zur Identifizierung der "echten" Geräte im Hauptmenü des GX-Geräts verwendet werden kann. Die Hexadezimalzahl auf der rechten Seite ist die Quelladresse.

| K RV-C Devices                             | َةَ: <b>13</b> | 27 |
|--------------------------------------------|----------------|----|
| MultiPlus 12/1600/70-16 v500 [VRM# 276]    | 0xE1           | >  |
| BlueSolar Charger MPPT 150/35 r [VRM# 278] | 0x24           | >  |
| SmartSolar Charger MPPT 75/15 r [VRM# 290] | 0x25           | >  |
| SmartSolar Charger MPPT 75/15 v [VRM# 291] | 0x26           | >  |
| Phoenix Smart IP43 Charger 12 5 [VRM# 279] | 0x27           | >  |
| Lynx Smart BMS 500 v1.06 [VRM# 0]          | 0xA0           | >  |
| ᆈ Pages ∨ ☰ Men                            | u              |    |

Wenn Sie das Untermenü eines RV-C-Gerätes aufrufen, werden Ihnen allgemeine RV-C-Geräteinformationen angezeigt und vor allem das Konfigurationsmenü, wenn Sie bis zum Ende der Seite nach unten scrollen. Die Anzeige des Konfigurationsmenüs erfordert mindestens eine Zugangsebene für Benutzer und Installateure, siehe Kapitel Menüstruktur und konfigurierbare Parameter [47].

| K MultiPlus 12/1600/70-16 | 💡 奈 13:37     |
|---------------------------|---------------|
| Source Address            | 0×E1          |
| Firmware Version          | 500           |
| Serial Number             |               |
| Unique Identity Number    | 506           |
| VRM Instance              | 276           |
| Configuration             | >             |
| ᆈ Pages ^                 | <b>≡</b> Menu |

Die Instanz für die entsprechenden DGNs kann im Untermenü Konfiguration geändert werden.

| <                  | Configuration | 🕈 🛜 14:04     |
|--------------------|---------------|---------------|
| Charger instance   |               | 1             |
| Inverter instance  |               | 2             |
| Line instance      |               | L1            |
| DC source instance |               | 1             |
|                    |               |               |
|                    |               |               |
| <u>ااا</u> Pages   |               | <b>≡</b> Menu |

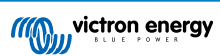

### 15.5. Garnet SeeLevel II 709-RVC mit Unterstützung für GX-Geräte von Victron

Mit der RV-C-Unterstützung in Venus OS ist es auch möglich, den Garnet SeeLevel 709-RVC zu verwenden und seine Daten auf dem GX-Gerät und VRM anzuzeigen. Alle 709-RVC Modelle und der SeeLevel Soul sind mit dem GX-Gerät kompatibel.

Bitte beachten Sie die Einschränkungen, die im Abschnitt Einschränkungen [119] beschrieben sind. Das bedeutet, wenn Sie einen CAN-bus-Anschluss am GX-Gerät für RV-C verwenden, kann er nicht gleichzeitig für andere Zwecke genutzt werden, wie z. B. für die üblichen VE.Can- und NMEA 2000-Funktionen. Man muss zwischen VE.Can/N2K und RV-C wählen, es sei denn, es handelt sich um einen Venus GX oder Ekrano GX, der über zwei vollständige VE.Can-Anschlüsse verfügt. Wenn dies die weitere Nutzung des GX-Geräts in Bezug auf die Konnektivität über VE.Can zu sehr einschränkt, empfiehlt es sich, stattdessen das Garnet SeeLevel 709-N2K zu verwenden.

Beachten Sie außerdem, dass die auf dem GX-Gerät von Victron angezeigten Tankfüllstände in Prozent angegeben werden und nicht in Litern, Gallonen oder einer anderen Volumeneinheit.

### 15.5.1. Verkabelung des Garnet SeeLevel II 709-RVC Tankfüllstandssensors mit einem GX-Gerät

Vergewissern Sie sich vor dem Anschluss an ein GX-Gerät, dass das Garnet SeeLevel 709-RVC gemäß den Installationshinweisen von Garnet korrekt installiert und konfiguriert wurde.

Während der VE.Can-Anschluss eine RJ45-Anschlussbuchse erfordert, besitzt das Garnet SeeLevel-Panel entweder eine mehrpolige RV-C-Anschlussbuchse oder eine Verkabelung mit je einem schwarzen, einem blauen und einem weißen Kabel. Um beides miteinander verbinden zu können, müssen Sie ein Adapterkabel entsprechend der Pinbelegung in der Tabelle unten bauen.

Hierfür eignet sich am besten ein handelsübliches CAT5-Ethernet-Kabel, wobei eines der beiden Enden zunächst abgeschnitten und dann mit dem Garnet-Panel verbunden wird.

| Farbcode für die<br>Verkabelung des Garnet-<br>Panels | RV-C-Anschlussbuchse | Victron VE.Can<br>RJ45 | Farbcode für CAT5-<br>Ethernet-Kabel | Signal |
|-------------------------------------------------------|----------------------|------------------------|--------------------------------------|--------|
| Schwarz                                               | 4                    | 3                      | Grün/Weiß                            | Erdung |
| Blau                                                  | 3                    | 8                      | Braun                                | CAN-L  |
| Weiß                                                  | 2                    | 7                      | Braun/Weiß                           | CAN-H  |

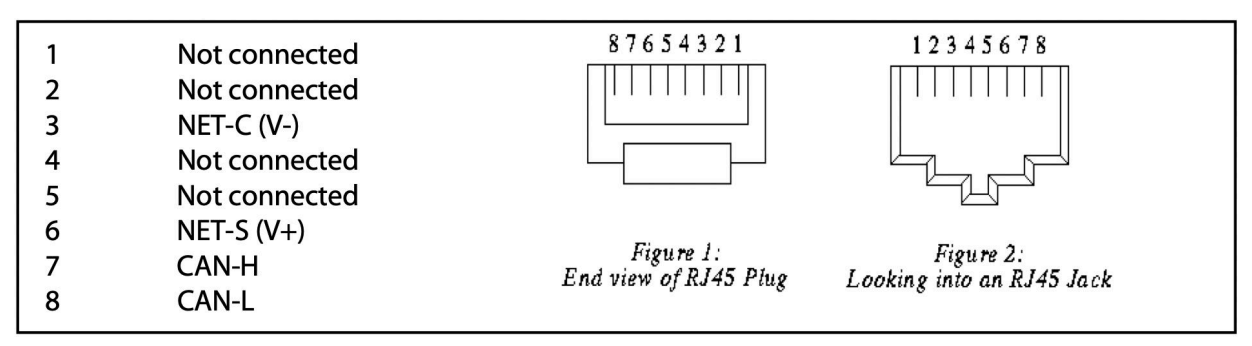

Victron VE.Can Pinbelegung

### 15.5.2. Installation und Konfiguration

- 1. Verlegen Sie das Kabel vom Garnet-Panel zum GX-Gerät.
- 2. Vergewissern Sie sich, dass sowohl der Garnet als auch das GX-Gerät ausgeschaltet sind.
- 3. Schließen Sie den RJ45-Stecker an den VE.Can-Anschluss des GX-Geräts und das andere Ende des Adapterkabels an das Garnet-Panel an.
- Stellen Sie sicher, dass der Abschlusswiderstand des Busses korrekt ist. Für das GX-Gerät: Verwenden Sie den mitgelieferten blauen VE.Can RJ45 Abschlusswiderstand. Ein ordnungsgemäßer Abschlusswiderstand ist für den Garnet SeeLevel zwingend erforderlich, wenn er das einzige RV-C-Gerät ist.
- 5. Sobald alles korrekt installiert ist, schalten Sie beide Geräte ein.
- 6. Zur ordnungsgemäßen Konfiguration des VE.Can-Anschlusses für das RV-C-Profil fahren Sie mit der RV-C-Konfiguration fort, wie im Kapitel RV-C-Konfiguration [120] beschrieben.

### 16. Digitale Eingänge

Die Venus GX digitalen Eingänge sind in der Anschlussübersicht dargestellt.

Alle digitalen Eingangskanäle sind über die seitliche RJ-12-Buchse zugänglich. Dieser ist für die Selbstverkabelung durch den Benutzer/Installateur verfügbar.

### 16.1. Verkabelungsdetails

Die Eingänge sind nicht isoliert. Sie arbeiten mit 3V3-Leveln und können einer Eingangsspannung von bis zu 5V standhalten. Jeder Eingang hat einen internen 10k-Pull-up-Widerstand auf 3V3. Wir empfehlen die Verdrahtung mit einem potentialfreien Relais oder einem anderen offenen Kollektor/Optokoppler-Ausgang.

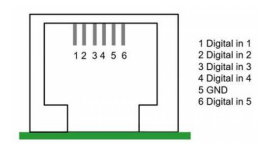

| RJ12-Belegung | Eingang  |
|---------------|----------|
| Klemme1       | Eingang1 |
| Klemme2       | Eingang2 |
| Klemme3       | Eingang3 |
| Klemme4       | Eingang4 |
| Klemme5       | Masse    |
| Klemme6       | Eingang5 |

### 16.2. Konfiguration

Jeder der digitalen Eingänge kann als einer von mehreren vordefinierten Sensoren konfiguriert werden, die auch als Alarme konfiguriert werden können.

Die möglichen konfigurierbaren Funktionen sind:

| Funktion            | Betriebszustände  |
|---------------------|-------------------|
| Impulszähler        | entfällt          |
| Türalarm            | Offen/Geschlossen |
| Bilgepumpe          | Ein/Aus           |
| Bilgenalarm         | OK/Alarm          |
| Einbruchmeldeanlage | OK/Alarm          |
| Rauchmelder         | OK/Alarm          |
| Feueralarm          | OK/Alarm          |
| CO2-Alarm           | OK/Alarm          |
| Generator           | Läuft/Gestoppt    |

Die Funktion jedes Eingangs kann in der Remote Console unter Einstellungen → E/A → Digitale Eingänge konfiguriert werden.

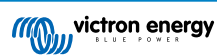

| <               | Digital inputs | 11:37       |
|-----------------|----------------|-------------|
| Digital input 1 |                | Disabled    |
| Digital input 2 |                | Disabled    |
| Digital input 3 |                | Pulse meter |
| Digital input 4 |                | Door alarm  |
| Digital input 5 |                | Disabled    |
|                 |                |             |
| <u></u> 네 Pages | =              | Menu        |

Sobald der Eingang für den vorgesehenen Zweck konfiguriert ist, wird er mit anderen Geräten angezeigt.

|                  | Device List 08:45 |
|------------------|-------------------|
| Bilge alarm      | Ok >              |
| Bilge pump       | On >              |
| Pulse meter      | 145m³ >           |
| Notifications    | >                 |
| Settings         | >                 |
|                  |                   |
| <u>ااا</u> Pages | <b>≡</b> Menu     |

Andere Parameter, die sich auf diese Funktion beziehen, können durch Aufruf des Gerätemenüs und Auswahl von Setup konfiguriert werden.

Bei Impulszählern können Sie die Einheit und den Multiplikator (das von jedem Impuls repräsentierte Volumen) konfigurieren und den Zähler zurücksetzen.

| <                | Setup | 11:48         |
|------------------|-------|---------------|
| Volume unit      |       | Cubic metre   |
| Inverted         |       | OFF           |
| Multiplier       |       | 0.1           |
| Reset counter    |       | 0             |
|                  |       |               |
|                  |       |               |
| <u>الا</u> Pages |       | <b>⊒</b> Menu |

Für Sensoren und Alarme können Sie entscheiden, ob der Eingang als Alarmbedingung behandelt werden soll, ob die Beschriftungen invertiert werden sollen und ob die logischen Pegel invertiert werden sollen.

- Um die am Alarm angebrachten Etiketten zu vertauschen, setzen Sie Invertiert auf EIN.
- Wenn ein logisch niedriger Eingang (0V) als positiver Zustand betrachtet werden soll, setzen Sie die invertierte Alarmlogik auf EIN.

| <                  | Setup |               | 09:40      |
|--------------------|-------|---------------|------------|
| Enable alarm       |       | ON            | $\bigcirc$ |
| Inverted           |       | 0             | OFF        |
| Invert alarm logic |       | 0             | OFF        |
|                    |       |               |            |
|                    |       |               |            |
|                    |       |               |            |
| <u>네</u> Pages     |       | <b>≣</b> Menu |            |

### 16.3. Auslesen der digitalen Eingänge über Modbus TCP

Die Werte/Zustände der digitalen Eingänge sind auf Modbus TCP verfügbar. Für weitere Einzelheiten hierzu laden Sie bitte eine Kopie des Dokuments "Modbus TCP-Registerliste" von unserer Website herunter. Und sehen Sie sich unsere Modbus TCP FAQ im Handbuch des GX Modbus TCP an.

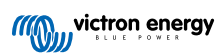

## 17. GX - Generator Auto-Start/Stopp

Ausführliche Informationen finden Sie hier.

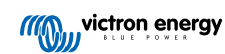

# 18. Zurücksetzen auf Werkseinstellungen und Neuinstallation von Venus OS

### 18.1. Vorgehensweise zum Zurücksetzen auf Werkseinstellungen

Das Zurücksetzen auf die Werkseinstellungen des GX-Geräts erfolgt durch Einstecken eines USB-Sticks oder einer SD-Karte, auf der sich die spezifische Rücksetzdatei befindet.

Das Zurücksetzen auf die Werkseinstellungen erfordert die Venus-Firmware-Version 2.12 oder höher. Es sind keine Tasten oder ein Bildschirm erforderlich.

### Zurücksetzen eines GX-Geräts auf die Werkseinstellungen:

- 1. Laden Sie die Datei venus-data-90-reset-all.tgz herunter.
- 2. Kopieren Sie die Datei auf ein leeres, frisch formatiertes FAT32-USB-Laufwerk oder eine SD-Karte. Entpacken Sie die Datei dabei nicht und benennen Sie sie auch nicht um.

Wenn auf dem GX-Gerät eine Firmware zwischen den Versionen 2.12 und 3.10 in Betrieb ist, wird nur die Ausführung einer einzigen Datei unterstützt. Aktualisieren Sie entweder zuerst die Firmware auf dem GX-Gerät oder benennen Sie die heruntergeladene Datei in venus-data.tgz um, bevor Sie sie auf dem Wechseldatenträger speichern.

- 3. Booten Sie mit eingestecktem USB-Laufwerk bzw. SD-Karte und warten Sie, bis das GX-Gerät vollständig hochgefahren ist.
- 4. Entfernen Sie das USB-Laufwerk bzw. die SD-Karte aus dem GX-Gerät
- Schalten Sie das Gerät aus und wieder ein oder verwenden Sie alternativ die Funktion Reboot im Menü Einstellungen → Allgemein.

Dadurch werden die Einstellungen des GX-Geräts auf die Werkseinstellungen zurückgesetzt.

Hierfür gibt es mehrere technische Gründe, z. B.

- Wenn das Gerät durch Einstellen und anschließendes Vergessen des Passworts für die Remote Console bei einem Modell ohne Bildschirm ausgesperrt wurde.
- · Der Kunde hat kein Problem, möchte aber einen ordentlichen Neustart.
- Ein GX-Gerät wurde in einer Testumgebung verwendet und der Servicetechniker möchte den Restspeicher hiervon entfernen (z. B. entdeckte AC-PV-Wechselrichter).
- Das GX-Gerät funktioniert nicht ordnungsgemäß und ein Zurücksetzen auf die Standardeinstellungen kann die Möglichkeit einer falsch konfigurierten Einstellung ausschließen.
- · Die Datenpartition ist voll, wobei dies nur auftreten sollte, wenn das Gerät von jemandem verändert wurde.
- Ein unerwarteter Fehler ist aufgetreten, was höchstwahrscheinlich nur in Beta-Testversionen vorkommt.

Zuvor gespeicherte WLAN-Zugangsdaten werden zurückgesetzt – bei Geräten ohne physische Schnittstelle, die eine WLAN-Verbindung verwenden, sollten Sie bedenken, wie Sie wieder Zugang zur Neukonfiguration erhalten.

Unter Umständen müssen Sie das VRM-Autorisierungstoken nach einem Zurücksetzen auf die Werkseinstellungen ebenfalls zurücksetzen. Öffnen Sie nach dem Zurücksetzen die Website in VRM – wenn ein Zurücksetzen des Tokens erforderlich ist, wird eine Benachrichtigung in VRM angezeigt, und Sie können den darin enthaltenen Anweisungen folgen.

Das Zurücksetzen auf die Werkseinstellungen verändert NICHT die VRM-Standort-ID oder Daten, die auf dem VRM gespeichert sind. Wenn Sie Ihr GX-Gerät an eine andere Person verkaufen oder in eine andere Anlage einbauen und den Verlauf löschen möchten, können Sie dies im VRM-Portal unter Standorteinstellungen -> Allgemein -> Diese Installation löschen tun.

### 18.2. Neuinstallation von Venus OS

Verwenden Sie dies, wenn die unter Vorgehensweise zum Zurücksetzen auf Werkseinstellungen [127] beschriebene Vorgehensweise nicht funktioniert.

WARNUNGEN:

- Bevor Sie diese Vorgehensweise durchführen, probieren Sie zunächst die standardmäßige Rücksetzung auf die Werkseinstellungen aus, wie im vorherigen Abschnitt beschrieben.
- Führen Sie diese Vorgehensweise nur als letzten Ausweg durch: um ein defektes Gerät zu reparieren. Ein Gerät, das zwar einwandfrei startet, aber bei einigen Funktionen ein merkwürdiges Verhalten zeigt, profitiert nicht von dieser Vorgehensweise.
- Bei dieser Vorgehensweise werden alle Daten auf der Datenpartition gelöscht, d. h. alle Einstellungen usw.
- Im Gegensatz zu den üblichen Anweisungen zum Zurücksetzen auf die Werkseinstellungen ist diese Vorgehensweise nicht von einem ordnungsgemäß startenden Gerät abhängig.
- Im VRM-Portal müssen Sie den Geräte-Token zurücksetzen. Das Portal akzeptiert keine neuen Daten, bis dies geschehen ist.
- Achten Sie darauf, dass Sie das entsprechende Handbuch für Ihr GX-Gerät vorliegen haben, da die Vorgehensweise je nach GX-Modell leicht variieren kann.

### VORGEHENSWEISE:

- 1. Laden Sie die Image-Datei des Installationsprogramms hier herunter: https://updates.victronenergy.com/feeds/venus/release/ images/beaglebone/ (venus-install-sdcard-beaglebone-\*.img.zip)
- Flash-Speichern Sie das Image auf einer microSD-Karte mithilfe der Anwendung Balena Etcher (https://etcher.balena.io/). Die Etcher-Anwendung entpackt das Archiv automatisch.
- 3. Stecken Sie die microSD-Karte in das Venus GX-Gerät.
- 4. Betätigen Sie den Schalter rechts neben dem grünen Steckverbinder und halten Sie ihn gedrückt.
- 5. Schalten Sie das Gerät ein.
- 6. Lassen Sie den Schalter los, wenn die LED (links vom grünen Steckverbinder) rot zu blinken beginnt.
- 7. Warten Sie, bis die LED vollständig grün leuchtet. Der Aktualisierungsvorgang ist nun abgeschlossen.
- 8. Entfernen Sie die microSD-Karte und schalten Sie das Gerät aus und wieder ein.

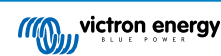

### 19. Fehlerbehebung

### 19.1. Fehlercodes

### Unterschiedliche Fehlerursachen

Auf Ihrem GX-Gerät werden einige Fehlercodes vom GX-Gerät selbst angezeigt, in diesem Fall siehe untenstehende Liste. Als Systemsteuertafel zeigt sie auch Fehlercodes der angeschlossenen Geräte an, wie z. B.:

- Multi und Quattro Inverter/Ladegeräte: VE.Bus-Fehlercodes
- MPPT Solarladegeräte: MPPT-Solarladegerät-Fehlercodes

#### GX-Fehler #42 - Speicher korrupt

- · Dieser Fehler bedeutet, dass der Flash-Speicher innerhalb des GX-Geräts korrupt ist.
- Das Gerät muss zur Reparatur/Ersatz eingesandt werden. Es ist nicht möglich, dieses Problem vor Ort oder mit einem Firmware-Update zu beheben.
- Der betroffene Flash-Speicher ist die Partition, die alle Benutzereinstellungen und Werksdaten wie Seriennummern und WLAN-Codes enthält.

#### GX-Fehler #47 - Datenpartitionsproblem

- Der interne Speicher im GX-Gerät ist höchstwahrscheinlich kaputt: Dadurch verliert es seine Konfiguration.
- Wenden Sie sich an Ihren Händler oder Installateur; siehe unsere Victron Energy-Supportseite.

#### GX-Fehler #48 - DVCC mit inkompatibler Firmware

Dieser Fehler tritt auf, wenn die DVCC-Funktion aktiviert ist, während nicht alle Geräte im System auf eine ausreichend aktuelle Firmware aktualisiert sind. Weitere Informationen über DVCC und minimal erforderliche Firmware-Versionen finden Sie in Kapitel DVCC [73] dieses Handbuchs.

### · Hinweis für Systeme mit Pylontech- und BMZ-Batterien:

In VenusOS v2.80 haben wir DVCC für Pylontech- und BMZ-Batterien aktiviert. Bei sehr alten und nie aktualisierten Systemen kann dies den gleichen Fehler verursachen.

Lösung:

- Automatische Updates deaktivieren; Einstellungen  $\rightarrow$  Firmware  $\rightarrow$  Online-Updates.
- Rückkehr zu v2.73. Um zu einer früheren Firmware-Version zurückzukehren, siehe Installation einer bestimmten Firmware-Version von SD/USB [66].
- Und danach sollten Sie sich ein Installationsprogramm besorgen, mit dem Sie die gesamte Firmware aktualisieren können.

### Hinweis für Systeme mit BYD, MG Energy Systems und Victron Lynx Ion BMS-Batterien:

Seit Venus OS v2.40, im Dezember 2019 veröffentlicht wurde, wird die DVCC-Funktion automatisch eingeschaltet, wenn das System einen unterstützten Batterie/BMS-Typ erkennt, der angeschlossen ist. In Systemen, bei denen DVCC von den Batterieherstellern aktiviert werden muss, ist es nicht mehr möglich, DVCC abzuschalten.

Dies führt zu einem Problem bei Systemen, die vor langer Zeit installiert und in Betrieb genommen wurden, bevor DVCC verfügbar war, und sie verfügen möglicherweise nicht über die anderen notwendigen Komponenten oder die Firmware, um damit korrekt zu arbeiten.

Lösung:

- Automatische Updates deaktivieren; Einstellungen → Firmware → Online-Updates.
- Wechseln zurück zu v2.33. Um zu einer früheren Firmware-Version zurückzukehren, siehe Installation einer bestimmten Firmware-Version von SD/USB [66].
- Stellen Sie sicher, dass der DVCC wieder deaktiviert ist.

Bitte wenden Sie sich an Ihren Installateur, um zu prüfen, ob das Batteriesystem mit einer Zweidraht-Steuerung (eine frühere alternative Steuerungsmethode zu DVCC) verwaltet wird oder nicht:

Wenn es keine Lade- und Entladeverkabelung zwischen BMS, Wechselrichter/Ladegeräten und Ladereglern gibt, dann ist DVCC für die oben genannten Batteriemarken erforderlich, und dies hat auch bestimmte Mindestanforderungen an die Firmware für angeschlossene Wechselrichter/Ladegeräte und Solarladeregler.

#### GX-Fehler #49 - Netzzähler nicht gefunden

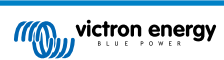

Diese Warnung wird in einem ESS-System ausgegeben, wenn die Netzzählung so konfiguriert ist, dass ein externer Zähler verwendet wird, aber kein Zähler vorhanden ist. Dadurch werden Installateure und Endnutzer gewarnt, dass das System nicht korrekt konfiguriert ist oder nicht korrekt arbeiten kann, weil es nicht mit dem Netzzähler kommunizieren kann.

#### GX-Fehler #51 – mk3-Firmware muss aktualisiert werden

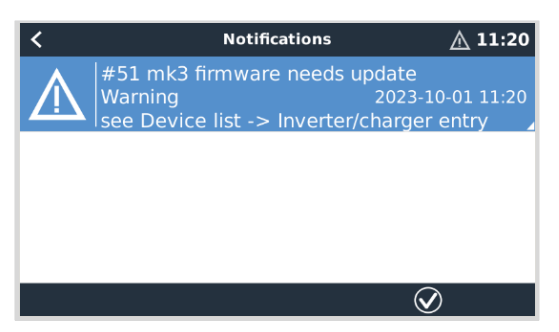

Wenn diese Benachrichtigung angezeigt wird, wird empfohlen, den in das GX-Gerät eingebauten MK3-Regler zu aktualisieren. Diese Aktualisierung ist für die neuesten Funktionen erforderlich, einschließlich der Aufwärm- und Abkühlungszeiten zum Starten/ Stoppen des Generators.

Gehen Sie dazu in die Geräteliste und dann in den Eintrag MultiPlus-Quattro oder EasySolar. Hier sehen Sie diesen Eintrag:

| <                                                                                      | MultiPlus-II 48 | /3000/35-3 | 2             | 00:56  |
|----------------------------------------------------------------------------------------|-----------------|------------|---------------|--------|
| Switch                                                                                 |                 |            |               | On     |
| State                                                                                  |                 |            | Ext. co       | ontrol |
| A new MK3 version is available.<br>NOTE: The update might temporarily stop the system. |                 |            |               |        |
| Update the Mk                                                                          | (3              |            | Press to up   | date   |
| Input current I                                                                        | imit            |            |               | 32.0   |
| Page <u>ا</u> ا                                                                        | es v            | ]          | <b>≣</b> Menu |        |

Laut unserer Statistik besteht eine kleine Chance von ca. 5 %, dass dieses Update einen kurzen Systemneustart auslöst: Ihr Wechselrichter/Ladegerät schaltet sich möglicherweise aus und wieder ein.

Wenn Ihnen diese Nachricht nicht angezeigt wird, ist das System bereits auf dem neuesten Stand. Beachten Sie, dass diese manuelle Aktualisierung nur einmal erforderlich ist. Aufgrund der geringen Wahrscheinlichkeit eines Neustarts des Wechselrichters/Ladegeräts muss sie manuell ausgelöst werden. Zukünftige Updates können installiert werden, ohne dass dies manchmal zu einem kurzen Neustart führt.

### 19.2. FAQ

### 19.2.1. Frage 1: Ich kann mein Multi/Quattro-System nicht ein- oder ausschalten

Um das Problem zu lösen, finden Sie zunächst heraus, wie das System angeschlossen ist, und folgen Sie dann der richtigen Schritt für Schritt Anweisung unten. Es gibt zwei Möglichkeiten, ein Multi/Quattro-System an einem Venus GX anzuschließen. In den meisten Systemen werden sie direkt an die VE.Bus-Schnittstelle auf der Rückseite des VGX angeschlossen. Und, Option zwei, in einigen Systemen sind sie über eine VE.Bus-zu-VE.Can-Interface mit dem Venus GX verbunden.

#### Schritt-für-Schritt-Anweisungen beim Anschluss an den VE.Bus-Anschluss auf dem VGX

- Aktualisieren Sie das Venus GX auf die neueste verfügbare Version. Siehe unsere Blog-Einträge im https://www.victronenergy.com/blog/category/firmware-software/.
- Haben Sie ein Digital Multi Control oder VE.Bus BMS im System? In diesem Fall ist es normal, dass Ein/Aus deaktiviert ist. Siehe auch die VE.Bus-bezogenen Anmerkungen im VGX Handbuch
- Falls Sie ein Digital Multi Control oder VE.Bus BMS an Ihr System angeschlossen hatten, merkt sich die Venus GX dies, und selbst wenn dieses Zubehör entfernt wurde, ist der Ein/Aus-Schalter immer noch deaktiviert. Um den Speicher zu löschen, führen Sie im Menü der Remote Console Ihres Multi oder Quattro ein Redetect-System aus. Einzelheiten finden Sie im Abschnitt Advanced menu (Erweitertes Menü).
- 4. Bei Parallel-/Dreiphasensystemen, die aus mehr als 5 Einheiten bestehen: Je nach Temperatur und anderen Umständen kann es vorkommen, dass ein System nach dem Ausschalten mit dem VGX nicht wieder eingeschaltet werden kann. Alternativ werden Sie das VE.Bus-Kabel von der Rückseite des VGX trennen müssen. Und schließen Sie es nach dem Start des VE.Bus-Systems wieder an. Die eigentliche Lösung ist die Installation des "VGX Dongle für große VE.Bus-Systeme", Teilenummer BPP900300100. Für Einzelheiten lesen Sie die Anschlussanweisungen.

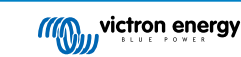

### Schritt für Schritt Anweisungen bei der Verbindung mit VGX über VE.Can.

- 1. Aktualisieren Sie die Venus GX auf die neueste verfügbare Version. Siehe unsere Blog-Beiträge in der Kategorie Firmware.
- 2. Aktualisieren Sie das VE.Bus-zu-VE.Can-Interface auf die neueste Version. Der einfachste Weg, dies zu tun, ist die Verwendung eines Remote-Firmware-Updates: Ein spezielles Stück Hardware, der CANUSB, ist dann nicht notwendig.
- 3. Haben Sie ein Digital Multi Control oder VE.Bus BMS im System? In diesem Fall ist es normal, dass Ein/Aus deaktiviert ist. Siehe auch die VE.Bus-bezogenen Anmerkungen im VGX Handbuch
- 4. Falls Sie ein Digital Multi Control oder VE.Bus BMS an Ihr System angeschlossen hatten und es nun nicht mehr angeschlossen ist, erinnert sich das CAN-bus-Interface daran. Daher ist der Ein/Aus-Schalter auch nach dem Entfernen dieses Zubehörs immer noch deaktiviert. Das Löschen dieses Speichers ist leider selbst nicht möglich, bitte kontaktieren Sie uns, damit wir Ihnen helfen können.

## 19.2.2. Frage 2: Brauche ich einen BMV, um den ordnungsgemäßen Ladezustand der Batterie zu sehen?

Das kommt darauf an. Für Einzelheiten siehe Kapitel Ladezustand der Batterie (SoC).

### 19.2.3. Frage 3: Ich habe kein Internet, wo kann ich eine SIM-Karte einlegen?

Es gibt kein 3G- oder 4G-Modem im GX-Gerät, und daher auch keinen Steckplatz für eine SIM-Karte. Gehen Sie in ein lokales Geschäft und kaufen Sie einen 3G/4G-Router mit Ethernet-Ports. Weitere Informationen finden Sie unten im Link zum Blog-Eintrag und insbesondere im Abschnitt Kommentare, da immer mehr Benutzer unterschiedliche Geräte ausprobieren:

https://www.victronenergy.com/blog/2014/03/09/off-grid-color-control-gx-to-vrm-portal-connectivity/

### 19.2.4. Frage 4: Kann ich sowohl ein GX-Gerät als auch ein VGR2/VER an einen Multi/Inverter/ Quattro anschließen?

Nein. Außerdem empfehlen wir, statt dieser Kombination das Venus GX zu verwenden und einen 3G/4G oder ähnlichen Mobilfunkrouter hinzuzufügen. Siehe Internetverbindung.

### 19.2.5. Frage 5: Kann ich mehrere Venus GX an einen Multi/Wechselrichter/Quattro anschließen?

Nein.

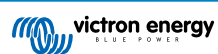

### 19.2.6. Frage 6: Ich sehe falsche Strom- (Ampere) oder Leistungsmesswerte auf meinem VGX

Beispiele sind:

- · Ich weiß, dass eine Last 40 W aus der Multi zieht, aber das VGX zeigt 10 W oder sogar 0 W an.
- Ich sehe, dass der Multi im Invertermodus eine Last mit 2000 W versorgt, aber von der Batterie werden nur 1850 W entnommen. Kommen diese 150 W aus dem Nichts?

Die allgemeine Antwort lautet: Die Multi und Quattros sind keine Messinstrumente, sie sind Inverter/Ladegeräte, und die gezeigten Messungen sind eine Lieferung nach besten Kräften.

Genauer gesagt gibt es mehrere Ursachen für Messungenauigkeiten:

- 1. Ein Teil der Leistung, die der Inverter einer Batterie entnimmt, geht im Inverter verloren und wird in Wärme umgewandelt: Effizienzverluste.
- 2. Der Multi misst nicht wirklich die Leistung, die aus der Batterie gezogen wird. Er misst den Strom am Ausgang des Inverters und geht dann von der Leistung aus, die der Batterie entnommen wird.
- 3. Watt vs. VA: je nach Multi/Quattro-Firmware-Version und auch VGX Firmware-Version sehen Sie entweder VAs (das Ergebnis der Berechnung von AC-Spannung \* AC-Strom) oder eine Wattmessung. Um WATTS am VGX zu sehen, aktualisieren Sie Ihr VGX auf die neueste Version (v1.21 oder neuer). Stellen Sie außerdem sicher, dass die Firmware-Version in Ihrem Multi die Wattauslesung unterstützt, die Mindestversionen sind xxxx154, xxxx205 und xxxx300.
- 4. Multis/Quattros, die über ein VE.Bus zu VE.Can-Interface an das VGX angeschlossen sind, melden immer VAs, (noch) nicht Watt.
- 5. Wenn ein Stromsensor-Assistent in einen Multi/Quattro geladen wird und kein Sensor angeschlossen ist, liefert er ungültige Leistungs-/kWh-Werte.
- 6. Wenn ein Stromsensor-Assistent in einen Multi/Quattro geladen wird, stellen Sie sicher, dass die Position korrekt eingestellt ist und die Skala mit den Dip-Schaltern auf dem Sensor selbst übereinstimmt.
- 7. Ein aktueller Sensor-Assistent misst und meldet VAs, nicht Watts.

Hinweise für Systeme mit mehreren parallel geschalteten Einheiten:

- VGX Version vor v1.20 verwenden die vom Master einer Phase gemeldete Leistung und Stromstärke und multiplizieren diese mit der Anzahl der Geräte in dieser Phase. Seit Version v1.20 werden die Werte aller Geräte pro Phase summiert und sollten daher genauer sein.
- Dabei wurde ein Fehler in der Firmware der Multi aufgedeckt, der bei parallelem Betrieb auftrat. Ccgx v1.21 umgeht dies, indem es auf das ursprüngliche Verhalten zurückgreift, wenn es eine betroffene Firmware-Version sieht. Für bessere Messungen sollten die Multi's aktualisiert werden. Der Fehler wurde in der VE.Bus-Firmware-Version xxxx159, xxxx209, xxxx306 behoben. Diese Firmware wurde am 17. Februar 2015 veröffentlicht.
- 3. Multi-Firmware-Versionen seit 26xx207 / xxxx300 können auch die Leistungswerte zu einem bestimmten Zeitpunkt einfrieren.

Tipps zur Vermeidung von Messproblemen:

- 1. Schließen Sie VEConfigure nicht an, während das VGX angeschlossen ist
- VE.Bus ist kein 100 % Plug-and-Play-System: Wenn Sie das VGX von einem Multi trennen und sehr schnell an einen anderen anschließen, kann es zu falschen Werten kommen. Um sicherzustellen, dass dies nicht der Fall ist, verwenden Sie die Option "redetect system" im Multi/Quattro-Menü auf dem VGX.

### 19.2.7. Frage 7: Es gibt einen Menüeintrag namens "Multi" anstelle des VE.Bus-Produktnamens

Ein VE.Bus-System kann komplett abgeschaltet werden, einschließlich seiner Kommunikation. Wenn Sie ein VE.Bus-System ausschalten und danach das VGX zurücksetzen, erhält das VGX nicht den detaillierten Produktnamen und zeigt stattdessen "Multi" an.

Um wieder den richtigen Namen zu erhalten, gehen Sie in das Multi-Menü auf dem VGX und stellen Sie den Menüeintrag Schalter auf Ein oder, falls ein digitaler Multiregler vorhanden ist, stellen Sie den physikalischen Schalter auf Ein. Beachten Sie, dass das obige Verfahren bei Vorhandensein eines BMS nur innerhalb der Batteriespannungen funktioniert.

## 19.2.8. Frage 8: Es gibt einen Menüeintrag namens "Multi", während kein Inverter, Multi oder Quattro angeschlossen ist.

Wenn ein VGX jemals ein VE.Bus BMS oder Digital Multi Control (DMC) gesehen hat, wird es sich an diese erinnern, bis "Redetect system" aus dem VGX Menü gestartet wird. Nach einer Minute starten Sie das VGX: Einstellungen  $\rightarrow$  Allgemein  $\rightarrow$  Neustart.

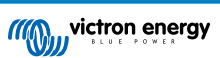

## 19.2.9. Frage 9: Wenn ich die IP-Adresse der Venus GX in meinen Browser eingebe, sehe ich eine Webseite, die Hiawatha erwähnt?

Unser Plan ist es, zumindest eine Website zu betreiben, auf der Sie Einstellungen ändern und den aktuellen Status einsehen können. Wenn alles so klappt, wie wir uns das wünschen, könnte es eine voll funktionsfähige Version des Online-VRM-Portals geben, die lokal auf dem Venus GX läuft. Dadurch können auch Menschen ohne Internetverbindung oder mit einer intermittierenden Internetverbindung die gleichen Funktionen und Funktionalitäten nutzen.

## 19.2.10. Frage 10: Ich habe mehrere Solarladegeräte MPPT 150/70, die parallel laufen. Von welchem aus werde ich den Relaisstatus im VGX Menü sehen?

Von einem zufälligen.

### 19.2.11. Frage 11: Wie lange sollte eine automatische Aktualisierung dauern?

Die Größe des Downloads beträgt in der Regel etwa 90MB. Nach dem Download werden die Dateien installiert, was bis zu 5 Minuten dauern kann.

## 19.2.12. Frage 12: Ich habe einen VGR mit IO-Extender, wie kann ich diesen durch einen Venus GX ersetzen?

Es ist noch nicht möglich, die IO-Extender-Funktionalität zu ersetzen.

### 19.2.13. Frage 13: Kann ich Fern-VEConfigure verwenden, wie ich es mit dem VGR2 getan habe?

Ja, siehe VE Power Installationshandbuch

## 19.2.14. Frage 14: Das Blue Power Panel könnte über das VE.Net-Netzwerk mit Strom versorgt werden, kann ich das auch mit einem Venus GX machen?

Nein, ein Venus GX muss immer selbst angetrieben werden.

## 19.2.15. Frage 15: Welche Art von Netzwerk wird vom Venus GX (TCP- und UDP-Ports) verwendet?

### Grundlagen:

- Das Venus GX muss eine gültige IP-Adresse haben, einschließlich eines funktionierenden DNS-Servers und Gateways. Dies wird standardmäßig von einem DHCP-Server bezogen. Eine manuelle Konfiguration ist ebenfalls möglich.
- DNS-Port 53 UDP und TCP
- NTP (Zeitsynchronisation) UDP-Port 123. Für NTP wird ein Pool von Servern von ntp.org, bereitgestellt, wodurch eine Verbindung zu einer Vielzahl von Servern möglich ist.

#### VRM-Portal:

• Daten an das VRM-Portal werden über HTTP POST- und GET-Anforderungen an http://ccgxlogging.victronenergy.com auf Port 443 gesendet. Im Menü gibt es eine Option, stattdessen HTTP mit Port 80 zu verwenden. Beachten Sie, dass in diesem Fall immer noch sensible Daten, wie z. B. die Zugriffsschlüssel für die Remote Console, über HTTPS/443 gesendet werden.

### Firmware-Updates:

• Das VGX verbindet sich mit https://updates.victronenergy.com/ auf Port 443.

### Fernsupport und Remote Console auf VRM:

- Ein ausgehender verpolter SSH-Anschluss wird zu supporthosts.victronenergy.com hergestellt, wenn entweder eine oder beide dieser Funktionen aktiviert sind. Der Eintrag supporthosts.victronenergy.com wird auf mehrere IP-Adressen aufgeteilt, und das DNS verwendet Geo-Location, um ihn auf den nächstgelegenen Server aufzuteilen. Der ausgehende SSH-Anschluss versucht eine Verbindung zu Port 22, Port 80 oder Port 443 herzustellen. Der erste funktionierende Port wird verwendet. Und falls die Verbindung verloren geht, werden alle Ports erneut versucht.
- · Zur Nutzung dieser Funktionen ist keine Portweiterleitung oder andere Internet-Router-Konfiguration erforderlich.
- · Weitere Informationen über den Fernsupport finden Sie im nächsten Punkt der FAQ.
- Weitere Informationen zur Fehlerbehebung bei der Remote Console auf VRM finden Sie hier: Remote Console auf VRM -Fehlerbehebung.

### Zwei-Wege-Kommunikation (Remote-VEConfig und Remote-Firmware-Updates):

- · Vor v2.20: Verwendet HTTPS (Port 443) für die Pubnub-Server
- v2.20 und spätere Versionen: Verbindung zu mqtt-rpc.victronenergy.com auf Port 443; und Verbindung zur Serverfarm mqtt{1 bis 128}.victronenergy.com. Weitere Informationen finden Sie in diesem Dokument.

#### MQTT auf dem LAN:

- Wenn aktiviert, wird ein lokaler MQTT-Broker gestartet, der TCP-Verbindungen auf Port 8883 (SSL) und 1883 (Klartext) akzeptiert.
- Abhängig davon wird das VGX versuchen, auch eine Verbindung zu den Victron MQTT-Cloud-Servern herzustellen. Diese Verbindung verwendet immer SSL und Port 8883.

#### Remote Console auf dem LAN:

• Die Remote Console im LAN benötigt Port 80 (kleine Website, die auf einem GX-Gerät gehostet wird). Und erfordert auch Port 81, der der Listening-Port für den Websocket-Tunnel zu VNC ist.

#### Modbus TCP:

• Wenn diese Option aktiviert ist, lauscht der Modbus TCP-Server auf dem allgemein für Modbus TCP vorgesehenen Port 502.

#### SSH-Root-Zugang:

- Port 22 siehe Dokumentation zu Venus OS Root-Zugang.
- · Dies ist eine Funktion zur Softwareentwicklung.

## 19.2.16. Frage 16: Was ist die Funktionalität hinter dem Menüpunkt Fernunterstützung (SSH), im Menü Ethernet?

Wenn die Venus GX aktiviert ist, öffnet sie eine SSH-Verbindung zu unserem sicheren Server mit einem umgekehrten Tunnel zurück zur Venus GX. Durch diesen Tunnel können sich die Ingenieure von Victron bei Ihrem Venus GX einloggen und Fernunterstützung durchführen. Dies funktioniert, wenn das Venus GX auf einer Internetverbindung installiert ist. Die Verbindung funktioniert sogar, wenn sie hinter einer Firewall installiert ist.

Die SSH-Verbindung wird ausgehen, und zwar zu Port 80, 22 oder 443 auf supporthost.victronenergy.com, was zu mehreren IP-Adressen aufgelöst wird und von Ihrem Standort abhängt. Die Fernunterstützungsfunktion ist standardmäßig deaktiviert.

## 19.2.17. Frage 17: Ich sehe keine Unterstützung für VE.Net-Produkte in der Liste, wird das noch kommen?

Nein.

### 19.2.18. Frage 18: Wie ist die Datennutzung des Venus GX?

Die Datennutzung hängt stark von der Menge der angeschlossenen Produkte sowie dem Verhalten und der Nutzung dieser Produkte ab. Die folgenden Messungen sind nur ein Anhaltspunkt und stammen aus einem System mit einem VGX, einem Multi, einem BMV und einem MPPT. Protokollintervall auf 15 Minuten eingestellt. Wenn Sie ein teures Datenpaket haben, machen Sie ein wenig Ausfallsicherheit.

Datenverbrauch pro Monat:

- VRM-Protokollierung: 15 MB Download, 45 MB Upload
- · Fernunterstützung: 22 MB Download, 40 MB Upload
- Aktualisierungsprüfungen: 8MB Download, 0,3 MB Upload (Dies beinhaltet nicht das Update selbst)
- · 2-Wege-Kommunikation: 26 MB Download, 48 MB Upload

Die genannten Megabyte beinhalten nicht den Download eines Venus GX-Firmware-Updates. Firmware-Updates von 60 MB sind nicht ungewöhnlich.

### 19.2.19. Frage 19: Wie viele AC-Stromsensoren kann ich in einem VE.Bus-System anschließen?

Das aktuelle Maximum liegt bei 9 Sensoren (seit Venus GX v1.31). Bitte beachten Sie, dass jeder davon separat mit einem Assistenten in dem Multi oder Quattro, mit dem sie verkabelt ist, konfiguriert werden muss.

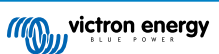

### 19.2.20. Frage 20: Probleme damit, dass Multi nicht startet, wenn VGX angeschlossen ist / Vorsicht bei der Versorgung des VGX von der AC-Out-Klemme eines VE.Bus-Inverters, Multi oder Quattro

Stellen Sie sicher, dass das GX-Gerät und MultiPlus mit der neuesten Firmware-Version läuft.

Wenn Sie das VGX von einem an den AC-Out-Port eines beliebigen VE.Bus-Produktes (Inverter, Multi oder Quattro) angeschlossenen Netzteil mit Strom versorgen, kann nach dem Abschalten der VE.Bus-Produkte aus irgendeinem Grund (nach einem Betriebsfehler oder während eines Schwarzstarts) ein Deadlock auftreten. Die VE.Bus-Geräte werden nicht hochfahren, bis das VGX Strom hat ... aber das VGX wird nicht hochfahren, bis es Strom hat. Siehe FAQ für weitere Informationen dazu.

Dieser Deadlock kann durch kurzes Herausziehen des VGX VE.Bus-Kabels korrigiert werden, an dem Sie beobachten werden, dass die VE.Bus-Produkte sofort mit dem Hochfahren beginnen.

Dieser Deadlock kann auf zwei Arten vermieden werden:

- 1. Versorgen Sie das VGX mit Strom aus der Batterie; oder
- 2. Schneiden Sie Klemme 7 im VE.Bus-Kabel, die ans verbunden ist VGX

Das Durchtrennen/Entfernen von Klemme 7 des VE.Bus-Kabels zum VGX (braun/weiß gemäß der Farbkodierung des Standard-RJ45-Ethernet-Kabels) ermöglicht das Hochfahren der VE.Bus-Produkte, ohne dass das VGX zuerst hochgefahren werden muss.

Beachten Sie, dass bei Verwendung einer Redflow ZBM2/ZCell-Batterie Klemme 7 auch dann unterbrochen werden sollte, wenn das VGX mit Gleichstrom versorgt wird, um die gleiche Blockierung zu Zeiten zu vermeiden, in denen der Redflow-Batterie-Cluster auf 0 % SoC steht.

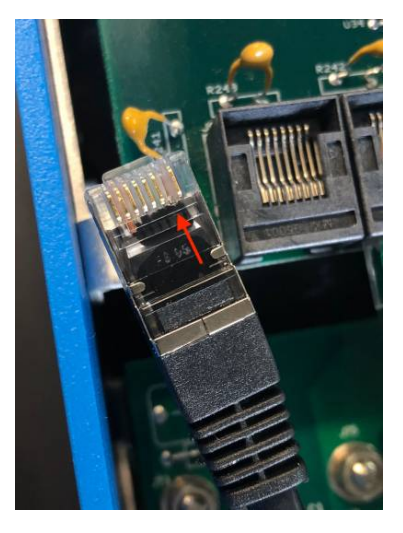

Der Nachteil des Abschneidens von Klemme 7 ist, dass das Abschalten des VE.Bus-Geräts weniger effektiv ist: Obwohl es den Ladevorgang und die Invertierung beendet, befindet es sich immer noch im Standby-Modus und zieht daher mehr Strom aus der Batterie, als wenn Klemme 7 an ihrem Platz gelassen worden wäre. Typischerweise ist dies nur in Marine- oder Kfz-Systemen relevant, wo es normal ist, das VE.Bus-Gerät regelmäßig auszuschalten. Für diese Art von Systemen empfehlen wir, Klemme 7 nicht abzuschneiden, sondern einfach nur das VGX aus der Batterie zu versorgen.

## 19.2.21. Frage 21: Ich liebe Linux, Programmierung, Victron und das VGX. Kann ich mehr machen?

Ja, das können Sie! Wir beabsichtigen, fast den gesamten Code als Open Source zu veröffentlichen, aber so weit sind wir noch nicht. Was wir heute anbieten können, ist, dass viele Teile der Software in Skript oder anderen nicht vorkompilierten Sprachen, wie Python und QML, vorliegen und daher auf Ihrem Venus GX verfügbar und leicht zu ändern sind. Das Root-Kennwort und weitere Informationen finden Sie hier.

### 19.2.22. Frage 22: Wie ändere ich das Logo?

Geben Sie die folgende Adresse in den Webbrowser eines Geräts ein, das an dasselbe Netzwerk angeschlossen ist. Diese Adresse als Vorlage verwenden: http://[ip-here]/logo.php (fügen Sie die IP-Adresse Ihres Geräts zwischen den eckigen Klammern ein). Die IP-Adresse kann unter Einstellungen → Ethernet oder WLAN gefunden werden. Sobald die Seite geladen ist, wählen Sie eine Bilddatei von Ihrem Gerät aus. Starten Sie das VGX neu.

### 19.2.23. Frage 23: Multi startet immer wieder neu (nach jeweils 10 Sekunden)

Bitte überprüfen Sie den Anschluss des Fernschalters auf der Multi-Steuerungsplatine. Es sollte eine Drahtbrücke zwischen der linken und der mittleren Klemme vorhanden sein. Das VGX schaltet eine Leitung, die die Leistung der Multi-Steuerplatine

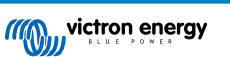

ermöglicht. Nach 10 Sekunden wird diese Leitung freigegeben, und der Multi sollte von dort aus die Führung übernehmen. Wenn die Fernschalterverbindung nicht verkabelt ist, kann der Multi seine eigene Versorgung nicht übernehmen. Das VGX wird erneut versuchen, der Multi wird hochgefahren und nach 10 Sekunden stoppen, und so weiter.

### 19.2.24. Frage 24: Was ist Fehler #42?

Wenn das GX-Gerät einen Fehler #42 - Hardware-Fehler anzeigt. In diesem Fall ist der Flash-Speicher auf dem Gerät korrupt. Dies hat zur Folge, dass die Einstellungen nicht gespeichert werden (der Neustart setzt die Standardeinstellungen zurück) und andere Probleme treten auf.

Dieser Fehler kann weder vor Ort noch von den Reparaturabteilungen behoben werden. Wenden Sie sich an Ihren Händler für einen Ersatz.

Firmware-Versionen bis v2.30 haben den Fehler nicht gemeldet. Seit v2.30; es ist auf dem Gerät selbst (in der GUI) und auf dem VRM-Portal sichtbar.

### 19.2.25. Frage 25: Mein GX-Gerät startet sich selbst neu. Was ist der Grund für dieses Verhalten?

Es kann verschiedene Gründe geben, warum sich ein GX-Gerät neu startet.

Einer der häufigsten Gründe ist der Kommunikationsverlust mit dem VRM Online-Portal.

Allerdings gilt dies nur, wenn die Option "Gerät neu starten, wenn kein Kontakt besteht" (standardmäßig deaktiviert) in den Einstellungen für das VRM Online-Portals im GX-Gerät aktiviert wurde. Wenn während der unter "Rücksetzverzögerung ohne Kontakt" eingestellten Zeitspanne kein Kontakt mit dem VRM-Portal besteht, wird das GX-Gerät automatisch neu gestartet. Dieser Vorgang wird wiederholt, bis die Kommunikation mit dem VRM-Portal wiederhergestellt ist. Siehe auch das Kapitel Datenaufzeichnung an VRM – Network-Watchdog: automatischer Neustart.

- 1. Prüfen Sie die Netzwerkverbindung zwischen Ihrem GX-Gerät und dem Router. Siehe Fehlerbehebung bei der Datenaufzeichnung.
- 2. Verwenden Sie vorzugsweise eine Ethernet-Verbindung zwischen Ihrem GX-Gerät und dem Router.
- Gekoppelte oder Hotspot-Verbindungen, z. B. mit einem Mobiltelefon, sind nicht zuverlässig und werden oft unterbrochen oder stellen die Verbindung nicht automatisch wieder her, wenn sie einmal unterbrochen wurde. Daher wird dies nicht empfohlen.

Andere häufige Gründe für einen automatischen Neustart des GX-Geräts sind:

· Eine Systemüberlastung (entweder CPU, Speicher oder beides).

Um eine Systemüberlastung zuverlässig zu erkennen, steht der Parameter D-Bus round trip time (RTT) im VRM-Portal zur Verfügung. Siehe Abbildung unten für die Einrichtung auf VRM.

Ein RTT-Wert zwischen 1 und 100 ms ist in Ordnung, wobei 100 ms schon recht hoch ist.

Hin und wieder auftretende Spitzen der D-Bus round trip time stellen kein Problem dar. Ein dauerhafter Wert von über 100 ms ist jedoch ein Problem und erfordert weitere Untersuchungen.

Falls der Grund eine Systemüberlastung ist, dann gibt es zwei Lösungen:

- 1. Trennen Sie Geräte, um die Last zu reduzieren, mit den daraus folgenden Nachteilen.
- Oder ersetzen Sie das GX-Gerät durch ein leistungsstärkeres Gerät. Im aktuellen Produktangebot siehe unsere Victron GX-Produktpalette – ist der Cerbo GX und der Cerbo-S GX (bei weitem) leistungsfähiger als der CCGX und auch der Venus GX.

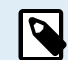

Ein gelegentlicher Neustart schadet weder der Lebensdauer noch der Leistung des Systems. Die wichtigste Auswirkung ist die (vorübergehende) Störung der Überwachung.

Erstellung eines benutzerdefinierten Widgets im VRM-Portal zum Auslesen der D-Bus-Paketumlaufzeit:

- 1. Verbinden Sie sich über einen Browser mit dem VRM-Portal.
- 2. Klicken Sie im Menü auf der linken Seite auf die Registerkarte Erweitert.
- 3. Klicken Sie auf das Widget-Symbol in der oberen rechten Ecke.
- 4. Scrollen Sie nach unten zu Benutzerdefiniertes Widget und klicken Sie darauf, um ein neues benutzerdefiniertes Widget zu erstellen.
- 5. Geben Sie dem Gerät einen Namen, wählen Sie "Gateway" aus der Liste in Gerät auswählen und "D-Bus round trip time" in Parameter auswählen.

6. Nach einem Klick auf die Schaltfläche Speichern wird das neue Widget unter der Registerkarte Erweitert angezeigt.

Tipp: Halten Sie den zu untersuchenden Zeitraum so klein wie möglich, um eine hohe Auflösung der round trip time zu erreichen..

| dget name: *                     |              |           | x-axis:                              |
|----------------------------------|--------------|-----------|--------------------------------------|
| D-Bus round trip time            |              |           | Time                                 |
| y-axis:                          | Parame       | ters: 1/5 | D-Bus round trip time                |
| Select customisation method: (i) |              |           | Gateway - D-Bus Round-trip time (ms) |
| Default y-axis scales            |              | ×         | 64                                   |
| Select device                    |              |           | 56                                   |
| Gateway                          | ~            |           | 48                                   |
| Select parameter                 | Label        | Θ         | 40                                   |
| D-Bus Round-trip time            | · •          |           | 32                                   |
| Select device                    |              |           | 24                                   |
|                                  | ~            |           | 16                                   |
| Select parameter                 | Label        |           |                                      |
|                                  | ~ <b>I</b> ~ |           | 0<br>26. Jan 03:00 06:00 09:00 12:00 |

### 19.2.26. GPL-Hinweis

Die in diesem Produkt enthaltene Software enthält urheberrechtlich geschützte Software, die unter der GPL lizenziert ist. Sie können den korrespondierenden Quellcode für einen Zeitraum von drei Jahren nach der letzten Lieferung dieses Produkts von uns erhalten.

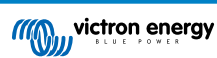

### 20. Technische Angaben

### 20.1. Technische Angaben

| Venus GX <sup>(1)</sup>             |                                                                                                    |                                   |                |  |
|-------------------------------------|----------------------------------------------------------------------------------------------------|-----------------------------------|----------------|--|
| Spannungsbereich<br>Stromversorgung | 8–70 VDC                                                                                                    |                                   |                |  |
| Stromaufnahme                       | 210 mA @ 12 V 110 mA @ 24 V 60 mA @ 48 V                                                                           |                                   |                |  |
| Schnittstellen                      |                                                                                                    |                                   |                |  |
| VE.Direct                           | 2 :                                                                                                    | separate VE.Direct Ports – isoli  | ert            |  |
| VE.Can                              | 2 paral                                                                                                    | el geschaltete RJ45 Buchsen -     | - isoliert     |  |
| CAN                                 | Zwe                                                                                                    | ite CAN-Schnittstelle – nicht iso | bliert         |  |
| VE.Bus                              | 2 paral                                                                                                    | el geschaltete RJ45 Buchsen -     | - isoliert     |  |
| USB                                 |                                                                                                    | 2 USB Host Ports – nicht isolier  | t              |  |
| Ethernet                            | 10/100/1000M                                                                                                    | B RJ45 Buchsen – isoliert auße    | er Kabelschirm |  |
| WLAN-Zugangspunkt                   | Zum                                                                                                    | Anschluss an die Remote Con       | sole           |  |
| WLAN-Client                         | Verbinden Sie den Venux GX mit einem bestehenden WLAN-Netzwerk                                                     |                                   |                |  |
| WLAN-Frequenzen und -Leistung       | 2,4 GHz WLAN   Bereich: 2,412–2,462 GHz   88,1 mW                                                                  |                                   |                |  |
| 10                                  |                                                                                                    |                                   |                |  |
| Potentialfreier Anschluss           | NC                                                                                                    | 0/COM/NC – 6 A 250 VAC/30 V       | DC             |  |
| Tankfüllstandseingänge              | 3 x Konfigurierbar für europäische (0–180 Ohm) oder US-amerikanische (240–30 Ohm) resistive Tankfüllstandssensoren |                                   |                |  |
| Temperatursensoreingänge            | 2 (erfordert ASS000001000)                                                                                         |                                   |                |  |
| Verbindung mit Drittgeräten         |                                                                                                    |                                   |                |  |
| Modbus TCP                          | Verwenden Sie das Modbus TCP zur Überwachung und Steuerung aller Produkte, die mit dem Venus GX verbunden sind.    |                                   |                |  |
| JSON                                | Verwenden Sie das VRM JSON API, um Daten vom VRM-Portal abzurufen                                                  |                                   |                |  |
| Sonstiges                           |                                                                                                    |                                   |                |  |
| Äußere Maße (H x B x T)             | 45 x 143 x 96 mm                                                                                                   |                                   |                |  |
| Betriebstemperaturbereich           | -20 bis +50°C                                                                                                    |                                   |                |  |
| Normen                              |                                                                                                    |                                   |                |  |
| Sicherheit                          | EN 60950-1:2005+A1:2009+A2:2013                                                                                    |                                   |                |  |
| EMC                                 | EN 61000-6-3, EN 55014-1, EN 61000-6-2, EN 61000-6-1, EN 55014-2                                                   |                                   |                |  |
| Automobilbranche                    | In Arbeit                                                                                                    |                                   |                |  |

<sup>(1)</sup> Für weitere Informationen zum Venus GX besuchen Sie bitte die Victron GX-Produktseite.

### 20.2. Einhaltung

VEREINFACHTE EU-KONFORMITÄTSERKLÄRUNG: Hiermit erklärt Victron Energy B.V., dass das Venus GX mit der Richtlinie 2014/53/EU übereinstimmt. Der vollständige Text der EU-Konformitätserklärung ist unter der folgenden Internetadresse verfügbar: https://ve3.nl/5u.

UK PSTI-KONFORMITÄTSERKLÄRUNG: Wir, Victron Energy B.V., bestätigen, dass unser Produkt Venus GX den Sicherheitsanforderungen gemäß Anhang 1 der "The Product Security and Telecommunications Infrastructure (Security Requirements for Relevant Connectable Products) Regulations 2023" entspricht (Die Verordnung über die Produktsicherheit und die Telekommunikationsinfrastruktur (Sicherheitsanforderungen für relevante anschließbare Produkte) von 2023). Die offizielle Konformitätserklärung kann heruntergeladen werden unter https://ve3.nl/5u.
# 21. Anhang

# 21.1. RV-C

# 21.1.1. Unterstützte DGNs

Dieses Kapitel beschreibt, welche Daten der unterstützten Geräte verfügbar sind und die entsprechenden DGNs (Data Group Numbers).

RV-C definiert verschiedene Nachrichten. Eine detaillierte Spezifikation des Protokolls und die Definition der Nachrichten ist öffentlich zugänglich unter RV-C.com.

# 21.1.2. RV-C out

#### Generisch

Die RV-C-Hauptschnittstelle von GX und alle virtuellen Geräte melden die minimal erforderlichen DGNs:

| DGN         | DGN#    | Beschreibung                          |
|-------------|---------|---------------------------------------|
| Product_ID  | 0xFEEB  | Hersteller, Produktname, Seriennummer |
| SOFTWARE_ID | 0xFEDA  | Software-Version                      |
| DM_RV       | 0x1FECA | Fehlerdiagnose                        |
| DM01*       | 0x0FECA | Fehlerdiagnose                        |

<sup>\*</sup> Zusätzlich zur DGN DM\_RV 0x1FECA ist auch die J1939 DGN DM01 0x0FECA für alle RV-C out Geräte angekündigt, um ältere RV-C-Wächter zu unterstützen, die die DM\_RV DGN nicht unterstützen.

#### Hauptschnittstelle

Die GX-Hauptschnittstelle identifiziert sich als "Control Panel" (DSA=68) auf RV-C und ist für die Abfrage und Verarbeitung von Daten von allen RV-C-Knoten zuständig.

#### Nachrichten zur Gleichstromquelle

Alle mit Gleichstrom verbundenen Geräte sind in der Lage, DC\_SOURCE\_STATUS\_1 zu melden. Dazu gehören die Dienste für Wechselrichter/Ladegeräte, Wechselrichter, Ladegeräte, Batterien und Solarladegeräte. VE.Bus Wechselrichter/Ladegerät und Batterie/BMS melden Gleichstrom und Spannung, alle anderen Geräte nur die Spannung.

Gemäß der RV-C-Spezifikation darf nur ein Knoten Nachrichten zur Gleichstromquelle von derselben Instanz senden. Jeder Gerätetyp hat seine eigene Priorität, mit der bestimmt wird, welcher Knoten die Nachrichten zur Gleichstromquelle senden muss. Betrachten Sie das folgende System:

- Wechselrichter/Ladegerät (Gleichstromquelle Instanz 1, Prio 100)
- Solarladegerät (Gleichstromquelle Instanz 1, Prio 90)
- Wechselstromladegerät mit 3 Ausgängen (Gleichstromquelle Instanz 1, 2 & 3, Prio 80)
- Batteriemonitor (Gleichstromquelle Instanz 1, Prio 119)

In diesem Fall sendet der Batteriemonitor Daten zur Gleichstromquelle mit der Instanz 1, da diese die höchste Priorität hat. Zusätzlich sendet das Wechselstromladegerät die Daten zur Gleichstromquelle mit Instanz 2 und 3 (Ausgang 2 und 3), da es keine anderen Geräte mit diesen Instanzen gibt. Weitere Informationen über Nachrichten zur Gleichstromquelle finden Sie im Handbuch zur RV-C-Spezifikation. Kapitel 6.5.1 erklärt den Prioritätsmechanismus.

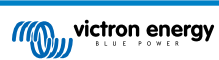

### VE.Bus-Wechselrichter/Ladegerät

#### Geräte

Nur VE.Bus MultiPlus/Quattro. Der Phoenix Inverter VE.Bus wird ebenfalls von diesem Dienst exportiert, allerdings wird die Anzahl der AC-Eingänge dabei auf 0 gesetzt. Der DSA ist auf 66 (Wechselrichter #1) eingestellt.

### Instanzen

- Wechselrichter: Standardinstanz 1, konfigurierbar von 1...13
- · Ladegerät: Standardinstanz 1, konfigurierbar von 1...13
- Leitung #1: Standardinstanz 0 (L1), konfigurierbar von 0...1
- Leitung #2: Standardinstanz 1 (L2), konfigurierbar von 0...1
- · Gleichstromquelle: Standardinstanz 1, konfigurierbar von 1...250

#### Status

| DGN                            | DGN#    | Wert                                                                |
|--------------------------------|---------|---------------------------------------------------------------------|
| INVERTER_AC_STATUS_1           | 0x1FFD7 | L1 AC-Ausgangsspannung, Strom, Frequenz                             |
|                                |         | L2 AC-Ausgangsspannung, Strom, Frequenz                             |
|                                |         | L2-Daten werden nicht gesendet, wenn sie nicht<br>konfiguriert sind |
| INVERTER_STATUS                | 0x1FFD4 | Wechselrichterstatus                                                |
| CHARGER_AC_STATUS_1            | 0x1FFCA | L1 AC-Eingangsspannung, Strom, Frequenz                             |
|                                |         | L2 AC-Eingangsspannung, Strom, Frequenz                             |
|                                |         | L2-Daten werden nicht gesendet, wenn sie nicht<br>konfiguriert sind |
| CHARGER_AC_STATUS_2            | 0x1FFC9 | Eingangsstrombegrenzung                                             |
| CHARGER_STATUS                 | 0x1FFC7 | Zustand des Ladegeräts                                              |
| CHARGER_STATUS_2               | 0x1FEA3 | DC-Spannung /-strom                                                 |
| CHARGER_CONFIGURATION_STATUS   | 0x1FFC6 | Maximaler Ladestrom                                                 |
| CHARGER_CONFIGURATION_STATUS_2 | 0x1FF96 | Eingangsstrombegrenzung,                                            |
|                                |         | Maximaler Ladestrom (%)                                             |
| DC_SOURCE_STATUS_1             | 0x1FFFD | DC-Spannung /-strom                                                 |
|                                |         | Feste Priorität von 100 (Wechselrichter/Ladegerät)                  |

## Befehle

| DGN                             | DGN#    | Wert                                                                                                    |
|---------------------------------|---------|----------------------------------------------------------------------------------------------------|
| INVERTER_COMMAND 1)             | 0x1FFD3 | Wechselrichter aktivieren/deaktivieren                                                                                                    |
| CHARGER_COMMAND 1)              | 0x1FFC5 | Ladegerät aktivieren/deaktivieren                                                                                                    |
| CHARGER_CONFIGURATION_COMMAND   | 0x1FFC4 | Maximaler Ladestrom Hinweis: Dies ist eine<br>dynamische Einstellung und wird nach einem<br>Neustart des Wechselrichters/Ladegeräts auf den Wert<br>zurückgesetzt, mit dem das Gerät konfiguriert wurde. |
| CHARGER_CONFIGURATION_COMMAND_2 | 0x1FF95 | Eingangsstrombegrenzung des Ladegeräts                                                                                                    |

<sup>1)</sup> Vom RV-C aus können Sie das Ladegerät und den Wechselrichter separat steuern. Diese beiden Ein-/Ausschaltwerte werden dann zu einem einzigen Schalterwert kombiniert (wie auf der Seite VE.Bus in der GX-Benutzeroberfläche zu sehen, siehe oberstes Element im Screenshot unten). Wenn der Wechselrichter/Ladegerät eingeschaltet ist, führt das Ausschalten des Ladegeräts dazu, dass nur der Wechselrichter funktioniert. Wenn Sie den Wechselrichter ausschalten, wird nur das Ladegerät eingeschaltet (wenn Landstrom angeschlossen ist).

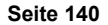

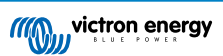

| <                 | MultiPlus 12/1600/70-16 | <b>Q</b> 🛜 08:27 |
|-------------------|-------------------------|------------------|
| Switch            |                         | On               |
| State             |                         | Bulk             |
| Input current lir | nit                     | 16.0             |
| DC Voltage        |                         | 13.25V           |
| DC Current        |                         | 0.0A             |
| State of charge   |                         | 77.5%            |
| <u>네</u> Page     | s                       | <b>≣</b> Menu    |

Victron definiert die folgenden Optionen zur Steuerung eines kombinierten Wechselrichters/Ladegeräts:

| Status             | Anmerkungen                                                         |
|--------------------|---------------------------------------------------------------------|
| Aus                | Wechselrichter und Ladegerät sind beide ausgeschaltet               |
| Nur Wechselrichter | Nur der Wechselrichter ist eingeschaltet                            |
| Nur Ladegerät      | Nur das Ladegerät ist eingeschaltet                                 |
| Ein                | Sowohl der Wechselrichter als auch das Ladegerät sind eingeschaltet |

Mit dieser Option wird das Schaltermenü angezeigt:

| <             | Switch | <b>Q</b> 🛜 08:28 |
|---------------|--------|------------------|
| Off           |        | 0                |
| Charger Only  |        | 0                |
| Inverter Only |        | 0                |
| On            |        | Θ                |
|               |        |                  |
|               |        |                  |
| $\otimes$     |        | $\bigotimes$     |

## Wechselrichter

## Geräte

Phoenix Wechselrichter VE.Direct und Wechselrichter RS. Der DSA ist auf 66 (Wechselrichter #1) eingestellt.

## Instanzen

- Wechselrichter: Standardinstanz 2, konfigurierbar von 1...13
- Leitung: Standardinstanz 0 (L1), konfigurierbar von 0...1
- Gleichstromquelle: Standardinstanz 1, konfigurierbar von 1...250

#### Status

| DGN                  | DGN#    | Wert                                    |
|----------------------|---------|-----------------------------------------|
| INVERTER_AC_STATUS_1 | 0x1FFD7 | L1 AC-Ausgangsspannung, Strom, Frequenz |
| INVERTER_STATUS      | 0x1FFD4 | Wechselrichterstatus                    |
| DC_SOURCE_STATUS_1   | 0x1FFFD | DC voltage (DC-Stromspannung)           |
|                      |         | Feste Priorität von 60 (Wechselrichter) |

#### Befehle

| DGN              | DGN#    | Wert                                                     |
|------------------|---------|----------------------------------------------------------|
| INVERTER_COMMAND | 0x1FFD3 | Wechselrichter aktivieren / deaktivieren / Last erkennen |

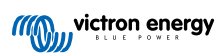

# Wechselstromladegerät

## Geräte

Skylla-I, Skylla-IP44/IP65, Phoenix Smart IP43-Ladegerät. Der DSA ist auf 74 (Konverter #1) eingestellt.

#### Instanzen

- Ladegerät: Standardinstanz 2, konfigurierbar von 1...13
- Leitung: Standardinstanz 0 (L1), konfigurierbar von 0...1
- Gleichstromquelle #1: Standardinstanz 1, konfigurierbar von 1...250
- Gleichstromquelle #2: Standardinstanz 2, konfigurierbar von 1..250
- Gleichstromquelle #3: Standardinstanz 3, konfigurierbar von 1...250

## Status

| DGN                            | DGN#    | Wert                                                                                                    |
|--------------------------------|---------|----------------------------------------------------------------------------------------------------|
| CHARGER_AC_STATUS_1            | 0x1FFCA | AC-Strom                                                                                                    |
| CHARGER_AC_STATUS_2            | 0x1FFC9 | Eingangsstrombegrenzung                                                                                                    |
| CHARGER_STATUS                 | 0x1FFC7 | Zustand des Ladegeräts                                                                                                    |
| CHARGER_STATUS_2               | 0x1FEA3 | Gleichstromquelle 1: Spannung, Stromausgang 1<br>Gleichstromquelle 2: Spannung, Stromausgang 2<br>Gleichstromquelle 3: Spannung, Stromausgang 3<br>Instanzen 2, 3 werden nicht gesendet, wenn nicht<br>vorhanden |
| CHARGER_CONFIGURATION_STATUS_2 | 0x1FF96 | Eingangsstrombegrenzung                                                                                                    |
| DC_SOURCE_STATUS_1             | 0x1FFFD | Gleichstromquelle 1: Spannung<br>Gleichstromquelle 2: Spannung<br>Gleichstromquelle 3: Spannung<br>Instanzen 2, 3 werden nicht gesendet, wenn nicht<br>vorhanden. Feste Priorität von 80 (Ladegerät)             |

## Befehle

| DGN                             | DGN#    | Wert                              |
|---------------------------------|---------|-----------------------------------|
| CHARGER_COMMAND                 | 0x1FFC5 | Ladegerät aktivieren/deaktivieren |
| CHARGER_CONFIGURATION_COMMAND_2 | 0x1FF95 | Eingangsstrombegrenzung           |

## Solar-Ladegerät

# Geräte

BlueSolar, SmartSolar, MPPT RS. Der DSA ist auf 141 (Solarladeregler) eingestellt.

## Instanzen

- Ladegerät: Standardinstanz 1, konfigurierbar von 1...250
- Gleichstromquelle: Standardinstanz 1, konfigurierbar von 1...250

## Status

| DGN                             | DGN#    | Wert                     |
|---------------------------------|---------|--------------------------|
| SOLAR_CONTROLLER_STATUS         | 0x1FEB3 | Betriebszustand          |
| SOLAR_CONTROLLER_STATUS_5       | 0x1FE82 | Gesamter Ertrag          |
| SOLAR_CONTROLLER_BATTERY_STATUS | 0x1FE80 | Batteriespannung /-strom |

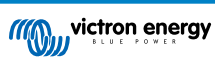

| DGN                           | DGN#    | Wert                                    |
|-------------------------------|---------|-----------------------------------------|
| SOLAR_CONTROLLER_ARRAY_STATUS | 0x1FDFF | PV-Spannung /-strom                     |
| DC_SOURCE_STATUS_1            | 0x1FFFD | DC voltage (DC-Stromspannung)           |
|                               |         | Feste Priorität von 90 (Ladegerät + 10) |

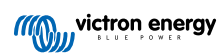

## Batterie/BMS

### Geräte

BMV, SmartShunt, Lynx Shunt, Lynx Ion, Lynx Smart BMS, BMS-Can Batterien. Der DSA ist auf 69 (Ladezustand der Batterie - Monitor) eingestellt.

## Instanzen

- Haupt: Standardinstanz 1, konfigurierbar 1...250; Standardpriorität 119, konfigurierbar 0...120
- Starter: Standardinstanz 2, konfigurierbar 1...250; Standardpriorität 20, konfigurierbar 0...120

### Status

| DGN                | DGN#    | Wert                                                                         |
|--------------------|---------|------------------------------------------------------------------------------|
| DC_SOURCE_STATUS_1 | 0x1FFFD | Spannung, Strom                                                              |
|                    |         | Starterinstanz wird nicht gesendet, wenn keine Starterbatterie vorhanden ist |
| DC_SOURCE_STATUS_2 | 0x1FFFC | Temperatur, soc, Restzeit                                                    |
| DC_SOURCE_STATUS_4 | 0x1FEC9 | Gewünschte maximale Spannung, Strom                                          |

## Tanks

#### Geräte

Integrierte Tanks, GX-Tank, N2K-Tanks. Der DSA ist für LPG-Tanks auf 73 (LPG) und für alle anderen Tanktypen auf 72 (Wasser/ Abfalltanksystem) eingestellt.

#### Instanzen

• Tank: Standardinstanz 0, konfigurierbar von 0...15

#### Status

| DGN         | DGN#    | Wert                                                                 |
|-------------|---------|----------------------------------------------------------------------|
| TANK_STATUS | 0x1FFB7 | Flüssigkeitstyp, relativer Füllstand, absoluter Füllstand, Tankgröße |
|             |         | Auflösung auf 100 festgelegt                                         |

RV-C unterstützt nur 4 Tankarten (0...3), während Victron bis zu 11 Tankarten unterstützt. Die Tabelle mit den zusätzlichen Tankarten ist Victron-spezifisch und ist mit den von uns verwendeten Tankarten kompatibel.

# Unterstützte Tankarten:

| Venus / NME           | RV-C             |                          |
|-----------------------|------------------|--------------------------|
| Flüssigkeitstyp       | Flüssigkeitscode | Тур                      |
| Kraftstoff            | 0                | 4 (herstellerdefiniert)  |
| Süßwasser             | 1                | 0                        |
| Abwasser (Grauwasser) | 2                | 2                        |
| Lebendfischbehälter   | 3                | 5 (herstellerdefiniert)  |
| Öl                    | 4                | 6 (herstellerdefiniert)  |
| Schwarzwasser         | 5                | 1                        |
| Benzin                | 6                | 7 (herstellerdefiniert)  |
| Diesel                | 7                | 8 (herstellerdefiniert)  |
| LPG                   | 8                | 3                        |
| LNG                   | 9                | 9 (herstellerdefiniert)  |
| Hydrauliköl           | 10               | 10 (herstellerdefiniert) |
| Brauchwasser          | 11               | 11 (herstellerdefiniert) |

Bitte beachten Sie, dass herstellerdefiniert bedeutet, dass diese Flüssigkeitstypen nicht in RV-C definiert sind, sondern nur für Victron RV-C Geräte verwendet werden.

# 21.1.3. DGN 60928 Eindeutige Identifikationsnummerb]n

Das GX-Gerät weist jedem virtuellen Gerät eine individuelle, eindeutige Identifikationsnummer zu. Ändern Sie diese nur, wenn Sie mehrere GX-Geräte in einem RV-C-Netzwerk verwenden.

Die eindeutige Identitätsnummer wird für die GX-interne "Datenbank" der CAN-bus-Geräte verwendet, um Geräte bei der Adressbestimmung zu vergleichen. Um Überschneidungen auf dem CAN-bus zu vermeiden, müssen Sie das zweite GX-Gerät auf den eindeutige Identitätsbereich von 1000–1499 einstellen. Dies können Sie tun, indem Sie den Wahlschalter für die eindeutige Identität auf 2 (2 \* 500) setzen. Dies funktioniert genau so wie bei VE.Can, siehe den Abschnitt PGN 60928 NAME Eindeutige Identitätsnummern.

| <                                                                                                    | VE.Can port | 🕈 🛜 13:12         |  |  |  |  |
|----------------------------------------------------------------------------------------------------|-------------|-------------------|--|--|--|--|
| CAN-bus profile                                                                                                    |             | RV-C (250 kbit/s) |  |  |  |  |
| Devices                                                                                                    |             | >                 |  |  |  |  |
| Unique identity numb                                                                                                    | er selector | 1                 |  |  |  |  |
| Above selector sets which block of unique identity<br>numbers to use for the Serial number in the DGN 60928<br>ADDRESS_CLAIM field. Change only when using multiple<br>GX Devices in one RV-C network |             |                   |  |  |  |  |
| <u>.네</u> Pages                                                                                                    | ~           | <b>≡</b> Menu     |  |  |  |  |

# 21.1.4. RV-C in

### Tanks

Geprüft mit Garnet SeeLeveL II 709 und Tanks aus der RV-C out-Funktion eines anderen GX-Geräts.

#### Batterien

Lithionics ist die einzige unterstützte RV-C-Batterie (einschließlich DVCC-Unterstützung).

## 21.1.5. Geräteklassen

Dieser Abschnitt gibt einen grundlegenden Überblick darüber, wie die einzelnen Geräteklassen an der RV-C-Spezifikation teilnehmen. In jedem Fall wird die "Level 1"-Integration weitgehend unterstützt (Basisbetrieb), wobei von Fall zu Fall Erweiterungen vorgenommen werden.

#### Unabhängige AC-Ladegeräte

 Die AC-basierte Ladegeräteklasse teilt ihren Betriebs- und Konfigurationsstatus mit Hilfe der CHARGER\_xx-Gruppe von RV-C-Nachrichten mit. Die Benutzersteuerung muss das Ein- und Ausschalten über das RV-C-Protokoll sowie die Einstellung der Grenzwerte für die Landstromversorgung (AC) umfassen.

#### Unabhängige AC-Wechselrichter

• Diese Klasse von AC-Wechselrichtern meldet ihren Betriebszustand über die Gruppe INVERTER\_xx der RV-C-Mitteilungen. Der eingehende Befehl ist auf ein/aus (aktivieren/deaktivieren) über RV-C beschränkt.

#### AC-Ladegerät / -Wechselrichter

Kombinierter Wechselrichter/Ladegerät - zeigt sowohl CHARGER\_xx als auch INVERTER\_xx Meldungen an.

#### Solarregler

· Die Solarladegeräte melden ihren Betriebsstatus in Echtzeit.

#### Ladezustandsmesser

 Ladezustandsmesser können dazu verwendet werden, den aktuellen Batteriestatus über RV-C zu melden: Spannung, Strom, Temperatur, Ladezustand, usw. RV-C verlangt, dass immer nur EIN Gerät für eine bestimmte Batterie antwortet. Wenn also ein geeignetes BMS installiert ist, wird dieses die Datenquelle sein.

#### BMS (unterstützt von Victron oder Victron-Drittanbietern)

 In vielen Fällen wird/werden die Batterie(n) im System direkt an ein Victron Cerbo GX oder Cerbo-S GX angeschlossen sein, entweder über Victron-Geräte oder über unterstützte kompatible BMS von Drittanbietern. Solche Batterien sollten in der RV-C-Umgebung über die DC\_SOURCE\_STATUSxx-Nachrichten dargestellt werden.

#### Tankfüllstandsmesser

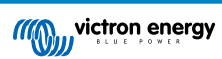

• Tankzähler werden in RV-C-Nachrichten übersetzt, wobei die bestehenden Tank-IDs/VRM-Instanznummern weitergeführt werden.

# 21.1.6. Instanzübersetzung

RV-C nutzt Instanzen auf verschiedene Arten:

- Gleichstromquelleninstanz
- AC-Leitung
- Geräteinstanz (kontextabhängig)

Jede Verwendung der Instanz hat eine bestimmte Bedeutung, und ein bestimmtes Gerät kann zeitweise eine oder mehrere dieser Instanzen verwenden.

#### Gleichstromquelleninstanz

In RV-C ist eine Gleichstromquelle etwas, das Energie erzeugen und (optional) speichern kann. In der Regel eine Batterie, es kann aber auch eine Brennstoffzelle oder die Ausgangsseite eines Gleichstromschützes/Trennschalters sein.

Eine Gleichstromquelle kann als ein Batteriesystem und der dazugehörige physikalische Bus betrachtet werden, z. B. die Hausbatterie, die Gleichstromsammelschiene und die Gleichstromverkabelung. Gleichstromquelleninstanzen werden verwendet, um nachfolgende Geräte (z. B. ein Ladegerät oder einen Wechselrichter) mit dem "Gleichstrombus" zu verknüpfen, an den sie angeschlossen sind.

Auf diese Weise ist es möglich, die Verbindung aller Geräte mit ihrem DC-Bus über den Wert ihrer Gleichstromquelleninstanz darzustellen (Starterbatterie und ihre Lichtmaschine, Hausbatterie und ihre Ladegeräte usw.).

Beachten Sie, dass in einigen Fällen (z. B. bei einem DC-DC-Wandler oder einem Schütz) ein Gerät mit zwei verschiedenen Gleichstromquelleninstanzen verbunden sein kann. So würde z. B. ein DC-DC-Wandler mit den beiden "Batterien" assoziiert, an die er angeschlossen ist, während ein Schütz mit der Batterie assoziiert werden könnte, an die es angeschlossen ist, wobei eine separate Gleichstromquelleninstanz dann der nachfolgende DC-Bus auf der Lastseite des Schützes darstellt.

Obwohl Victron in der Lage ist, mehr als eine Batterie (eine Haus- und eine Starterbatterie) zu unterstützen, liegt der Schwerpunkt auf einer Batterie. Das dbus-rvc-Modul stellt dem RV-C die "primäre" Batterie als "Gleichstromquelleninstanz = 1" (Hausbatterie) Information zur Verfügung.

Falls vorhanden, werden zusätzliche Victron-Messgeräte mit Gleichstromquelleninstanzen von 2 dargestellt. Als Beispiel sei die optionale Spannungsmessung der Starterbatterie an SmartShunts genannt.

#### Wechselstromleitung

Die Wechselstromleitung ist viel einfacher, da RV-C von einem begrenzten Wechselstromsystem ausgeht, das üblicherweise als Leitung 1 oder Leitung 2 definiert ist. Victron unterstützt dreiphasige Systeme, was in der RV-C-Spezifikation nicht enthalten ist. Alle Installationen mit 3-Phasen-Systemen werden vom dbus-RVC-Modul nicht unterstützt und AC-bezogene RV-C-Meldungen werden entsprechend unterdrückt.

#### Geräteinstanz

Die Geräteinstanz ist eine Möglichkeit, verschiedene physische Geräte desselben Typs voneinander zu trennen. Beispiel: Wenn eine Anlage zwei Wechselstrom-Ladegeräte enthält, die an dieselbe Batterie angeschlossen sind, würde so jedem eine eigene Geräteinstanz zugewiesen, während beide dieselbe Gleichstromquelleninstanz nutzen würden Jedes Ladegerät wäre auch mit einer Wechselstromleitung verbunden, die zwar dieselbe sein kann, aber nicht sein muss. Auf diese Weise wird das AC-Ladegerät vollständig durch seine AC- und DC-Verkabelung beschrieben, während es durch seine Geräteinstanz eindeutig identifiziert werden kann.

Geräteinstanzen sind innerhalb einer bestimmten Klasse von Geräten relevant. Ein Wechselstrom-Ladegerät kann die Geräteinstanzen 1 und 2 definieren, die nicht mit den Geräteinstanzen 1 und 2 eines Gleichstrom-Motorsteuergeräts verbunden sind.

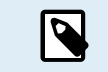

Mit Ausnahme der Tanküberwachung sind die Geräteinstanzen für jede spezifische Geräteklasse fest als 1 programmiert.

# 21.1.7. RV-C Fehler- und Störungsbeseitigung

## **RV-C-Fehlermeldungen:**

- Fehlerzustände werden über die DGNs DM\_RV (0x1FECA) und J1939 DM01 (0x1FECA) gemeldet.
- In Version 1 werden die Bits für den Betriebsstatus, das gelbe und das rote Leuchtfeld unterstützt, da sie in DSA gespeichert sind.

- SPN wird unter normalen Bedingungen auf 0xFFFFF gesetzt und immer dann auf 0x0, wenn eine Warnung oder ein Fehlerzustand in unterstützten Victron-Geräten vorliegt.
- FMI wird stets auf 0x1F (Failure mode not available) gesetzt.

Diese einfache Zuordnung ermöglicht die Anzeige eines Alarm- oder Fehlerzustands in einem bestimmten Victron-Gerät auf externen Benutzerdisplays, so dass der Benutzer die Victron-Diagnosehilfen für zusätzliche Erkenntnisse nutzen kann.

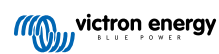

# 21.1.8. RV-C-Gerätepriorität

Ein entscheidendes Konzept beim RV-C ist die Anwendung von Geräteprioritäten.

Die Priorität eines bestimmten Geräts wirkt sich darauf aus, ob es DGNs senden darf (z. B. sollte ein BMS mit einer höheren Priorität Details zum Batteriestatus senden, während ein MPPT-Regler mit einer niedrigeren Priorität zurückstehen sollte).

Die *Gerätepriorität* wird manchmal auch verwendet, um bestimmte Knoten anderen vorzuziehen, so kann es z. B. wünschenswert sein, Landstrom statt Wechselstrom zu verwenden.

Bei der Implementierung von dbus-rvc werden die folgenden Prioritäten in den übertragenen Nachrichten fest einprogrammiert:

- DC\_SOURCE\_STATUS\_xx-Meldungen: Priorität = 120 (SoC/BMS)
- SOLAR\_xx-Meldungen: Priorität des Ladegeräts = 110
- CHARGER\_xx-Meldungen (Wechselrichter/Ladegeräte): Priorität des Ladegeräts = 100
- CHARGER\_xx-Meldungen (AC-Ladegeräte): Priorität des Ladegeräts = 80

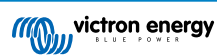

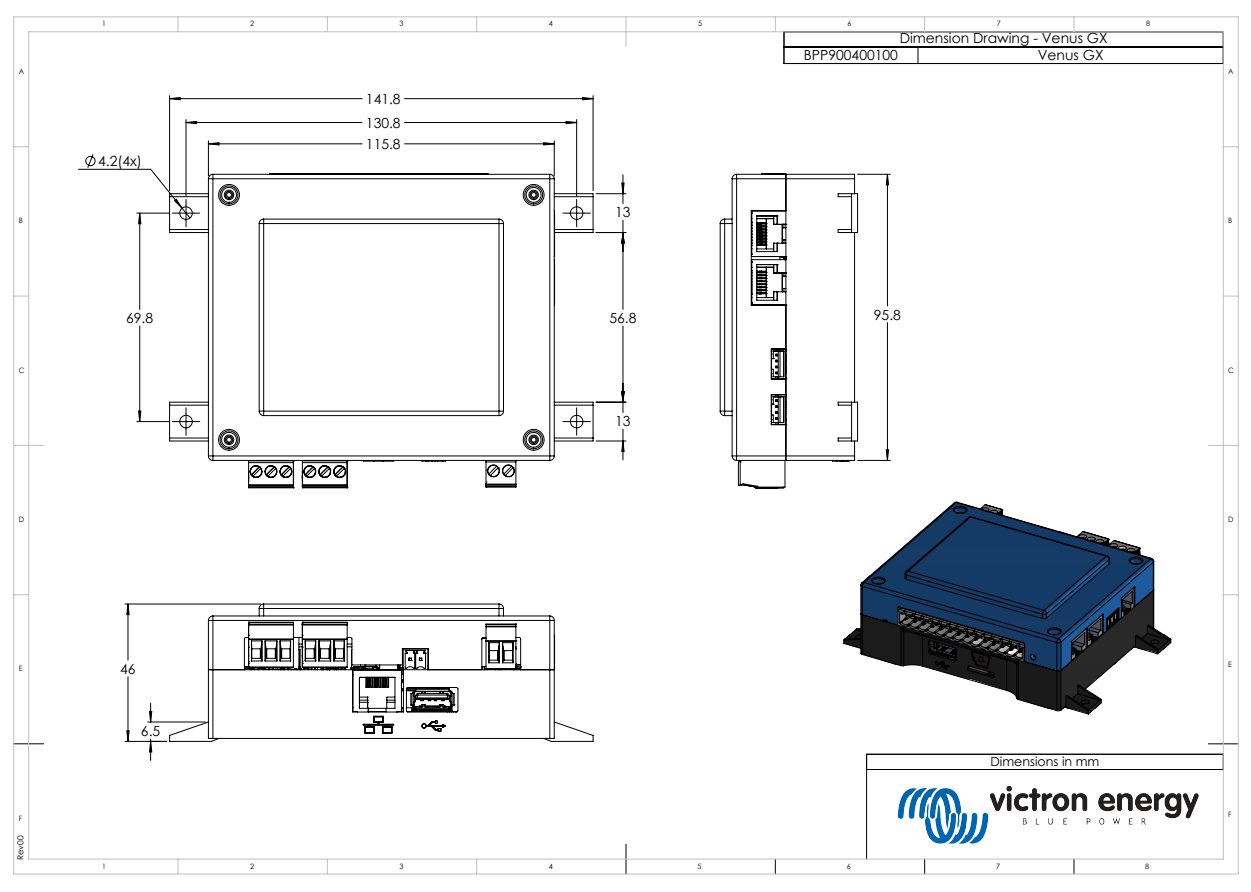

# 21.2. Venus GX Maße

# 21.3. Modbus-Halteregister für den ComAp InteliLite 4-Regler

In der folgenden Tabelle finden Sie die erforderliche ComAp Modbus-Konfiguration.

Die Register müssen mit der Software InteliConfig anhand der untenstehenden Registerliste angepasst werden. Die Registerpositionen zwischen den angegebenen Registern müssen ggf. mit anderen Werten gefüllt werden, da die Abfrage von Registergruppen mit undefinierten Registern zu einem Kommunikationsfehler führen kann. Je nach Aggregat können die Werte für Drehzahl, Kühlmitteltemperatur, Öldruck und Kraftstoffstand stattdessen vom Steuergerät gemeldet werden (Com.Obj. 10153 bis 10172). Die Einstellung "Einheiten-/Leistungsformat" muss auf den Standardeinstellungen "Metrisch – 20 °C, 10,0 Bar, 11,4 I/h" für Einheiten und "Standard 1 kW/kVA/kVAr 1 V" für Leistungsformat bleiben.

Zusätzlich zu den aufgeführten Halteregistern wird die Spule 4700 zum Starten und Stoppen des Aggregats verwendet.

| Register | Kom. Obj. | Name DIM               |       | Тур    | Dez | Gruppe      |
|----------|-----------|------------------------|-------|--------|-----|-------------|
| 01004    | 10123     | MotorDrehzahl          | U/min | int16  | 0   | Motor       |
| 01006    | 9152      | T-Kühlmittel           | °C    | int16  | 0   | Regler E/A  |
| 01008    | 9151      | P-Öl                   | bar   | int16  | 1   | Regler E/A  |
| 01013 -  | 8206      | Betriebsstunden        | h     | int32  | 1   | Statistiken |
| 01014    |           |                        |       |        |     |             |
| 01020    | 8202      | Last P                 | kW    | int16  | 0   | Last        |
| 01021    | 8524      | Last P L1              | kW    | int16  | 0   | Last        |
| 01022    | 8525      | Last P L2              | kW    | int16  | 0   | Last        |
| 01023    | 8526      | Last P L3              | kW    | int16  | 0   | Last        |
| 01036    | 8210      | Generatorfrequenz      | Hz    | uint16 | 1   | Generator   |
| 01037    | 8192      | Generatorspannung L1-N | V     | uint16 | 0   | Generator   |
| 01038    | 8193      | Generatorspannung L2-N | V     | uint16 | 0   | Generator   |

# Tabelle 1. Halteregister

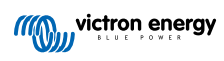

| Register         | Kom. Obj. | Name                   | DIM | Тур           | Dez | Gruppe                    |
|------------------|-----------|------------------------|-----|---------------|-----|---------------------------|
| 01039            | 8194      | Generatorspannung L3-N | V   | uint16        | 0   | Generator                 |
| 01043            | 8198      | Laststrom L1           | А   | uint16        | 0   | Last                      |
| 01044            | 8199      | Laststrom L2           | А   | uint16        | 0   | Last                      |
| 01045            | 8200      | Laststrom L3           | А   | uint16        | 0   | Last                      |
| 01053            | 8213      | Batterie-Volt          | V   | int16         | 1   | Regler E/A                |
| 01055            | 9153      | Kraftstoffstand        | %   | int16         | 0   | Regler E/A                |
| 01263 -<br>01264 | 8205      | Aggregat kWh           | kWh | int32         | 0   | Statistiken               |
| 01298            | 9244      | Motorzustand           |     | String-Liste  |     | Info                      |
| 01301            | 12944     | Anschlusstyp           |     | String-Liste  |     | Info                      |
| 01307 -<br>01322 | 24501     | ID-String              |     | Langer String |     | Info                      |
| 01323 -<br>01330 | 24339     | FW-Version             | m   | Kurzer String |     | Info                      |
| 01382            | 9887      | Reglermodus            |     | String-Liste  |     | Info                      |
| 03000 -<br>03007 | 8637      | Aggregatname           |     | Kurzer String |     | Grundeinstellungen / Name |

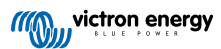

# 21.4. Modbus-Halteregister für unterstützte DSE-Aggregateregler

In der folgenden Tabelle sind die Modbus-Halteregister aufgeführt, die das GX-Gerät ausliest. Beachten Sie, dass diese Modbus-Tabelle die DSE-Registerliste wiedergibt, nicht die des GX-Geräts. Diese Definitionen folgen dem Deep Sea Electronics GenComm Standard (Version 2.236 MF). Die Modbus-Registerliste zum Auslesen dieser Daten aus dem GX-Gerät finden Sie im Abschnitt Downloads auf der Victron-Website.

Die in der Spalte Anmerkungen als *erforderlich* gekennzeichneten Register sind entscheidend für die Identifizierung der DSE-Aggregatregler im GX-Gerät und für den ordnungsgemäßen Betrieb des Victron-Ökosystems mit dem Generator. Nehmen Sie keine Änderungen vor. Alle anderen Register sind optional.

Hinweis: Seite und Registerversatz sind Begriffe aus dem DSE GenComm Standard.

# **Tabelle 2. Halteregister**

| Register      | Seite | Versatz | Name                                       | Einheiten | Anmerkungen                         |
|---------------|-------|---------|--------------------------------------------|-----------|-------------------------------------|
| 768           | 3     | 0       | Herstellercode                             |           | Erforderlich für die                |
| 769           | 3     | 1       | Modellnummer                               |           | Identifizierung von DSE-<br>Reglern |
| 770           | 3     | 2       | Seriennummer                               |           |                                     |
| 772           | 3     | 4       | Steuerungsmodus                            |           |                                     |
| 1024          | 4     | 0       | Öldruck                                    | kPa       | -                                   |
| 1025          | 4     | 1       | Kühlmitteltemperatur                       | °C        | -                                   |
| 1026          | 4     | 2       | Öltemperatur                               | °C        | _                                   |
| 1027          | 4     | 3       | Kraftstoffstand                            | %         |                                     |
| 1029          | 4     | 5       | Batteriespannung des<br>Motors             | V         | -                                   |
| 1030          | 4     | 6       | Motordrehzahl                              | U/min     |                                     |
| 1031          | 4     | 7       | Generatorfrequenz                          | Hz        | -                                   |
| 1032          | 4     | 8       | Generatorspannung L1-N                     | V         | -                                   |
| 1034          | 4     | 10      | Generatorspannung L2-N                     | V         |                                     |
| 1036          | 4     | 12      | Generatorspannung L3-N                     | V         |                                     |
| 1044          | 4     | 20      | Generatorstrom L1                          | А         |                                     |
| 1046          | 4     | 22      | Generatorstrom L2                          | А         |                                     |
| 1048          | 4     | 24      | Generatorstrom L3                          | A         | Erforderlich für den                |
| 1052          | 4     | 28      | Generator-Watt L1                          | W         | ordnungsgemäßen Betrieb des         |
| 1054          | 4     | 30      | Generator-Watt L2                          | W         | Victron-Okosystems                  |
| 1056          | 4     | 32      | Generator-Watt L3                          | W         | -                                   |
| 1536          | 6     | 0       | Gesamt-Watt des<br>Generators              | W         | -                                   |
| 1558          | 6     | 22      | % der maximalen Leistung<br>des Generators | %         | -                                   |
| 1798          | 7     | 6       | Motorlaufzeit                              | Sekunden  | -                                   |
| 1800          | 7     | 8       | Generator pos. kW<br>Stunden               | kWh       | -                                   |
| 1808          | 7     | 16      | Anzahl der Starts                          |           |                                     |
| Von 2048      | 8     |         | Alarmbedingungen                           |           |                                     |
| 4096 bis 4103 | 16    |         | Steuerregister                             |           |                                     |
| Von 39424     | 154   |         | Alarmbedingungen                           |           |                                     |

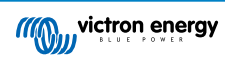